# Leica FlexLine TS02/TS06/TS09 Gebrauchsanweisung

Version 2.0 Deutsch

- when it has to be **right** 

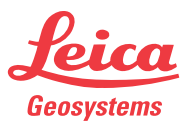

## Einleitung

## Einleitung Frwerb Herzlichen Glückwunsch zum Erwerb Ihres FlexLine Instruments. Diese Gebrauchsanweisung enthält neben den Hinweisen zur Verwendung des Produkts, auch wichtige Sicherheitshinweise. Siehe Kapitel "13 Sicherheitshinweise" für weitere Informationen. Lesen Sie die Gebrauchsanweisung vor der Inbetriebnahme des Produkts sorgfältig durch. Produkt-Die Modellbezeichnung und die Serien-Nr. Ihres Produkts sind auf dem Typenschild identifikation angebracht. Übertragen Sie diese Angaben in Ihre Gebrauchsanweisung und beziehen Sie sich immer auf diese Angaben, wenn Sie Fragen an unsere Vertretung oder eine von Leica Geosystems autorisierte Servicestelle haben. Modell: Serien-Nr.:

#### Symbole

Die in dieser Gebrauchsanweisung verwendeten Symbole haben folgende Bedeutung:

| Тур      | Beschreibung                                                                                                    |
|----------|----------------------------------------------------------------------------------------------------|
| A Gefahr | Unmittelbare Gebrauchsgefahr, die zwingend schwere Personen-<br>schäden oder den Tod zur Folge hat.                                                     |
| Marnung  | Gebrauchsgefahr oder sachwidrige Verwendung, die schwere<br>Personenschäden oder den Tod bewirken kann.                                                 |
| Vorsicht | Gebrauchsgefahr oder sachwidrige Verwendung, die nur geringe<br>Personenschäden, aber erhebliche Sach-, Vermögens- oder<br>Umweltschäden bewirken kann. |
|          | Nutzungsinformation, die dem Benutzer hilft, das Produkt technisch richtig und effizient einzusetzen.                                                   |

## Warenzeichen (Trademarks)

- Windows ist ein registriertes Warenzeichen der Microsoft Corporation
- Bluetooth ist ein registriertes Warenzeichen der Bluetooth SIG, Inc Alle anderen Warenzeichen sind Warenzeichen ihrer jeweiligen Eigentümer.

| Gültigkeit dieser<br>Gebrauchs- |           | Beschreibung                                                                                                    |
|---------------------------------|-----------|----------------------------------------------------------------------------------------------------|
| anweisung                       | Allgemein | <ul> <li>Die vorliegende Gebrauchsanweisung gilt für alle TS02/TS06/TS09</li> <li>Instrumente. Unterschiede zwischen den verschiedenen Instrumenten sind hervorgehoben und beschrieben.</li> <li>Die folgenden Symbole zeigen in jedem Abschnitt an, wo sich die Instrumente unterscheiden:</li> <li>TS02 Für TS02.</li> <li>TS06 Für TS06.</li> <li>TS09 Für TS09.</li> </ul>                                                                                                    |
|                                 | Fernrohr  | <ul> <li>Messen im Prisma Modus: Bei der Messung auf ein Prisma im<br/>EDM Modus "Prisma", verwendet das Fernrohr einen breiten,<br/>sichtbaren Rotlaser, der koaxial aus dem Fernrohr Objektiv<br/>austritt.</li> <li>Messen im Nicht-Prisma Modus: Instrumente, die mit einem<br/>reflektorlosen EDM ausgestattet sind, haben zusätzlich den EDM<br/>Modus "NP". Bei der Messung in diesem EDM Modus verwendet<br/>das Fernrohr einen schmalen, sichtbaren Rotlaser, der koaxial aus<br/>dem Fernrohr Objektiv austritt.</li> </ul> |

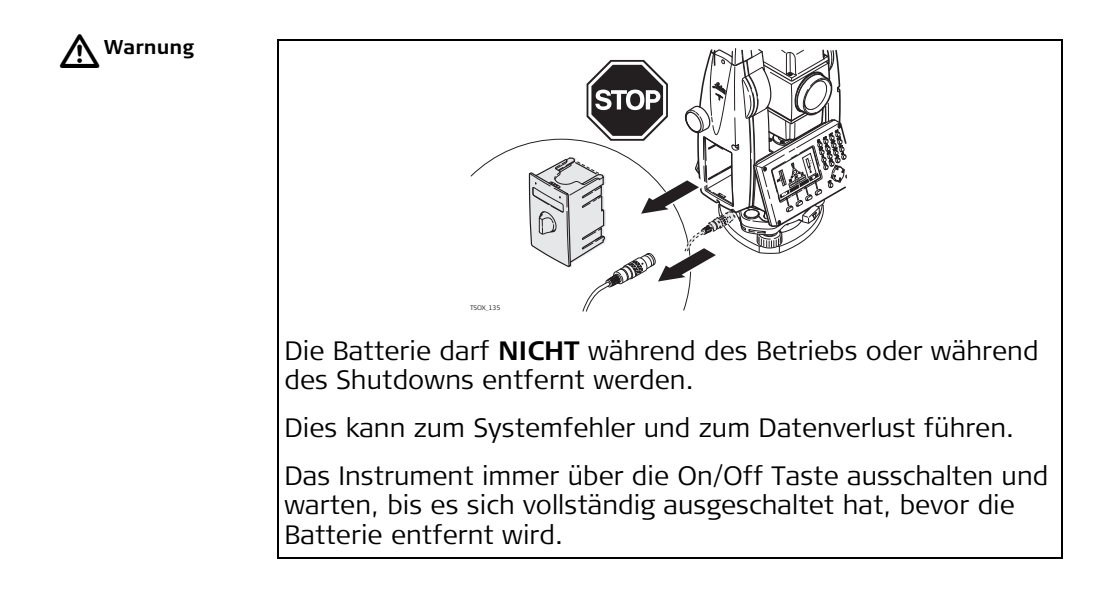

# Inhaltsverzeichnis

| Inhalt |  |
|--------|--|
|--------|--|

| Ka | Kapitel                                |                                                                                                    |                                  |
|----|----------------------------------------|----------------------------------------------------------------------------------------------------|----------------------------------|
| 1  | Syste                                  | embeschreibung                                                                                                    | 13                               |
|    | 1.1<br>1.2<br>1.3                      | Systemkomponenten<br>Inhalt des Transportbehälters<br>Instrumentenbestandteile                                                                                            | 13<br>15<br>17                   |
| 2  | Benu                                   | tzeroberfläche                                                                                                    | 20                               |
|    | 2.1<br>2.2<br>2.3<br>2.4<br>2.5<br>2.6 | Tastatur<br>Anzeige<br>Statussymbole<br>Softkeys<br>Grundlagen der Bedienung<br>Punktsuche                                                                                | 20<br>22<br>23<br>25<br>26<br>29 |
| 3  | Bedie                                  | enung                                                                                                    | 31                               |
|    | 3.1<br>3.2<br>3.3<br>3.4<br>3.5<br>3.6 | Aufstellen des Instruments<br>Arbeiten mit den Batterien<br>Datenspeicherung<br>Hauptmenü<br>Applikation Messen<br>Distanzmessungen - Richtlinien für korrekte Ergebnisse | 31<br>37<br>39<br>39<br>41<br>42 |

| 4 | Einste                                   | ellungen                                                              | <b>45</b>                         |
|---|------------------------------------------|-----------------------------------------------------------------------|-----------------------------------|
|   | 4.1                                      | Allgemeine Einstellungen                                              |                                   |
|   | 4.2                                      | EDM-Einstellungen                                                     | 58                                |
|   | 4.3                                      | Kommunikationsparameter                                               | 64                                |
| 5 | Tools                                    |                                                                       | 68                                |
|   | 5.1                                      | Justierung                                                            | 68                                |
|   | 5.2                                      | Startsequenz                                                          | 69                                |
|   | 5.3                                      | System Information                                                    | 70                                |
|   | 5.4                                      | Lizenz Schlüssel                                                      | 72                                |
|   | 5.5                                      | Sicherung des Instruments durch eine PIN                              | 73                                |
|   | 5.6                                      | Laden von Software                                                    | 75                                |
| 6 | Funkt                                    | ionen                                                                 | 77                                |
|   | 6.1                                      | Übersicht                                                             | 77                                |
|   | 6.2                                      | Zielexzentrizität                                                     | 79                                |
|   |                                          | 6.2.1 Übersicht                                                       | 79                                |
|   |                                          | 6.2.2 Unterprogramm Zielexzentrizität Zylinder                        | 81                                |
|   | 1 2                                      | Kanalmossstab                                                         | 0                                 |
|   | 0.3                                      | Kanannessstad                                                         | 85                                |
|   | 6.4                                      | Kontrollmessung                                                       | 88                                |
|   | 6.3<br>6.4<br>6.5                        | Kontrollmessung<br>EDM Tracking                                       | 85<br>88<br>90                    |
|   | 6.3<br>6.4<br>6.5<br>6.6                 | Kontrollmessung<br>EDM Tracking<br>Anschluss-Kontrolle                | 85<br>88<br>90<br>90              |
| 7 | 6.3<br>6.4<br>6.5<br>6.6<br><b>Codie</b> | Kontrollmessung<br>EDM Tracking<br>Anschluss-Kontrolle<br><b>rung</b> | 85<br>88<br>90<br>90<br><b>92</b> |

|   | 7.2   | Quick C  | Toding                            | 94  |
|---|-------|----------|-----------------------------------|-----|
| 8 | Appli | kationen | - Erste Schritte                  | 96  |
|   | 8.1   | Übersic  | ht                                | 96  |
|   | 8.2   | Applika  | tion Beginnen                     | 97  |
|   | 8.3   | Job Set  | zen                               | 98  |
|   | 8.4   | Station  | ierung                            | 100 |
| 9 | Appli | kationen |                                   | 102 |
|   | 9.1   | Gemeir   | nsame Felder                      | 102 |
|   | 9.2   | Station  | ierung                            | 103 |
|   |       | 9.2.1    | Stationierung Beginnen            | 103 |
|   |       | 9.2.2    | Zielpunkte messen                 | 105 |
|   |       | 9.2.3    | Stationierungsergebnisse          | 107 |
|   | 9.3   | Punkta   | ufnahme                           | 112 |
|   | 9.4   | Abstec   | kung                              | 113 |
|   | 9.5   | Bezugs   | element - Schnurgerüst            | 119 |
|   |       | 9.5.1    | Übersicht                         | 119 |
|   |       | 9.5.2    | Definition der Basislinie         | 120 |
|   |       | 9.5.3    | Definition der Bezugslinie        | 121 |
|   |       | 9.5.4    | Unterprogramm Messen              | 124 |
|   |       | 9.5.5    | Unterprogramm Abstecken           | 126 |
|   |       | 9.5.6    | Unterprogramm Raster              | 129 |
|   |       | 9.5.7    | Unterprogramm Liniensegmentierung | 133 |
|   | 9.6   | Bezugs   | element - Bezugsbogen             | 139 |
|   |       | 9.6.1    | Übersicht                         | 139 |

|      | 9.6.2    | Definition des Bezugsbogens                  | 139 |
|------|----------|----------------------------------------------|-----|
|      | 9.6.3    | Unterprogramm Messen                         | 142 |
|      | 9.6.4    | Unterprogramm Abstecken                      | 143 |
| 9.7  | Spannm   | lass                                         | 148 |
| 9.8  | Fläche ( | 3D) & DGM-Volumen                            | 151 |
| 9.9  | Indirekt | e Höhenbestimmung                            | 159 |
| 9.10 | Bauvern  | nessung                                      | 161 |
|      | 9.10.1   | Bauvermessung Beginnen                       | 161 |
|      | 9.10.2   | Abstecken                                    | 162 |
|      | 9.10.3   | Bauaufnahme                                  | 164 |
| 9.11 | Berechr  | nungen (COGO)                                | 165 |
|      | 9.11.1   | Berechnungen Beginnen                        | 165 |
|      | 9.11.2   | Polarberechnungen                            | 166 |
|      | 9.11.3   | Schnittberechnungen                          | 167 |
|      | 9.11.4   | Orthogonale Berechnungen                     | 170 |
|      | 9.11.5   | Geradenverlängerung                          | 172 |
| 9.12 | Trasse 2 | 2D                                           | 172 |
| 9.13 | Roadwo   | orks 3D                                      | 178 |
|      | 9.13.1   | Roadworks 3D Beginnen                        | 178 |
|      | 9.13.2   | Grundbegriffe                                | 180 |
|      | 9.13.3   | Trassendefinitionen Erstellen oder Hochladen | 188 |
|      | 9.13.4   | Unterprogramm Absteckung                     | 192 |
|      | 9.13.5   | Unterprogramm Aufmass                        | 195 |
|      | 9.13.6   | Unterprogramm Böschungs-Absteckung           | 197 |
|      | 9.13.7   | Unterprogram Böschungs-Aufmass               | 203 |
|      |          |                                              |     |

|    | 9.14                                                          | PolygonzugPRO<br>9.14.1 Übersicht<br>9.14.2 PolygonzugPRO Starten und Konfigurieren<br>9.14.3 Messen des Polygonzugs                                                                                                    | 205<br>205<br>207<br>210                             |
|----|---------------------------------------------------------------|----------------------------------------------------------------------------------------------------|------------------------------------------------------|
|    |                                                               | 9.14.4 Nachste Station<br>9.14.5 Polygonzugabschluss                                                                                                    | 214                                                  |
|    | 9.15                                                          | Bezugsebene                                                                                                    | 224                                                  |
| 10 | Daten                                                         | Management                                                                                                    | 228                                                  |
| 11 | 10.1<br>10.2<br>10.3<br>10.4<br>10.5<br>10.6<br><b>Prüfen</b> | Datenmanager<br>Exportieren von Daten<br>Importieren von Daten<br>Arbeiten mit dem USB Memorystick<br>Arbeiten mit Bluetooth<br>Arbeiten mit Leica FlexOffice<br>& Justieren                                                                         | 228<br>230<br>236<br>239<br>242<br>244<br><b>245</b> |
|    | 11.1<br>11.2<br>11.3<br>11.4<br>11.5<br>11.6<br>11.7          | Übersicht<br>Vorbereitungen<br>Justierung des Ziellinienfehlers und des Höhenindexfehlers<br>Justierung des Kippachsfehlers<br>Justierung der Dosenlibelle am Instrument und Dreifuss<br>Prüfung des Laserlotes am Instrument<br>Wartung des Stativs | 245<br>246<br>247<br>251<br>254<br>255<br>258        |

| 12   | Wartu                | ing und T                      | ransport                             | 259               |
|------|----------------------|--------------------------------|--------------------------------------|-------------------|
| -    | 12.1<br>12.2<br>12.3 | Transpo<br>Lagerun<br>Reiniger | ort<br>Ig<br>n und Trocknen          | 259<br>260<br>261 |
| 13 9 | Sicher               | heitshin                       | weise                                | 262               |
|      | 13.1                 | Allgeme                        | in                                   | 262               |
|      | 13.2                 | Verwen                         | dungszweck                           | 262               |
|      | 13.3                 | Einsatz                        | grenzen                              | 264               |
|      | 13.4                 | Verantw                        | vortungsbereiche                     | 264               |
|      | 13.5                 | Gebraud                        | chsgefahren                          | 265               |
|      | 13.6                 | Laserkla                       | assifizierung                        | 271               |
|      |                      | 13.6.1                         | Allgemein                            | 271               |
|      |                      | 13.6.2                         | Distanzmesser, Messungen mit Prismen | 272               |
|      |                      | 13.6.3                         | Distanzmesser, Messungen ohne Prisma |                   |
|      |                      |                                | (Nicht-Prisma Modus)                 | 274               |
|      |                      | 13.6.4                         | Elektronische Zieleinweishilfe EGL   | 278               |
|      |                      | 13.6.5                         | Laserlot                             | 279               |
|      | 13.7                 | Elektror                       | nagnetische Verträglichkeit EMV      | 282               |
|      | 13.8                 | FCC Hin                        | weis, gültig in USA                  | 285               |

| 14  | 4 Technische Daten |                                                  | 287 |
|-----|--------------------|--------------------------------------------------|-----|
|     | 14.1               | Winkelmessung                                    | 287 |
|     | 14.2               | Distanzmessung auf Prismen                       | 288 |
|     | 14.3               | Distanzmessung ohne Reflektoren (NP Modus)       | 290 |
|     | 14.4               | Distanzmessung Prisma (>3.5 km)                  | 292 |
|     | 14.5               | Konformität zu nationalen Vorschriften           | 293 |
|     |                    | 14.5.1 Produkte ohne Kommunikations-Seitendeckel | 293 |
|     |                    | 14.5.2 Produkte mit Kommunikations-Seitendeckel  | 294 |
|     | 14.6               | Allgemeine technische Daten des Instruments      | 295 |
|     | 14.7               | Massstabskorrektur                               | 301 |
|     | 14.8               | Reduktionsformeln                                | 304 |
| 15  | Interr             | ationale Beschränkte Herstellergarantie,         |     |
|     | Softw              | vare Lizenzvertrag                               | 306 |
| 16  | Gloss              | ar                                               | 308 |
| An  | hang A             | Menübaum                                         | 312 |
| An  | hang B             | Verzeichnisstruktur                              | 315 |
| Sti | chwort             | verzeichnis                                      | 316 |

# Systembeschreibung

1.1

1

# Systemkomponenten

Hauptbestandteile

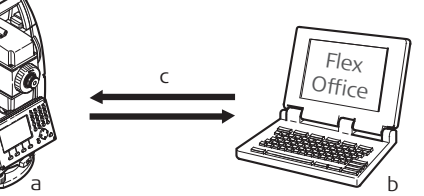

- a) FlexLine Instrument mit FlexField Firmware
- b) Computer mit FlexOffice Software
- c) Datenübertragung

| Komponenten            | Beschreibung                                                                                                    |
|------------------------|----------------------------------------------------------------------------------------------------|
| FlexLine<br>Instrument | Ein Instrument zur Messung, Berechnung und Erfassung von<br>Daten. Ideal geeignet für einfache Messungen bis zu komplexen<br>Anwendungen. Ausgerüstet mit einem FlexField Firmwarepaket<br>um diese Aufgaben durchzuführen.<br>Die verschiedenen Modelle haben unterschiedliche Genauigkeits-<br>klassen und unterstützen verschiedene Funktionen. Alle Modelle<br>können mit FlexOffice verbunden werden, um Daten anzusehen,<br>auszutauschen und zu verwalten. |

| Komponenten            | Beschreibung                                                                                                    |
|------------------------|----------------------------------------------------------------------------------------------------|
| FlexField<br>Firmware  | Das auf dem Instrument installierte Firmwarepaket. Besteht aus<br>einem Standard Betriebssystem mit optionalen zusätzlichen<br>Funktionen.                                                                                                    |
| FlexOffice<br>Software | Eine Office Software, die aus einer Reihe von Standard und<br>erweiterten Programmen für die Ansicht, den Austausch, die<br>Verwaltung und die Nachbearbeitung von Daten besteht.                                                                                                    |
| Datenüber-<br>tragung  | Daten können immer über ein Datenübertragungskabel zwischen<br>einem FlexLine Instrument und einem Computer übertragen<br>werden.<br>Bei Instrumenten, die mit einem Kommunikations-Seitendeckel<br>ausgerüstet sind, können die Daten auch über einen USB<br>Memorystick, USB Kabel oder über Bluetooth übertragen werden. |

# 1.2

# Inhalt des Transportbehälters

Inhalt des Transportbehälters Teil 1 von 2

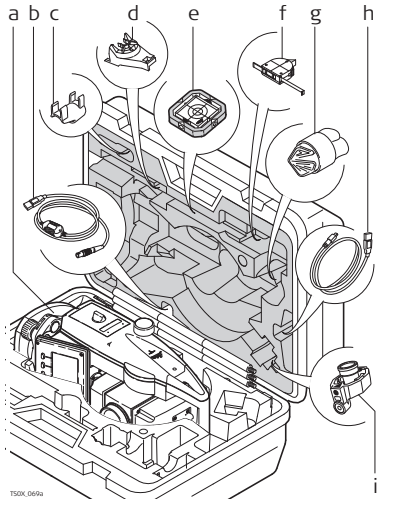

- a) Instrument mit Dreifuss
- b) GEV189 Datenkabel (USB-RS232)\*
- c) GLI115 Aufsteck-Libellen\*
- d) GHT196 Halter für den Höhenmesser\*
- e) CPR105 flaches Prisma\*
- f) GHM007 Höhenmesser\*
- g) Schutzhülle / Sonnenblende\*
- GEV223 Datenkabel (USB-mini USB) für Instrumente mit einem Kommunikations-Seitendeckel
- i) GMP111 Miniprisma\*
- \* Optional

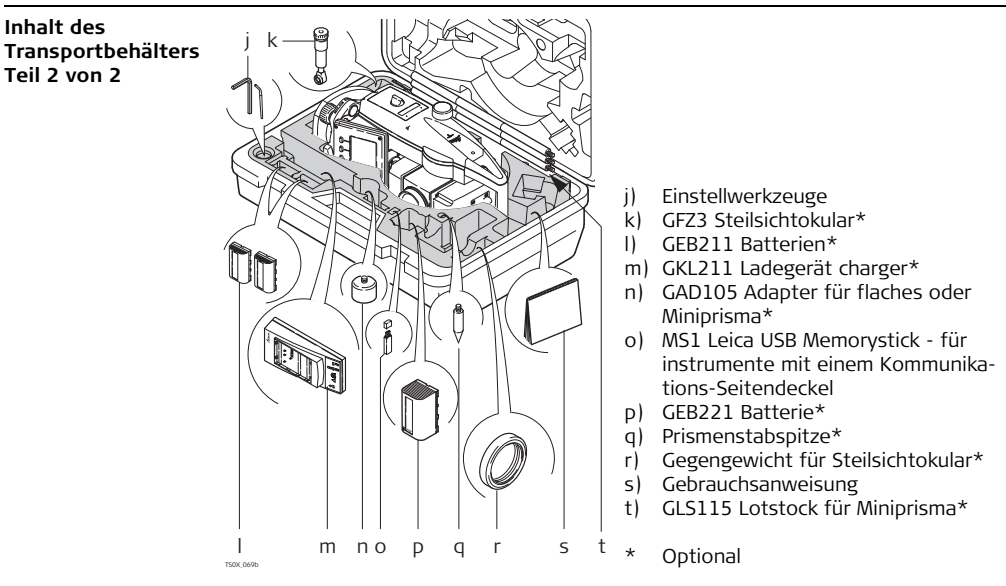

# 1.3

# Instrumentenbestandteile

Instrumentenbestandteile Teil 1 von 2

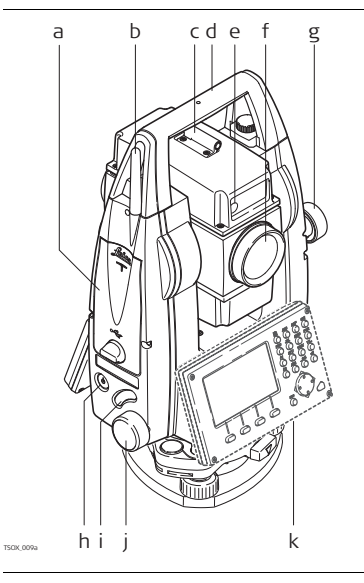

- a) Fach für den USB Memorystick und den USB Kabel Ports\*
- b) Bluetooth Antenne\*
- c) Richtglas
- d) Abnehmbarer Traggriff mit Befestigungsschraube
- e) Elektronische Zieleinweishilfe (EGL)\*
- f) Objektiv mit integriertem, elektrooptischem Distanzmesser (EDM), Austretender EDM Laserstrahl
- g) Vertikaltrieb
- h) Ein/Aus Taste
- i) Messauslöser
- j) Seitentrieb
- k) Zweite Tastatur\*
- \* Optional

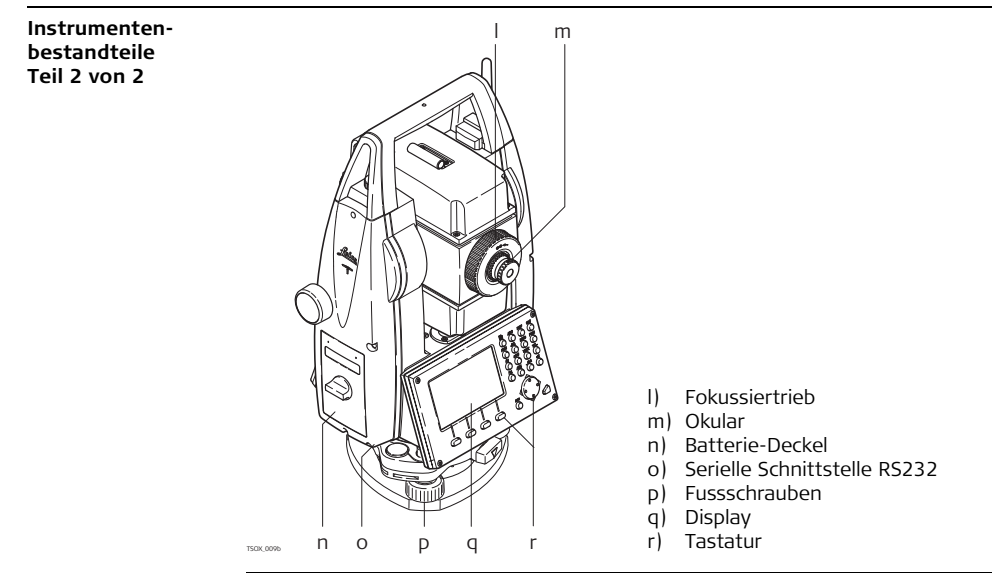

## Kommunikations-Seitendeckel

Ein Kommunikations-Seitendeckel ist optional für **TS02 TS06** und enthalten für **TS09**.

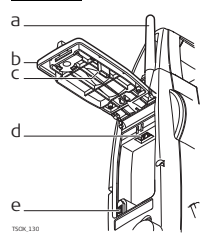

- a) Bluetooth Antenne
- b) Abdeckung
- c) Lagerung der Kappe des USB Memorysticks
- d) USB Port
- e) USB Geräte Port

# 2 Benutzeroberfläche

## 2.1 Tastatur

Tastatur

## Standard Tastatur

## Alphanumerische Tastatur

Alphanumerischer Tastenblock

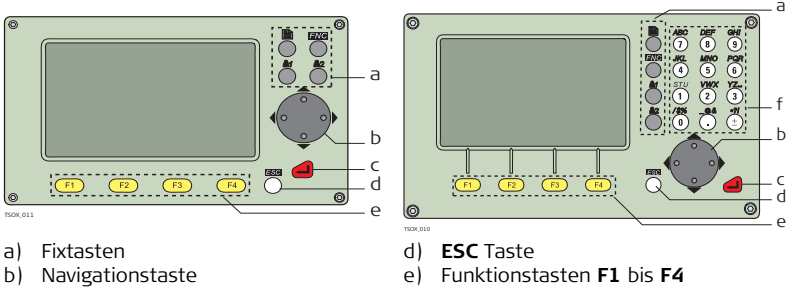

c) **ENTER** Taste

Tasten

| aste | Beschreibung                                                                      |
|------|-----------------------------------------------------------------------------------|
|      | Blättern Taste. Zeigt den nächsten Dialog an, wenn mehrere Dialog verfügbar sind. |
| 76   | FNC Taste. Schnellzugriff auf messungsrelevante Funktionen.                       |

f)

| Taste             | Beschreibung                                                                                              |  |  |  |  |
|-------------------|----------------------------------------------------------------------------------------------------|--|--|--|--|
|                   | USER Taste 1. Mit Funktion aus dem FNC-Menü programmierbar.                                               |  |  |  |  |
|                   | USER Taste 2. Mit Funktion aus dem FNC-Menü programmierbar.                                               |  |  |  |  |
|                   | Navigationstaste steuert den Focus innerhalb eines Dialogs und das<br>Eingabefeld einzelner Felder.       |  |  |  |  |
|                   | ENTER Taste. Bestätigt eine Eingabe und springt weiter zum nächsten Feld.                                 |  |  |  |  |
|                   | ESC Taste. Beendet einen Dialog oder eine Eingabe ohne zu speichern.<br>Rückkehr zur nächsthöheren Ebene. |  |  |  |  |
| F1, F2,<br>F3, F4 | Funktionstasten, die den variablen Funktionen zugewiesen sind, die oberhalb in der Anzeige stehen.        |  |  |  |  |
|                   | Alphanumerischer Tastenblock zur Eingabe von Text und numerischen<br>Werten.                              |  |  |  |  |

## Seitendeckel Tasten

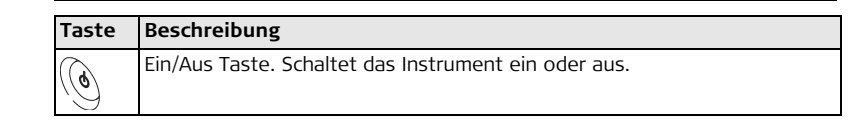

| Taste      | Beschreibung                                                                                                    |  |  |  |  |  |
|------------|----------------------------------------------------------------------------------------------------|--|--|--|--|--|
| $\bigcirc$ | Messauslöser (Trigger Taste). Schnelltaste, programmierbar mit ALL ode<br>DIST, falls gewünscht.                                                                                                    |  |  |  |  |  |
|            | <b>Soco Degr</b> Mit beiden Funktionen programmierbar.<br><b>Soco</b> Mit einer Funktion programmierbar.<br>Der Messauslöser kann im Dialog <b>Einstellungen</b> konfiguriert werden. Siehe<br>Kapitel "4.1 Allgemeine Einstellungen". |  |  |  |  |  |

# 2.2

Anzeige

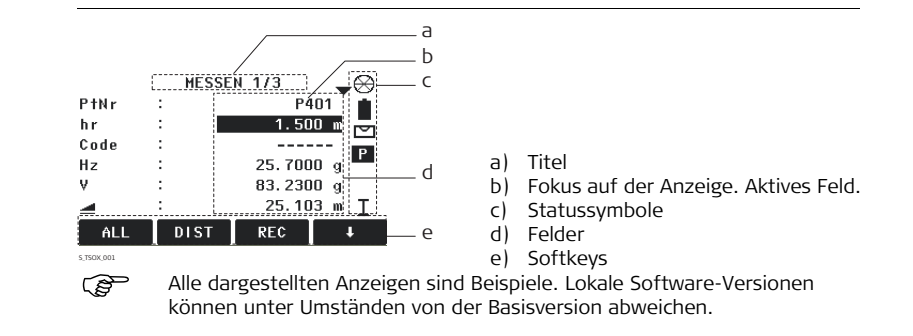

## Anzeige

# 2.3 Statussymbole

**Beschreibung** Die Symbole zeigen Statusinformationen zu den Instrumenten Grundfunktionen an. Je nach Firmwareversion werden unterschiedliche Symbole angezeigt.

Symbole

| Symbol    | Beschreibung                                                                                           |  |  |  |  |
|-----------|----------------------------------------------------------------------------------------------------|--|--|--|--|
| Î         | Das Batterie-Symbol zeigt den Stand der verbleibenden Batterieka-<br>pazität an. Im Beispiel 75% voll. |  |  |  |  |
|           | Kompensator ist eingeschaltet.                                                                         |  |  |  |  |
| $\bowtie$ | Kompensator ist ausgeschaltet.                                                                         |  |  |  |  |
| Р         | Reflektor EDM Modus für Messungen auf Prismen und Reflexfolie.                                         |  |  |  |  |
| NP        | Reflektorloser EDM Modus für Messungen auf alle Ziele.                                                 |  |  |  |  |
| !         | Exzentrum ist aktiv.                                                                                   |  |  |  |  |
| 012       | Tastenblock ist im numerischen Modus.                                                                  |  |  |  |  |
| ABC       | Tastenblock ist im alphanumerischen Modus.                                                             |  |  |  |  |
| C         | Signalisiert, dass Hz auf linksläufige Winkelmessung (Gegen-Uhrzeigersinn) gesetzt ist.                |  |  |  |  |
|           | Ein Doppelpfeil zeigt an, das ein Feld eine Auswahlliste hat.                                          |  |  |  |  |

| Symbol                         | Beschreibung                                                                                                    |  |  |  |  |
|--------------------------------|----------------------------------------------------------------------------------------------------|--|--|--|--|
|                                | Pfeile rauf und runter zeigen an, dass mehrere Anzeigen verfügbar sind,                                                                    |  |  |  |  |
| <b>_</b> , <b>*</b> , <b>▼</b> | die mit 📱 durchgeblättert werden können.                                                                                                   |  |  |  |  |
| Ι                              | Fernrohr ist in Lage I.                                                                                                    |  |  |  |  |
| II                             | Fernrohr ist in Lage II.                                                                                                    |  |  |  |  |
| $\otimes$                      | Leica Standard Prisma ausgewählt.                                                                                                    |  |  |  |  |
| ₩.                             | Leica Mini Prisma ausgewählt.                                                                                                    |  |  |  |  |
|                                | Leica 360° Prisma ausgewählt.                                                                                                    |  |  |  |  |
|                                | Leica 360° Mini Prisma ausgewählt.                                                                                                    |  |  |  |  |
| . 😔                            | Leica Reflexfolie ausgewählt.                                                                                                    |  |  |  |  |
| <b>\$</b> 1 <b>\$</b> 2        | 81 🗕 Benutzerdefiniertes Prisma ausgewählt.                                                                                                |  |  |  |  |
| *                              | Bluetooth ist verbunden. Befindet sich ein Kreuz neben dem Symbol, ist die Bluetooth-Schnittstelle ausgewählt aber der Status ist inaktiv. |  |  |  |  |
| •                              | USB Schnittstelle ist ausgewählt.                                                                                                    |  |  |  |  |

# 2.4 Softkeys

BeschreibungSoftkeys werden mit der relevanten Funktionstaste F1 bis F4 ausgewählt. In diesem<br/>Kapitel ist die Funktionalität üblicher System-Softkeys beschrieben. Spezifische<br/>Softkeys werden in den relevanten Applikationskapiteln beschrieben.

#### Allgemeine Softkey Funktionen

| Taste   | Beschreibung                                                                                     |  |  |  |
|---------|--------------------------------------------------------------------------------------------------|--|--|--|
| -> ABC  | Wechselt den Tastenblock in die alphanumerischen Eingabe.                                        |  |  |  |
| -> 012  | Wechselt den Tastenblock in die numerischen Eingabe.                                             |  |  |  |
| ALL     | Startet Winkel- und Distanzmessungen und speichert die Messwerte.                                |  |  |  |
| DIST    | Startet Winkel- und Distanzmessungen ohne die Messwerte zu sepeichern.                           |  |  |  |
| EDM     | Um die EDM Einstellungen anzuschauen und zu verändern. Siehe Kapitel<br>"4.2 EDM-Einstellungen". |  |  |  |
| ONH     | Öffnet den Dialog zur manuellen Koordinateneingabe.                                              |  |  |  |
| ENDE    | Beendet den Dialog oder die Applikation.                                                         |  |  |  |
| SUCHEN  | Sucht den eingegebenen Punkt.                                                                    |  |  |  |
| Eingabe | <b>TS02</b> Aktiviert die alphanumerischen Softkeys für die Texteingabe.                         |  |  |  |
| P/NP    | Wechselt zwischen Prisma und Nicht-Prisma EDM Modi.                                              |  |  |  |
| LISTE   | Zeigt Liste der verfügbaren Punkte an.                                                           |  |  |  |

| Taste   | Beschreibung                                                                                                    |  |  |  |
|---------|----------------------------------------------------------------------------------------------------|--|--|--|
| ОК      | In einem Eingabe Dialog: Bestätigt gemessene oder eingegebene We<br>und geht im Prozess weiter.<br>In einer Meldung: Bestätigt die Meldung und fährt mit gewählter Akti<br>fort oder geht zurück zum vorherigen Dialog um eine andere Option<br>wählen. |  |  |  |
| ZURÜCK  | Geht zurück zum letzten aktiven Dialog.                                                                                                    |  |  |  |
| REC     | Speichert die angezeigten Werte.                                                                                                    |  |  |  |
| LÖSCHEN | N Setzt alle editierbaren Felder wieder auf Standardwerte.                                                                                                    |  |  |  |
| Ansicht | t Zeigt die Koordinaten und Job Details des gewählten Punktes an.                                                                                                    |  |  |  |
| t       | Zeigt die nächste Ebene der Softkeys an.                                                                                                    |  |  |  |
| +       | Geht zurück zur ersten Softkey-Ebene.                                                                                                    |  |  |  |

# 2.5

## Grundlagen der Bedienung

#### Instrument einoder ausschalten

Die Ein-/Aus-Taste am Seitendeckel des Instruments verwenden.

#### Sprachauswahl

Nach dem Einschalten des Instruments kann der Benutzer die Sprache auswählen. Der Dialog zur Sprachauswahl wird nur angezeigt, wenn mehrere Sprachen geladen sind und im Dialog Einstellungen **Sprachauswahl: Ein** aktiviert ist. Siehe Kapitel "4.1 Allgemeine Einstellungen".

| Alphanumerischer<br>Tastenblock | <ul> <li>Der alphanumerische Tastenblock wird verwendet, um Zeichen in editierbaren<br/>Feldern einzugeben.</li> <li>Numerische Felder: Können nur numerische Werte beinhalten. Durch Drücken<br/>einer Taste des Tastenblocks wird die Nummer angezeigt.</li> <li>Alphanumerische Felder: Können Zahlen und Buchstaben beinhalten. Durch<br/>Drücken einer Taste des Tastenblocks wird das erste Zeichen über der Taste<br/>angezeigt. Durch mehrmaliges Drücken werden die anderen Zeichen angezeigt.<br/>Zum Beispiel: 1-&gt;S-&gt;T-&gt;U-&gt;1-&gt;S</li> </ul> |                                                                                                    |  |  |  |
|---------------------------------|----------------------------------------------------------------------------------------------------|----------------------------------------------------------------------------------------------------|--|--|--|
| Standard Tastatur               | Um mit einer standard Tastatur Zeichen einzugeben, wählen Sie <b>EINGABE</b> . Die<br>Softkeys zeigen dann die im Edit-Modus verfügbaren alphanumerischen Zeichen an.<br>Wählen Sie den entsprechenden Softkey um das Zeichen einzugeben.                                                                                                    |                                                                                                    |  |  |  |
| Eingabefelder                   |                                                                                                    | ESC Löscht die Änderungen und stellt den alten Wert wieder her.<br>Bewegt den Cursor nach links.<br>Bewegt den Cursor nach rechts.<br>Fügt an der Cursorposition ein Zeichen ein. |  |  |  |
|                                 | ¥                                                                                                    | Loscht das zeichen an der Cursorposition.                                                                                                    |  |  |  |

Im Editiermodus kann die Position des Dezimalpunkts nicht verändert werden. Der Dezimalpunkt wird übersprungen.

(B)

## Sonderzeichen

| Zeichen | Beschreibung                                                                                                    |  |  |  |  |
|---------|----------------------------------------------------------------------------------------------------|--|--|--|--|
| *       | Wird als Wildcard (Platzhalter) für die Suche von Punktnummern ode<br>Codes verwendet. Siehe Kapitel "2.6 Punktsuche".                                                                                 |  |  |  |  |
| +/-     | Im alphanumerischen Zeichensatz werden "+" und "-" als normale<br>alphanumerische Zeichen behandelt. D.h. sie besitzen keine<br>mathematische Funktion.<br>( - " - " erscheinen nur vor einer Eingabe. |  |  |  |  |
|         |                                                                                                    |  |  |  |  |

|    | PROGRAMME 1/4 | •   |                                          |
|----|---------------|-----|------------------------------------------|
| F1 | Stationierung | (1) |                                          |
| F2 | Punktaufnahme | (2) | In diesem Beispiel würde das Drücken von |
| F3 | Absteckung    | (3) | Applikation Messen öffnen.               |

| 2.6                                                                                                    | Punktsuche                                                                                                    |                           |                                                                        |  |  |
|----------------------------------------------------------------------------------------------------|----------------------------------------------------------------------------------------------------|---------------------------|------------------------------------------------------------------------|--|--|
| Beschreibung Die Punktsuche wird von Applikationen verwendet, um gemessene oder einge<br>Punkte im Speicher zu suchen.<br>Der Benutzer hat die Möglichkeit, die Punktsuche auf einen speziellen Job zu<br>beschränken oder im ganzen Speicher nach Punkten zu suchen. Der Suchlau<br>immer zuerst Fest- vor Messpunkten, die das entsprechende Suchkriterium e<br>Erfüllen mehrere Punkte die Suchkriterien, werden die Ergebnisse nach Eingab<br>sortiert. Der neuste Fixpunkt wird zuerst gefunden. |                                                                                                    |                           |                                                                        |  |  |
| Direkte Suche                                                                                                    | Durch Eingabe einer Punktnummer, z.B. 402, und Drücken von <b>SUCHEN</b> , werden alle Punkte mit der entsprechenden Punktnummer im aktuellen Job gefunden. |                           |                                                                        |  |  |
|                                                                                                    | PUNKTSUCHE                                                                                                    |                           |                                                                        |  |  |
|                                                                                                    | Job :                                                                                                    | B101()                    |                                                                        |  |  |
|                                                                                                    | PtNr:                                                                                                    | 402                       |                                                                        |  |  |
|                                                                                                    | Job aussi<br>Koordinate                                                                                                    | uchen oder<br>n eingeben! | SUCHEN<br>Sucht nach passenden Punkte im<br>ausgewählten Job.<br>ONH=0 |  |  |
|                                                                                                    | SUCHEN ONH=0                                                                                                    | ONH                       | Setzt alle ONH Koordinaten für die<br>Punktnummer auf 0.               |  |  |

| Benutzeroberfläche           |                                    | FlexLine, 30                                                                                                    |
|------------------------------|------------------------------------|----------------------------------------------------------------------------------------------------|
| Wildcard-Suche               | Die W<br>für ei<br>die Pu<br>gesuc | vildcardsuche wird durch ein "*" gekennzeichnet. Der Stern dient als Platzhalter<br>ne beliebige Reihenfolge von Zeichen. Wildcard sollte verwendet werden, wenn<br>unktnummer nicht exakt bekannt ist oder wenn nach einer Serie von Punkten<br>cht werden soll.                                                                                   |
| Beispiele für<br>Punktsuchen | *<br>A*<br>*1<br>A*1               | Alle Punkte werden gefunden.<br>findet alle Punkte mit exakter Punktnummer "A".<br>findet alle Punkte beliebiger Länge, die mit "A" beginnen, z.B.: A9, A15,<br>ABCD, A2A.<br>Alle Punkte die eine "1" haben werden gefunden, z.B.: 1, A1, AB1.<br>Alle Punkte die mit "A" beginnen und eine "1" beinhalten werden gefunden,<br>z.B.: A1, AB1, A51. |

# 3 Bedienung

# Aufstellen des Instruments

## Beschreibung

Dieser Abschnitt beschreibt, wie das Instrument mit dem Laserlot über einem markierten Bodenpunkt aufgestellt wird. Das Instrument kann auch ohne markierten Bodenpunkt aufgestellt werden.

## (F

3.1

## Wichtige Eigenschaften:

- Es wird grundsätzlich empfohlen, das Instrument vor direktem Sonnenlicht zu schützen und schwankende Temperaturen in der Umgebung des Instruments zu meiden.
- Das Laserlot, das in diesem Kapitel beschrieben wird, ist in der Instrumenten-Stehachse eingebaut. Durch die Projektion eines roten Punkts auf den Boden wird die Zentrierung des Instruments wesentlich erleichtert.
- Wird ein Dreifuss mit optischem Lot eingesetzt, kann das Laserlot nicht verwendet werden.

## Bedienung

#### Stativ

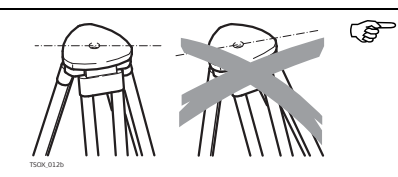

Beim Aufstellen des Stativs ist darauf zu achten, dass die Stativplatte eine möglichst horizontale Position erhält. Kompensieren Sie leichte Schräglagen des Stativs mit den Fussschrauben des Dreifusses. Stärkere Neigungen hingegen müssen mit den Stativbeinen korrigiert werden.

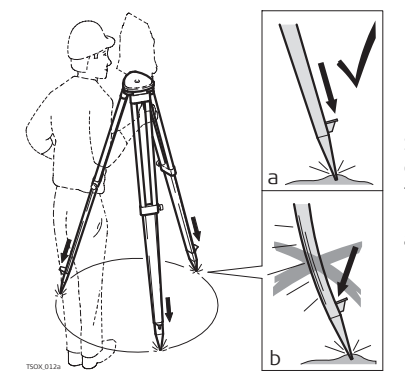

Schrauben der Stativbeine lösen, auf die erforderliche Höhe ausziehen, Schrauben fixieren.

- Stativbeine ausreichend in den Boden eintreten, um einen sicheren Stand zu gewährleisten.
- b Beim Eintreten der Stativbeine darauf achten, dass die Kraft in Richtung der Stativbeine wirkt.

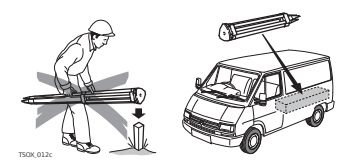

Sorgfältige Behandlung des Stativs

- Überprüfen Sie alle Schrauben und Bolzen auf Sitz.
- Beim Transport immer die mitgelieferte Abdeckung verwenden.
- Das Stativ ausschliesslich für Vermessungszwecke verwenden.

## Aufstellen des Instruments Schritt-für-Schritt

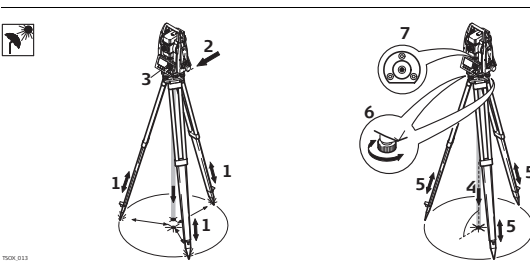

- 1. Verlängern Sie die Stativbeine, um eine komfortable Arbeitspostion zu haben. Stellen Sie das Stativ möglichst mittig über dem markierten Bodenpunkt auf.
- 2. Befestigen Sie den Dreifuss und das Instrument auf dem Stativ.
- Das Instrument einschalten. Wenn die Neigungskorrektur auf 1 Achse oder 2 Achsen gesetzt ist, wird das Laserlot automatisch aktiviert und die Anzeige

|                                                                            | Libelle/Laserlot erscheint. Alternativ aus jeder beliebigen Applikation heraus<br>FNC drücken und Libelle/Laserlot auswählen.                                                                                                    |
|----------------------------------------------------------------------------|----------------------------------------------------------------------------------------------------|
|                                                                            | <ol> <li>Durch Verschieben der Stativbeine (1) und mit Hilfe der Fussschrauben (6) des<br/>Dreifusses das Lot (4) auf dem Bodenpunkt zentrieren.</li> </ol>                                                                                                    |
|                                                                            | <ol> <li>5. Durch Ein- und Ausfahren der Stativbeine (5) Dosenlibelle (7) einstellen.</li> <li>6. Mit den Fussschrauben (6) des Dreifusses die elektronische Libelle einspielen, um<br/>das Instrument genau zu horizontieren. Siehe Kapitel "Horizontierung mit der<br/>elektronischen Libelle Schritt für Schritt".</li> <li>7. Durch Verschieben des Dreifusses auf dem Stativteller (2) exakt auf den<br/>Bodenpunkt zentrieren.</li> <li>8. Schritte 6. und 7. wiederholen, bis die erforderliche Genauigkeit erreicht ist.</li> </ol> |
| Horizontierung mit<br>der elektronischen<br>Libelle Schritt für<br>Schritt | <ul> <li>Die elektronische Libelle wird dazu verwendet um das Instrument mit den<br/>Fussschrauben des Dreifusses genau zu horizontieren.</li> <li>1. Drehen Sie das Instrument, bis es parallel zu zwei Fussschrauben ist.</li> <li>2. Zentrieren Sie näherungsweise die Dosenlibelle, indem Sie an den Fussschrauben<br/>des Dreifusses drehen.</li> <li>3. Das Instrument einschalten. Wenn die Neigungskorrektur auf 1 Achse oder 2<br/>Achsen gesetzt ist, wird das Laserlot automatisch aktiviert und die Anzeige</li> </ul>          |

Libelle/Laserlot erscheint. Alternativ aus jeder beliebigen Applikation heraus FNC drücken und Libelle/Laserlot auswählen.

- (P)
- Die Blase der elektronischen Libelle und die Pfeile der Drehrichtung der Fussschrauben erscheinen nur, wenn sich das Instrument innerhalb eines bestimmten Neigungsbereiches befindet.

- Zentrieren Sie die elektronische Libelle der ersten Achse, indem Sie an den zwei Fussschrauben drehen. Pfeile zeigen die erforderliche Drehrichtung an. Ist die elektronische Libelle zentriert, werden die Pfeile durch Haken ersetzt.
- 5. Zentrieren Sie die elektronische Libelle der zweiten Achse, indem Sie die letzte Fussschraube drehen. Ein Pfeil zeigt die erforderliche Drehrichtung an. Ist die elektronische Libelle zentriert, wird der Pfeil durch einen Haken ersetzt.

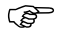

Sobald die elektronischen Libellen zentriert sind und drei Haken angezeigt werden, ist das Produkt optimal horizontiert.

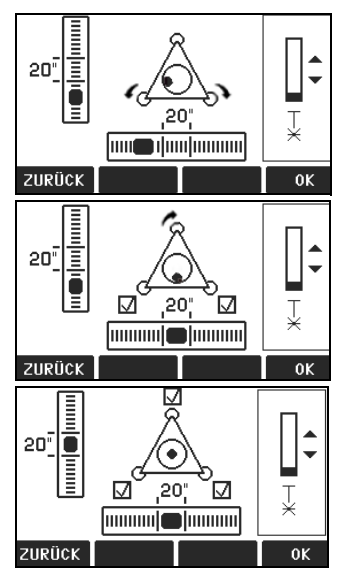

6. Mit OK bestätigen.

## Bedienung

Ändern der Intensität des Laserlotes Äussere Einflüsse und die Beschaffenheit des Untergrundes erfordern vielfach eine Anpassung der Laserintensität.

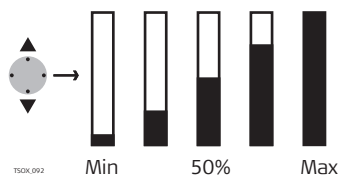

In der Anzeige **Libelle/Laserlot** mit der Navigationstaste die Intensität des Laserlots anpassen.

Das Laserlot kann in 25%-Schritten entsprechend dem Bedürfnis eingestellt werden.

Position über Rohre oder Löcher

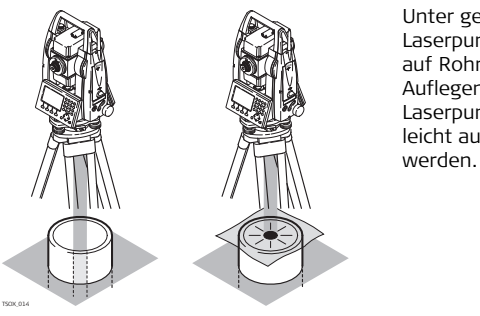

Unter gewissen Umständen ist der Laserpunkt nicht sichtbar, zum Beispiel auf Rohren. In diesem Fall kann durch Auflegen einer durchsichtigen Platte der Laserpunkt sichtbar gemacht und somit leicht auf die Mitte des Rohres zentriert werden.
### Arbeiten mit den Batterien

### Laden / Inbetriebnahme

- Die Batterie muss geladen werden, bevor sie zum ersten Mal verwendet wird, weil sie mit einem sehr niedrigen Ladezustand geliefert wird.
- Bei neuen Batterien oder Batterien, die länger nicht gebraucht wurden (> drei Monate), wird empfohlen, nur einen Lade-/Entladevorgang vorzunehmen.
- Der zulässige Temperaturbereich f
  ür das Laden von Batterien liegt zwischen 0°C und +40°C (+32°F und +104°F). F
  ür einen optimalen Ladevorgang empfehlen wir, die Batterien in einer Umgebungstemperatur von +10°C bis +20°C (+50°F bis +68°F) zu laden.
- Es ist normal, dass die Batterie während des Ladevorgangs warm wird. Bei den von Leica Geosystems empfohlenen Ladegeräten ist es nicht möglich, die Batterie zu laden, wenn die Temperatur zu hoch ist.

### Betrieb/Entladung

- Niedrige Betriebstemperaturen reduzieren die verfügbare Kapazität; sehr hohe Betriebstemperaturen reduzieren die Lebensdauer der Batterie.
- Für Li-Ion Batterien empfehlen wir einen Entlade- und Ladezyklus durchzuführen, wenn die auf dem Ladegerät oder auf einem Leica Geosystems Produkt angezeigte Batteriekapazität signifikant von der tatsächlichen Batteriekapazität abweicht.

### Wechsel der Batterie Schrittfür-Schritt

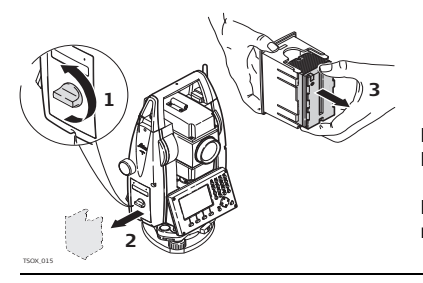

Das Batteriefach öffnen (1) und den Batteriehalter entnehmen (2).

Die Batterie aus dem Batteriehalter nehmen (3).

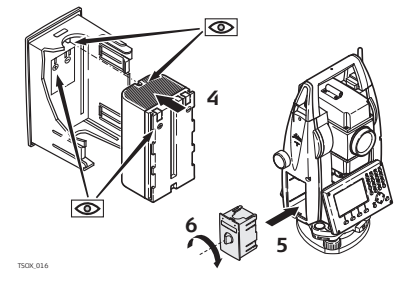

Die Batterie in den Batteriehalter einsetzen (4), stellen Sie sicher, dass die Kontakte nach aussen weisen. Die Batterie sollte in die Position einrasten.

Den Batteriehalter wieder in das Batteriefach einsetzen (5) und den Knopf drehen, um den Batteriehalter zu arretieren (6).

Die Polarität der Batterie wird im Batteriegehäuse angezeigt.

# 3.3 Datenspeicherung

# Beschreibung In allen Instrumenten ist ein interner Speicher enthalten. Die FlexField Firmware speichert alle Daten in einer Job-Datenbank im internen Speicher. Für die Nachbearbeitung können die Daten zu einem Computer oder einem anderem Gerät über ein LEMO Kabel, das mit dem Port der seriellen Schnittstelle RS232 verbunden ist, übertragen werden.

Für Instrumente mit einem Kommunikations-Seitendeckel können die Daten auch vom internen Speicher zu einem Computer oder einem anderem Gerät übertragen werden mit:

- einem USB Memorystick, der im USB Port eingesteckt ist,
- einem USB Kabel, das mit dem USB Geräteport verbunden ist, oder
- einer Bluetooth Verbindung.

Siehe Kapitel "10 Daten Management" für weitere Informationen über Datenmanagement und Datenübertagung.

# 3.4 Hauptmenü

 
 Beschreibung
 Das Hauptmenü MENÜ ist der Startdialog, von dem aus auf alle Funktionen des Instruments zugegriffen werden kann. Er wird in der Regel unmittelbar nach der Anzeige Libelle/Laserlot nach dem Einschalten des Instruments angezeigt.

> Falls gewünscht kann das Instrument so konfiguriert sein, dass nach der Anzeige Libelle/Laserlot ein vom Anwender definierter Dialog statt **MENÜ** geöffnet wird. Siehe Kapitel "5.2 Startsequenz".

ŝ

### MENÜ

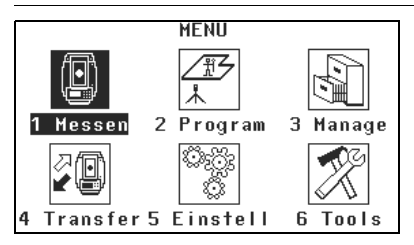

### Beschreibung der Funktionen des Hauptmenüs

| Funktion | Beschreibung                                                                                                    |
|----------|----------------------------------------------------------------------------------------------------|
| Messen   | Startet das Programm <b>Messen</b> zur Durchführung der Messungen.<br>Siehe Kapitel "3.5 Applikation Messen".                               |
| Program  | Auswählen und Ausführen von Applikationen. Siehe Kapitel "9<br>Applikationen".                                                              |
| Manage   | Verwalten von Jobs, Daten, Codelisten, Formate, Systemspeicher und<br>Dateien auf USB Memorysticks. Siehe Kapitel "10 Daten<br>Management". |
| Transfer | Exportieren und Importieren von Daten. Siehe Kapitel "10.2<br>Exportieren von Daten".                                                       |
| Einstell | Ändern von EDM Konfigurationen, Kommunikationsparametern und allgemeinen Instrumenteneinstellungen. Siehe Kapitel "4 Einstellungen".        |

| Funktion | Beschreibung                                                                                                    |
|----------|----------------------------------------------------------------------------------------------------|
| Tools    | Öffnen von instrumentabhängigen Tools, wie Prüfen und Justieren von<br>Kalibrierungen, persönliche Auto Start Einstellungen, PIN Code<br>Einstellungen, Lizenzschlüssel und Systeminformationen. Siehe<br>Kapitel "5 Tools". |

# 3.5 Applikation Messen

Das Instrument ist nach dem Einschalten und korrektem Aufstellen sofort messbereit.

### Messen in MENÜ wählen.

Zugriff MESSEN

Beschreibung

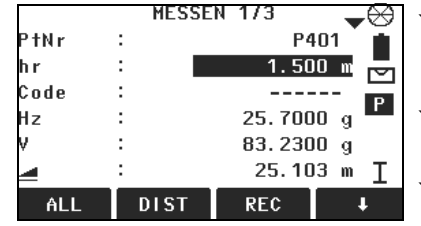

### LCODE

Um Codes zu finden oder einzugeben. Siehe Kapitel "7.1 Standard Codierung".

### **\$** STATION

Um Stationsdaten einzugeben und die Station zu setzen.

### ↓ Hz=0

Um die Orientierung in Horizontalrichtung = 0 zu setzen.

|              | ↓ Hz ← / Hz →<br>Um die Horizontalwinkelablesung<br>linksdrehend (entgegen dem Uhrzei-<br>gersinn) oder rechtsdrehend (im<br>Uhrzeigersinn) zu definieren.                                                                                                    |
|--------------|----------------------------------------------------------------------------------------------------|
|              | Das Vorgehen für <b>Messen</b> ist identisch mit dem Vorgehen für die Applikation <b>Punktaufnahme</b> . Deshalb wird diese Anwendung nur innerhalb des Applikations-kapitels beschrieben. Siehe Kapitel "9.3 Punktaufnahme".                                                        |
| 3.6          | Distanzmessungen - Richtlinien für korrekte Ergebnisse                                                                                                    |
| Beschreibung | In den FlexLine Instrumenten ist ein Laser-Distanzmesser (EDM) eingebaut. In allen<br>Versionen kann die Distanz mit einem sichtbaren Rotlaserstrahl, der koaxial aus dem<br>Fernrohrobjektiv austritt, gemessen werden. Es gibt zwei EDM Modi:<br>• Prisma-Messungen • NP-Messungen |

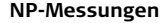

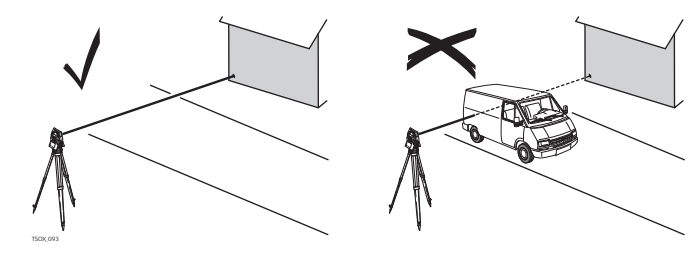

- Wird eine Distanzmessung ausgelöst, so misst der Distanzmesser auf das Objekt, das sich in dem Moment im Laserstrahlengang befindet. Wenn sich ein temporäres Hindernis, zum Beispiel ein vorbeifahrendes Fahrzeug, starker Regen, Nebel oder Schnee zwischen dem Instrument und dem Messpunkt befindet, kann es vorkommen, dass die Distanz zum Hindernis gemessen wird.
- Vergewissern Sie sich, dass der Laserstrahl nicht von einem Gegenstand nahe der Ziellinie reflektiert wird, zum Beispiel stark reflektierende Objekte.
- Strahlunterbrechungen bei reflektorlosen Messungen oder Messungen auf Reflexfolien sind zu vermeiden.
- Es sollte nicht mit zwei Instrumenten gleichzeitig auf dasselbe Ziel gemessen werden.

**Prisma-Messungen** • Genaue Messungen zu Prismen sollten im Modus Prisma Standard durchgeführt werden.

| Bed | ien | ung |
|-----|-----|-----|
|     |     |     |

|                              | <ul> <li>Messungen im Prisma-Modus ohne Prisma auf gut reflektierende Ziele, wie z.B. Verkehrssignale, sind zu vermeiden. Die gemessenen Distanzen können falsch oder ungenau sein.</li> <li>Wird eine Distanzmessung ausgelöst, so misst der Distanzmesser auf das Objekt, das sich in dem Moment im Laserstrahlengang befindet. Objekte, z.B. Menschen, Autos, Tiere, schwankende Äste etc., die sich während der Distanzmessung durch den Messstrahl bewegen, werfen einen Teil des Laserlichtes zurück und können zu falschen Distanzmessergebnissen führen.</li> <li>Messungen auf Prismen sind nur dann kritisch, wenn sich im Bereich von 0 m bis ca. 30 m ein Objekt durch den Messstrahl bewegt und die zu messende Distanz grösser als 300 m ist.</li> <li>Wegen der sehr kurzen Messzeit kann der Anwender in der Praxis immer einen Weg finden, Behinderungen durch unerwünschte Objekte zu vermeiden.</li> </ul> |
|------------------------------|----------------------------------------------------------------------------------------------------|
| Warnung                      | Aus Lasersicherheitsgründen und zur Sicherstellung der Messgenauigkeit darf der<br>Long Range reflektorlose EDM nur auf Prismen messen, die mehr als 1000 m<br>(3300 ft) entfernt sind.                                                                                                    |
| Rot-Laser auf<br>Prisma      | <ul> <li>Der Modus Prisma (&gt;3.5 km) ermöglicht mit dem Rotlaser Distanzmessungen von<br/>über 3.5 km auf Standardprismen.</li> </ul>                                                                                                    |
| Rot-Laser auf<br>Reflexfolie | <ul> <li>Mit dem sichtbaren, roten Laserstrahl kann auch auf Reflexfolien gemessen<br/>werden. Um die Messgenauigkeit zu gewährleisten muss der rote Laserstrahl<br/>möglichst senkrecht auf die Reflexfolie auftreffen und gut justiert sein.</li> <li>Stellen Sie sicher, dass die Additionskonstante zum jeweils gewählten Ziel<br/>(Reflektor) passt.</li> </ul>                                                                                                    |

# 4 Einstellungen

## 4.1

Zugriff

# Allgemeine Einstellungen

- 1. Wählen Sie Einstell aus dem MENÜ.
- 2. Wählen Sie Einst. aus dem Menü EINSTELLUNG.
- 3. 🖥 drücken, um durch die Seiten der verfügbaren Einstellungen zu blättern.

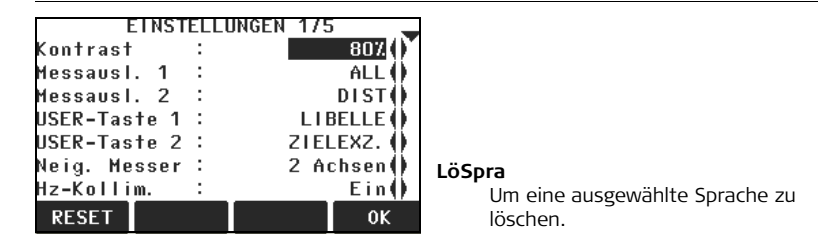

| Feld                         | Beschreibung                                                                                         |                                                    |
|------------------------------|----------------------------------------------------------------------------------------------------|----------------------------------------------------|
| Kontrast                     | <b>0</b> % bis <b>100%</b>                                                                           | Einstellen des Anzeige-Kontrasts in 10%-Schritten. |
| Messausl. 1 /<br>Messausl. 2 | Messausl. 1 ist das obere Ende des Messauslösers. Messausl. 2 ist das untere Ende des Messauslösers. |                                                    |
|                              | Aus                                                                                                  | Der Messauslöser ist deaktiviert.                  |

### Einstellungen

### Einstellungen

| Feld                      | Beschreibung                                                                                                    |                                                                                                    |
|---------------------------|----------------------------------------------------------------------------------------------------|----------------------------------------------------------------------------------------------------|
|                           | ALL                                                                                                    | Einstellen, dass der Messauslöser die gleiche<br>Funktion wie die Taste <b>ALL</b> besitzt.                                                                                                    |
|                           | DIST                                                                                                    | Einstellen, dass der Messauslöser die gleiche<br>Funktion wie die Taste <b>DIST</b> besitzt.                                                                                                    |
| USER Taste 1 /<br>Taste 2 | Konfigurieren vo<br>Siehe Kapitel "6                                                                                                    | on 🍏 oder 醟 mit einer Funktion aus dem FNC Menü.<br>Funktionen".                                                                                                    |
| Neig. Messer              | Aus                                                                                                    | Die Neigungskompensation ist deaktiviert.                                                                                                    |
|                           | 1 Achse                                                                                                    | Die Vertikalwinkel beziehen sich auf die Lotachse.                                                                                                    |
|                           | 2 Achsen                                                                                                    | Die Vertikalwinkel beziehen sich auf die Lotachse<br>und die Horizontalwinkel werden aufgrund der<br>Stehachsenschiefe korrigiert.<br>Für Korrekturen, die von der Einstellung <b>Hz-Kollim:</b><br>abhängig sind, siehe die Tabelle "Neigungs- und<br>Horizontalkorrekturen". |
| (B)                       | Befindet sich das Instrument auf einem instabilen Untergrund, z.B.<br>eine schwankende Plattform oder Schiff, sollte der Neigungsmesser<br>deaktiviert werden. Dies verhindert, dass der Neigungsmesser<br>ständig aus seinem Messbereich fällt, Fehlermeldungen anzeigt und<br>den Messvorgang unterbricht. |                                                                                                    |

| Feld        | Beschreibung                |                                                                                                    |
|-------------|-----------------------------|----------------------------------------------------------------------------------------------------|
| Hz-Kollim.  | Ein                         | Horizontale Korrekturen werden aktiviert. Für<br>normalen Betrieb sollten die horizontalen<br>Korrekturen aktiv bleiben. Jeder gemessene<br>Horizontalwinkel wird abhängig von dem<br>Vertikalwinkel korrigiert.<br>Für Korrekturen, die von der Einstellung <b>Neig.</b><br><b>Messer:</b> abhängig sind, siehe die Tabelle<br>"Neigungs- und Horizontalkorrekturen". |
|             | Aus                         | Horizontale Korrekturen werden deaktiviert.                                                                                                    |
| Веер        | Der Beep ist eir<br>ertönt. | ι akustisches Signal, das nach jedem Tastendruck                                                                                                    |
|             | Normal                      | Normale Lautstärke.                                                                                                    |
|             | Laut                        | Erhöhte Lautstärke.                                                                                                    |
|             | Aus                         | Der Beep ist deaktiviert.                                                                                                    |
| Sektor Beep | Ein                         | Der Sektorbeep ertönt bei rechten Winkeln (0°,<br>90°, 180°, 270° oder 0, 100, 200, 300 gon).                                                                                                    |

| Feld       | Beschreibung    |                                                                                                    |
|------------|-----------------|----------------------------------------------------------------------------------------------------|
|            |                 | 90°<br>1.Kein Beep.<br>2.Schneller Beep;<br>von 95.0 bis 99.5<br>gon und von 105.0<br>bis 100.5 gon.<br>3.Permanenter<br>Beep; von 99.5 bis<br>99.995 gon und<br>von 100.5 bis<br>100.5 gon.<br>1.Kein Beep.<br>2.Schneller Beep;<br>von 95.0 bis 99.5<br>gon und von 105.0<br>bis 100.5 gon.<br>3.Permanenter<br>Beep; von 90.5 bis<br>90.995 gon und<br>von 100.5 bis<br>100.005 gon. |
|            | Aus             | Der Sektorbeep ist deaktiviert.                                                                                                    |
| Hz-Inkrem. | Rechts          | Horizontalwinkel auf rechtsläufige Richtungs-<br>messung setzen (im Uhrzeigersinn).                                                                                                    |
|            | Links           | Horizontalwinkel auf linksläufige Richtungs-<br>messung setzen (gegen den Uhrzeigersinn).<br>Linksläufige Richtungen werden in der Anzeige<br>dargestellt. Im Speicher werden sie als<br>rechtsläufige Richtungen registriert.                                                                                                    |
| V- Bezug   | Setzen der Vert | ikalrichtung.                                                                                                    |

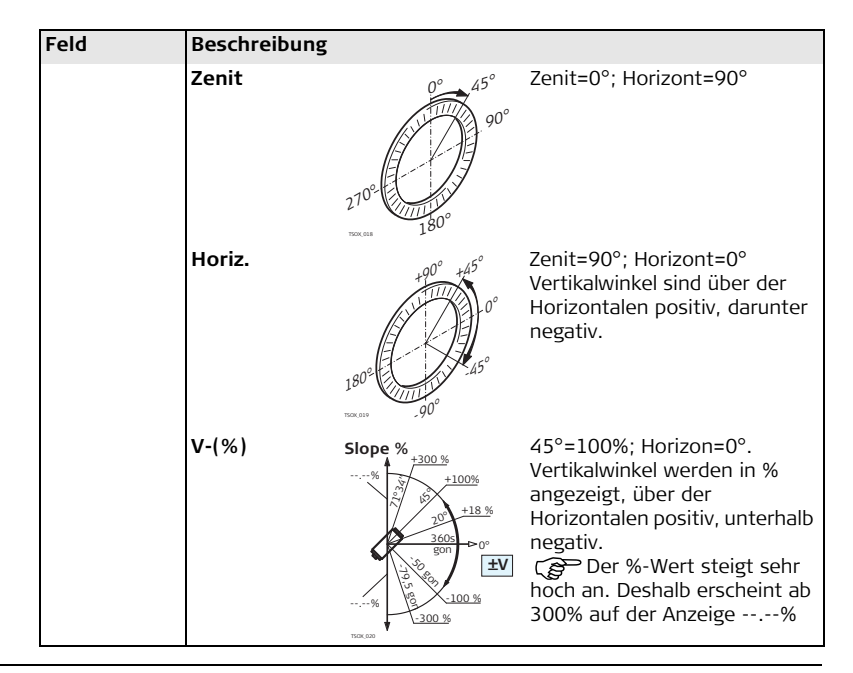

### Einstellungen

| Feld         | Beschreibung                                                                                                    |                                                                  |
|--------------|----------------------------------------------------------------------------------------------------|------------------------------------------------------------------|
| Lage 1.      | Definiert die Fernrohrlage 1 in Relation zur Position des<br>Vertikaltriebs.                                                                                                    |                                                                  |
|              | V-Links                                                                                                    | Bei Fernrohrlage 1 ist der Vertikaltrieb links am<br>Instrument. |
|              | V-Rechts                                                                                                    | Bei Fernrohrlage 1 ist der Vertikaltrieb rechts am Instrument.   |
| Sprache      | Definiert die gewählte Sprache. Auf das Instrument kann eine<br>unbegrenzte Anzahl von Sprachen geladen werden. Die zurzeit<br>geladenen Sprachen werden angezeigt.<br>Eine ausgewählte Sprache kann durch das Drücken von <b>LöSpra</b><br>gelöscht werden. Diese Funktion ist auf Seite 2 der Anzeige<br><b>EINSTELLUNGEN</b> verfügbar, wenn mehr als eine Sprache installiert<br>und die ausgewählte Sprache nicht die gewählte Betriebssprache ist. |                                                                  |
| Sprachdialog | Wenn mehrere Sprachen geladen sind, kann nach dem Einschalten<br>des Instruments ein Dialog zur Auswahl der Sprache angezeigt<br>werden.                                                                                                    |                                                                  |
|              | Ein                                                                                                    | Der Sprachdialog wird beim Starten angezeigt.                    |
|              | Aus                                                                                                    | Der Sprachdialog wird nicht beim Starten angezeigt.              |
| Winkel-Einh. | Definiert die für                                                                                                    | alle Winkelfelder angezeigte Winkeleinheit.                      |

| Feld         | Beschreibung                                                                                                    |                                                                                                    |
|--------------|----------------------------------------------------------------------------------------------------|----------------------------------------------------------------------------------------------------|
|              | 01"                                                                                                    | Grad Sexagesimal.<br>Mögliche Winkelwerte: 0° bis 359°59'59''                                                                                                    |
|              | Grad                                                                                                    | Grad Dezimal.<br>Mögliche Winkelwerte: 0° bis 359.999°                                                                                                    |
|              | Gon                                                                                                    | Gon Mögliche Winkelwerte: 0 gon bis 399.999 gon                                                                                                    |
|              | mil                                                                                                    | Mil. Mögliche Winkelwerte: 0 bis 6399.99mil.                                                                                                    |
| ۲<br>م<br>م  | Die Einstellung<br>Die aktuell ange<br>Einheit umgeree                                                                                                    | der Winkeleinheit kann jederzeit geändert werden.<br>ezeigten Werte werden entsprechend der gewählten<br>chnet.                                                                                                    |
|              | Definiert die Anzahl der Dezimalstellen, die für alle Winkelfelder<br>angezeigt werden. Dies gilt für die Anzeige und nicht für den Export<br>oder die Speicherung der Daten. |                                                                                                    |
| Winkel-Aufl. | Definiert die Ar<br>angezeigt werd<br>oder die Speich                                                                                                    | nzahl der Dezimalstellen, die für alle Winkelfelder<br>en. Dies gilt für die Anzeige und nicht für den Export<br>erung der Daten.                                                                                                    |
| Winkel-Aufl. | Definiert die Ar<br>angezeigt werd<br>oder die Speich<br>Für <b>Winkel</b><br><b>Einh.</b>                                                                                    | nzahl der Dezimalstellen, die für alle Winkelfelder<br>en. Dies gilt für die Anzeige und nicht für den Export<br>erung der Daten.<br>•••••: (0° 00' 01" /0° 00' 05"/0° 00' 10").                                                                                                    |
| Winkel-Aufl. | Definiert die Ar<br>angezeigt werd<br>oder die Speich<br>Für <b>Winkel</b><br>Einh.                                                                                           | nzahl der Dezimalstellen, die für alle Winkelfelder<br>en. Dies gilt für die Anzeige und nicht für den Export<br>erung der Daten.<br>• • • • • (0° 00' 01" /0° 00' 05"/0° 00' 10").<br>Grad: (0.0001 / 0.0005 / 0.001).                                                               |
| Winkel-Aufl. | Definiert die Ar<br>angezeigt werd<br>oder die Speich<br>Für <b>Winkel</b><br><b>Einh.</b>                                                                                    | nzahl der Dezimalstellen, die für alle Winkelfelder<br>en. Dies gilt für die Anzeige und nicht für den Export<br>erung der Daten.<br>° ' '': (0° 00' 01" /0° 00' 05"/0° 00' 10").<br>Grad: (0.0001 / 0.0005 / 0.001).<br>Gon: (0.0001 / 0.0005 / 0.001).                              |
| Winkel-Aufl. | Definiert die Ar<br>angezeigt werd<br>oder die Speich<br>Für <b>Winkel</b><br><b>Einh</b> .                                                                                   | nzahl der Dezimalstellen, die für alle Winkelfelder<br>en. Dies gilt für die Anzeige und nicht für den Export<br>erung der Daten.<br>• ' '': (0° 00' 01" /0° 00' 05"/0° 00' 10").<br>Grad: (0.0001 / 0.0005 / 0.001).<br>Gon: (0.0001 / 0.0005 / 0.001).<br>Mil: (0.01 / 0.05 / 0.1). |

| Feld         | Beschreibung                                                                                                    |                                             |
|--------------|----------------------------------------------------------------------------------------------------|---------------------------------------------|
|              | Meter                                                                                                    | Meter [m].                                  |
|              | US-ft                                                                                                    | US Fuss [ft].                               |
|              | INT-ft                                                                                                    | Fuss international [fi].                    |
|              | ft-in/16                                                                                                    | US Fuss-Inch-1/16 Inch [ft].                |
| Dist.Dezimal | Definiert die Anzahl der Dezimalstellen, die für alle Distanzfelder<br>angezeigt werden. Dies gilt für die Anzeige und nicht für den Export<br>oder die Speicherung der Daten. |                                             |
|              | 3                                                                                                    | Zeigt die Distanz mit drei Dezimalen        |
|              | 4                                                                                                    | Zeigt die Distanz mit vier Dezimalen        |
| Temp Einh.   | Definiert die fü                                                                                                    | r alle Temperaturfelder angezeigte Einheit. |
|              | °C                                                                                                    | Grad Celsius.                               |
|              | °F                                                                                                    | Grad Fahrenheit.                            |
| Druck -Einh. | Definiert die fü                                                                                                    | r alle Luftdruckfelder angezeigte Einheit.  |
|              | hPa                                                                                                    | Hekto Pascal.                               |
|              | mbar                                                                                                    | Millibar.                                   |
|              | mmHg                                                                                                    | Millimeter Quecksilbersäule.                |
|              | inHg                                                                                                    | Inch Quecksilbersäule.                      |
| Neig.Einheit | Definiert wie die Böschungsneigung berechnet wird.                                                                                                    |                                             |

| Feld              | Beschreibung                                        |                                                                                                    |  |
|-------------------|-----------------------------------------------------|----------------------------------------------------------------------------------------------------|--|
|                   | h:v                                                 | Horizontal : Vertikal, zum Beispiel 5 : 1.                                                                                                    |  |
|                   | v:h                                                 | Vertikal : Horizontal, zum Beispiel 1 : 5.                                                                                                    |  |
|                   | %                                                   | (v/h x 100), zum Beispiel 20 %.                                                                                                    |  |
| Daten-<br>ausgabe | Definiert den Speicherort für die Datenspeicherung. |                                                                                                    |  |
|                   | Intern                                              | Alle Daten werden im internen Speicher gespeichert.                                                                                                    |  |
|                   | Interf.                                             | Die Daten werden über eine serielle Schnittstelle<br>oder dem USB Port gespeichert. Dies ist abhängig<br>von dem in der Anzeige <b>KOMMUNIKATIONS</b><br><b>PARAMETER</b> gewählten Port. Die Einstellung<br><b>Datenausgabe</b> wird nur benötigt, wenn ein<br>externes Speichergerät angeschlossen ist und<br>Messungen am Instrument mit DIST/REC oder ALL<br>gestartet werden. Diese Einstellung wird nicht<br>benötigt, wenn das Instrument völlig von einem<br>externen Steuergerät kontrolliert wird. |  |
| GSI Format        | Definieren des GSI Ausgabeformats.                  |                                                                                                    |  |
|                   | GSI 8                                               | 8100+12345678                                                                                                    |  |
|                   | GSI 16                                              | 8100+1234567890123456                                                                                                    |  |

| Feld         | Beschreibung                                                                                         |                                                                                                    |  |  |
|--------------|----------------------------------------------------------------------------------------------------|----------------------------------------------------------------------------------------------------|--|--|
| GSI Maske    | Definieren der (                                                                                     | GSI Ausgabemaske.                                                                                                    |  |  |
|              | Maske1 PtNr, Hz, V, SD, ppm+mm, hr, hi.                                                              |                                                                                                    |  |  |
|              | Maske2                                                                                               | e2 PtNr, Hz, V, SD, E, N, H, hr.                                                                                                    |  |  |
|              | Maske3                                                                                               | StationNr, E, N, H, hi (Station).<br>StationNr Ori, E, N, H, hi (Station Ergebnis).<br>PtNr, E, N, H (Kontrolle).<br>PtNr, Hz, V (Setze Azimut).<br>PtNr, Hz, V, SD, ppm+mm, hr, E, N, H (Messung). |  |  |
| Code speich. | Definiert, ob der Codeblock vor oder nach der Messung gespeichert wird. Siehe Kapitel "7 Codierung". |                                                                                                    |  |  |
| Code         | Definiert, ob der Code für eine oder mehrere Messungen verwendet wird.                               |                                                                                                    |  |  |
|              | Löschen nachDer gesetzte Code wird gelöscht, nachdem ALLRECoder REC gewählt wurde.                   |                                                                                                    |  |  |
|              | PERMANENT Der gesetzte Code bleibt bestehen, bis er manuell gelöscht wird.                           |                                                                                                    |  |  |
| Display Bel. | Aus bis 100% Setzt die Displaybeleuchtung in 20% Schritten.                                          |                                                                                                    |  |  |
| Bel.Fadenkr. | Aus bis 100% Setzt die Fadenkreuzbeleuchtung in 20% Schritten                                        |                                                                                                    |  |  |
| AnzHeizung   | Ein Die Anzeigenheizung ist aktiviert.                                                               |                                                                                                    |  |  |

|             | Designed to the second                                                                                                  |                                                                                                    |  |
|-------------|----------------------------------------------------------------------------------------------------|----------------------------------------------------------------------------------------------------|--|
| Feld        | Beschreibung                                                                                                    |                                                                                                    |  |
|             | Aus                                                                                                    | Die Anzeigenheizung ist deaktiviert.                                                                                                    |  |
| ()          | Die Displayheiz                                                                                                    | ung wird automatisch aktiviert, wenn die Displaybe-                                                                                        |  |
|             | leuchtung einge                                                                                                    | eschaltet und die Instrumenttemperatur $\leq$ 5°C ist.                                                                                     |  |
| Prä-/Suffix | (B)                                                                                                    | Wird nur in der Applikation Absteckung verwendet.                                                                                          |  |
|             | Präfix                                                                                                    | Fügt die Zeichen, die für die <b>Bezeichnung</b><br>eingegeben wurden, vor die ursprüngliche<br>Punktnummer des Absteckpunktes.            |  |
|             | Suffix                                                                                                    | Fügt die Zeichen, die für die <b>Bezeichnung</b><br>eingegeben wurden, an das Ende der ursprüng-<br>lichen Punktnummer des Absteckpunktes. |  |
|             | Aus                                                                                                    | Der abgesteckte Punkt wird mit der gleichen<br>Punktnummer gespeichert wie der Absteckpunkt.                                               |  |
| Bezeichnung |                                                                                                    | Wird nur in der Applikation Absteckung verwendet.                                                                                          |  |
|             | Eine bis zu vier Zeichen lange Bezeichnung kann vor oder am Ende<br>der Punktnummer des Absteckpunktes angefügt werden. |                                                                                                    |  |
| Sort. nach  | Zeit                                                                                                    | Listen werden nach der Eingabezeit sortiert.                                                                                               |  |
|             | PtNr                                                                                                    | Listen werden nach den Punktnummern sortiert.                                                                                              |  |
| Reihenfolge | Absteig                                                                                                    | Listen werden in absteigender Reihenfolge geordnet.                                                                                        |  |

| Feld             | Beschreibung                                                                                                    |                                                                                                    |  |
|------------------|----------------------------------------------------------------------------------------------------|----------------------------------------------------------------------------------------------------|--|
|                  | Aufsteig                                                                                                    | Listen werden in aufsteigender Reihenfolge geordnet.                                                                                                    |  |
| Doppelte<br>PtNr | Definiert, ob es<br>Punktnummer ir                                                                                                    | s möglich ist, verschiedene Punkte mit der gleichen<br>n demselben Job aufzunehmen.                                                                               |  |
|                  | Erlaubt                                                                                                    | Erlaubt mehrere Punkte mit derselben<br>Punktnummer.                                                                                                    |  |
|                  | Nicht erlauben                                                                                                    | Erlaubt nicht mehrere Punkte mit derselben<br>Punktnummer.                                                                                                    |  |
| Auto-OFF         | Ein                                                                                                    | Das Instrument schaltet nach 20 Minuten ohne<br>Aktion aus, zum Beispiel keine Taste gedrückt oder<br>Vertikal und Horizontalwinkelabweichung ist $\leq \pm 3$ ". |  |
|                  | Aus                                                                                                    | Das automatische Ausschalten ist deaktiviert.                                                                                                    |  |
|                  |                                                                                                    | Batterie entlädt sich schneller.                                                                                                    |  |
| V nach DIST      | Definiert, ob der gespeicherte V-Winkel der bei drücken von <b>DIST</b><br>oder <b>REC</b> angezeigte Winkel ist. Unabhängig von dieser Einstellung<br>ist der in Messdialogen angezeigte Vertikalwinkel immer laufend. |                                                                                                    |  |
|                  | Halten                                                                                                    | Der gespeicherte Vertikalwinkel ist der Wert, der<br>beim Drücken von <b>DIST</b> angezeigt wurde.                                                                |  |
|                  | Laufend                                                                                                    | Der gespeicherte Vertikalwinkel ist der Wert, der<br>beim Drücken von <b>REC</b> angezeigt wurde.                                                                 |  |

| Feld | Beschreibung |                                                                                                    |
|------|--------------|----------------------------------------------------------------------------------------------------|
|      | (by          | Diese Einstellung hat keine Auswirkung auf die<br>Programme Spannmass, Indirekte Höhenbe-<br>stimmung und Höhenübertragung. Bei diesen<br>Programmen ist der Vertikalwinkel immer laufend<br>und der gespeichert Wert ist der, der beim Drücken<br>von <b>REC</b> angezeigt wurde. |

### Neigungs- und Horizontalkorrekturen

| Einstellung         |                          | Korrektur         |                  |                            |           |
|---------------------|--------------------------|-------------------|------------------|----------------------------|-----------|
| Neigungs-<br>messer | Horizontal-<br>korrektur | Längs-<br>neigung | Quer-<br>neigung | Horizontal-<br>kollimation | Kippachse |
| Aus                 | Ein                      | Nein              | Nein             | Ja                         | Ja        |
| 1 Achse             | Ein                      | Ja                | Nein             | Ja                         | Ja        |
| 2 Achsen            | Ein                      | Ja                | Ja               | Ja                         | Ja        |
| Aus                 | Aus                      | Nein              | Nein             | Nein                       | Nein      |
| 1 Achse             | Aus                      | Ja                | Nein             | Nein                       | Nein      |
| 2 Achsen            | Aus                      | Ja                | Nein             | Nein                       | Nein      |

#### 4.2 EDM-Einstellungen Beschreibung Die Einstellungen in dieser Anzeige definieren den aktiven EDM. Elektronischer Distanz Messer. Es stehen verschiedene Einstellungen für Messungen ohne Prisma (NP) und mit Prisma (P) zur Verfügung. 1. Wählen Sie Einstell aus dem MENÜ. Zugriff 2. Wählen Sie EDM aus dem Menü EINSTELLUNGEN. EDM-Einstellungen Atm-PPM EDM EINSTELLUNGEN Um atmosphärische Parameter EDM-Modus Prisma Standard einzugeben. Prismentyp Rund() Ind-PPM eica Konst : **П**. **П**. mm Ahs. Konst : -34.4 mm Um einen individuellen ppm Wert einzugeben. aserounkt Aus() MASSTAB Zieleinweish: Aus() Um den Massstabsfaktor einzu-Atm-PPM Ind-PPM 0K geben. 1 SIGNAL Um den Reflektionswert des EDM Signals anzuzeigen.

### FREQ.

Um die EDM Frequenz anzuzeigen.

| Feld       | Beschreibung       |                                                                                              |  |
|------------|--------------------|----------------------------------------------------------------------------------------------|--|
| EDM Modus  | Prisma<br>Standard | Feinmessmodus für Messungen höchster Genauigkeit auf Prismen.                                |  |
|            | NP-<br>Standard.   | Für Distanzmessungen ohne Prismen.                                                           |  |
|            | NP-Tracking        | Für fortlaufende reflektorlose Distanzmessung.                                               |  |
|            | Prisma<br>(>3.5km) | Für lange Distanzmessungen mit Prismen.                                                      |  |
|            | Prisma<br>Schnell  | Schnellmessmodus mit Prismen mit höherer<br>Messgeschwindigkeit und reduzierter Genauigkeit. |  |
|            | Prisma<br>Tracking | Für fortlaufende Distanzmessung mit Prismen.                                                 |  |
|            | Folie              | Für Distanzmessungen auf Retro Folien.                                                       |  |
|            | FlexPoint          | Enthalten für <b>TS06</b> und <b>TS09</b> . Optional für                                     |  |
|            |                    | <b>TSO2</b> . Ermöglicht Kurzdistanzmessungen, ~30 m, ohne Prisma.                           |  |
| Prismentyp | Rund               | Standard Prisma GPR121/111<br>Leica Konstante: 0.0 mm                                        |  |

| Feld | Beschreibun            | g                                                      |                                                  |                                                                                                    |
|------|------------------------|--------------------------------------------------------|--------------------------------------------------|----------------------------------------------------------------------------------------------------|
|      | Mini                   | 30                                                     | 40                                               | GMP111<br>Leica Konstante: +17.5 mm                                                                    |
|      |                        |                                                        | Ħ                                                | Leica Konstante: 0.0 mm                                                                                |
|      | JPMini                 | Miniprism                                              | а                                                | Leica Konstante: +34.4 mm                                                                              |
|      | 360°                   | 86<br>64                                               | 86 <u>59</u>                                     | GRZ4/122<br>Leica Konstante: +23.1 mm                                                                  |
|      | 360°Mini               | 1<br>1<br>1<br>1                                       | 100                                              | GRZ101<br>Leica Konstante: +30.0 mm                                                                    |
|      | Benutz.1 /<br>Benutz.2 | Der Anwe<br>Die Konst<br><b>Konst:</b> of<br>Beispiel: | ender kann :<br>anten könr<br>der in <b>Abs.</b> | zwei eigene Prismen definieren.<br>nen in mm entweder in <b>Leica</b><br>Konst: eingegeben werden. Zum |

| Feld        | Beschreibung                                                                                                    | g                                                                                                    |                                                                                                    |
|-------------|----------------------------------------------------------------------------------------------------|----------------------------------------------------------------------------------------------------|----------------------------------------------------------------------------------------------------|
|             |                                                                                                    | Prismakonstante<br>Benutzer<br>Leica Konst:<br>Abs. Konst:                                                  | = -30.0 mm<br>= +4.4 mm (34.4 + -30 = 4.4)<br>= -30.0 mm                                                                  |
|             | Folie                                                                                                    | $\bigoplus$                                                                                                 | Leica Konstante: +34.4 mm                                                                                                 |
|             | Kein                                                                                                    | Ohne Prisma                                                                                                 | Leica Konstante: +34.4 mm                                                                                                 |
| Leica Konst | Dieses Feld zeigt die Leica Prismenkonstante für den gewählten<br><b>Prismentyp:</b><br>Ist der <b>Prismentyp: Benutz.1</b> oder <b>Benutz.2</b> kann in dieses Feld eine<br>benutzerdefinierte Konstante eingegeben werden. Die Eingabe kann<br>nur in mm erfolgen.<br>Eingabebereich: -999.9 mm bis +999.9 mm. |                                                                                                    |                                                                                                    |
| Abs. Konst  | Dieses Feld ze<br>Prismentyp:<br>Ist der Prisme<br>benutzerdefin<br>nur in mm erf<br>Eingabebereic                                                                                                    | eigt die absolute Prisn<br>entyp: Benutz.1 oder<br>iierte Konstante einge<br>olgen.<br>h: -999.9 mm bis +99 | nenkonstante für den gewählten<br><b>Benutz.2</b> kann in dieses Feld eine<br>egeben werden. Die Eingabe kann<br>29.9 mm. |

| Feld               | Beschreibung |                                                                                                    |  |
|--------------------|--------------|----------------------------------------------------------------------------------------------------|--|
| Laserpunkt         | Aus          | Sichtbarer Laserstrahl ist deaktiviert.                                                                                                    |  |
|                    | Ein          | Sichtbarer Laserstrahl ist zur Visualisierung des<br>Zielpunkts aktiviert.                                                                                                    |  |
| Zieleinweis-<br>h. | Aus          | Die Zieleinweishilfe ist deaktiviert.                                                                                                    |  |
|                    | Ein          | Die Zieleinweishilfe ist aktiviert. Der Reflektorträger<br>wird mit Hilfe der Blinklichter in die Ziellinie<br>eingewiesen. Die Lichtpunkte sind bis zu einer Distanz<br>von 150 Metern sichtbar. Dadurch wird das Abstecken<br>von Punkten deutlich vereinfacht. |  |
|                    |              | Arbeitsbereich: 5 m bis 150 m (15 ft bis 500 ft).<br>Positionierungsgenauigkeit: 5 cm auf 100 m (1.97" auf<br>330 ft).                                                                                                    |  |

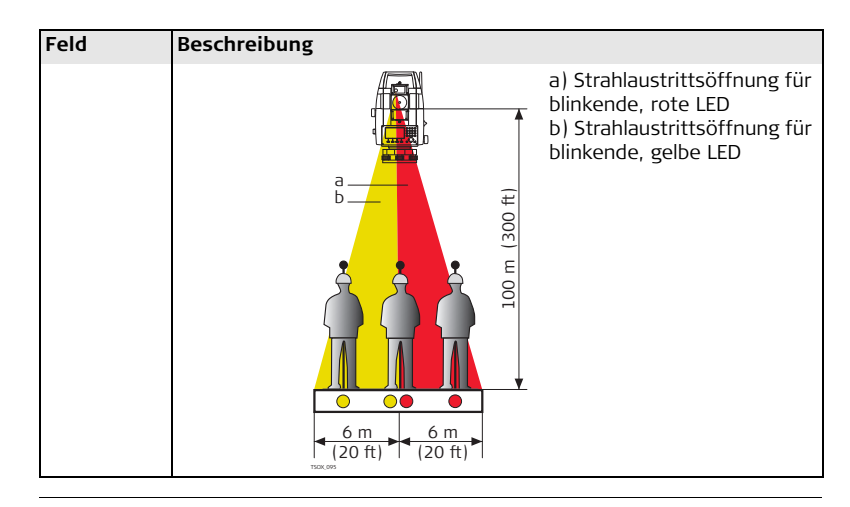

ATMOSPHÄRISCHE PARAMETER (PPM) Diese Anzeige ermöglicht die Eingabe von atmosphärischen Parametern. Die Distanzmessung wird direkt von der Konsistenz der Umgebungsluft beeinflusst. Um diesen Umständen Rechnung zu tragen, werden Distanzmessungen mit atmosphärischen Korrekturparametern PPM korrigiert.

|                               | Die Refraktionskorrektur wird bei der Berechnung der Höhendifferenz und der<br>Horizontaldistanz berücksichtigt. Siehe Kapitel "14.7 Massstabskorrektur" für die<br>Anwendung der in dieser Anzeige eingegebenen Werte.                                                                           |  |
|-------------------------------|----------------------------------------------------------------------------------------------------|--|
|                               | Wenn PPM=0 gewählt wird, wird die Leica Standard Atmosphäre von<br>1013.25 mbar, 12°C, und 60% relativer Feuchtigkeit verwendet.                                                                                                    |  |
| MASSSTAB                      | Diese Anzeige ermöglicht die Eingabe des Projektionsmassstabs. Die Koordinaten werden entsprechend dem PPM Parameter korrigiert. Siehe Kapitel "14.7 Massstabs-<br>korrektur" für die Anwendung der in dieser Anzeige eingegebenen Werte.                                                         |  |
| Individuellen PPM<br>eingeben | Diese Anzeige ermöglicht die Eingabe eines individuellen Massstabsfaktors. Die<br>Koordinaten und Distanzmessungen werden entsprechend dem PPM-Wert korrigiert.<br>Siehe Kapitel "14.7 Massstabskorrektur" für die Anwendung der in dieser Anzeige<br>eingegebenen Werte.                         |  |
| EDM SIGNAL                    | Diese Anzeige testet die EDM Signalstärke (Reflexionstärke) in 1% Schritten und<br>ermöglicht das optimale Anzielen von weit entfernten, schlecht sichtbaren Zielen.<br>Eine Prozentanzeige und ein Beep-Signal zeigt die Reflexionstärke an. Je stärker der<br>Beep desto stärker die Reflexion. |  |
| 4.3                           | Kommunikationsparameter                                                                                                    |  |
| Beschreibung                  | Zur Datenübertragung müssen die Kommunikationsparameter eingestellt werden.                                                                                                    |  |
| Zugriff                       | 1. Wählen Sie <b>Einstell</b> aus dem <b>MENÜ</b> .<br>2. Wählen Sie <b>COMM</b> aus dem Menü <b>EINSTELLUNGEN</b> .                                                                                                    |  |

### KOMMUNI-KATIONS PARAMETER

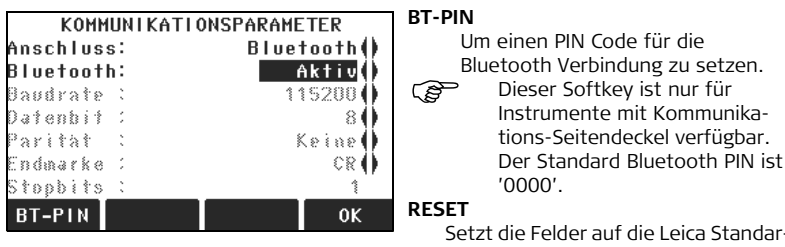

Setzt die Felder auf die Leica Standardeinstellungen zurück.

| Feld | Beschreibung                                                                                                    |                                                       |  |
|------|----------------------------------------------------------------------------------------------------|-------------------------------------------------------|--|
| Port | Instrument Port. Wenn ein Kommunikations-Seitendeckel angebracht<br>ist, können eine der Optionen ausgewählt werden. Wenn kein<br>Kommunikations-Seitendeckel vorhanden ist, wird der Wert auf <b>RS232</b><br>gesetzt und kann nicht editiert werden.<br><b>RS232</b> Kommunikation über die serielle Schnittstelle. |                                                       |  |
|      |                                                                                                    |                                                       |  |
|      | USB                                                                                                    | Kommunikation über den USB Port.                      |  |
|      | Bluetooth                                                                                                    | Kommunikation über Bluetooth.                         |  |
|      | Auto                                                                                                    | Kommunikation ist auf automatische Erkennung gesetzt. |  |

| Feld      | Beschreibung |                                       |  |
|-----------|--------------|---------------------------------------|--|
| Bluetooth | Aktiv        | Der Bluetooth Sensor ist aktiviert.   |  |
|           | Inaktiv      | Der Bluetooth Sensor ist deaktiviert. |  |

Die folgenden Felder sind nur aktiv, wenn Port: RS232 gesetzt ist.

| Feld     | Beschreibung                                                                         |                                                                        |  |  |  |
|----------|--------------------------------------------------------------------------------------|------------------------------------------------------------------------|--|--|--|
| Baudrate | Geschwindigkeit der Datenübertragung vom Empfänger zum Gerät in<br>Bits pro Sekunde. |                                                                        |  |  |  |
|          | 1200, 24                                                                             | 1200, 2400, 4800, 9600, 14400, 19200, 38400, 57600, 115200             |  |  |  |
| Datenbit | Anzahl der Bits in einem digitalen Datenblock.                                       |                                                                        |  |  |  |
|          | 7                                                                                    | 7 Der Datentransfer wird mit 7 Datenbit durchgeführt.                  |  |  |  |
|          | 8                                                                                    | Der Datentransfer wird mit 8 Datenbit durchgeführt.                    |  |  |  |
| Parität  | Gerade                                                                               | Gerade Parität. Verfügbar, wenn Datenbit auf 7 gesetzt ist.            |  |  |  |
|          | Un-<br>gerade                                                                        | Ungerade Parität. Verfügbar, wenn Datenbit auf 7 gesetzt ist.          |  |  |  |
|          | Keine                                                                                | Keine Parität. Verfügbar, wenn Datenbit auf 8 gesetzt ist.             |  |  |  |
| Endmarke | CR/LF                                                                                | Das Endzeichen ist ein Zeilenumbruch gefolgt von einem Zeilenvorschub. |  |  |  |
|          | CR                                                                                   | Das Endzeichen ist ein Zeilenumbruch.                                  |  |  |  |

| Feld          | Beschreibung                                           |                                                                                                    |  |
|---------------|--------------------------------------------------------|----------------------------------------------------------------------------------------------------|--|
| Stopbits      | 1 Anzahl der Bits am Ende eines digitalen Datenblocks. |                                                                                                    |  |
| Rückmeld. Ein |                                                        | Nach der Datenübertragung wird eine Rückmeldung vom<br>anderen Gerät erwartet. Kommt keine Rückmeldung, wird<br>eine Fehlermeldung angezeigt. |  |
|               | Aus                                                    | Nach der Datenübertragung wird keine Rückmeldung erwartet.                                                                                    |  |

Leica Standardeinstellung Wenn **RESET** gewählt wird, werden die Kommunikationsparameter auf die Leica Standardeinstellungen zurückgesetzt:

• 115200 Baud, 8 Databit, Keine Parität, CR/LF Endmarke, 1 Stopbit.

### Belegung Schnittstellen-Stecker

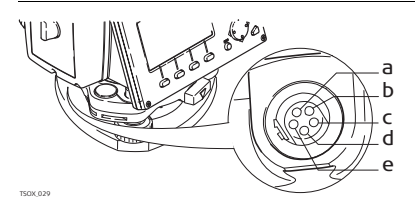

- a) Externe Batterie
- b) Nicht verbunden / inaktiv
- c) GND
- d) Datenempfang (TH\_RXD)
- e) Datentransfer (TH\_TXD)

| 5               | Tools                                                                                                    |                                                                                                    |  |
|-----------------|----------------------------------------------------------------------------------------------------|----------------------------------------------------------------------------------------------------|--|
| 5.1             | Justierung                                                                                                    |                                                                                                    |  |
| Beschreibung    | Das Menü <b>JUSTIERUNG</b> listet Tools für die elektronische Justierung des Instruments<br>und für die Einstellung der Justierung-Erinnerung auf. Die Verwendung dieser Tools<br>gewährleistet die Einhaltung der Messgenauigkeit des Instruments. |                                                                                                    |  |
| Zugriff         | <ol> <li>Wählen Sie Tools aus dem MENÜ.</li> <li>Wählen Sie Justier aus dem TOOLS MENÜ.</li> <li>Eine Justieroption aus dem Menü JUSTIERUNG wählen.</li> </ol>                                                                                      |                                                                                                    |  |
| Justieroptionen | Im Menü JUSTIERUNG stehen verschiedene Justieroptionen zur Verfügung.                                                                                                    |                                                                                                    |  |
|                 | Menüauswahl                                                                                                    | Beschreibung                                                                                          |  |
|                 | Hz-Kollimation                                                                                                    | Siehe Kapitel "11.3 Justierung des Ziellinienfehlers und des<br>Höhenindexfehlers".                   |  |
|                 | V-Index                                                                                                    | Siehe Kapitel "11.3 Justierung des Ziellinienfehlers und des<br>Höhenindexfehlers".                   |  |
|                 | Kippachse                                                                                                    | Siehe Kapitel "11.4 Justierung des Kippachsfehlers".                                                  |  |
|                 | Justierwerte<br>anzeigen                                                                                                    | Zeigt die aktuellen Justierwerte an, die für Hz-Kollimation, V-Index<br>und Kippachse gesetzt wurden. |  |

| Menüauswahl               | Beschreibung                                                                                                    |
|---------------------------|----------------------------------------------------------------------------------------------------|
| Justierung-<br>Erinnerung | Bestimmt die Zeitspanne nach der eine Erinnerungsmeldung für eine<br>Überprüfung der Justierung angezeigt werden soll. Optionen sind:<br><b>Nie, 2 Wochen, 1 Monat, 3 Monate, 6 Monate, 12 Monate.</b><br>Die Meldung wird angezeigt, wenn das Instrument nach dem<br>Erreichen der Zeitspanne eingeschaltet wird. |

| 5.2                 | Startsequenz                                                                                                    |  |  |  |
|---------------------|----------------------------------------------------------------------------------------------------|--|--|--|
| 3eschreibung        | Mit dem Startup Tool kann eine benutzerdefinierte Sequenz von Tasteneingaben<br>gespeichert werden, so dass ein bestimmter Dialog nach dem Einschalten des<br>Instruments und nach der Libelle/Laserlot Anzeige statt <b>MENÜ</b> angezeigt wird. Zum<br>Beispiel die allgemeine Anzeige <b>EINSTELLUNGEN</b> zum Konfigurieren der Instrumen-<br>teneinstellungen. |  |  |  |
| Zugriff             | 1. Wählen Sie <b>Tools</b> aus dem <b>MENÜ</b> .<br>2. Wählen Sie <b>Auto St.</b> aus dem <b>TOOLS MENÜ</b> .                                                                                                    |  |  |  |
| Auto Start Schritt- | 1. AUFNAHM im Dialog AUTO START drücken.                                                                                                    |  |  |  |

- 2. **OK** drücken, um die Informationsmeldung zu bestätigen und den Registrierungsprozess zu beginnen.
  - 3. Maximal 16 der darauf folgenden Tasteneingaben werden gespeichert. Zum Beenden der Aufnahme die Taste **ESC** drücken.
  - 4. Wenn **Auto Start** auf **Aktiv** gesetzt ist, werden die gespeicherten Tasteneingaben automatisch nach dem Einschalten ausgeführt.

| Tools                 | FlexLine, 70                                                                                                    |  |  |  |
|-----------------------|----------------------------------------------------------------------------------------------------|--|--|--|
| (B)                   | Die automatische Ausführung der Start-Sequenz hat dieselbe Wirkung wie das<br>Drücken der Tasten von Hand. Gewisse Einstellungen des Instruments können daher<br>mit der Startsequenz nicht auf einen bestimmten Wert gesetzt werden. Relative<br>Eingaben wie ein automatisches Setzen von <b>EDM Modus: Prisma Schnell</b> beim<br>Einschalten des Instruments sind nicht möglich. |  |  |  |
| 5.3                   | System Information                                                                                                    |  |  |  |
| Beschreibung          | Die Anzeige System Information zeigt Instrument-, System- und Firmwareinformationen und die Einstellungen für das Datum und die Zeit an.                                                                                                    |  |  |  |
| Zugriff               | <ol> <li>Wählen Sie Tools aus dem MENÜ.</li> <li>Wählen Sie SysInfo aus dem TOOLS MENÜ.</li> </ol>                                                                                                    |  |  |  |
| System<br>Information | Diese Anzeige zeigt Informationen über das Instrument und das Betriebssystem an.<br>SYSTEM INFORMATION 1/2<br>Instr. Typ TSO9ultra-1"<br>Serie.Nr. : 123456<br>Equip.Nr. :<br>Reflektorlos: R1000<br>Empf.Service: 19.08.2009<br>Datum : 19.08.2008<br>Zeit : 16:45:57<br>SOFTH. DATUM ZEIT ZURÜCK SOFTH. DATUM                                                                      |  |  |  |

### Nächster Schritt

**SOFTW.** drücken, um Informationen des Firmware-Paketes anzuzeigen.

### SOFTWARE-INFORMATION

Stellen Sie vor der Auswahl von FORMAT, um den internen Speicher zu formatieren, sicher, dass alle wichtigen Daten zuvor auf einen Computer übertragen werden. Jobs, Formate, Codelisten, Konfigurationsdateien, geladene Sprachen und Firmware werden durch das Formatieren gelöscht.

| Feld                    | Beschreibung                                                                                                    |  |  |
|-------------------------|----------------------------------------------------------------------------------------------------|--|--|
| InstrFirmware           | Anzeige der Versionsnummer der auf dem Instrument installierten Firmware.                                                                                          |  |  |
| Build Nummer.           | Anzeige der Build Nummer der Firmware.                                                                                                    |  |  |
| System Sprache          | Anzeige der für das Instrument gewählten Sprache und<br>Versionsnummer.                                                                                            |  |  |
| EDM-Firmware            | Anzeigen der Versionsnummer der EDM Firmware.                                                                                                    |  |  |
| Wartungsv.Ende          | Anzeige des Ablaufdatums des Wartungsvertrages für das<br>Instrument.                                                                                              |  |  |
| Applikation Information | Anzeige einer Liste der auf dem Instrument verfügbaren<br>Applikationen.<br>Ein Häkchen wird im Markierungsfeld neben jeder lizenzierten<br>Applikation angezeigt. |  |  |

| Tool | s |
|------|---|
|------|---|

| 5.4                             | Lizenz Schlüssel                                                                                                    |                                                                                             |                                                                                                    |  |
|---------------------------------|----------------------------------------------------------------------------------------------------|---------------------------------------------------------------------------------------------|----------------------------------------------------------------------------------------------------|--|
| Beschreibung                    | Um die Hardware Funktionalität, Firmware Applikationen und Firmware Verträge zu<br>aktivieren, können Lizenzschlüssel auf dem Instrument notwendig sein. Für alle<br>Instrumente können Lizenzschlüssel manuell eingegeben oder über FlexOffice<br>geladen werden. Für Instrumente mit einem Kommunikations-Seitendeckel können<br>Lizenzschlüssel über einen USB Memorystick geladen werden. |                                                                                             |                                                                                                    |  |
| Zugriff                         | 1. Wählen Sie <b>Tools</b> aus dem <b>MENÜ</b> .<br>2. Wählen Sie <b>Lizenz</b> aus dem <b>TOOLS MENÜ</b> .                                                                                                    |                                                                                             |                                                                                                    |  |
| Eingabe des<br>Lizonzachlüssels | Feld                                                                                                    | Beschreibung                                                                                |                                                                                                    |  |
| Lizenzschlusseis                | Methode                                                                                                    | Methode der Lizenzschlüsseleingabe. Entweder <b>Manuelle Eingabe</b> oder Lizenz hochladen. |                                                                                                    |  |
|                                 | Schlüssel                                                                                                    | Lizenzschlüssel. Verfügbar für <b>Methode: Manuelle Eingabe</b> .                           |                                                                                                    |  |
| (J)                             | Wird in dieser Anzeige die Taste <b>LÖSCHEN</b> gewählt, werden alle Firmware<br>Lizenzschlüssel auf dem Instrument und der Firmware Wartungsvertrag gelöscht.                                                                                                    |                                                                                             |                                                                                                    |  |
| Nächster Schritt                | WENN                                                                                                    |                                                                                             | DANN                                                                                                    |  |
|                                 | ein Lizenzschlüssel<br>manuell eingegeben<br>wurde.                                                                                                    |                                                                                             | <b>OK</b> verarbeitet die Eingabe. Es wird abhängig von den<br>eingegebenen Werten eine Annahme- oder Fehlermeldung<br>angezeigt. Beide Meldungen erfordern eine Bestätigung. |  |
|                                 |                                                                                                    |                                                                                             |                                                                                                    |  |
|                                                     | WENN                                                                                                    | DANN                                           |  |
|-----------------------------------------------------|----------------------------------------------------------------------------------------------------|------------------------------------------------|--|
|                                                     | ein Lizenzschlüssel<br>geladen werden soll.                                                                                                    | OK beginnt mit dem Laden des Lizenzschlüssels. |  |
|                                                     |                                                                                                    |                                                |  |
| 5.5                                                 | Sicherung des li                                                                                                    | nstruments durch eine PIN                      |  |
| Beschreibung                                        | Das Produkt kann mit Hilfe einer PIN (Personal Identification Number) gesichert<br>werden. Ist die PIN-Sicherung aktiviert, fordert das Produkt den Benutzer vor dem<br>Hochstarten zur Eingabe des PIN Codes auf. Wird fünfmal ein falscher PIN<br>eingegeben, muss ein PUK Code (Personal UnblocKing Code) eingegeben werden.<br>Dieser befindet sich in den Unterlagen, die Sie mit dem Instrument erhalten haben. |                                                |  |
| Aktivieren des PIN<br>Codes Schritt-für-<br>Schritt | <ol> <li>Wählen Sie Tools aus dem MENÜ.</li> <li>Wählen Sie PIN aus dem TOOLS MENÜ.</li> <li>Die PIN Sicherung durch die Einstellung PIN verwenden: Ein aktivieren.</li> <li>Einen persönlichen PIN Code (max. 6 numerische Zeichen) im Feld Neuer PIN-Code eingeben.</li> <li>Mit OK bestätigen.</li> </ol>                                                                                                    |                                                |  |
| (F                                                  | Nun ist das Instrument gegen unbefugten Zugriff geschützt. Nach dem Einschalten des Produkts ist die Eingabe der PIN erforderlich.                                                                                                    |                                                |  |

| Tools                                                 | FlexLine, 74                                                                                                    |
|-------------------------------------------------------|----------------------------------------------------------------------------------------------------|
| Sperren des<br>Instruments<br>Schritt-für-Schritt     | <ul> <li>Wenn die PIN Sicherung aktiviert ist, kann das Instrument innerhalb jeder Anwendung gesperrt werden, ohne es auszuschalten.</li> <li>1. FNC innerhalb einer beliebigen Anwendung drücken.</li> <li>2. Mit PIN sperren im Menü FUNKTIONEN wählen.</li> </ul>                                                                                                    |
| Eingeben des PUK<br>Codes                             | Wenn fünfmal ein falscher PIN Code eingegeben wurde, verlangt das System nach<br>dem Personal UnblocKing Code. Der PUK Code befindet sich in den Unterlagen, die<br>Sie mit dem Instrument erhalten haben.<br>Wenn der eingegebene PUK Code korrekt ist, startet das Instrument hoch und setzt<br>den PIN Code auf den Standardwert <b>0</b> und <b>PIN Verwenden: Aus</b> . |
| Deaktivieren des<br>PIN Codes Schritt-<br>für-Schritt | <ol> <li>Wählen Sie Tools aus dem MENÜ.</li> <li>Wählen Sie PIN aus dem TOOLS MENÜ.</li> <li>Den aktuellen PIN Code in PIN-CODE: eingeben.</li> <li>OK drücken.</li> <li>Die PIN Sicherung durch die Einstellung PIN Code: Aus deaktivieren.</li> <li>Mit OK bestätigen.</li> </ol>                                                                                          |
| (B)                                                   | Das Instrument ist nun nicht länger gegen unbefugten Zugriff geschützt.                                                                                                    |

| 5.6                                                           | Laden von Software                                                                                                    |  |  |
|---------------------------------------------------------------|----------------------------------------------------------------------------------------------------|--|--|
| Beschreibung                                                  | Um Applikationssoftware oder eine zusätzliche Sprache zu laden, das Instrument über<br>eine serielle Schnittstelle mit FlexOffice verbinden und das Laden mit FlexOffice -<br>Software Upload" durchführen. Siehe die FlexOffice Online Hilfe für weitere<br>Informationen.<br>Für Instrumente mit einem Kommunikations-Seitendeckel kann die Software über<br>einen USB Memorystick geladen werden. Dieser Vorgang wird im Folgenden<br>beschrieben. |  |  |
| Zugriff                                                       | <ol> <li>Wählen Sie Tools aus dem MENÜ.</li> <li>Wählen Sie FW laden aus dem TOOLS MENÜ.</li> </ol>                                                                                                    |  |  |
| (F                                                            | <ul> <li>FW laden ist nur für die Instrumente mit einem Kommunikations-Seitendeckel<br/>eine Option im TOOLS MENÜ.</li> <li>Unterbrechen Sie während des Systemladevorgangs nie die Verbindung zur<br/>Stromversorgung. Die Batterie muss vor dem Beginn des Ladevorganges<br/>mindestens 75% Kapazität aufweisen.</li> </ul>                                                                                                    |  |  |
| Laden von<br>Firmware und<br>Sprachen Schritt-<br>für-Schritt | <ol> <li>Um Firmware und Sprachen zu laden: Firmware wählen. Der Dialog Wähle Datei<br/>erscheint.</li> <li>Um nur Sprachen zu laden: Nur Sprachen wählen und mit Schritt 4. fortfahren</li> <li>Die Firmwaredatei vom Systemverzeichnis auf dem USB Memorystick wählen. Alle<br/>Firmware- und Sprachdateien müssen im Systemverzeichnis gespeichert sein, um<br/>zum Instrument übertagen zu werden.</li> <li>OK drücken.</li> </ol>                |  |  |

- 4. Der Dialog Firmware laden erscheint und zeigt alle Sprachdateien im Systemverzeichnis auf dem USB Memorystick an. Ja oder Nein für eine zu ladende Sprachdatei wählen. Mindestens eine Sprache muss auf Ja gesetzt werden.
- 5. OK drücken.
- 6. Ja auf der Stromwarnmeldung drücken, um fortzufahren und die Firmware und/oder die gewählte Sprache zu laden.
- 7. Nach dem erfolgreichen Laden fährt das System herunter und startet automatisch erneut.

## 6 Funktionen

## 6.1 Übersicht

### Beschreibung

Auf Funkionen kann durch Drücken von **FNC**, die oder die aus jedem beliebigen Messdialog zugegriffen werden.

- **FNC** öffnet das Funktionsmenü, wo eine Funktion ausgewählt und aktiviert werden kann.
- der aktiviert die der Taste zugeordnete Funktion. Jede beliebige Funktion aus dem Funktionsmenü kann diesen Tasten zugeordnet werden. Siehe Kapitel "4.1 Allgemeine Einstellungen".

| Funktion                  | Beschreibung                                                                                                    |  |
|---------------------------|----------------------------------------------------------------------------------------------------|--|
| Libelle / Laserlot        | Aktiviert das Laserlot und die elektronische Libelle.                                                                                                    |  |
| Zielexzentrizität         | Siehe Kapitel "6.2 Zielexzentrizität".                                                                                                    |  |
| Umschalten<br>NP<=>Prisma | Wechselt zwischen den zwei EDM Modi. Siehe Kapitel "4.2<br>EDM-Einstellungen".                                                                                                    |  |
| Letzten Block<br>löschen  | Löscht den letzten Datenblock. Dabei kann es sich um einen<br>Messblock oder einen Codeblock handeln.<br>Das Löschen des letzten Datenblocks ist <b>nicht</b><br>umkehrbar! Nur in Punktaufnahme gespeicherte<br>Datenblöcke können gelöscht werden. |  |

### Funktionen

| Funktion              | Beschreibung                                                                                                    |
|-----------------------|----------------------------------------------------------------------------------------------------|
| Höhenübertragung      | Bestimmt die Instrumentenhöhe aus Messung zu<br>Zielpunkten mit bekannten Höhen.Startet mit dem Dialog<br><b>Anschlusspunkt eingeben!</b> das Programm Stationierung.<br>Die Stationierungsmethode <b>Höhenübertragung</b> ist bereits<br>gewählt. Siehe Kapitel "9.2 Stationierung". |
| Kanalmessstab         | Siehe Kapitel "6.3 Kanalmessstab".                                                                                                    |
| Frei Code             | Startet die Applikation Codierung zur Auswahl eines Codes<br>aus einer Codeliste oder Eingabe eines neuen Codes. Gleiche<br>Funktionalität wie der Softkey <b>CODE</b> .                                                                                                    |
| Laserpunkt            | Aktiviert/deaktiviert den sichtbaren Laserstrahl.                                                                                                    |
| Hauptmenü             | Kehrt zu <b>MENÜ</b> zurück.                                                                                                    |
| Displaylicht Ein /Aus | Aktiviert und deaktiviert die Displaybeleuchtung.                                                                                                    |
| Distanz-Einheit       | Setzen der Einheit für Distanz.                                                                                                    |
| Winkel-Einheit        | Setzen der Einheit für Winkel.                                                                                                    |
| Mit PIN sperren       | Siehe Kapitel "5.5 Sicherung des Instruments durch eine PIN".                                                                                                    |
| Kontrollmessung       | Siehe Kapitel "6.4 Kontrollmessung".                                                                                                    |
| Haupt-Einstellungen   | Siehe Kapitel "4.1 Allgemeine Einstellungen".                                                                                                    |
| EDM Tracking          | Siehe Kapitel "6.5 EDM Tracking".                                                                                                    |
| Anschluss-Kontrolle   | Siehe Kapitel "6.6 Anschluss-Kontrolle".                                                                                                    |

6.2 6.2.1

## **Zielevzentrizität**

Übersicht

### Verfügbarkeit

# TS02 ✓

TS06 ✓

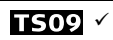

Beschreibung

Diese Funktion berechnet die Koordinaten des Zielpunktes, wenn es nicht möglich ist, das Prisma über dem Punkt aufzustellen oder den Zielpunkt direkt anzuzielen. Die Exzentrizitätswerte (Längs-, Quer- und/oder Höhenverschiebung) können eingegeben werden. Die Werte für die Winkel und Strecken werden berechnet, um den Zielpunkt zu bestimmen.

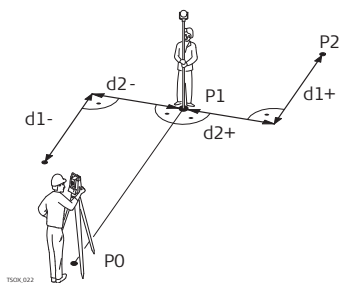

- P0 Instrumentenstandpunkt
- Ρ1 Messpunkt
- P2 Berechneter Exzentrizitätspunkt
- d1+ Exzentrizität Längs, positiv
- d1-Exzentrizität Längs, negativ
- d2+ Exzentrizität Quer, positiv
- d2-Exzentrizität Quer, negativ

### Zugriff

- 1. FNC innerhalb einer beliebigen Anwendung drücken.
- 2. Wählen Sie Zielexzentrizität aus dem Menü FUNKTIONEN.

| Exz. | - | w | er | te |
|------|---|---|----|----|
| eing | e | Ь | en |    |

| Exa                     | zWerte  | eingebe  | n !                |                                  |
|-------------------------|---------|----------|--------------------|----------------------------------|
| Exz.Quer                | :       |          | 2.000 m            | RESET                            |
| Exz. Lang:<br>Exz. Höhe | 5 •     |          | 0.000 m<br>A AAA m | Um die Exzentrizitätswerte auf 0 |
| Gültigke                | it: E   | xz.=0 na | ch REC(            | zurückzusetzen.                  |
|                         |         |          |                    | ZYLNDER                          |
| RESET                   | ZYLNDER |          | 0K                 | einzugeben.                      |

| Feld       | Beschreibung                                                                                      |  |
|------------|---------------------------------------------------------------------------------------------------|--|
| Exz. Quer  | Senkrechte Abweichung. Positiv, wenn der Exzentrizitätspunkt rechts des gemessenen Punktes liegt. |  |
| Exz. Längs | Längsabweichung. Positiv, wenn der Exzentrizitätspunkt weiter weg als der gemessene Punkt liegt.  |  |
| Exz. Höhe  | Höhenabweichung. Positiv, wenn der Exzentrizitätspunkt höher als der gemessene Punkt liegt.       |  |
| Gültigkeit | Bestimmung der Geltungsdauer des Exzentrums.                                                      |  |
|            | Exz. = 0 nachNach dem Abspeichern des Punkts werden die WerteRECfür das Exzentrum auf 0 gesetzt.  |  |

| Feld | Beschreibung                                                                               |
|------|--------------------------------------------------------------------------------------------|
|      | <b>PERMANENT</b> Die Werte für das Exzentrum werden an alle weiteren Messungen angebracht. |
|      | Die Exzentrizitätswerte werden beim Beenden der Applikation immer<br>auf 0 gesetzt.        |

### Nächster Schritt

- Entweder OK drücken, um die Korrekturwerte zu berechnen und zur aufrufenden Applikation zurückzukehren. Die korrigierten Winkel und Distanzen werden angezeigt, sobald eine gültige Distanzmessung ausgelöst wird oder schon vorhanden ist.
- Oder **ZYLNDER** drücken, um zylindrische Exzentrizitätswerte einzugeben. Siehe Kapitel "6.2.2 Unterprogramm Zielexzentrizität Zylinder".

### 6.2.2 Unterprogramm Zielexzentrizität Zylinder

T502 × T506 × T509 ×

**Beschreibung** Berechnet die Koordinaten des Zentrums von zylinderförmigen Objekten und deren Radien. Die Horizontalwinkel zu Punkten auf der linken und auf der rechten Seite des Objekts und die Distanz zum Objekt werden gemessen.

Verfügbarkeit

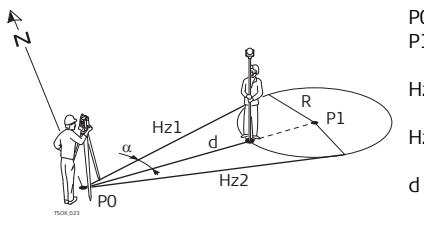

- P0 Instrumentenstandpunkt
- P1 Zentrum des zylinderförmigen Objekts
- Hz1 Horizontalwinkel zu einem Punkt auf der linken Seite des Objekts
- Hz2 Horizontalwinkel zu einem Punkt auf der rechten Seite des Objekts
  - Distanz zum Objekt in der Mitte zwischen Hz1 und Hz2
- R Radius des Zylinders
- α Azimut von Hz1 nach Hz2

Zugriff

Drücken Sie ZYLNDER in Zielexzentrizität Exz.Werte eingeben.

### ZIELEXZENTRIZITÄT ZYLINDER

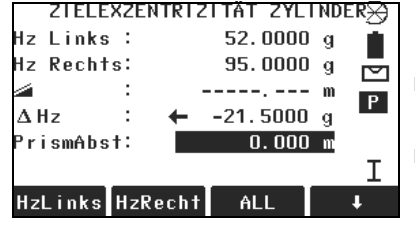

### HzLinks

Um die Messung für die linke Seite des Objekts auszulösen.

### HzRecht

Um die Messung für die rechte Seite des Objekts auszulösen.

| Feld      | Beschreibung                                                                                                    |
|-----------|----------------------------------------------------------------------------------------------------|
| Hz Links  | Gemessene Horizontalrichtung zur linken Seite des Objekts. Mit dem<br>Vertikalfaden die linke Seite des Objekts anzielen und <b>HzLinks</b><br>drücken.                 |
| Hz Recht  | Gemessene Horizontalrichtung zur rechten Seite des Objekts. Mit dem<br>Vertikalfaden die rechte Seite des Objekts anzielen und <b>HzRecht</b><br>drücken.               |
|           | Schrägdistanz zum Prisma.                                                                                                    |
| ΔHz       | Höhenwinkel. Das Instrument so lange in Richtung des Zentrums des zylinderförmigen Objektes drehen, bis ΔHz null ist.                                                   |
| PrismAbst | Prismenabstand zwischen dem Zentrum des Prismas und der zu<br>messenden Oberfläche des Objektes. Wenn der EDM Modus NP ist,<br>wird der Wert automatisch auf 0 gesetzt. |

### Nächster Schritt

Sobald **ΔHz:** Null ist, die Taste **ALL** drücken, um die Messung durchzuführen und die Ergebnisse anzuzeigen.

### Funktionen

| ZIELEXZENTRIZITÄT | ZTELEXZE | NTRIZITÄT ERGEBNIS |                                    |
|-------------------|----------|--------------------|------------------------------------|
| ERGEBNISSE        | PtNr :   | P405               |                                    |
|                   | Text :   |                    | BEENDEN                            |
|                   | 0st :    | 33.860 m           | Um Ergebnisse zu speichern und zur |
|                   | Nord :   | 14.970 m           | Anzeige <b>Exz. Werte eingeben</b> |
|                   | Höhe :   | 9.016 m            | zuruckzukenren.                    |
|                   | Radius:  | 12.267 m           | Ilm ein neues zvlinderförmiges     |
|                   | BEENDEN  | NEU                | Objekt zu messen.                  |

| Feld   | Beschreibung                                                                                        |
|--------|----------------------------------------------------------------------------------------------------|
| PtNr   | Definierte Punktnummer des Zentrums.                                                                |
| Text   | Beschreibung des Zentrums, falls gewünscht.                                                         |
| Ost    | Ost-Koordinaten des Zentrums.                                                                       |
| Nord   | Nord-Koordinaten des Zentrums.                                                                      |
| Höhe   | Höhe des mit dem Prisma gemessenen Punktes.<br>( ) Dies ist nicht die berechnete Höhe des Zentrums. |
| Radius | Radius des Zylinders.                                                                               |

Nächster Schritt BEENDEN drücken, um zum Dialog Exz. Werte eingeben zurückzukehren. Im Dialog Exz. Werte eingeben die Taste OK drücken, um zur aufrufenden Applikation zurückzukehren.

## 6.3

## Kanalmessstab

Verfügbarkeit

## TS02 ✓

### TS06 √

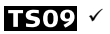

Beschreibung

Zusammen mit einem speziellen Kanalmessstab wird diese Funktion für Messungen von Punkten, die nicht direkt angezielt werden können, verwendet.

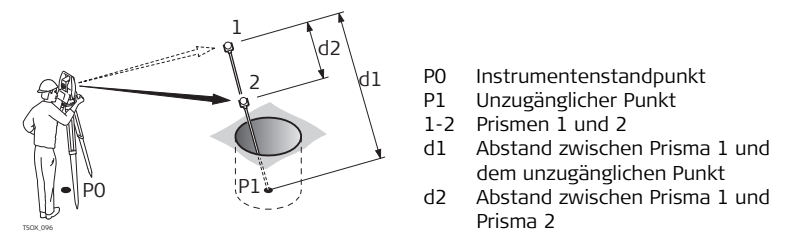

Zugriff

- 1. FNC innerhalb einer beliebigen Anwendung drücken.
- 2. Wählen Sie Kanalmessstab aus dem Menü FUNKTIONEN.

### Nächster Schritt

Falls nötig, die Taste **KONFIG** drücken, um Einstellungen für den Kanalmessstab oder für den EDM zu definieren.

### KANALMESSSTAB KONFIGURATION

| Feld         | Beschreibung                                                                                                    |  |  |  |
|--------------|----------------------------------------------------------------------------------------------------|--|--|--|
| EDM-Modus    | Ändert den EDM-Modus.                                                                                                    |  |  |  |
| Prismentyp   | Ändert den Prismentyp.                                                                                                    |  |  |  |
| Leica Konst. | Zeigt die Prismenkonstante an.                                                                                                    |  |  |  |
| Stablänge    | Länge des Kanalmessstabs.                                                                                                    |  |  |  |
| Dist. R1-R2  | Abstände zwischen den Zentren von den Prismen R1 und R2.                                                                                                    |  |  |  |
| Toleranz     | Grenzwert für den Unterschied zwischen eingegebenem und<br>gemessenem Prismaabstand. Wird der Toleranzwert überschritten,<br>zeigt die Funktion eine Warnmeldung an. |  |  |  |

### Nächster Schritt

Im Dialog **KANALMESSSTAB** mit **ALL** zum ersten und zweiten Prisma messen, anschliessend wird der Dialog **KANALMESSSTAB ERGEBNIS** angezeigt.

## KANALMESSSTABDer Dialog zeigt die Ost-, Nord- und Höhenkoordinaten des unzugänglichen Punktes<br/>an.ERGEBNISan.

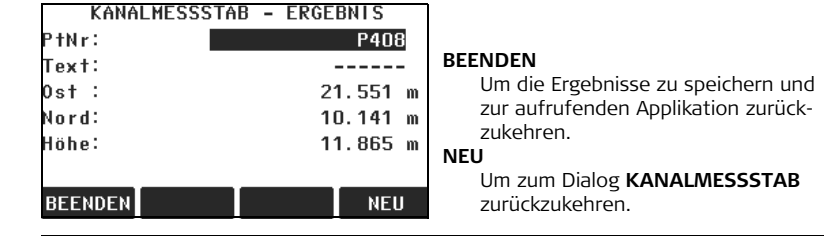

Nächster Schritt BEENDEN drücken, um die Ergebnisse zu speichern und zur aufrufenden Applikation zurückzukehren.

## 6.4 Kontrollmessung

Verfügbarkeit

## TS02 ✓

TS06 √

TS09 ✓

Beschreibung

Diese Funktion berechnet die Schräg- und Horizontaldistanz, die Höhendifferenz, das Azimut, die Steigung und die Koordinatendifferenzen zwischen den letzten zwei Punkten und zeigt diese Werte an. Für diese Berechnung sind gültige Messungen erforderlich.

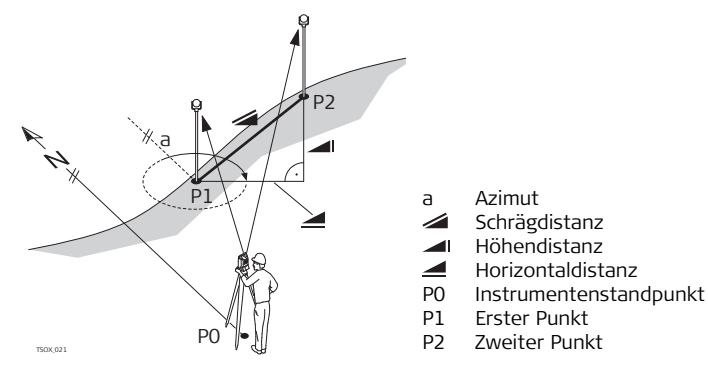

### Zugriff

1. FNC innerhalb einer beliebigen Anwendung drücken.

2. Wählen Sie Kontrollmessung aus dem Menü FUNKTIONEN.

### Kontrollmessung

| Feld     | Beschreibung                                                  |  |  |  |
|----------|---------------------------------------------------------------|--|--|--|
| Azimut   | Differenz in der Richtung zwischen den zwei Punkten.          |  |  |  |
| Steigung | Differenz in der Steigung zwischen den zwei Punkten.          |  |  |  |
| 4        | Differenz in der Horizontaldistanz zwischen den zwei Punkten. |  |  |  |
| 4        | Differenz in der Schrägdistanz zwischen den zwei Punkten.     |  |  |  |
| Δ 📶      | Differenz in der Höhe zwischen den zwei Punkten.              |  |  |  |

### Meldungen

Die folgenden wichtigen Meldungen oder Warnungen können erscheinen.

| Meldungen          | Beschreibung                                                                                  |  |
|--------------------|-----------------------------------------------------------------------------------------------|--|
| Weniger als zwei   | Die Werte können nicht berechnet werden, wenn<br>woniger als zwei göltige Messungen verliegen |  |
| guitige Messungen! | weniger als zwei gullige messungen vonlegen.                                                  |  |

### Nächster Schritt

**OK** drücken, um die Ergebnisse zu speichern und zur Applikation, von der **FNC** geöffnet wurde, zurückzukehren.

## 6.5 EDM Tracking

Beschreibung

Diese Funktion aktiviert oder deaktiviert den Tracking Modus. Die neue Einstellung wird für ca. eine Sekunde angezeigt und danach gesetzt. Die folgenden Optionen sind verfügbar.

| EDM Modus | Tracking Modus<br>Aus <=> Ein                                                 |
|-----------|-------------------------------------------------------------------------------|
| Prisma    | Prisma-Standard <=> Prisma-Tracking / Prisma-Schnell <=> Prisma-<br>Tracking. |
| NP        | NP-Standard <=> NP-Tracking.                                                  |

Beim Ausschalten des Instruments wird der aktive Modus gespeichert.

### **Anschluss-Kontrolle**

TS02 ✓ TS06 ✓ TS09 ✓

**Beschreibung** Mit dieser Funktion können der/die Stationierungspunkt (e) nachgemessen werden. Das kann sinnvoll sein, um die Stationierung nach Messung einiger Detailpunkte nochmal zu überprüfen.

Zugriff

Verfügbarkeit

- 1. FNC innerhalb einer beliebigen Anwendung drücken.
- 2. Wählen Sie Anschluss-Kontrolle aus dem Menü FUNKTIONEN.

<del>ک</del> 6.6

| Anschluss-<br>Kontrolle | Dieser Dialog ist identisch mit dem Absteckungs Dialog mit dem Unterschied, dass die verfügbaren PtNr auf die zur letzten Orientierungsmessung verwendeten Punkte begrenzt sind. Siehe auch "9.4 Absteckung" für Informationen zum Dialog. |
|-------------------------|----------------------------------------------------------------------------------------------------|
| Nächster Schritt        | Nach Überprüfung der Genauigkeit der Stationsposition <b>ESC</b> drücken, um zur Anwendung zurückzukehren, aus der <b>FNC</b> gedrückt wurde.                                                                                              |

| 7             | Codierung                                                                                                    |  |  |  |
|---------------|----------------------------------------------------------------------------------------------------|--|--|--|
| 7.1           | Standard Codierung                                                                                                    |  |  |  |
| Beschreibung  | Codes enthalten Informationen zu registrierten Punkten. Mit Hilfe der Codierung<br>können Punkte einer speziellen Gruppe zugeordnet werden, wodurch sich die<br>nachträgliche Bearbeitung vereinfacht.<br>Codes werden in Codelisten gespeichert, die jeweils maximal 200 Codes beinhalten<br>können.                                                                                                    |  |  |  |
| GSI Codierung | Codes werden immer als freie Codes (Wi41-49) gespeichert, das heisst, dass Codes<br>nicht direkt mit einem Punkt verbunden sind. Sie werden, je nach Einstellung, vor oder<br>nach der Messung gespeichert. Punktcodes (Wi71-79) sind nicht verfügbar.<br>Der Code, der im <b>Code:</b> Feld angezeigt wird, wird für jede Messung abgespeichert.<br>Soll kein Code gespeichert werden, muss das <b>Code:</b> Feld gelöscht werden. Man kann<br>einstellen, dass dies automatisch erfolgt. Siehe Kapitel "4.1 Allgemeine<br>Einstellungen". |  |  |  |
| Zugriff       | <ul> <li>Entweder Messen in MENÜ wählen und \$ CODE drücken.</li> <li>Oder FNC innerhalb einer beliebigen Applikation drücken und Frei Code wählen.</li> </ul>                                                                                                    |  |  |  |

### Codierung

|        | CODIERI   | JNG 1/2 🛛 🔻     |                                  |
|--------|-----------|-----------------|----------------------------------|
| Code w | ählen ode | r nev eingeben! |                                  |
| Suchen | :         | 552             | RFC                              |
| Code   | :         | •               | Um don Codo obno Mossung zu spoi |
| Text   | :         | CODETXT         | chorn                            |
| lnfo1  | :         |                 | Inliste                          |
| lnfo2  | :         |                 | Ilm den eingegebenen Code der    |
| REC    | InListe   | ОК              | Codeliste hinzuzufügen.          |

| Feld               | Beschreibung                                                                                                    |  |  |  |
|--------------------|----------------------------------------------------------------------------------------------------|--|--|--|
| Suchen             | Codename.<br>Nach der Eingabe sucht die Firmware nach einem übereinstimmenden<br>Codenamen und zeigt diesen in dem Codefeld an. Wenn ein passender<br>Codename nicht existiert, wird dieser Wert der neue Codename. |  |  |  |
| Code               | Liste der existierenden Codenamen.                                                                                                    |  |  |  |
| Text               | Zusätzliche Anmerkungen.                                                                                                    |  |  |  |
| Info1 bis<br>Info8 | Weitere Informationszeilen, frei editierbar. Zur Beschreibung der<br>Attribute des Codes.                                                                                                    |  |  |  |
| Q-CODE             | Zwei-Ziffer Quickcode die dem Code zugewiesen ist.Siehe Kapitel "7.2<br>Quick Coding".                                                                                                    |  |  |  |

| Codierung                      | FlexLine, 94                                                                                                    |  |  |
|--------------------------------|----------------------------------------------------------------------------------------------------|--|--|
| Codes erweitern /<br>editieren | <ul> <li>Zu jedem Code kann eine Beschreibung und maximal 8 Attribute von bis zu 16 Zeichen zugeordnet werden. Existierende Codeattribute können in den Feldern Info 1: bis Info 8: beliebig überschrieben werden, ausser:</li> <li>Der Codelisten Editor von FlexOffice kann den Attributen einen Status zuweisen.</li> <li>Attribute mit dem Status "fix" sind schreibgeschützt. Sie können nicht überschrieben oder editiert werden.</li> <li>Attribute mit dem Status "Obligatorisch" erfordern zwingend eine Eingabe oder eine Bestätigung.</li> <li>Attribute mit Status "Normal" können beliebig editiert werden.</li> </ul> |  |  |
| 7.2                            | Quick Coding                                                                                                    |  |  |
| Verfügbarkeit                  | TS02 - TS06 × TS09 ×                                                                                                    |  |  |
| Beschreibung                   | Die Quick Code-Funktion ermöglicht das Aufrufen eines vordefinierten Codes über die<br>Tastatur. Der Code wird durch die Eingabe einer zweistelligen Zahl ausgewählt, die<br>Messung wird ausgelöst und Messdaten und Code werden gespeichert.<br>Insgesamt stehen 99 Quick Codes zur Verfügung.<br>Die Quickcode Nummer kann bei Erstellung des Codes im <b>CODING</b> Dialog oder im<br>Codelisten Manager in FlexOffice eingegeben werden. Alternativ können Quickcodes<br>in der Reihenfolge in der die Codes eingegeben wurden, z.B. 01 - > erster Code in der<br>Liste … 10 - > zehnter Code in der Liste, zugewiesen werden. |  |  |
| Zugriff                        | <ol> <li>Wählen Sie Program aus dem MENÜ.</li> <li>Wählen Sie Punktaufnahme aus dem Menü PROGRAMME.</li> </ol>                                                                                                    |  |  |

- 3. Wählen Sie Start
- 4. Drücken Sie 🌡 Q-CODE

### Quick Coding Schritt-für-Schritt

1. **J Q-CODE** drücken.

### 2. Eine zweistellige Zahl über die Tastatur eingeben.

- Es muss immer ein zweistelliger Code über die Tastatur eingegeben werden, auch dann wenn nur ein einstelliger Code zugeordnet wurde. Zum Beispiel: 4 -> 04 eingeben.
- Der Code wird ausgewählt, die Messung wird ausgelöst und Messdaten und Code werden gespeichert. Die Bezeichnung des ausgewählten Codes wird nach der Messung angezeigt.
- 4. **↓ Q-CODE** erneut drücken, um Quick Coding zu beenden.

### Meldungen

Die folgenden wichtigen Meldungen oder Warnungen können erscheinen.

| Meldungen                               | Beschreibung                                                                                    |  |
|-----------------------------------------|-------------------------------------------------------------------------------------------------|--|
| Attribut kann nicht<br>geändert werden! | Attribut mit fixem Status kann nicht geändert<br>werden.                                        |  |
| Keine Codeliste verfügbar!              | Keine Codeliste im Speicher. Automatischer Aufruf der manuellen Eingabe für Code und Attribute. |  |
| Code nicht gefunden!                    | Der eingegebenen Zahl ist kein Code zugeordnet.                                                 |  |

## FlexOffice Codelisten können sehr einfach mit der mitgelieferten FlexOffice Software erstellt und auf das Instrument geladen werden.

## 8 Applikationen - Erste Schritte

## 8.1 Übersicht

#### Beschreibung

Applikationen sind vordefinierte Programme, die ein breites Spektrum der Vermessungsaufgaben abdecken und die alltägliche Arbeit im Feld wesentlich erleichtern. Die folgenden Applikationen sind verfügbar, wobei die Applikationspakete auf jedem FlexLine Instrument unterschiedlich sein können:

| Applikation                    | <b>TS02</b>  | <b>TS06</b> | <b>T509</b>  |
|--------------------------------|--------------|-------------|--------------|
| Stationierung                  | $\checkmark$ | ✓           | $\checkmark$ |
| Punktaufnahme                  | ✓            | ✓           | √            |
| Absteckung                     | ~            | ✓           | √            |
| Schnurgerüst                   | ✓            | ✓           | $\checkmark$ |
| Bezugsbogen                    | Optional     | ✓           | $\checkmark$ |
| Spannmass                      | ~            | ✓           | √            |
| Fläche (3D) & DGM-<br>Volumen  | ✓            | ~           | ✓            |
| Indirekte Höhenbe-<br>stimmung | ~            | ✓           | √            |
| Bauvermessung                  | ✓            | ~           | ✓            |
| COGO                           | Optional     | ✓           | $\checkmark$ |

| Applikation   | T502            | <b>TS06</b> | T509         |
|---------------|-----------------|-------------|--------------|
| Bezugsebene   | Optional        | ✓           | ✓            |
| Trasse 2D     | Optional        | ✓           | ✓            |
| Roadworks 3D  | Nicht verfügbar | Optional    | ✓            |
| PolygonzugPRO | Nicht verfügbar | Optional    | $\checkmark$ |

Nur applikationspezifische Softkeys werden in den Applikationskapiteln beschrieben. Siehe Kapitel "2.4 Softkeys" für Informationen zu den gemeinsamen Softkeys.

## 8.2 Applikation Beginnen

Zugriff

) B

- 1. Wählen Sie **Program** aus dem **MENÜ**.
- 2. Arücken, um durch die verfügbaren Applikationen zu blättern.
- Eine Funktionstaste, F1 F4, drücken, um die gewünschte Applikation aus dem Menü PROGRAMME zu öffen.

Voreinstellungs Dialoge Die Voreinstellungen werden am Beispiel Punktaufnahme gezeigt. Zusätzliche, applikationsspezifische Einstellungen werden in den jeweiligen Applikationskapiteln beschrieben.

|        | PUNKTAUFNAHME |     |                                                                                              |
|--------|---------------|-----|----------------------------------------------------------------------------------------------|
| [•] F1 | Setze Job     | (1) |                                                                                              |
| [] F2  | Stationierung | (2) | <ul><li>[•] = Einstellung wurde gemacht.</li><li>[] = Einstellung wurde noch nicht</li></ul> |
| F4     | Start         | (4) | gemacht.                                                                                     |
| F1     | F2            | F4  | Selektiert einen Menüpunkt.                                                                  |

| Feld          | Beschreibung                                                                            |
|---------------|-----------------------------------------------------------------------------------------|
| Setze Job     | Definiert den Job für die Datenspeicherung. Siehe Kapitel "8.3 Job Setzen".             |
| Stationierung | Bestimmt die Stationskoordinaten und Orientierung.Siehe Kapitel<br>"8.4 Stationierung". |
| Start         | Startet die gewählte Applikation.                                                       |

## 8.3 Job Setzen

### Beschreibung

Alle Daten werden in Jobs, ähnlich Dateien Verzeichnissen, gespeichert. In Jobs werden verschiedene Messdaten gespeichert, z.B. Messungen, Codes, Fixpunkte oder Instrumentenstationen. Jobs werden individuell gehandhabt und können einzeln exportiert, editiert oder gelöscht werden.

Zugriff

Setze Job im Applikationsdialog Voreinstellungen wählen.

### JOBAUSWAHL

|         | J    | OBAUSWAHL | 2/28   |                                  |
|---------|------|-----------|--------|----------------------------------|
| Job     | :    |           | B101() |                                  |
| Beobach | ter: |           | SJ100  |                                  |
| Datum   | :    | 19.08     | 3.2008 |                                  |
| Zeit    | :    | 15        | 26:15  |                                  |
|         |      |           |        | NEU                              |
| NEU     |      |           | 0K     | Um einen neuen Job zu erstellen. |

| Feld       | Beschreibung                                            |
|------------|---------------------------------------------------------|
| Job        | Name eines bestehenden Jobs, der verwendet werden soll. |
| Beobachter | Name des Beobachters, falls eingegeben.                 |
| Datum      | Datum der Joberstellung.                                |
| Zeit       | Uhrzeit der Joberstellung.                              |

### Nächster Schritt

- Entweder **OK** drücken, um mit dem ausgewählten Job fortzufahren.
- Oder NEU drücken, um den Dialog NEUER JOB zu öffnen, um einen neuen Job anzulegen.

### Applikationen - Erste Schritte

 
 Gespeicherte
 Nach der Einrichtung eines Jobs werden alle registrierten Daten in dem Job gespeichert.

 Daten
 Wurde keine Job definiert und eine Applikation wird gestartet oder wird in MESSEN eine Messung gespeichert, erstellt das System automatisch einen neuen "DEFAULT" Job.

Nächster Schritt OK drücken um den Job zu bestätigen und zum Dialog Vor-Einstellungen zurückzukehren.

## 8.4 Stationierung

Beschreibung

Alle Messungen und Koordinatenberechnungen beziehen sich auf die Koordinaten und Orientierung der gesetzten Station.

### Berechnung der Stationskoordinaten

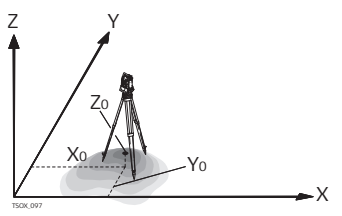

### **Richtungen/Achsen**

- X Ost
- Y Nord
- Z Höhe

#### Stationskoordinaten

- X0 Ostwert der Station
- Y0 Nordwert der Station
- Z0 Stationshöhe

#### Berechnung der Orientierung

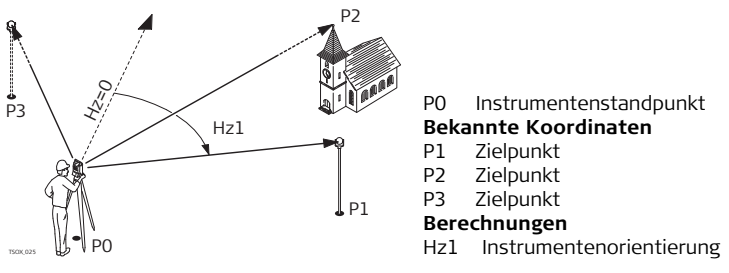

Zugriff

ŝ

Im Voreinstellungsdialog der jeweiligen Applikation Stationierung wählen.

### Nächster Schritt

Das Programm Stationierung wird gestartet. Siehe Kapitel "9.2 Stationierung" für Informationen zur Stationierung.

Ist noch keine Station gesetzt und ein Programm wird gestartet, oder in **Messen** wird eine Messung gespeichert, wird die letzte Station als aktuelle Station und die aktuelle Horizontalrichtung als Orientierung gesetzt.

## 9 Applikationen

### 9.1 Gemeinsame Felder

#### Beschreibung der Felder

Die folgende Tabelle beschreibt Felder die innerhalb der Applikationen gemeinsam sind. Diese Felder werden hier einmalig beschrieben und nicht in den Applikationskapiteln wiederholt, es sei denn das Feld hat in einem Programm eine spezielle Bedeutung.

| Feld                        | Beschreibung                    |  |
|-----------------------------|---------------------------------|--|
| PtNr, Punkt, Punkt 1        | Punktnummer des Punktes.        |  |
| hr                          | Höhe des Reflektors.            |  |
| Hz                          | Horizontalrichtung zum Punkt.   |  |
| v                           | Vertikalrichtung zum Punkt.     |  |
| 4                           | Horizontalentfernung zum Punkt. |  |
| 4                           | Schrägdistanz zum Punkt.        |  |
| <b>_</b>                    | Höhe zum Punkt.                 |  |
| Ost                         | Ostkoordinate des Punktes.      |  |
| Nord                        | Nordkoordinate des Punktes.     |  |
| Höhe Höhenwert des Punktes. |                                 |  |

## 9.2 Stationierung

## Stationierung Beginnen

### Verfügbarkeit

921

## keit **TS02** ✓

### Beschreibung

Stationierung ist ein Programm, das verwendet wird, um das Instrument zu stationieren. Dabei werden Stationskoordinaten und Orientierung bestimmt. Es können bis zu 10 bekannte Punkte zur Positions- und Orientierungsbestimmung verwendet werden.

TS09 ✓

Instrumentenstandpunkt Bekannter Punkt

**Bekannter Punkt** 

**Bekannter Punkt** 

TS06 √

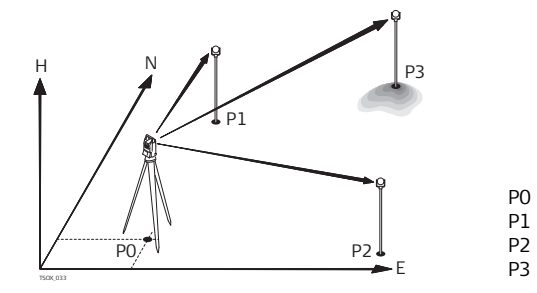

### Stationierungsmethoden

Folgende Stationierungsmethoden sind verfügbar:

- Orientierung ohne Koordinaten
- Orientierung mit Fixpunkten

### Applikationen

|   |       | <b>~</b> · · · |          |   |
|---|-------|----------------|----------|---|
| • | Lroio | Ctotio         | nioriina | T |
| • | FIER  | วเสมบ          | meruns   | 2 |
|   |       |                |          | _ |

Höhenübertragung

Jede Methode hat unterschiedliche Eingabeparameter und eine andere Anzahl Zielpunkte.

- Zugriff1. Wählen Sie Program aus dem MENÜ.
  - 2. Wählen Sie Stationierung aus dem Menü PROGRAMME.
  - 3. Führen Sie die Applikations Voreinstellungen aus. Siehe Kapitel "8 Applikationen Erste Schritte".
  - 4. Setze Genauigkeit:
    - Die Standardabweichungs-Limits f
      ür die Lage, H
      öhe, Hz-Orientierung und den Unterschied zwischen Lage I & II setzen.
    - OK drücken, um die Werte zu speichern und zum Dialog Vor-Einstellungen zurückzukehren.
  - 5. Start wählen, um die Applikation zu beginnen.

| Stationsdaten | Stationsdate   | n eingeben !    |                                   |
|---------------|----------------|-----------------|-----------------------------------|
| eingeben.     | Methode : Ori  | . mit Fixpkt.() |                                   |
|               | Station :      | S1              |                                   |
|               | Bemerkung:     |                 |                                   |
|               | hi :           | 1.400 m         |                                   |
|               | Akt. Ost :     | 0.000 m         |                                   |
|               | Akt. Nord:     | 0.000 m         | NeueSt                            |
|               | Akt. Höhe:     | 0.000 m         | Zur Fingabe neuer Stationskoordi- |
|               | SUCHEN P+LISTE | NeueSt OK       | naten                             |

### Nächste Schritte

- 1. Wählen Sie die gewünschte Stationierungsmethode
- Für alle Methoden außer der Freien Stationierung drücken Sie NeueSt, um neue Stationskoordinaten einzugeben, oder drücken Sie SUCHEN oder PtLISTE, um einen bestehenden Punkt auszuwählen. Bei der Freien Stationierung werden neue Stationskoordinaten später berechnet.
- Für alle Methoden ausser Orientierung ohne Fixpunkt drücken Sie OK, um mit dem Dialog Anschlusspunkt eingeben! fortzufahren. Für die Methode Orientierung ohne Fixpunkt öffnet OK den Dialog ORIENTIERUNG. Siehe Kapitel "9.2.2 Zielpunkte messen", "Orientierung ohne Koordinaten".
- 4. Anschlusspunkt eingeben: Die Punktnummer des Anschlusspunktes eingeben. OK drücken, um den Punkt im internen Speicher zu suchen. Den gewünschten Punkt auswählen oder neue Koordinaten eingeben und mit dem Dialog Zielpunkt anzielen fortfahren. Siehe Kapitel "9.2.2 Zielpunkte messen", "Zielpunkt anzielen".

## 9.2.2 Zielpunkte messen

Orientierung ohne Nur verfügbar für Methode: Ori. ohne Koord.

Geben Sie die Punktnummer und die Reflektorhöhe des Zielpunktes ein. Messen Sie den Hz-Winkel. Wenn erwünscht, wiederholen Sie die Messung in der zweiten Lage. SETZEN drücken, um die neue Orientierung zu setzen. Die Stationierung ist abgeschlossen.

Koordinaten

| Appli | katio | nen |
|-------|-------|-----|
|-------|-------|-----|

| Zielpunkt anzielen               | <ul> <li>Die übrigen Dialoge sind verfügbar für alle Methoden außer Orientierung ohne Koordianten.</li> <li>Im Dialog Zielpunkt anzielen:</li> <li>2/I Zeigt an, dass der zweite Punkt in Fernrohrlage I gemessen wurde.</li> <li>2/I II Zeigt an, dass der zweite Punkt in Fernrohrlage I und II gemessen wurde.</li> <li>Zielen Sie den Zielpunkt an und wählen ALL, oder DIST und REC, um den Zielpunkt zu messen.</li> </ul>                                                                                                    |                                                                                                    |  |
|----------------------------------|----------------------------------------------------------------------------------------------------|----------------------------------------------------------------------------------------------------|--|
| Genaugikeit der<br>Stationierung | I!! 1 LIMIT(S)UBERSCHRITTEN!         Genauigk. Lage:         Genauigk. Höhe:       0.052 m ⊠         Genauigk. Hz       0.0208 g ⊠         F1 Heitere Punkte anmessen       F2 Punkt in anderer Lage messen         F2 Punkt in anderer Lage messen       F3 Editieren GenauigLimits         F4 Stationskoordinaten berechnen       F1         F1       F2       F3         F4       Stationskoordinaten berechnen         F1       F2       F3         F4       Stationskoordinaten berechnen         F1       F2       F3         F4       Stationskoordinaten berechnen | <ul> <li>F1 Weitere Punkte anmessen<br/>Kehrt zurück zum Dialog Zielpunkt<br/>anzielen, um zusätzliche Punkte zu<br/>messen.</li> <li>F2 Punkt in anderer Lage messen<br/>Misst denselben Punkt in der anderen<br/>Lage.</li> <li>F3 Editieren GenauigkLimits<br/>Um die Genauigkeits-Limits zu<br/>ändern.</li> <li>F4 Stationskoordinaten berechnen<br/>Um Stationskoordinaten zu<br/>berechnen und anzuzeigen.</li> <li>it Messungen fortzufahren.</li> </ul> |  |

• Oder **F4 Stationskoordinaten berechnen** drücken, um Stationskoordinaten und Orientierung zu berechnen.

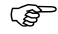

## 9.2.3

Berechnungsverfahren

- Wird ein Zielpunkt in derselben Fernrohrlage mehrfach gemessen, so wird nur die letzte gültige Messung für die Berechnung herangezogen.
- Für die Berechnung der Stationskoordinaten kann jeder Zielpunkt nachgemessen werden und in die Berechnung mit einbezogen oder ausgelassen werden.

## Stationierungsergebnisse

Die Berechnung der Stationierung wird entsprechend der **Methode**, die in **Stationsdaten eingeben!** gewählt wurde, durchgeführt.

Sind mehr Messungen vorhanden als verlangt, wird die 3D Position nach der Methode der kleinsten Quadrate bestimmt, die Orientierung- und Höhenmessungen gemittelt.

- Die ursprünglichen Messungen in Fernrohrlage I und II gehen in das Berechnungsverfahren ein.
- Alle Messungen werden mit derselben Genauigkeit behandelt, unabhängig davon, ob sie in einer oder in zwei Fernrohrlagen gemessen wurden.
- Die Lagekoordinaten (E, N) werden nach der Methode der kleinsten Quadrate bestimmt, einschliesslich der Standardabweichungen und Verbesserungen für Hz-Richtung und Horizontaldistanzen.
- Die Höhe der Station (H) einschliesslich der Standardabweichung und Verbesserung wird aus den gemittelten Höhendifferenzen (basierend auf den ursprünglichen Messungen) berechnet.
- Die Horizontalorientierung wird aus den ursprünglichen, gemittelten Messungen in Fernrohrlage I und II und den ausgeglichenen Lagekoordinaten der Station berechnet.

| Applikationen               |                                                                                                    |                                       |                                                                                                    | FlexLine, 108                                                                                                    |  |
|-----------------------------|----------------------------------------------------------------------------------------------------|---------------------------------------|----------------------------------------------------------------------------------------------------|----------------------------------------------------------------------------------------------------|--|
| Zugriff                     | F4 Stationskoordinaten berechnen im Dialog ERGEBNIS oder LIMITS<br>ÜBERSCHRITTEN drücken.                                                                                                    |                                       |                                                                                                    |                                                                                                    |  |
| STATIONIERUNG -<br>ERGEBNIS | Dieser Dialog zeigt die berechneten Stationskoordinaten an. Die endgültig<br>berechneten Ergebnisse sind abhängig von der gewählten <b>Methode</b> in<br><b>Stationsdaten eingeben!</b> .<br>Zur Genauigkeitsabschätzung werden zusätzlich Standardabweichungen und<br>Verbesserungen angezeigt. |                                       |                                                                                                    |                                                                                                    |  |
|                             | STA<br>Station<br>hi<br>Ost<br>Nord<br>Höhe<br>Hz<br>∆ <u>a</u><br>Nä.Pkt                                                                                                    | TIONIERUN<br>:<br>:<br>:<br>:<br>VERB | AG - ERGEBNIS<br>S1<br>1.500 m<br>0.000 m<br>0.000 m<br>-0.052 m<br>200.0240 g ⊑<br>m<br>Std.Abw SETZEN | <ul> <li>Nä.Pkt         <ul> <li>Kehrt zum Dialog Zielpunkt anzielen<br/>zurück, um den nächsten Punkt<br/>einzugeben.</li> </ul> </li> <li>VERB         <ul> <li>Um die Verbesserungen anzuzeigen.<br/>Siehe Kapitel "Verbesserungen".</li> </ul> </li> <li>Std.Abw         <ul> <li>Um die Standardabweichung der<br/>Stationskoordinaten und Orientie-<br/>rung anzuzeigen.</li> </ul> </li> <li>SETZEN         <ul> <li>Um die Stationskoordinaten und/<br/>oder Orientierung zu setzen.</li> </ul> </li> </ul> |  |
|                             |                                                                                                    | Wurde die<br>die Statior              | Instrumentenhöhe z<br>nshöhe auf die Höhe                                                               | zu Beginn auf 0.000 gesetzt, so bezieht sich<br>e der Kippachse.                                                                                                    |  |
## Beschreibung der Felder

| Feld              | Beschreibung                                                                                                    |
|-------------------|----------------------------------------------------------------------------------------------------|
| Station           | Aktuelle Stationsnummer.                                                                                                    |
| hi                | Aktuelle Instrumentenhöhe.                                                                                                    |
| Ost               | Berechneter Ost-Wert der Station.                                                                                                    |
| Nord              | Berechneter Nord-Wert der Station.                                                                                                    |
| Höhe              | Berechneter Höhen-Wert der Station.                                                                                                    |
| Hz                | Aktueller Hz-Winkel mit neuer Orientierung.                                                                                                    |
| Δ 💻               | Verfügbar für <b>Methode</b> : <b>Höhenübertragung</b> oder <b>Ori. mit</b><br><b>Fixpunkten</b> mit nur einem Zielpunkt. Unterschied zwischen<br>berechneter und gemessener Horizontaldistanz von der Station zum<br>Zielpunkt.               |
| Genauigk.<br>Lage | Wurde die Standardabweichung der Lage in Ost und Nord berechnet,<br>wird eine Checkbox dargestellt. Die Checkbox ist abgehakt, wenn die<br>berechnete Lage innerhalb des gesetzten Limits ist und durchge-<br>strichen, wenn sie es nicht ist. |
| Genauigk.<br>Höhe | Wurde die Standardabweichung der Höhe berechnet, wird eine<br>Checkbox dargestellt. Die Checkbox ist abgehakt, wenn die berechnete<br>Höhe innerhalb des gesetzten Limits ist und durchgestrichen, wenn sie<br>es nicht ist.                   |

| Wurde die Standardabweichung der Hz-Orientierung berechnet, wird<br>eine Checkbox dargestellt. Die Checkbox ist abgehakt, wenn die<br>berechnete Orientierung innerhalb des gesetzten Limits ist und                                                          |
|----------------------------------------------------------------------------------------------------|
| durchgestrichen, wenn sie es nicht ist.                                                                                                    |
| Beschreibung der Station, falls vom Benutzer eingegeben.                                                                                                    |
| Hz-Orientierungs Korrektur zwischen alter und neuer Nord-richtung.                                                                                                    |
| Verfügbar für <b>Methode: Freie Station</b> . Falls verfügbar, der<br>berechnete Massstab.                                                                                                    |
| JA oder NEIN. Ja wählen, um den berechneten Massstab als PPM Wert<br>im System zu setzen. Der vorher in den EDM Einstellungen<br>eingegebene PPM Wert wird überschrieben. NEIN behält den<br>bestehenden PPM Wert bei und bringt den neuen Massstab nicht an. |
|                                                                                                    |

Verbesserungen Der Dialog Verbesserungen zeigt die berechneten Verbesserungen für die Horizontal und Vertikal Distanzen und die Horizontalrichtung an. Verbesserung = Berechneter Wert - Gemessener Wert

#### Meldungen

Die folgenden wichtigen Meldungen oder Warnungen können erscheinen.

| Meldungen                                            | Beschreibung                                                                                                    |
|------------------------------------------------------|----------------------------------------------------------------------------------------------------|
| Gewählter Punkt hat                                  | Der ausgewählte Zielpunkt hat keine gültigen E- und N-                                                                                                    |
| ungültige Daten!                                     | Koordinaten.                                                                                                    |
| Max. 10 Punkte<br>zulässig!                          | Es wurde bereits zu 10 Punkten gemessen und ein<br>weiterer Punkt wurde ausgewählt. Es können maximal 10<br>Punkte gemessen werden.                                       |
| Ungültige Daten - Lage                               | Aus den Messungen können keine Lagekoordinaten (E, N)                                                                                                    |
| nicht berechnet!                                     | berechnet werden.                                                                                                    |
| Ungültige Daten -                                    | Die Zielpunkthöhe oder die Messungen sind ungültig. Die                                                                                                    |
| Höhe nicht berechnet!                                | Stationshöhe (H) kann nicht berechnet werden.                                                                                                    |
| Lage I/II Limit                                      | Die Messungen in Lage I und II unterscheiden sich in Hz                                                                                                    |
| überschritten!                                       | oder V um mehr als die gesetzten Limits.                                                                                                    |
| Keine Daten<br>gemessen! Punkt<br>nochmals anmessen! | Es sind nicht genügend Messdaten vorhanden, um die<br>Stations-lage oder -höhe zu berechnen. Entweder<br>wurden zu wenig Punkte verwendet oder keine Distanz<br>gemessen. |

Nächster Schritt

**SETZEN** setzt die Stationskoordinaten und/oder Orientierung und kehrt zurück zum Menü **PROGRAMME**.

| 9.3           | Punktaufnahme                                                                                                    |                                            |                                                                                    |                                                                                                    |
|---------------|----------------------------------------------------------------------------------------------------|--------------------------------------------|------------------------------------------------------------------------------------|----------------------------------------------------------------------------------------------------|
| Verfügbarkeit | <b>TS02</b>                                                                                                    | $\checkmark$                               | TS06 ✓                                                                             | TS09 ✓                                                                                                    |
| Beschreibung  | Punktaufnahme wird zur Messung einer beliebigen Anzahl Punkte verwendet. Es ist vergleichbar mit <b>Messen</b> aus dem <b>HAUPTMENÜ</b> , aber beinhaltet Voreinstellungen für den Job, die Stationierung und die Orientierung vor Beginn der Messung.      |                                            |                                                                                    |                                                                                                    |
| Zugriff       | <ol> <li>Wählen Sie <b>Program</b> aus dem <b>MENÜ</b>.</li> <li>Wählen Sie <b>Punktaufnahme</b> aus dem Menü <b>PROGRAMME</b>.</li> <li>Führen Sie die Applikations Voreinstellungen aus. Siehe Kapitel "8 Applikationen<br/>- Erste Schritte".</li> </ol> |                                            |                                                                                    |                                                                                                    |
| Punktaufnahme | PtNr<br>hr<br>Code<br>Hz<br>V<br>ALL                                                                                                    | PUNKT-AUF<br>:<br>:<br>:<br>:<br>:<br>DIST | NAHME 1/4<br>P401<br>1.500 m<br>552<br>25.7000 g<br>83.2300 g<br>25.103 m I<br>REC | <ul> <li>IndivPt         <ul> <li>Um zwischen individueller und aktueller Punktnummer zu wechseln.</li> </ul> </li> <li>DATEN             <ul></ul></li></ul> |

#### Q-CODE

Um Quick Coding zu aktivieren. Siehe Kapitel "7.2 Quick Coding".

| Fe                 | ld                          | Beschreibung                                                                                                    |
|--------------------|-----------------------------|----------------------------------------------------------------------------------------------------|
| Be<br>/ C          | merkung<br>ode              | <ul> <li>Bemerkung oder Code Name, abhängig von der gewählten Coding</li> <li>Methode. Zur Codierung stehen drei Möglichkeiten zur Verfügung:</li> <li>Bemerkungs-Coding: Dieser Text wird mit der entsprechenden</li> <li>Messung gespeichert. Der Code steht nicht im Zusammenhang mit<br/>einer Codeliste; es handelt sich nur um eine einfache Bemerkung.</li> <li>Eine Codeliste auf dem Instrument ist nicht erforderlich.</li> </ul> |
|                    |                             | <ol> <li>Erweitertes Coding mit Codeliste: Drücken Sie           CODE. Der<br/>eingegebene Code wird in der Codeliste gesucht und bietet die<br/>Möglichkeit einer Eingabe von Attributwerten. Der Feldname<br/>ändert auf Code:.</li> </ol>                                                                                                    |
|                    |                             | <ol> <li>Quick Coding: Drücken Sie J Q-CODE und geben Sie die Abkürzung<br/>des Codes ein. Der Code wird ausgewählt und die Messung<br/>begonnen. Der Feldname ändert auf Code:.</li> </ol>                                                                                                    |
| Nächster Schritt • | Entweder<br>Oder <b>ESC</b> | ALL drücken, um einen weiteren Punkt aufzunehmen.<br>drücken, um die Applikation zu beenden.                                                                                                    |
| 9.4 At             | ostecku                     | ng                                                                                                    |
| Verfügbarkeit      | <b>502</b> √                | T506 ✓ T509 ✓                                                                                                    |

| Applikationen |                                                                                                    | FlexLine, 114                                                                                                    |
|---------------|----------------------------------------------------------------------------------------------------|----------------------------------------------------------------------------------------------------|
| Beschreibung  | Mit dem Programm Absteckung könn<br>Gelände abgesteckt werden. Diese vo<br>Absteckpunkte. Die abzusteckenden<br>Instrument bestehen oder manuell ei<br>Die Applikation kann laufend den Unt<br>der abzusteckenden Position darstelle | en Punkte mit bekannten Koordinaten im<br>rrher festgelegten Punkte sind die<br>Punkte können bereits in einem Job auf dem<br>ngegeben werden.<br>erschied zwischen der aktuellen Position und<br>en.                                       |
| Absteckmodus  | Punkte können mit unterschiedlichen<br>Station oder nach Koordinatendiffere<br>Absteckungsmodus Polar                                                                                                    | <ul> <li>P0 Instrumentenstandpunkt</li> <li>P1 Aktuelle Prismenposition</li> <li>P2 Absteckpunkt</li> <li>a- Δ ≤: Unterschied in der Horizontaldistanz</li> <li>b+ Δ Hz: Richtungsunterschied</li> <li>c+ Δ ≤I: Höhenunterschied</li> </ul> |

#### Absteckungsmodus Orthogonal zur Station

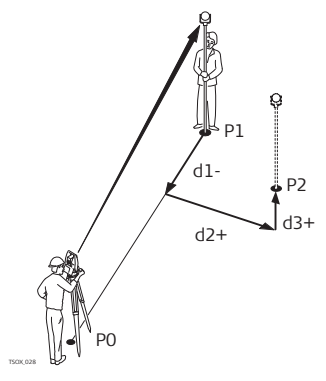

- P0 Instrumentenstandpunkt
- P1 Aktuelle Prismenposition
- P2 Absteckpunkt
- d1- Δ Längs: Unterschied in der Längsdistanz
- d2+ Δ Quer: Unterschied in der Querdistanz, rechtwinklig zur Linie
- d3+ Δ Höhe: Höhenunterschied

#### Absteckmodus nach Koordinaten

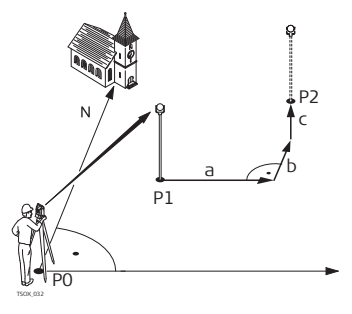

- P0 Instrumentenstandpunkt
- P1 Aktuelle Prismenposition
- P2 Absteckpunkt
- a  $\Delta$  Ost:Unterschied in der Ost-Koordinate
- b Δ Nord: Unterschied in der Nord-Koordinate
- c Δ Höhe: Höhenunterschied

Zugriff

- 1. Wählen Sie Program aus dem MENÜ.
- 2. Wählen Sie Absteckung aus dem Menü PROGRAMME.
- 3. Führen Sie die Applikations Voreinstellungen aus. Siehe Kapitel "8 Applikationen
  - Erste Schritte".

#### ABSTECKUNG

(B

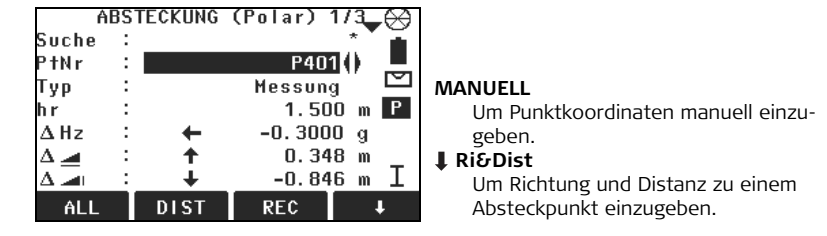

drücken, um durch die Seiten zu blättern. Die unteren drei Messfelder verändern sich entsprechend des Polar, Orthogonal oder Koordinaten Absteckmodus.

| Feld  | Beschreibung                                                                                                    |
|-------|----------------------------------------------------------------------------------------------------|
| Suche | Wert für PunktNr Suche. Nach Eingabe such das Programm nach überein-<br>stimmenden Punkten und zeigt sie in <b>PtNr</b> an: Wird kein passender<br>Punkt gefunden, öffnet sich der Dialog zur Punktsuche. |
| Тур   | Zeigt den Punkttyp des gewählten Punkts an.<br>• <b>Messung</b> , oder<br>• <b>Fixpunkt</b>                                                                                                    |
| ΔHz   | Richtungsunterschied: Positiv, wenn Absteckpunt rechts vom Messpunkt<br>liegt.                                                                                                    |

| Feld   | Beschreibung                                                                                    |
|--------|-------------------------------------------------------------------------------------------------|
| Δ 🚄    | Horizontalunterschied: Positiv, wenn der Absteckpunkt weiter weg liegt als der Messpunkt.       |
| Δ 📶    | Höhenunterschied: Positiv, wenn der Absteckpunkt höher liegt als der<br>Messpunkt.              |
| ΔLängs | Längsabweichung: Positiv, wenn der Absteckpunkt weiter weg liegt als der Messpunkt.             |
| ΔQuer  | Querabweichung: Positiv, wenn der Absteckpunkt rechts vom Messpunkt<br>liegt.                   |
| ΔHöhe  | Höhenunterschied: Positiv, wenn der Absteckpunkt höher liegt als der<br>Messpunkt.              |
| ∆Ost   | Ost-Koordinatenunterschied: Positiv, wenn der Absteckpunkt rechts vom Messpunkt liegt.          |
| ΔNord  | Nord-Koordinatenunterschied: Positiv, wenn der Absteckpunkt weiter weg liegt als der Messpunkt. |
| ΔHöhe  | Höhenunterschied: Positiv, wenn der Absteckpunkt höher liegt als der<br>Messpunkt.              |

Nächster Schritt

- Entweder **ALL** drücken, um die Messung zum Absteckpunktes zu speichern.
- Oder **ESC** drücken, um die Applikation zu beenden.

| 9.5              | Bezugselement - Schnurgerüst                                                                                                    |  |  |
|------------------|----------------------------------------------------------------------------------------------------|--|--|
| 9.5.1            | Übersicht                                                                                                    |  |  |
| Verfügbarkeit    | T502 · T506 · T509 ·                                                                                                    |  |  |
| Beschreibung     | <ul> <li>Bezugselement ist ein Überbegriff für die zwei Applikationen Schnurgerüst und<br/>Bezugsbogen.</li> <li>Die Applikation Schnurgerüst erlaubt die einfache Absteckung oder Überprüfung von<br/>Linien, z.B. für Gebäude, Strassenabschnitte oder einfachen Aushub. Der Benutzer<br/>definiert eine Bezugslinie und kann anschliessend die folgenden Aufgaben in Bezug<br/>zur Linie durchführen:</li> <li>Längs &amp; Quer Messung</li> <li>Punktabsteckung</li> <li>Liniensegmentation Absteckung</li> </ul> |  |  |
| Zugriff          | <ol> <li>Wählen Sie Program aus dem MENÜ.</li> <li>Wählen Sie Bezugselement aus dem Menü PROGRAMME.</li> <li>Führen Sie die Applikations Voreinstellungen aus. Siehe Kapitel "8 Applikationen<br/>- Erste Schritte".</li> <li>Wählen Sie LINIE.</li> </ol>                                                                                                    |  |  |
| Nächster Schritt | Die Basislinie für das Schnurgerüst definieren.                                                                                                    |  |  |

# 9.5.2 Definition der Basislinie

BeschreibungMit Bezug auf eine bekannte Basislinie kann eine Bezugslinie definiert werden. Die<br/>Bezugslinie kann längs, quer oder vertikal zur Basislinie versetzt oder beliebig um den<br/>ersten Basispunkt gedreht werden. Zusätzlich kann als Referenzhöhe der erste oder<br/>zweite Punkt oder eine Interpolation entlang der Linie gewählt werden.

#### Definition der Basislinie

Die Basislinie wird durch zwei Punkte definiert. Alle Punkte können entweder gemessen, manuell eingegeben oder aus dem Speicher gewählt werden.

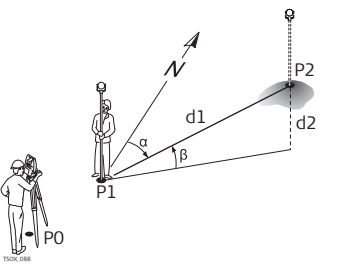

#### Basislinie

- PO Instrumentenstandpunkt
- P1 Startpunkt
- P2 Endpunkt
- d1 Bekannte Distanz
- d2 Höhenunterschied
- α Azimut
- β Höhenwinkel zwischen den Start
  - und Endpunkten

Definieren Sie die Basislinie duch Messung oder Auswahl der Start- und Endpunkte.

## Nächster Schritt

Nach Definition der Basislinie im Dialog **BASISLINIE DEFIN.** erscheint der Dialog zur Definition der Bezugslinie.

# 9.5.3 Definition der Bezugslinie

Beschreibung

Die Bezugslinie kann in Längs- oder Quer-Richtung und in der Höhe verschoben werden und um den ersten Basispunkt rotiert werden. Die neue, verschobene Linie wird als Bezugslinie bezeichnet. Alle gemessenen Werte beziehen sich auf die Bezugslinie.

#### Schnurgerüst

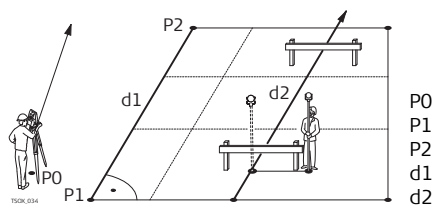

- Instrumentenstandpunkt
- Startpunkt
- P2 Endpunkt
  - Basislinie
  - Bezugslinie

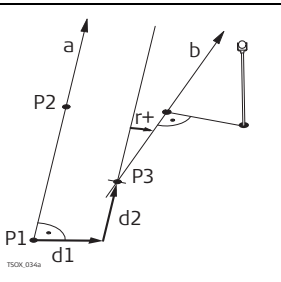

- P1 Basispunkt
- P2 Basispunkt
- a Basislinie
- d1 Querverschiebung
- d2 Längsverschiebung
- P3 Bezugspunkt
- r+ Rotationsparameter (Drehung)
- b Bezugslinie

## Zugriff

Nach Definition der Basislinie, erscheint der Dialog SCHNURGERÜST.

## SCHNURGERÜST

|          | SCHNURGE | ERUST 1/2  | -      |   |
|----------|----------|------------|--------|---|
| Länge    | :        | 35.497     | m      |   |
| Zum ∀ers | chieben  | Werte eing | jeben! |   |
| Quer     | :        | 0.250      | m      | 1 |
| Längs    | :        | 1.580      | m      |   |
| Höhe     | :        | 0.000      | m      |   |
| Drehung  | :        | 0.0000     | g      |   |
| RASTER   | MESSEN   | ABSTECK    | ŧ      |   |

#### RASTER

Um ein Raster relativ zur Bezugslinie abzustecken.

#### MESSEN

Um Längs- und Quer-Abweichungen zu messen.

#### ABSTECK

Um Punkte rechtwinklig zur Bezugslinie abzustecken.

## NeueBL

Um eine neue Basislinie zu definieren.

## SETZE=0

Um alle Verschiebungen auf 0 zu setzen.

## SEGMENT

Um die Bezugslinie in eine definierte Anzahl Segmente zu teilen und die neuen Punkte auf der Bezugslinie abzustecken.

| Feld    | Beschreibung                                                                                                    |
|---------|----------------------------------------------------------------------------------------------------|
| Länge   | Die Länge der Basislinie.                                                                                                    |
| Quer    | Parallelverschiebung der Bezugsebene relativ zur Basislinie (P1-P2).<br>Positive Werte sind rechts der Basislinie.                                   |
| Längs   | Längsverschiebung des Anfangspunkts, Bezugspunkt (P3), der<br>Bezugslinie in Richtung Basispunkt 2.<br>Positive Werte sind in Richtung Basispunkt 2. |
| Höhe    | Höhenverschiebung der Basislinie um die gewählte Bezugshöhe.<br>Positive Werte sind höher als die gewählte Bezugshöhe.                               |
| Drehung | Drehung der Bezugslinie im Uhrzeigersinn um den Bezugspunkt (P3).                                                                                    |

| Feld            | Beschreibung |                                                                                 |  |
|-----------------|--------------|---------------------------------------------------------------------------------|--|
| Ref.Höhe Punkt1 |              | Höhenunterschiede werden relativ zur Höhe des ersten<br>Bezugspunkts berechnet. |  |
| Punkt2          | Punkt2       | Höhenunterschiede werden relativ zur Höhe des zweiten Bezugspunkts berechnet.   |  |
|                 | Interpoliert | Höhenunterschiede werden entlang der Bezugslinie interpoliert.                  |  |
|                 | Keine Höhe   | Höheunterschiede werden nicht berechnet oder<br>angezeigt.                      |  |

#### Nächster Schritt

Auswahl einer Softkey Option, **MESSEN**, **ABSTECK**, **RATSER** oder **\$ SEGMENT**, um zum Unterprogramm zu gelangen.

## 9.5.4 Unterprogramm Messen

**Beschreibung** Die Funktion "Messen" berechnet aus Messungen oder Koordinaten Längs-, Querund Höhendifferenzen vom Zielpunkt relativ zur Bezugslinie.

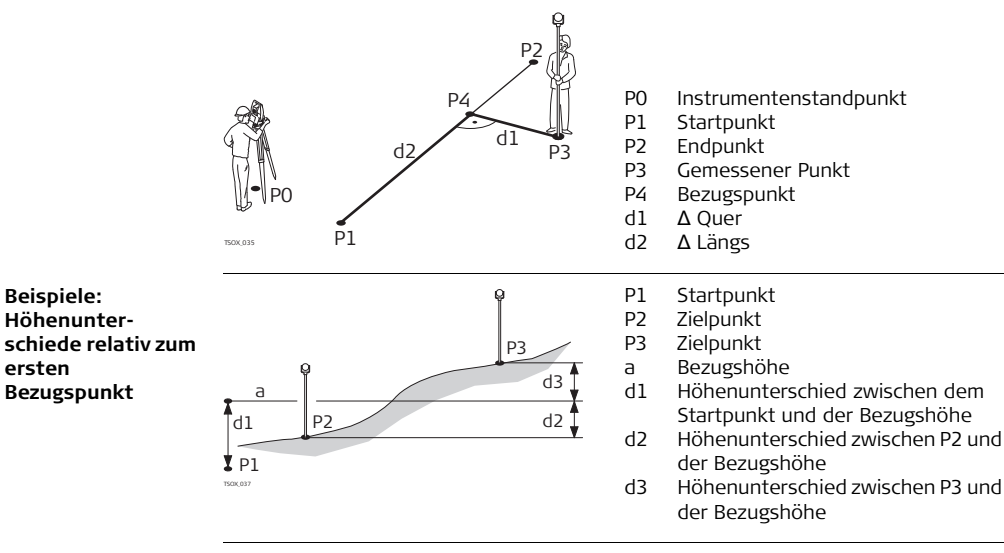

Zugriff

MESSEN drücken im Dialog SCHNURGERÜST.

## Applikationen

| Schnurgerüst -<br>Moscon | Feld                                                                                                    | Beschreibung                                             |  |
|--------------------------|----------------------------------------------------------------------------------------------------|----------------------------------------------------------|--|
| Messen                   | ΔLängs                                                                                                    | Berechnete Länge entlang der Bezugslinie.                |  |
|                          | ΔQuer                                                                                                    | Berechnete Querdistanz rechtwinklig zur Bezugslinie.     |  |
|                          | Δ 📶                                                                                                    | Berechneter Höhenunterschied zur definierten Bezugshöhe. |  |
|                          |                                                                                                    |                                                          |  |
| Nächster Schritt         | Entweder ALL drücken, um einen Punkt aufzunehmen.                                                                                                    |                                                          |  |
|                          | <ul> <li>Oder, <b>J ZURÜCK</b> drücken, um zum Hauptdialog SCHNURGERÜST zurückzu-<br/>kehren.</li> </ul>                                                                                                    |                                                          |  |
| 9.5.5                    | Unterprogramm Abstecken                                                                                                    |                                                          |  |
| Beschreibung             | Das Abstecken Unterprogramm berechnet die Differenzen zwischen einem gemessenen und dem berechneten Punkt. Orthogonale ( $\Delta$ Längs, $\Delta$ Quer, $\Delta \rightarrow$ I) und polare ( $\Delta$ Hz, $\Delta \rightarrow$ I, $\Delta \rightarrow$ I) Differenzen werden angezeigt. |                                                          |  |

#### **Beispiel Orthogonale Absteckung**

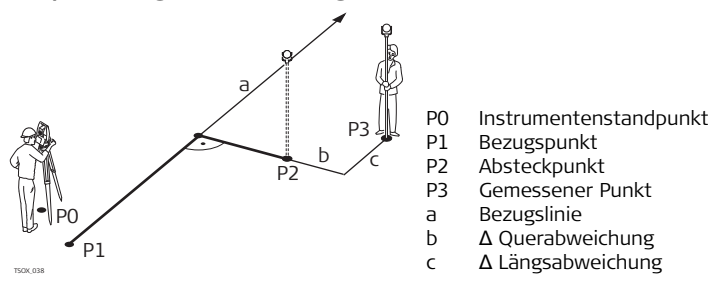

#### Zugriff

## ABSTECK drücken im Dialog SCHNURGERÜST.

Orthogonale Absteckung Eingabe der Absteckelemente für den abzusteckenden Zielpunkt, relativ zur Bezugslinie.

| Feld  | Beschreibung                                                                      |
|-------|-----------------------------------------------------------------------------------|
| Längs | Längsabweichung: Positiv, wenn Absteckpunkt weiter weg liegt von der Bezugslinie. |
| Quer  | Querabweichung: Positiv, wenn Absteckpunt rechts von der<br>Bezugslinie liegt.    |

| Feld | Beschreibung                                                                     |
|------|----------------------------------------------------------------------------------|
| Höhe | Höhenunterschied: Positiv, wenn Absteckpunkt höher liegt als die<br>Bezugslinie. |

#### Nächster Schritt

**OK** drücken, um mit der Messung fortzufahren.

ORTHO. ABSTECKUNG Die Vorzeichen von Distanz- und Winkeldifferenzen stellen Korrekturwerte dar (Soll minus Ist). Die Pfeile zeigen die Richtung zum Absteckpunkt an.

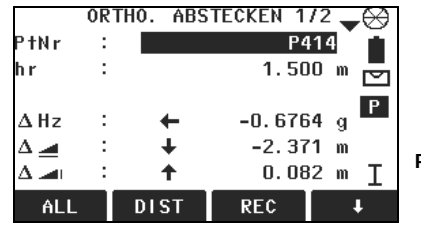

#### PUNKT

Um den nächsten abzusteckenden Punkt einzugeben.

| Feld | Beschreibung                                                                                                    |
|------|----------------------------------------------------------------------------------------------------|
| ΔHz  | Horizontalrichtung vom gemessenen Punkt zum abzusteckenden Punkt.<br>Positiv, wenn das Fernrohr im Uhrzeigersinn zum Absteckpunkt gedreht<br>werden muss. |

|                               | Feld                                                                                                    | Beschreibung                                                                                                    |  |
|-------------------------------|----------------------------------------------------------------------------------------------------|----------------------------------------------------------------------------------------------------|--|
| Δ 🚄<br>Δ 📶<br>ΔQuer<br>ΔLängs |                                                                                                    | Horizontaldistanz vom gemessenen Punkt zum abzusteckenden Punkt.<br>Positiv, wenn der Absteckpunkt weiter weg liegt als der gemessene<br>Punkt.                     |  |
|                               |                                                                                                    | Höhenunterschied von dem gemessenen Punkt zum abzusteckenden<br>Punkt. Positiv, wenn der Absteckpunkt höher liegt als der Messpunkt.                                |  |
|                               |                                                                                                    | Rechtwinklige Distanz vom gemessenen Punkt zum abzusteckenden<br>Punkt, entlang der Bezugslinie. Positiv, wenn der Absteckpunkt rechts<br>vom Messpunkt liegt.      |  |
|                               |                                                                                                    | Längsdistanz vom gemessenen Punkt zum abzusteckenden Punkt,<br>entlang der Bezugslinie. Positiv, wenn der Absteckpunkt weiter weg liegt<br>als der gemessene Punkt. |  |
|                               |                                                                                                    |                                                                                                    |  |
| Nächster Schritt              | <ul> <li>Entweder ALL drücken, um einen Punkt aufzunehmen.</li> <li>Oder, ↓ ZURÜCK drücken, um zum Hauptdialog SCHNURGERÜST zurückzukehren.</li> </ul>                                                                                                    |                                                                                                    |  |
| 9.5.6                         | Unterprogramm Raster                                                                                                    |                                                                                                    |  |
| Beschreibung                  | Das Raster Unterprogram berechnet und zeigt die Absteckelemente für Punkte auf<br>einem Raster als orthogonal ( $\Delta$ Längs, $\Delta$ Quer, $\Delta \rightarrow 1$ ) und polar ( $\Delta$ Hz, $\Delta \rightarrow 1$ , $\Delta \rightarrow 1$ )<br>Werte an. Das Gitter wird ohne Begrenzung definiert. Es kann über die beiden<br>Basispunkte der Bezugslinie hinaus erweitert werden. |                                                                                                    |  |

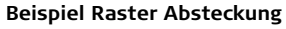

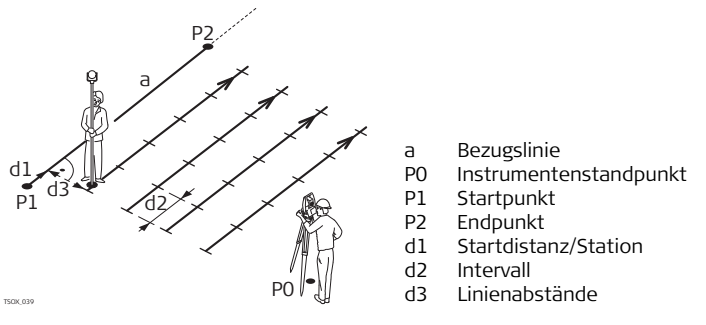

Zugriff

RASTER drücken im Dialog SCHNURGERÜST.

**RASTER EINGEBEN** Die Anfangs-Stationierung und das Intervall der Gitterpunkte in Längs- und Querrichtung zur Bezugslinie eingeben.

| RASTER EINGEBEN |                          |            |       |
|-----------------|--------------------------|------------|-------|
| Rast            | Raster Start definieren! |            |       |
| Start St        | at.:                     | 100.       | 000 m |
|                 |                          |            |       |
| Raste           | rabstä                   | nde defini | eren  |
| Interval        | 1 :                      | 3.         | 500 m |
| Quer            | :                        | 0.         | 500 m |
| ZURÜCK          |                          |            | ОК    |

| Feld        | Beschreibung                                                              |
|-------------|---------------------------------------------------------------------------|
| Start Stat. | Abstand vom Anfangspunkt der Bezugslinie zum Anfangspunkt des<br>Gitters. |
| Intervall   | Länge der Intervalle.                                                     |
| Quer        | Rechtwinkliger Abstand von der Bezugslinie.                               |

#### Nächster Schritt

**OK** drücken um zum Dialog **ABSTECKUNG** des Rasters zu gelangen.

# ABSTECKUNG Die Vorzeichen von Distanz- und Winkeldifferenzen stellen Korrekturwerte dar (Soll minus Ist). Die Pfeile zeigen die Richtung zum Absteckpunkt an.

|                       | ABSTECK | UNG 1/2 | -00              |
|-----------------------|---------|---------|------------------|
| PtNr                  | :       | P4      | 15 🎽 🚡           |
| hr                    | :       | 1.50    | 10 m 💻           |
| Station               | :       | 100.000 | ]() <sup>™</sup> |
| Quer <->              | :       | 0.000   | D() P            |
| ΔHz                   | : →     | +130.65 | 87 g             |
| $\Delta \blacksquare$ | : 🔶     | 53.50   | 15 m _           |
| $\Delta = 1$          | : 🔶     | 0.08    | 2 m I            |
| ALL                   | DIST    | REC     | EDM              |

| Feld     | Beschreibung                                                                                                    |
|----------|----------------------------------------------------------------------------------------------------|
| Station  | Raster Intervalle. Der Absteckpunkt ist in Richtung erster zum zweiten Bezugspunkt.                                                                       |
| Quer <-> | Querabstände. Der Absteckpunkt liegt rechts von der Bezugslinie.                                                                                          |
| ΔHz      | Horizontalrichtung vom gemessenen Punkt zum abzusteckenden<br>Punkt. Positiv, wenn das Fernrohr im Uhrzeigersinn zum Absteckpunkt<br>gedreht werden muss. |
| Δ 🚄      | Horizontaldistanz vom gemessenen Punkt zum abzusteckenden Punkt.<br>Positiv, wenn der Absteckpunkt weiter weg liegt als der gemessene<br>Punkt.           |

|                  | Feld                                                                                                    | Beschreibung                                                                                                    |
|------------------|----------------------------------------------------------------------------------------------------|----------------------------------------------------------------------------------------------------|
|                  |                                                                                                    | Höhenunterschied von dem gemessenen Punkt zum abzusteckenden<br>Punkt. Positiv, wenn der Absteckpunkt höher liegt als der Messpunkt.                           |
|                  | <b>ΔLängs</b> Längsdistanz vom gemessenen Punkt zum abzusteckend entlang der Bezugslinie. Positiv, wenn der Absteckpunkt liegt als der gemessene Punkt.                                                                                                    |                                                                                                    |
|                  | ΔQuer                                                                                                    | Rechtwinklige Distanz vom gemessenen Punkt zum abzusteckenden<br>Punkt, entlang der Bezugslinie. Positiv, wenn der Absteckpunkt rechts<br>vom Messpunkt liegt. |
|                  |                                                                                                    |                                                                                                    |
| Nächster Schritt | <ul> <li>Entweder ALL drücken, um einen Punkt aufzunehmen.</li> <li>Oder ESC drücken, um zum Dialog RASTER EINGEBEN zurückzukehren und von<br/>dort ZURÜCK drücken, um zum Hauptdialog SCHNURGERÜST zu kommen.</li> </ul>                                                                                                    |                                                                                                    |
| 9.5.7            | Unterprogramm Liniensegmentierung                                                                                                    |                                                                                                    |
| Beschreibung     | Das Lininesegmentierung Unterprogram berechnet und zeigt die Absteckelemente<br>für Punkte auf der Linie als orthogonal ( $\Delta$ Längs, $\Delta$ Quer, $\Delta \rightarrow 1$ ) und polar ( $\Delta$ Hz, $\Delta \rightarrow 1$ ,<br>$\Delta \rightarrow 1$ ) Werte an. Die Liniensegmentation ist begrenzt auf die Bezugslinie zwischen<br>dem Start und dem Endpunkt der Linie. |                                                                                                    |

#### **Beispiel Liniensegementierung**

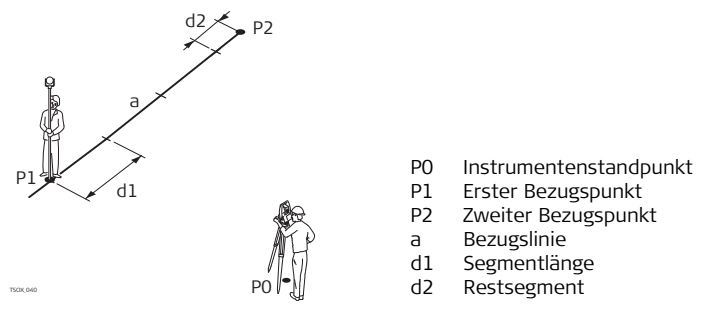

#### Zugriff

## **↓SEGMENT** drücken im Dialog SCHNURGERÜST.

SEGMENTIERUNG DEFINIEREN Die Länge oder die Anzahl der Segmente eingeben und definieren, wie das Restsegment der Linie behandelt werden soll. Das Restsegment kann am Start oder am Ende abgesteckt oder gleichmässig entlang der Linie verteilt werden.

| Segmentierung   | definieren! |
|-----------------|-------------|
| Gesamtlänge :   | 35.497 m    |
| Segmentlänge: 🛛 | 3.500 m     |
| Segment Nr. :   | 11          |
| Reststück :     | 0.497 m     |
| Verteilung :    | An fang 🌔   |
| ZURÜCK          | ОК          |

| Feld              | Beschreibung                                                                                   |                                                                 |  |
|-------------------|------------------------------------------------------------------------------------------------|-----------------------------------------------------------------|--|
| Gesamt-<br>länge  | Berechnete Gesamtlänge der definierten Bezugslinie.                                            |                                                                 |  |
| Segment-<br>länge | Länge jedes Segments. Wird automatisch angepasst, wenn die<br>Anzahl Segmente eingegeben wird. |                                                                 |  |
| Segment Nr.       | Anzahl Segmente. Wird automatisch angepasst, wenn die Segmentlänge eingegeben wird.            |                                                                 |  |
| Reststück         | Länge des Reststück der Linie nach Eingabe der Segmentlänge.                                   |                                                                 |  |
| Verteilung        | Methode der Reststück-Verteilung.                                                              |                                                                 |  |
|                   | Keine                                                                                          | Das gesamte Reststück wird nach dem letzten Segement platziert. |  |

| Feld | Beschreibung |                                                               |
|------|--------------|---------------------------------------------------------------|
|      | Anfang       | Das gesamte Reststück wird vor dem ersten Segement platziert. |
|      | Gleich       | Das Reststück wird gleichmässig über alle Segmente verteilt.  |

## Nächster Schritt

**OK** drücken um zum Dialog **ABSTECKUNG** der Segmentierung zu gelangen.

#### SEGMENT ABSTECKUNG

Die Vorzeichen von Distanz- und Winkeldifferenzen stellen Korrekturwerte dar (Soll minus Ist). Die Pfeile zeigen die Richtung zum Absteckpunkt an.

| ABSTECKUNG 1/2 🛛 🕁    |          |        |        |
|-----------------------|----------|--------|--------|
| PtNr                  | :        | P4     | 15 🎽 🚡 |
| hr                    | :        | 1.50   | 10 m 💻 |
| Seg.Nr.               | :        |        | 10 🖾   |
| Länge<->              | :        | 0.49   | 7() P  |
| ΔHz                   | : 🔶      | -2.123 | 3 g    |
| $\Delta \blacksquare$ | : +      | -1.45  | i0 m _ |
| Δ 🛋 👘                 | <u>:</u> | 0.08   | 2 m L  |
| ALL                   | DIST     | REC    | EDM    |

| Feld    | Beschreibung                                                            |  |
|---------|-------------------------------------------------------------------------|--|
| Seg.Nr. | Segmentnummer. Beinhaltet auch das Reststück-Segment, falls zutreffend. |  |

| Feld   | Beschreibung                                                                                                    |
|--------|----------------------------------------------------------------------------------------------------|
| Länge  | Summe der Segmentlängen. Wechselt mit der Anzahl der Segmente.<br>Beinhaltet auch die Reststück-Segmentlänge, falls zutreffend.                                     |
| ΔHz    | Horizontalrichtung vom gemessenen Punkt zum abzusteckenden<br>Punkt. Positiv, wenn das Fernrohr im Uhrzeigersinn zum<br>Absteckpunkt gedreht werden muss.           |
| Δ 🚄    | Horizontaldistanz vom gemessenen Punkt zum abzusteckenden<br>Punkt. Positiv, wenn der Absteckpunkt weiter weg liegt als der<br>gemessene Punkt.                     |
| Δ 📶    | Höhenunterschied von dem gemessenen Punkt zum<br>abzusteckenden Punkt. Positiv, wenn der Absteckpunkt höher liegt<br>als der Messpunkt.                             |
| ΔLängs | Längsdistanz vom gemessenen Punkt zum abzusteckenden Punkt,<br>entlang der Bezugslinie. Positiv, wenn der Absteckpunkt weiter weg<br>liegt als der gemessene Punkt. |
| ΔQuer  | Rechtwinklige Distanz vom gemessenen Punkt zum abzusteckenden<br>Punkt, entlang der Bezugslinie. Positiv, wenn der Absteckpunkt<br>rechts vom Messpunkt liegt.      |

#### Applikationen

#### Meldungen

Die folgenden wichtigen Meldungen oder Warnungen können erscheinen.

| Meldungen                  | Beschreibung                                                                                                    |  |
|----------------------------|----------------------------------------------------------------------------------------------------|--|
| Basislinie zu kurz!        | Basislinie ist kürzer als 1 cm. Basispunkte so wählen, dass<br>der horizontale Abstand beider Punkte mindestens 1 cm<br>beträgt.                           |  |
| Koordinaten<br>ungültig!   | Keine oder ungültige Koordinaten eines Punktes. Stellen Sie<br>sicher, dass die verwendeten Punkte mindestens Lagekoor-<br>dinaten (O,N) haben.            |  |
| Speicherung über<br>RS232! | Datenausgabe: gesetzt auf Interf. im Menü<br>EINSTELLUNGEN. Um Bezugselement erfolgreich starten zu<br>können, muss Datenausgabe: auf Intern gesetzt sein. |  |

#### Nächster Schritt

• Entweder ALL drücken, um einen Punkt aufzunehmen.

- Oder ESC drücken, um zum Dialog SEGMENT Definieren zurückzukehren und von dort ZURÜCK drücken, um zum Hauptdialog SCHNURGERÜST zu kommen.
- Oder mehrmals **ESC** drücken, um die Applikation zu beenden.

| 9.6              | Bezugselement - Bezugsbogen                                                                                                    |  |  |
|------------------|----------------------------------------------------------------------------------------------------|--|--|
| 9.6.1            | Übersicht                                                                                                    |  |  |
| Verfügbarkeit    | <b>TS02</b> Optional <b>TS06</b> ✓ <b>TS09</b> ✓                                                                                                    |  |  |
| Beschreibung     | <ul> <li>Bezugselement ist ein Überbegriff für die zwei Applikationen Schnurgerüst und<br/>Bezugsbogen.</li> <li>Die Bezugsbogen Applikation erlaubt es dem Benutzer einen Bezugsbogen zu<br/>definieren und dann folgende Aufgaben in Bezug auf den Bogen durchzuführen:</li> <li>Längs &amp; Quer Messung</li> <li>Abstecken (Punkt, Bogen, Sehne, Winkel)</li> </ul> |  |  |
| Zugriff          | <ol> <li>Wählen Sie Program aus dem MENÜ.</li> <li>Wählen Sie Bezugselement aus dem Menü PROGRAMME.</li> <li>Führen Sie die Applikations Voreinstellungen aus. Siehe Kapitel "8 Applikationen<br/>- Erste Schritte".</li> <li>Wählen Sie BOGEN.</li> </ol>                                                                                                    |  |  |
| Nächster Schritt | Definition des Bezugsbogens.                                                                                                    |  |  |
| 9.6.2            | Definition des Bezugsbogens                                                                                                    |  |  |
| Beschreibung     | <ul><li>Bezugsbögen können definiert werden mit:</li><li>einem Mittelpunkt und einem Startpunkt,</li></ul>                                                                                                    |  |  |

- einem Startpunkt, Endpunkt und einem Radius, oder
- drei Punkten

Alle Punkte können entweder gemessen, manuell eingegeben oder aus dem Speicher gewählt werden.

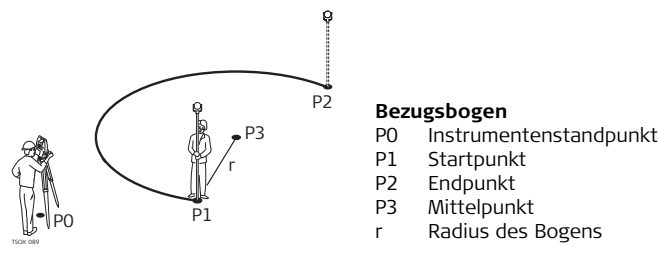

All Bögen werden im Uhrzeigersinn definiert und Berechnungen werden nur in der Lage ausgeführt.

Zugriff

Ì

Wählen Sie BOGEN und anschliessend die Bogendefinitionsmethode:

- Mittel-, Startpunkt.
- Start- & Endpunkt, Rad.
- 3 Punkte.

Bezugsbogen -Startpunkt anmessen!

| Feld     | Beschreibung                     |
|----------|----------------------------------|
| StartPt  | Punktnummer des Startpunktes.    |
| MittelPt | Punktnummer des Mittelpunktes.   |
| ZwischPt | Punktnummer des Zwischenpunktes. |
| EndPt    | Punktnummer des Endpunktes.      |
| Radius   | Radius des Bogen.                |

#### Nächster Schritt

Nach Definition des Bezugsbogens öffnet sich der **BEZUGSBOGEN - ÜBERSICHT** Dialog.

| BEZUGSBOGEN -<br>ÜBERSICHT | BEZUGSBOGEN<br>MittelPt:<br>StartPt :<br>EndPt :<br>Radius : | I - UBERSICHT<br><br>P410<br>P411<br>32.000 m | NeuBog<br>Um einen neuen Bezugsbogen zu<br>definieren.<br>MESSEN<br>Um Längs- und Quer-Abweichungen<br>zu messen. |
|----------------------------|--------------------------------------------------------------|-----------------------------------------------|----------------------------------------------------------------------------------------------------|
|                            | NeuBog                                                       | MESSEN ABSTECK                                | ABSTECK<br>Um Punkte abzustecken.                                                                                 |

#### Nächster Schritt

Die Softkey Option, **MESSEN** oder **ABSTECK** wählen um zu den Unterprogrammen zu gelangen.

## 9.6.3 Unterprogramm Messen

Beschreibung

Das Unterprogramm Messen berechnet aus Messungen oder Koordinaten Längs-, Quer- und Höhendifferenzen vom Zielpunkt relativ zum Bezugsbogen.

#### Beispiel Bezugsbogen - Messen

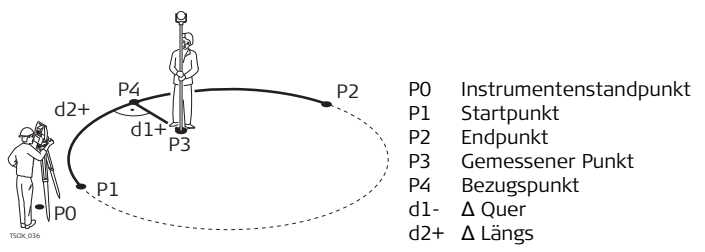

#### Zugriff

#### Bezugsbogen -Messen

## MESSEN drücken vom Dialog BEZUGSBOGEN - ÜBERSICHT.

| Feld   | Beschreibung                                                             |
|--------|--------------------------------------------------------------------------|
| ΔLängs | Berechnete Länge entlang des Bezugsbogens.                               |
| ∆Quer  | Berechnete Querdistanz rechtwinklig zum Bezugsbogen.                     |
| Δ 📶    | Berechneter Höhenunterschied relativ zum Startpunkt des<br>Bezugsbogens. |

Nächster Schritt

• Entweder ALL drücken, um einen Punkt aufzunehmen.

 Oder **↓** ZURÜCK drücken um zum Dialog BEZUGSBOGEN - ÜBERSICHT zurückzukehren.

# 9.6.4 Unterprogramm Abstecken

Beschreibung

Das Abstecken Unterprogramm berechnet die Differenzen zwischen einem gemessenen und dem berechneten Punkt. Die Applikation Bezugsbogen erlaubt vier verschiedene Absteckmethoden:

Um einen Punkt durch Eingabe von Längs- und Ouerwerten abzustecken.

- Absteckung nach Punkt
- Absteckung nach Sehne
- Absteckung nach Bogen
- Absteckung nach Winkel

#### Absteckung nach Punkt

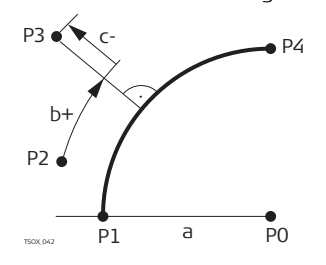

- P0 Mittelpunkt des Bogens
- P1 Startpunkt des Bogens
- P2 Messpunkt
- P3 Absteckpunkt
- P4 Endpunkt des Bogens
- a Radius des Bogens
- b+ Bogenlänge
- c- Rechtwinkliger Abstand

#### Applikationen

Absteckung nach Um Punkte in gleichen Abständen entlang des Bogens abzustecken. Bogen P4 P3 P0 Mittelpunkt des Bogens Ρ1 Startpunkt des Bogens P2 Absteckpunkt Ь P2 Absteckpunkt P3 Endpunkt des Bogens P4 Radius des Bogens a а P1 PO Bogenlänge Ь TSOX 043

#### Absteckung nach Sehne

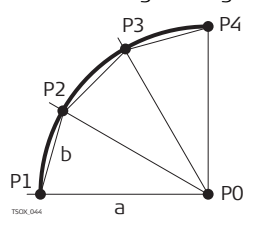

- Um Punkte in gleichlangen Sehnen entlang des Bogens abzustecken.
  - PO Mittelpunkt des Bogens
  - P1 Startpunkt des Bogens
  - P2 Absteckpunkt
  - P3 Absteckpunkt
  - P4 Endpunkt des Bogens
  - a Radius des Bogens
  - b Sehnenlänge
#### Absteckung nach Winkel

Um Punkte entlang des Bogens in definierten Winkelabschnitten vom Mittelpunkt aus abzustecken.

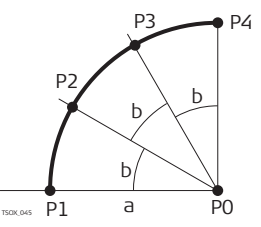

- PO Mittelpunkt des Bogens
- P1 Startpunkt des Bogens
- P2 Absteckpunkt
- P3 Absteckpunkt
- P4 Endpunkt des Bogens
- a Radius des Bogens
- b Winkel

# Zugriff

- 1. ABSTECKEN drücken vom Dialog BEZUGSBOGEN ÜBERSICHT.
- 2. Eine der vier Absteckmethoden auswählen.

 Punkt, Bogen,
 Die Absteckwerte eingeben. PT -/PT + drücken um durch die berechneten Punkten zu

 Sehne oder Winkel
 blättern.

 abstecken
 Image: Comparison of the second second secon

| Feld        | Beschreibur                                                                                                    | ng                                                             |
|-------------|----------------------------------------------------------------------------------------------------|----------------------------------------------------------------|
| Verteilung. | Für Absteckung nach Bogen: Methode der Reststück-Verteilung. Ist die<br>abzusteckende Bogenlänge nicht ein Ganzes des gesamten Bogens,<br>wird es ein Reststück geben. |                                                                |
|             | Keine                                                                                                    | Das gesamte Reststück wird am letzten Bogensegment angebracht. |

| Feld             | Beschreibung                                                                                                    |                                                                                                    |  |
|------------------|----------------------------------------------------------------------------------------------------|----------------------------------------------------------------------------------------------------|--|
|                  | Gleich                                                                                                    | Das Reststück wird gleichmässig über alle Segmente verteilt.                                                        |  |
|                  | Bogen-<br>anfang                                                                                                    | Das gesamte Reststück wird am ersten Bogensegment angebracht.                                                       |  |
|                  | Start &<br>Ende                                                                                                    | Das Reststück wird zur Hälfte an das erste<br>Bogensegment und zur Hälfte an das letzte<br>Bogensegment angebracht. |  |
| Bogen-<br>länge  | Für Absteckung nach Bogen: Die Länge des abzusteckenden<br>Bogensegments.                                                                                                    |                                                                                                    |  |
| Sehnen-<br>länge | Für Absteckung nach Sehne: Die Länge der abzusteckenden Sehnen.                                                                                                    |                                                                                                    |  |
| Winkel           | Für Absteckung nach Winkel: Der Winkel vom Mittelpunkt um den die<br>Punkte abgesteckt werden.                                                                                                    |                                                                                                    |  |
| Längs            | Für Absteckung nach Bogen, Sehne und Winkel: Längsablage vom<br>Bezugsbogen. Berechnet aus der Bogenlänge, Sehnenlänge oder<br>Winkel und der gewählten Reststück-Verteilung.<br>Für Absteckung nach Punkt: Längsablage vom Bezugsbogen |                                                                                                    |  |
| Quer             | Rechtwinkliger Abstand vom Bezugsbogen.                                                                                                    |                                                                                                    |  |

# Nächster Schritt

**OK** drücken, um mit der Messung fortzufahren.

#### **BEZUGSBOGEN** ABSTECKUNG

Die Vorzeichen von Distanz- und Winkeldifferenzen stellen Korrekturwerte dar (Soll minus Ist). Die Pfeile zeigen die Richtung zum Absteckpunkt an.

|              | BEZUG | SBOGEN   | ABSTECKUN | IG | $\Theta$ | 1   |
|--------------|-------|----------|-----------|----|----------|-----|
| PtNr         | :     |          | P41:      | 2  |          |     |
| hr 🔅         | :     |          | 1.500     | m  |          |     |
| $\Delta$ Hz  | :     | <b>→</b> | +0.9852   | g  |          |     |
| Δ 🛃          |       | +        | -0.514    | m  |          |     |
| $\Delta = 0$ |       | +        | 0.082     | m  |          | DUN |
|              |       |          |           |    | Ι        | PUN |
| DIS          | т     | REC      | ZusätPt   |    | t        | I   |

#### кт

Jm den nächsten abzusteckenden Punkt einzugeben.

| Feld | Beschreibung                                                                                                    |
|------|----------------------------------------------------------------------------------------------------|
| ΔHz  | Horizontalrichtung vom gemessenen Punkt zum abzusteckenden Punkt.<br>Positiv, wenn das Fernrohr im Uhrzeigersinn zum Absteckpunkt gedreht<br>werden muss. |
| Δ 💻  | Horizontaldistanz vom gemessenen Punkt zum abzusteckenden Punkt.<br>Positiv, wenn der Absteckpunkt weiter weg liegt als der gemessene<br>Punkt.           |
| Δ 📕  | Höhenunterschied von dem gemessenen Punkt zum abzusteckenden<br>Punkt. Positiv, wenn der Absteckpunkt höher liegt als der Messpunkt.                      |

| Applikationen         | FlexLine, 148                                                                                                    |  |
|-----------------------|----------------------------------------------------------------------------------------------------|--|
| Nächster Schritt      | <ul> <li>Entweder J ALL drücken, um einen Punkt aufzunehmen.</li> <li>Oder J ZURÜCK drücken um zum Dialog BEZUGSBOGEN - ÜBERSICHT zurückzukehren.</li> </ul>                                                  |  |
|                       | Oder menrmais ESC drucken, um die Applikation zu beenden.                                                                                                    |  |
| 9.7                   | Spannmass                                                                                                    |  |
| Verfügbarkeit         | <b>TS02</b> ✓ <b>TS06</b> ✓ <b>TS09</b> ✓                                                                                                    |  |
| Beschreibung          | Das Programm Spannmass berechnet Schräg-, Horizontaldistanz, Höhendifferenz<br>und Azimut zwischen zwei Zielpunkten. Diese werden gemessen, aus dem Speicher<br>ausgewählt oder über die Tastatur eingegeben. |  |
| Spannmass<br>Methoden | Der Benutzer kann zwischen zwei verschiedenen Methoden wählen:<br>• Polygonal: P1-P2, P2-P3, P3-P4.<br>• Radial: P1-P2, P1-P3, P1-P4.                                                                         |  |

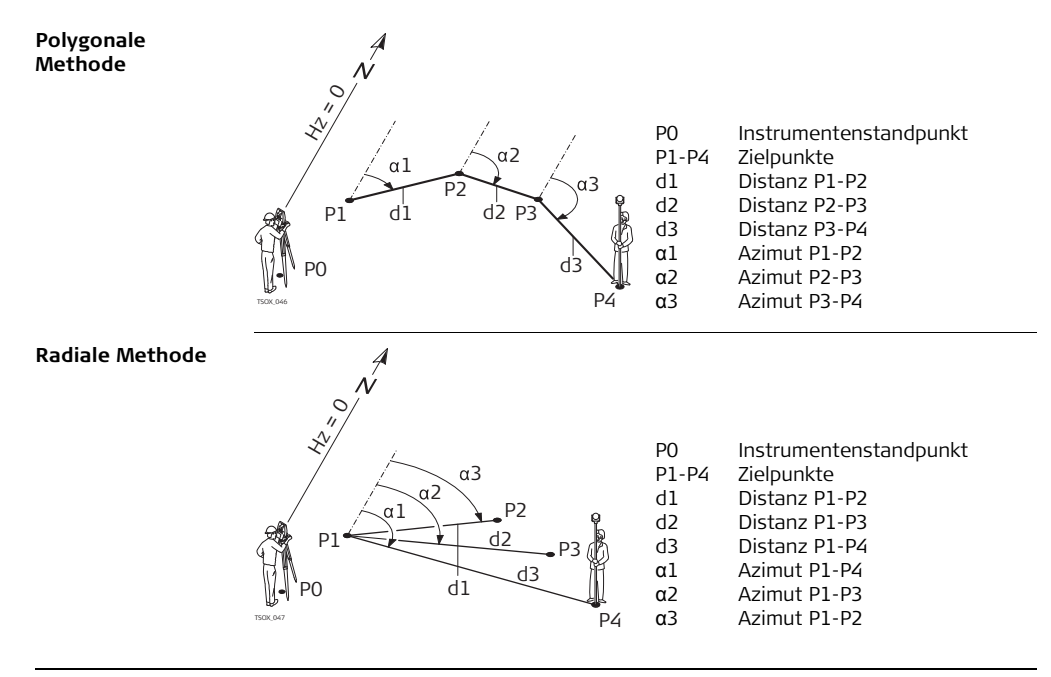

### Applikationen

1. Wählen Sie Program aus dem MENÜ. Zugriff 2. Wählen Sie Spannmass aus dem Menü PROGRAMME. 3. Führen Sie die Applikations Voreinstellungen aus. Siehe Kapitel "8 Applikationen - Frste Schritte" 4 POLYGON oder RADIAL wählen Nach Abschluss der Messungen öffnet sich der Dialog SPANNMASS - ERGEBNISSE. Spannmass Messungen SPANNMASS -Punkt 1 SPANNMASS - ERGEBNISSE FRGERNISSE -Um eine zusätzliche Linie zu Punkt 1 : P415 Polygonale berechnen. Die Anwendung fängt Punkt 2 : P416 Methode Steiauna: +2.97 wieder bei Punkt 1 an. 3.534 m Punkt 2 ۸ 🛋 3.533 m Setzt Punkt 2 als Startpunkt einer  $\Delta \square$ 0.104 m neuen Line. Fin neuer Punkt 2 muss Azimut 136.9971 g gemessen werden. Pkt Pkt 2 RADIAL RADIAL Wechselt zur Methode Radial

| Feld     | Beschreibung                                |  |
|----------|---------------------------------------------|--|
| Steigung | Steigung [%] zwischen Punkt 1 und Punkt 2.  |  |
| Δ 🚄      | Schrägdistanz zwischen Punkt 1 und Punkt 2. |  |

|                  | Feld                                                                             | Beschreibung                                                                                                    |  |  |
|------------------|----------------------------------------------------------------------------------|----------------------------------------------------------------------------------------------------|--|--|
|                  | Δ_                                                                               | Horizontaldistanz zwischen Punkt 1 und Punkt 2.                                                                                                    |  |  |
|                  | Δ 📶                                                                              | Höhenunterschied zwischen Punkt 1 und Punkt 2.                                                                                                    |  |  |
|                  | Azimut                                                                           | Azimut zwischen Punkt 1 und Punkt 2.                                                                                                    |  |  |
| Nächster Schritt | ESC drücken, um die Applikation zu beenden.                                      |                                                                                                    |  |  |
| 9.8              | Flache (                                                                         | 3D) & DGW-Volumen                                                                                                    |  |  |
| Verfügbarkeit    | TS02 ✓                                                                           | TS06 ✓ TS09 ✓                                                                                                    |  |  |
| Beschreibung     | Die Applika<br>Geraden ve<br>gemessen,<br>Die berech<br>Punkte defi<br>aus einem | Die Applikation Fläche & DGM Volumen berechnet Flächen aus maximal 50 durch<br>Geraden verbundene Punkte. Die Zielpunkte können, im Uhrzeigersinn, entweder<br>gemessen, aus dem Speicher ausgewählt oder über die Tastatur eingegeben werden.<br>Die berechnete Fläche wird auf die horizontale Ebene (2D) oder auf die durch drei<br>Punkte definierte geneigte Bezugsebene (3D) projiziert. Zusätzlich kann ein Volumen<br>aus einem automatisch erzeugten Digitalen Gelände Modell (DGM) berechnet |  |  |

werden.

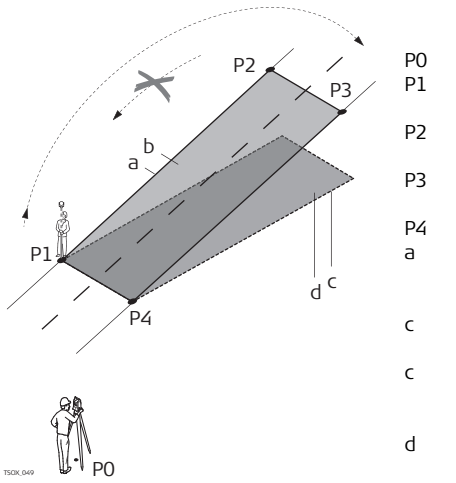

- Instrumentenstandpunkt
- L Zielpunkt, der die geneigte Bezugsebene definiert
- P2 Zielpunkt, der die geneigte Bezugsebene definiert
  - 23 Zielpunkt, der die geneigte Bezugsebene definiert
- P4 Zielpunkt
- Umfang (3D), Polygonlänge vom Startpunkt bis zum aktuellen Messpunkt der Fläche (3D)
- Fläche (3D), die auf die geneigte Bezugsebene projiziert wird
- Umfang (2D), Polygonlänge vom Startpunkt bis zum aktuellen Messpunkt der Fläche (2D)
- I Fläche (2D), die auf die horizontale Ebene projiziert wird

Zugriff

- 1. Wählen Sie Program aus dem MENÜ.
- 2. Wählen Sie Fläche (3D) & DGM Volumen aus dem Menü PROGRAMME.
- 3. Führen Sie die Applikations Voreinstellungen aus. Siehe Kapitel "8 Applikationen Erste Schritte".

#### FLÄCHE & DGM-VOLUMEN

Die Grafik zeigt immer die auf die horizontale Ebene projizierte Bezugsfläche. Die zur Definition der Bezugebene verwendeten Punkte sind mit  $\circ$  gekennzeichnet.

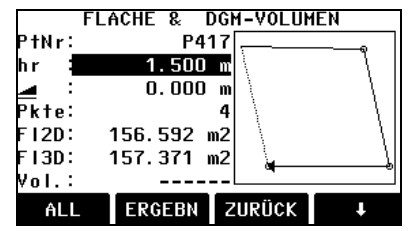

## ZURÜCK

Entfernt die Messung oder Auswahl des letzten Punktes.

#### ERGEBN

Zeigt und speichert weitere Ergebnisse (Umfang, Volumen).

# Bruchk.

Um Punkte auf der Bruchkante zu messen oder auszuwählen. Diese Punkte werden zur Volumenberechnung verwendet.

# L Def. 3D

Manuelle Definition der geneigten Bezugsebene durch Auswahl oder Messung von drei Punkten.

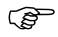

### Flächenberechnung

Die Bruchkantenpunkte müssen innerhalb der definierten Fläche liegen.

2D und 3D Flächen werden automatisch berechnet und dargestellt sobald drei Punkte gemessen oder ausgewählt wurden. Die 3D Fläche wird automatisch auf Grund der folgenden Richtlinien berechnet:

• Das System verwendet die drei Punkte, die die grösste Fläche umschliessen.

### Applikationen

- Wenn es zwei oder mehr gleichgrosse Flächen gibt, wird die Fläche mit dem kleinsten Umfang verwendet.
- Wenn die grössten Flächen gleiche Umfänge haben, wird die Fläche mit dem zuletzt gemessenen Punkt verwendet.

Eine Bezugsebene für die 3D Flächenberechnung kann manuell definiert werden über **Def. 3D**.

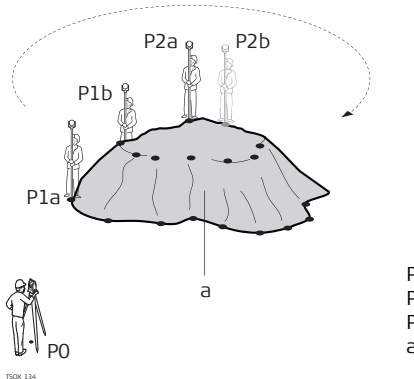

- P0 Instrumentenstandpunkt
- P1a.. Umfangspunkt
- P2a.. Bruchkantenpunkt
- a Volumen, durch Triangulation (TIN) berechnet

## Grafische Darstellung

# Nächster Schritt

**ERGEBN** drücken, um Fläche und Volumen zu berechnen und mit dem **FLÄCHE&VOLUMEN ERG.** Dialog fortzufahren.

2D-FLÄCHE & VOLUMEN ERG.

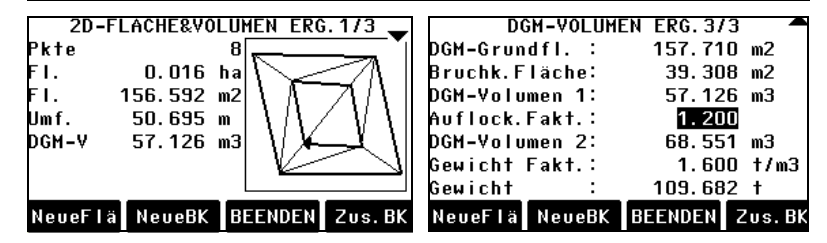

| Feld          | Beschreibung                                                                                        |
|---------------|----------------------------------------------------------------------------------------------------|
| Fl. (2D)      | Berechnete Fläche bei Projektion auf eine horizontale Ebene.                                        |
| Fl. (3D)      | Berechnete Fläche bei Projektion auf eine automatisch erzeugte oder manuell definierte Bezugsebene. |
| DGM-Grundfl.  | Durch Bodenpunkte definierte Fläche, berechnet durch<br>Triangulation (TIN).                        |
| Bruchk.Fläche | Durch Bruchkantenpunkte definierte Fläche, durch Triangulation berechnet.                           |
| DGM-Volumen I | Durch Triangulation berechnetes Volumen.                                                            |

| Feld              | Beschreibung                                                                                                    |
|-------------------|----------------------------------------------------------------------------------------------------|
| Auflock.Fakt.     | Faktor für das Volumen-Verhältnis zwischen dem Material in der<br>gewachsenen Lagerungsdichte zu demjenigen im aufgelockerten<br>Zustand (nach Aushebung). Siehe Tabelle "Auflockerungs<br>Faktoren" für weitere Informationen zum Auflockerungsfaktor. |
| DGM-Volumen<br>II | Volumen des Materials nach Aushebung. <b>DGM-Volumen II =</b><br><b>DGM-Volumen I × Auflock.Fakt.</b> .                                                                                                    |
| Gewicht Fakt.     | Gewicht in Tonnen pro m <sup>3</sup> Material. Editierbares Feld.                                                                                                    |
| Gewicht           | Gesamtgewicht des Materials nach Aushebung. <b>Gewicht = DGM-</b><br>Volumen II x Gewicht Fakt                                                                                                    |

### Auflockerungs Faktoren

Nach DIN18300 haben die folgenden Bodenklassifikationen die angegebenen Auflockerungsfaktoren.

| Bodenklas-<br>sifikation | Beschreibung                                                                                                    | Auflock.Fakt. |
|--------------------------|----------------------------------------------------------------------------------------------------|---------------|
| 1                        | Oberboden (Mutterboden); oberste Bodenschicht,<br>die neben anorganischen Stoffen auch Humus und<br>Bodenlebewesen enthält. | 1.10 - 1.37   |
| 2                        | Fließende Bodenarten; von flüssiger bis zähflüssiger<br>Beschaffenheit, die das Wasser schwer abgeben.                      | n/a           |

| Bodenklas-<br>sifikation | Beschreibung                                                                                                    | Auflock.Fakt. |
|--------------------------|----------------------------------------------------------------------------------------------------|---------------|
| 3                        | Leicht lösbare Bodenarten. Nichtbindige bis<br>schwachbindige Sande, Kiese und Sand-Kies-<br>Gemische                                                                                                    | 1.06 - 1.32   |
| 4                        | Mittelschwer lösbare Bodenarten. Gemische von<br>Sand, Kies, Schluff und Ton.                                                                                                    | 1.05 - 1.45   |
| 5                        | Schwer lösbare Bodenarten. Bodenarten nach den<br>Bodenklassen 3 und 4, jedoch mit grösserem<br>Prozentsatz an Steinen von über 63 mm Korngröße<br>und 0,01 m <sup>3</sup> bis 0.1 m <sup>3</sup> Rauminhalt. | 1.19 - 1.59   |
| 6                        | Felsarten, die einen inneren, mineralisch<br>gebundenen Zusammenhalt haben, jedoch stark<br>klüftig, brüchig, bröckelig, schiefrig, weich oder<br>verwittert sind.                                            | 1.25 - 1.75   |
| 7                        | Schwer lösbarer Fels; Felsarten, die einen inneren,<br>mineralisch gebundenen Zusammenhalt und hohe<br>Gefügefestigkeit haben und die nur wenig klüftig<br>oder verwittert sind.                              | 1.30 - 2.00   |

**Auflockerungsfaktor Beispiele**: Die angegebenen Werte sind nur Näherungswerte. Tatsächliche Werte können auf Grund verschiedener Bodenfaktoren variieren.

| Bodentyp         | Auflock.Fakt. | Gewicht pro Kubikmeter |
|------------------|---------------|------------------------|
| Schluff          | 1.15 - 1.25   | 2.1 t                  |
| Sand             | 1.20 - 1.40   | 1.5 - 1.8 t            |
| Ton              | 1.20 - 1.50   | 2.1 t                  |
| Oberboden, Humus | 1.25          | 1.5 - 1.7 t            |
| Sandstein        | 1.35 - 1.60   | 2.6 t                  |
| Granit           | 1.35 - 1.60   | 2.8 t                  |

#### Nächster Schritt

• NeueFlä drücken, um eine neue Fläche zu definieren.

- **NeueBK** drücken, um eine neue Bruchkante zu definieren und das Volumen zu berechnen.
- **Zus.BK** drücken, um der bestehenden Bruchkante einen neuen Punkt hinzuzufügen und das Volumen neu zu berechnen.
- Oder **BEENDEN** drücken, um die Applikation zu beenden.

# 9.9

# Indirekte Höhenbestimmung

Verfügbarkeit

# TS02 ✓

TS06 √

TS09 √

Beschreibung

Die Applikation Indirekte Höhenbestimmung wird verwendet, um Punkte direkt über einem Basisprisma zu berechnen, ohne ein Prisma am Zielpunkt.

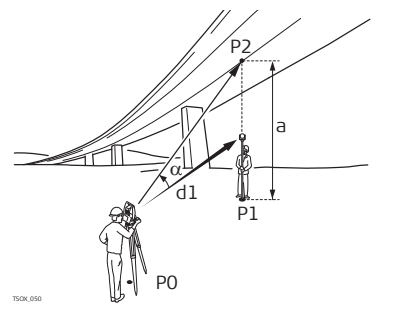

- P0 Instrumentenstandpunkt
- P1 Basispunkt
- P2 Unzugänglicher Punkt
- d1 Schrägdistanz
- a Höhenunterschied von P1 zu P2
- α Vertikalwinkel zwischen Basispunkt und unzugänglichem Punkt

Zugriff

- 1. Wählen Sie Program aus dem MENÜ.
- 2. Wählen Sie Ind.Höhenbestimmung aus dem Menü PROGRAMME.
- 3. Führen Sie die Applikations Voreinstellungen aus. Siehe Kapitel "8 Applikationen
  - Erste Schritte".

### Applikationen

| Appli | kationen |
|-------|----------|
|-------|----------|

| messung            | Nächster Schritt                                                                   |
|--------------------|------------------------------------------------------------------------------------|
| stimmungs-         | bestimmen                                                                          |
| Indirekte Höhenbe- | Den Basispunkt messen oder <b>hr=?</b> drücken um eine unbekannte Reflektorhöhe zu |

Nach der Messung erscheint der Dialog INDIREKTER PUNKT.

**INDIREKTER PUNKT** Den unzugänglichen Punkt anzielen.

- Indirekten Punkt anzielen

| Feld   | Beschreibung                                                                              |
|--------|-------------------------------------------------------------------------------------------|
| Δ 📕    | Höhenunterschied zwischen dem Basispunkt und dem Indirekten Punkt.                        |
| Höhe   | Höhe des Indirekten Punktes.                                                              |
| Ost    | Berechnete Ost-Koordinate des Indirekten Punktes.                                         |
| Nord   | Berechnete Nord-Koordinate des Indirekten Punktes.                                        |
| ∆ Ost  | Berechneter Ost-Koordinatenunterschied zwischen dem Basispunkt und dem Indirekten Punkt.  |
| ∆ Nord | Berechneter Nord-Koordinatenunterschied zwischen dem Basispunkt und dem Indirekten Punkt. |
| ∆ Höhe | Berechneter Höhenunterschied zwischen dem Basispunkt und dem<br>Indirekten Punkt.         |

Nächster Schritt

- Entweder OK drücken, um die Messung und die berechneten Koordinaten des Indirekten Punktes zu speichern.
  - Oder BASIS drücken, um einen neuen Basispunkt einzugeben und zu messen.
  - Oder **ESC** drücken, um die Applikation zu beenden.

| 9.10             | Bauvermessung                                                                                                    |  |  |
|------------------|----------------------------------------------------------------------------------------------------|--|--|
| 9.10.1           | Bauvermessung Beginnen                                                                                                    |  |  |
| Verfügbarkeit    | TS02 · TS06 · TS09 ·                                                                                                    |  |  |
| Beschreibung     | Die Applikation Bauvermessung ermöglicht die Erfassung einer Baustelle, indem das<br>Instrument entlang einer Konstruktionslinie aufgestellt wird und Messungen und<br>Absteckungen in Bezug auf diese Linie erfolgen.                                                                                                    |  |  |
| Zugriff          | <ol> <li>Wählen Sie Program aus dem MENÜ.</li> <li>Wählen Sie Bauvermessung aus dem Menü PROGRAMME.</li> <li>Wählen Sie Setze EDM:, um EDM Einstellungen vorzunehmen. Siehe Kapitel "4.2 EDM-Einstellungen".</li> <li>Auswahl         <ul> <li>Neue Linie definieren - Um eine neues Bauvorhaben zu definieren, oder</li> <li>Vorherige Linie benutzen - Um die letzte Linie weiter zu verwenden (überspringt Definition).</li> </ul> </li> </ol> |  |  |
| (J)              | Wurden Koordinaten über <b>ONH</b> eingegeben und zu bekannten Punkten gemessen,<br>zeigt eine Überprüfung die berechnete Linienlänge, die tatsächliche Länge und die<br>Differenz dazwischen an.                                                                                                    |  |  |
| Nächster Schritt | Messung zu Linien Start- und Endpunkten. Danach öffnet sich der Dialog <b>ABSTECKEN</b> .                                                                                                    |  |  |

| Applikation | en |
|-------------|----|
|-------------|----|

| 9.10.2       | Abstecken                                                                                                    |  |  |  |
|--------------|----------------------------------------------------------------------------------------------------|--|--|--|
| Beschreibung | Suche oder Eingabe von Absteckpunkten relativ zur definierten Linie. Die Grafiken zeigen die Position des Prismas in Bezug auf den Absteckpunkt an. Unter der Grafik werden die exakten Werte, kombiniert mit Pfeilen welche die Richtung des Absteckpunktes angeben, angezeigt.                                                                                                    |  |  |  |
| (F           | <ul> <li>Berücksichtigen Sie, dass der Anfangs- und Endpunkt der Linie im<br/>vorhergehenden Koordinatensystem gemessen werden. Beim Abstecken dieser<br/>Punkte erscheinen sie im alten System und verschoben.</li> <li>Während der Arbeit mit dieser Applikation werden die früheren Orientierungs-<br/>und Stationsparameter durch die neu berechneten ersetzt. Der Linien Startpunkt<br/>wird auf O=0, N=0 gesetzt.</li> <li>Die Höhe des Linienanfangspunkts gilt immer als Referenzhöhe!</li> </ul> |  |  |  |
| Zugriff      | <ul> <li>Entweder Neue Linie definieren aus dem Dialog BAUVERMESSUNG Start wählen<br/>und Start- und Endpunkte messen.</li> <li>Oder Vorherige Linie benutzen aus dem Dialog BAUVERMESSUNG Start wählen</li> </ul>                                                                                                    |  |  |  |
| ABSTECKEN    | Für einen besseren Überblick werden die Grafiken massstabgetreu verkleinert oder vergrössert. Es ist deshalb möglich, dass sich der Absteckpunkt in den Grafiken verschiebt.                                                                                                    |  |  |  |

| ABST  | FECKEN |    |     |     |             |   |
|-------|--------|----|-----|-----|-------------|---|
| PtNr: |        |    |     |     |             |   |
|       | P40    | 04 |     | >   | <b>&lt;</b> |   |
| hr 📰  | 1.500  | m  |     |     | 0           |   |
| Läng: | -1.280 | m  | t   | 0.  | 181         | m |
| Quer: | 31.317 | m  | +   | 0.  | 074         | m |
| Höhe: | -6.491 | m  | Ť   | 0.  | 099         | m |
| DIST  | REC    | A  | UFM | àSS |             | Ļ |

#### AUFMASS

Wechselt zum Aufmass Modus, um Punkte relativ zur Linie zu überprüfen.

#### Versatz

Um Werte zur Verschiebung der Linie einzugeben.

| Feld | Beschreibung                                                                       |
|------|------------------------------------------------------------------------------------|
| Läng | Längsabweichung: Positiv, wenn Absteckpunkt weiter weg liegt als der<br>Messpunkt. |
| Quer | Querabweichung: Positiv, wenn Absteckpunt rechts vom Messpunkt<br>liegt.           |
| Δ 📶  | Höhenunterschied: Positiv, wenn Absteckpunkt höher liegt als der<br>Messpunkt.     |

## Nächster Schritt

- Entweder AUFMASS drücken um einen Punkt relativ zur Linie zu überprüfen.
- Oder **↓ Versatz** drücken, um Verschiebungswerte für die Linie einzugeben.

| Appli | ikationen |
|-------|-----------|
|-------|-----------|

| 9.10.3       | Bauaufnahme                                                                                                    |  |  |
|--------------|----------------------------------------------------------------------------------------------------|--|--|
| Beschreibung | Der Aufmass Dialog zeigt Längs, Quer und 🛋 Höhe eines gemessenen Punktes relativ zur Linie an. Die Grafiken zeigen die Position des gemessenen Punktes in Bezug zur Linie an. |  |  |
| ()           | Die Höhe des Linienanfangspunkts gilt immer als Referenzhöhe!                                                                                                    |  |  |
| Zugriff      | AUFMASS drücken vom Dialog ABSTECKEN.                                                                                                    |  |  |
| AUFMASS      | Für einen besseren Überblick werden die Grafiken massstabgetreu verkleinert oder vergrössert. Es ist deshalb möglich, dass sich der Standpunkt in den Grafiken verschiebt.    |  |  |

| AUFMASS<br>PtNr:<br>hr 1.500 m<br>Läng: -1.737 m<br>Quer: 0.912 m<br>Höhe: 0.979 m<br>ALL Versatz A | BSTECK + | <ul> <li>ABSTECK<br/>Wechselt zum Absteck Modus um<br/>Punkte abzustecken.</li> <li>↓ Versatz<br/>Um Werte zur Verschiebung der Linie<br/>einzugeben.</li> </ul> |
|----------------------------------------------------------------------------------------------------|----------|----------------------------------------------------------------------------------------------------|
|----------------------------------------------------------------------------------------------------|----------|----------------------------------------------------------------------------------------------------|

| Feld | Beschreibung                                                                              |
|------|-------------------------------------------------------------------------------------------|
| Läng | Längsabweichung: Positiv, wenn der Messpunkt vom Startpunkt weiter entlang der Linie ist. |

|               | Feld                                                                                                    | Beschreibung                                                                                  |                                                                |                                                         |  |
|---------------|----------------------------------------------------------------------------------------------------|-----------------------------------------------------------------------------------------------|----------------------------------------------------------------|---------------------------------------------------------|--|
|               | Quer                                                                                                    | Querabweichung: Positiv, wenn der Messpunkt rechts der Linie liegt.                           |                                                                |                                                         |  |
|               | Δ 📶                                                                                                    | Berechneter Höhe<br>der Startpunkt de                                                         | enunterschied: Po<br>r Linie ist.                              | ositiv, wenn der Messpunkt höher als                    |  |
| 9.11          | Berechnungen (COGO)                                                                                                    |                                                                                               |                                                                |                                                         |  |
| 9.11.1        | Berechnungen Beginnen                                                                                                    |                                                                                               |                                                                |                                                         |  |
| Verfügbarkeit | <b>TSO2</b> 0                                                                                                    | ptional                                                                                       | S06 ✓                                                          | T509 ✓                                                  |  |
| Beschreibung  | Mit der Applikation Berechnungen (COGO) können <b>Co</b> ordinaten <b>Geo</b> metrie<br>Berechnungen wie Punktkoordinaten, Richtungen und Strecken zwischen Punkten<br>durchgeführt werden.<br>Berechnungen verfügt über folgende Berechnungsmethoden: |                                                                                               |                                                                |                                                         |  |
|               | <ul><li>Polarb</li><li>Schnit</li></ul>                                                                                                    | erechnungen<br>tberechnung                                                                    | •                                                              | Orthogonale Berechnungen<br>Geradenverlängerung         |  |
| Zugriff       | 1. Wähle<br>2. Wähle<br>3. Führer<br>- Erste                                                                                                    | n Sie <b>Program</b> aus<br>n Sie <b>COGO</b> aus de<br>n Sie die Applikation<br>e Schritte". | dem <b>MENÜ</b> .<br>em Menü <b>PROGR</b><br>ns Voreinstellung | <b>AMME</b> .<br>en aus. Siehe Kapitel "8 Applikationen |  |

- 4. Wählen Sie aus dem COGO HAUPTMENÜ:
  - Polarberechnungen
  - Schnittberechnungen

2 Azi-Dst oder Polar selektieren

- Orthogonale Berechnungen
- Geradenverlängerung

# 9.11.2 Polarberechnungen

Zugriff

#### Azimut-Distanz

Verwenden Sie das Azimut-Distanz Unterprogramm um Strecke, Richtung, Höhenunterschied und Steigung zwischen zwei bekannten Punkten zu berechnen.

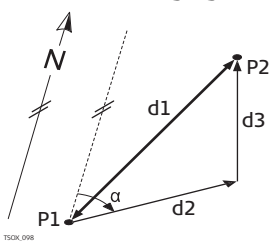

#### Bekannt

1. Polarberechnungen aus dem COGO HAUPTMENÜ auswählen.

- P1 Erster bekannter Punkt
- P2 Zweiter bekannter Punkt

#### Unbekannt

- α Richtung von P1 nach P2
- d1 Schrägdistanz zwischen P1 und P2
- d2 Horizontaldistanz zwischen P1 und P2
- d3 Höhenunterschied zwischen P1 und P2

#### Polaraufnahme

Verwenden Sie das Unterprogramm Polaraufnahme, um die Position eines neuen Punktes aus Richtung und Strecke von einem bekannten Punkt zu berechnen. Offset optional.

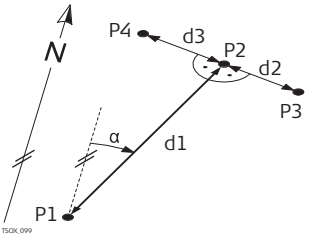

#### Bekannt

- P1 Bekannter Punkt
- α Richtung von P1 nach P2
- d1 Distanz zwischen P1 und P2
- d2 Positiver Versatz nach rechts
- d3 Negativer Versatz nach links

#### Unbekannt

- P2 COGO Punkt ohne Versatz
- P3 COGO Punkt mit positivem Versatz
- P4 COGO Punkt mit negativem Versatz

# 9.11.3 Schnittberechnungen

Zugriff

- 1. Wählen Sie Schnittberechnungen aus dem COGO HAUTPMENÜ.
- 2. Wählen Sie eine COGO Methode:
  - Azi-Azi
- Dst-Dst

Azi-Dst

4-Punkt

GeradenschinttVerwenden Sie das Unterprogramm Geradenschnitt (Azimut), um den Schnittpunkt zweier(Azimut)Linien zu bestimmen. Eine Linie wird durch einen Punkt und eine Richtung definiert.

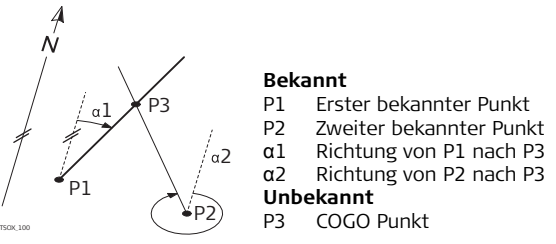

#### Schnitt (Gerade-Kreis)

Verwenden Sie das Unterprogramm Schnitt (Gerade-Kreis), um den Schnittpunkt einer Linie mit einem Kreis zu bestimmen. Die Linie wird durch einen Punkt und eine Richtung definiert. Der Kreis wird durch einen Mittelpunkt und den Radius definiert.

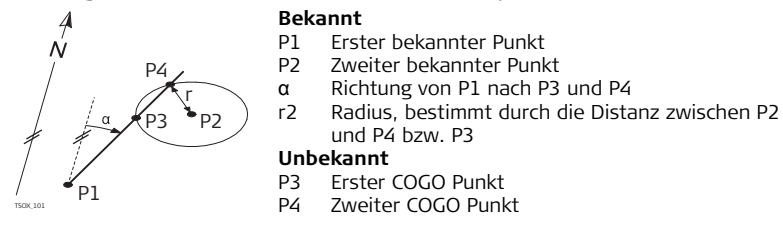

#### Schnitt Kreis-Kreis Verwenden Sie das Unterprogramm Schnitt Kreis-Kreis, um die Schnittpunkte zweier Kreise zu bestimmen. Die Kreise werden durch die bekannten Punkte als Mittelpunkt und den Distanzen (Radius) von den bekannten Punkten zum COGO Punkt definiert.

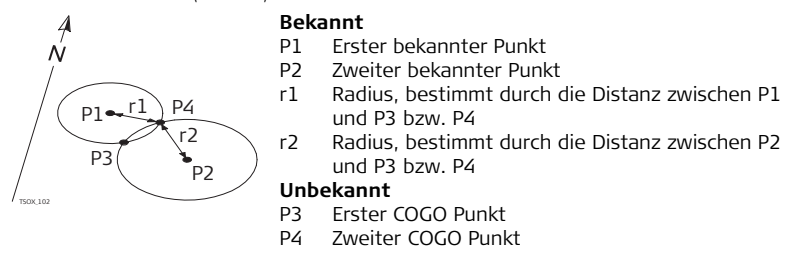

#### Nach Punkten

Verwenden Sie das Unterprogramm Geradenschnitt (Punkte), um den Schnittpunkt zweier Linien zu bestimmen. Eine Linie wird durch zwei Punkte definiert.

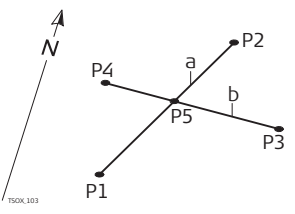

#### Bekannt

- P1 Erster bekannter Punkt
- P2 Zweiter bekannter Punkt
- P3 Dritter bekannter Punkt
- P4 Vierter bekannter Punkt
- a Linie von P1 nach P2
- b Linie von P3 nach P4

### Unbekannt

P5 COGO Punkt

# 9.11.4 Orthogonale Berechnungen

Zugriff

### 1. Wählen Sie Orthogonale Berech. aus dem COGO HAUTPMENÜ.

- 2. Wählen Sie eine COGO Methode:
  - PktGer
     OrthoPt
     Ebene

Abstand Punkt-Gerade Verwenden Sie das Unterprogramm Abstand Punkt-Gerade, um die Distanz und den Abstand eines bekannten Punktes von einer Linie zu bestimmen.

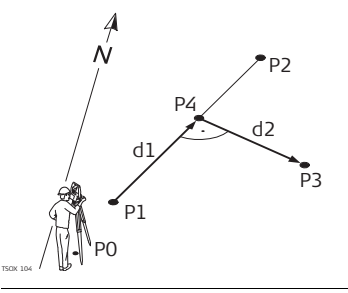

#### Bekannt

- P0 Instrumentenstandpunkt
- P1 Startpunkt
- P2 Endpunkt
- P3 Offset Punkt

# Unbekannt

- d1 ∆Längs
- d2 ∆ Quer
- P4 COGO Basispunkt

#### Orthogonale Punktberechnung

Verwenden Sie das Unterprogramm Orthogonale Punktberechnung um die Koordinaten eines neuen Punktes aus Längs- und Querabsätzen von einer bekannten Linie zu berechnen.

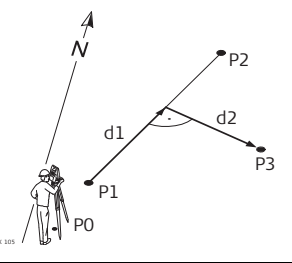

#### Bekannt

- P0 Instrumentenstandpunkt
- P1 Startpunkt
- P2 Endpunkt
- d1 ∆ Längs
- d2 ∆ Quer

#### Unbekannt

P3 COGO Punkt

#### Ebene

Verwenden Sie das Unterprogramm Ebene-Versatz um die Koordinaten und den Versatz eines neuen Punktes auf einer bekannte Ebene und in Bezug zu einem bekannten Offset Punkt zu bestimmen.

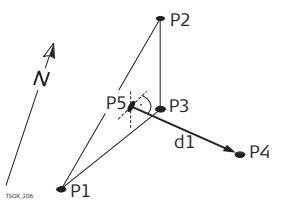

#### Bekannt

- P1 Punkt 1 der Ebene
- P2 Punkt 2 der Ebene
- P3 Punkt 3 der Ebene
- P4 Versatzpunkt

#### Unbekannt

- P5 COGO Schnittpunkt
- d1 Senkrechter Abstand (Versatz)

# 9.11.5 Geradenverlängerung

Zugriff

Geradenverlängerung

## Wählen Sie Geradenverlängerung aus dem COGO HAUTPMENÜ.

Verwenden Sie das Unterprogramm Geradenverlängerung, um einen verlängerten Punkt einer bekannten Basislinie zu berechnen.

| Bekannt         P1       Anfangspunkt der Basislinie         P3       Endpunkt der Basislinie         ΔL1, ΔL2       Distanz         Unbekannt       D2 |
|----------------------------------------------------------------------------------------------------|
| P2, P4 Verlängerte COGO Punkte                                                                                                    |
|                                                                                                    |

# 9.12

Verfügbarkeit

# Trasse 2D

TS02 Optional

TS06 ✓

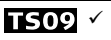

Beschreibung

Die Applikation Trasse 2D wird verwendet, um Punkte in Bezug auf ein definiertes Element zu messen oder abzustecken. Das Element kann eine Gerade, ein Bogen oder eine Klothoide sein. Stationierung, Absteckungsintervalle und Ablagen (links und rechts) werden unterstützt.

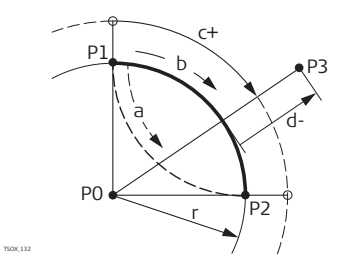

- P0 Mittelpunkt
- P1 Startpunkt des Bogens
- P2 Endpunkt des Bogens
- P3 Absteckpunkt
- a Gegen den Uhrzeigersinn
- b Im Uhrzeigesinn
- c+ Abstand vom Bogenanfang, entlang der Krümmung
- d- Rechtwinkliger Abstand vom Bogen
  - Radius des Bogens

Zugriff

- 1. Wählen Sie Program aus dem MENÜ.
- 2. Wählen Sie TRASSE 2D aus dem Menü PROGRAMME.
- 3. Führen Sie die Applikations Voreinstellungen aus. Siehe Kapitel "8 Applikationen - Erste Schritte".

r

- 4. Wählen Sie den Elementtyp:
  - Gerade Bogen Klothoide

# Applikationen

#### Elemente

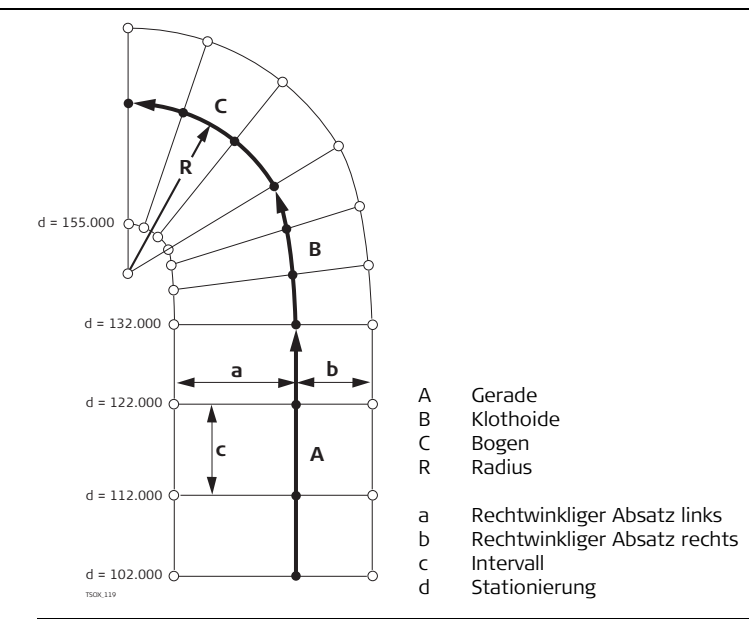

#### Element definieren Schritt-für-Schritt

- 1. Die Start- und Endpunkte messen oder aus dem Speicher selektieren.
- 2. Für Bögen und Klothoiden erscheint der Dialog **TRASSE 2D** zur Definition des Elementes.

|            | TRASSE 2D         |
|------------|-------------------|
| Methode    | & Daten eingeben! |
| Methode :  | Rad/Para()        |
| Radius :   | 400.000 m         |
| Parameter: | 600.000 m         |
| Länge :    | 900.000 m         |
| Richtung : | Rechts()          |
| Тур :      | KlothEin 🌗        |
| ZURÜCK     | 0К                |

3. Für ein Bogen Element:

- Radius und Kurvenrichtung auswählen.
- OK drücken.
- Für ein Klothoiden Element:
- Methode auswählen: Rad/Para oder Rad/Läng.
- Je nach gewählter Methode Radius und Parameter oder Radius und Länge eingeben.
- Klothoiden Typ und Richtung wählen.
- OK drücken.

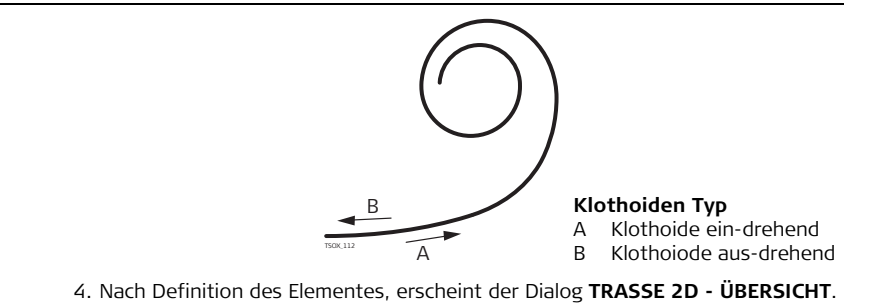

#### Stationierung und Methode

Stationierung eingeben und auswählen:

- **ABSTECK**: um den Punkt und Absatz (mitte, links oder rechts) zu selektieren, um Abzustecken und mit der Messung zu beginnen. Die Differenzen vom Messpunkt zum Absteckpunkt werden angezeigt.
- **MESS**: um Punkte zu messen oder aus dem Speicher auszuwählen, um Stationierung, Längs- und Querwerte zum definierten Element zu bestimmen.

#### Absteckwerte eingeben

| Eing     | abe der | Absteckw | erte |
|----------|---------|----------|------|
| Station  | :       | 1100.00  | 0 m  |
| Abst.Li. | :       | 5.00     | 0 m  |
| Abst.Re. | :       | 4.00     | 0 m  |
| Interval | 11      | 10.00    | 0 m  |
| Höhe     | :       | 0.00     | 0 m  |
| ZURÜCK   | RESET   |          | 0K   |

# Nächster Schritt

- Im Absteck-Modus, **OK** drücken, um mit der Absteckung zu beginnen.
- Oder, im Messen-Modes, ALL drücken um zu Messen und Speichern.

| Applikationen |
|---------------|
|---------------|

| 9.13                     | Roadworks 3D                                                                                                    |  |  |  |  |
|--------------------------|----------------------------------------------------------------------------------------------------|--|--|--|--|
| 9.13.1                   | Roadworks 3D Beginnen                                                                                                    |  |  |  |  |
| Verfügbarkeit            | <b>TS02</b> - <b>TS06</b> Optional <b>TS09</b> ✓                                                                                                    |  |  |  |  |
| Beschreibung             | <ul> <li>Die Applikation Roadworks 3D wird verwendet, um Punkte in Bezug zu einer Trasse, einschliessliche Böschungen, abzustecken oder zu überprüfen. Die folgenden Funktionen werden unterstützt:</li> <li>Horizontale Achse mit den Elementen Gerade, Bogen und Klothoide (rein- und raus-drehend, sowie partiell).</li> <li>Gradienten mit den Elementen Gerade, Bogen und Parabel.</li> <li>Hochladen von horizontalen Achsen und Gradienten im GSI Datenformat aus FlexOffice Trassenprogramm (Road Line Editor).</li> <li>Erstellung, Ansicht und Löschung von Trassen.</li> <li>Verwendung von Entwurfshöhen für Gradienten oder von manuell eingegebenen Höhen.</li> <li>Logdatei über Formatmanager in FlexOffice.</li> </ul> |  |  |  |  |
| Roadworks 3D<br>Methoden | <ul> <li>Roadworks 3D beinhaltet die folgenden Unterprogramme:</li> <li>Unterprogramm Aufmass</li> <li>Unterprogramm Absteckung</li> <li>Unterprogramm Böschungs-Aufmass</li> <li>Absteckung</li> </ul>                                                                                                    |  |  |  |  |

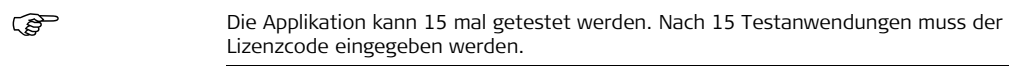

#### Roadworks 3D Schritt-für-Schritt

, B

- 1. Trassen erstellen oder hochladen.
- 2. Horizontal Achse und/oder Gradiente auswählen.
- 3. Paramenter für Absteckung/Aufmass/Böschung definieren.
- 4. Auswahl einer der Roadworks 3D Unterprogramme.
- Die Trassendateien müssen in derselben Datenstruktur sein wie im FlexOffice Road Line Editor. Diese GSI Dateine haben eindeutige Bezeichnungen für jedes von der Applikation verwendete Element.
- Die Trassen müssen durchgehend sein, da Lücken in der Geometrie und Stationierungsüberlappungen nicht unterstützt werden.
- Die Dateinamen der Horizontalen Achse müssen mit ALN beginnen, z.B. ALN\_HZ\_Axis\_01.gsi. Die Dateinamen der Gradiente müssen mit PRF beginnen, z.B. PRF\_VT\_Axis\_01.gsi. Dateinamen können bis zu 16 Zeichen lang sein.
- Hochgeladene und erstellte Trassen werden gespeichert, auch wenn die Applikation geschlossen wird.
- Road Trassen können onboard oder über den FlexOffice Data Exchange Manager gelöscht werden.
- Road Trassen können nicht auf dem Instrument editiert werden. Dies geht nur mit FlexOffice Road Line Editor.

## Applikationen

# 9.13.2 Grundbegriffe

Elemente eines Trassenprojekts Im Allgemeinen bestehen Trassenprojekte aus einer horizontalen und einer vertikalen Trassendefinition (Horizontale Achse & Gradiente).

a b c P2' P2' P2'' Dur defin p1'' p1'''

Jeder Punkt P1 im Projekt hat O, N, H Koordinaten in einem definierten Koordinatensystem und hat drei Positionen.

- P1 ' Position auf dem Urgelände
- P1 " Position auf der Gradiente
- P1 " Position auf der horizontalen Achse

Durch einen zweiten Punkt P2 wird die Trasse definiert.

- P1 ' P2 ' Projektion der Trassendefinition auf das Urgelände.
- P1 '' P2 '' Gradiente
- P1 ''' P2 ''' Horizontale Achse
- α Steigung zwischen der Gradiente und der horizontalen Achse.
- a Urgelände
- b Horizontale Achse
- c Gradiente
#### Horizontale Geometrie Elemente

Für die manuelle Eingabe in Roadworks 3D werden die folgenden Elemente für die horizontale Achse unterstützt.

| Element | Beschreibung                                                                                                    |  |  |
|---------|----------------------------------------------------------------------------------------------------|--|--|
| Gerade  | <ul> <li>Eine Gerade wird definiert durch:</li> <li>Startpunkt (P1) und Endpunkt (P2) mit bekannten Ost und Nord<br/>Koordinaten.</li> </ul>                                                                                              |  |  |
|         | P2                                                                                                    |  |  |
|         | P1 Startpunkt<br>P2 Endpunkt                                                                                                    |  |  |
| Bogen   | <ul> <li>Ein Bogen wird definiert durch:</li> <li>Startpunkt (P1) und Endpunkt (P2) mit bekannten Ost und Nord<br/>Koordinaten.</li> <li>Radius (R).</li> <li>Richtung: Im Uhrzeigersinn (b) oder Gegen den Uhrzeigersinn (a).</li> </ul> |  |  |

| Element   | Beschreibung                                                                                                    |                                                                                                    |                                                                                 |  |
|-----------|----------------------------------------------------------------------------------------------------|----------------------------------------------------------------------------------------------------|---------------------------------------------------------------------------------|--|
|           | R<br>R<br>P2                                                                                                    | P1<br>P2<br>R<br>a<br>b                                                                                                    | Startpunkt<br>Endpunkt<br>Radius<br>Gegen den Uhrzeigersinn<br>Im Uhrzeigersinn |  |
| Klothoide | <ul> <li>Eine Klothoide (Spirale) ist ein Übe</li> <li>über die Bogenlänge verändert. Ei</li> <li>Startpunkt (P1) und Endpunkt</li> <li>Koordinaten.</li> <li>Radius am Anfag der Klothoide</li> </ul> | hoide (Spirale) ist ein Übergangsbogen dessen Radius sich<br>Bogenlänge verändert. Eine Klothoide wird definiert durch:<br>tpunkt (P1) und Endpunkt (P2) mit bekannten Ost und Nord<br>rdinaten.<br>us am Anfag der Klothoide (R). |                                                                                 |  |
|           | <ul> <li>Klothoiden Parameter (A = √L</li> <li>Richtung: Im Uhrzeigersinn od</li> <li>Typ: Klothoide ein oder Klotho</li> </ul>                                                                        | · R)<br>er Geg<br>oide a                                                                                                    | oder Länge (L) der Klothoide.<br>gen den Uhrzeigersinn.<br>us (drehend).        |  |

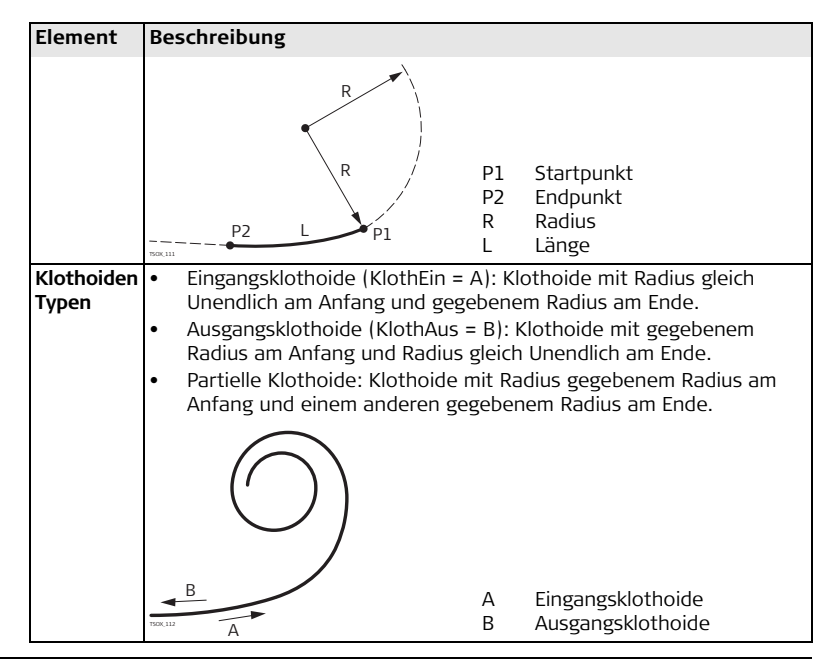

#### Vertikale Geometrie Elemente

Für die manuelle Eingabe in Roadworks 3D werden die folgenden Elemente für die Gradiente unterstützt.

| Element | Beschreibung                                                                                                    |  |  |
|---------|----------------------------------------------------------------------------------------------------|--|--|
| Gerade  | <ul> <li>Eine Gerade wird definiert durch:</li> <li>Anfangs-Stationerung und Höhe für P1.</li> <li>End-Stationierung und Höhe für P2, oder Länge (L) und Neigung (%).</li> </ul>                                                                                        |  |  |
|         | P1 L P1 Startpunkt<br>P2 Endpunkt<br>P1 L L änge<br>P2 % Neigung                                                                                                    |  |  |
| Bogen   | <ul> <li>Ein Bogen wird definiert durch:</li> <li>Anfangs-Stationerung und Höhe für P1.</li> <li>End-Stationierung und Höhe für P2.</li> <li>Radius (R).</li> <li>Methode: Kuppe oder Wanne.</li> </ul>                                                                 |  |  |
|         | a<br>P1<br>R<br>R<br>P2<br>P2<br>P1<br>P2<br>P2<br>P1<br>P2<br>P2<br>P2<br>P1<br>P2<br>P1<br>P2<br>P1<br>P2<br>P1<br>P2<br>P1<br>P2<br>P1<br>P2<br>P1<br>P2<br>P1<br>P2<br>P1<br>P2<br>P1<br>P2<br>P1<br>P2<br>P1<br>P1<br>P1<br>P1<br>P1<br>P1<br>P1<br>P1<br>P1<br>P1 |  |  |

| Element | Beschreibung                                                                                                    |                                                                                                    |
|---------|----------------------------------------------------------------------------------------------------|----------------------------------------------------------------------------------------------------|
| Parabel | <ul> <li>Der Vorteil einer quadratischen Parabel sich konstant verändert, was eine gleich Eine Parabel wird definiert durch:</li> <li>Anfangs-Stationerung und Höhe für P2</li> <li>Parameter, oder Länge (L), Neigung (Neigung 1) und Neigung der Ausgather eine P2</li> </ul> | liegt darin, dass die Neigung<br>nmässigere Kurve zur Folge hat.<br>r P1.<br>g der Eingangsgerade<br>angsgerade (Neigung 2).<br>P1 Startpunkt |
|         | P1                                                                                                    | P2 Endpunkt<br>L Länge<br>% Neigung                                                                                                    |

### Applikationen

Vertikalen

Geometrie-

elementen

(B)

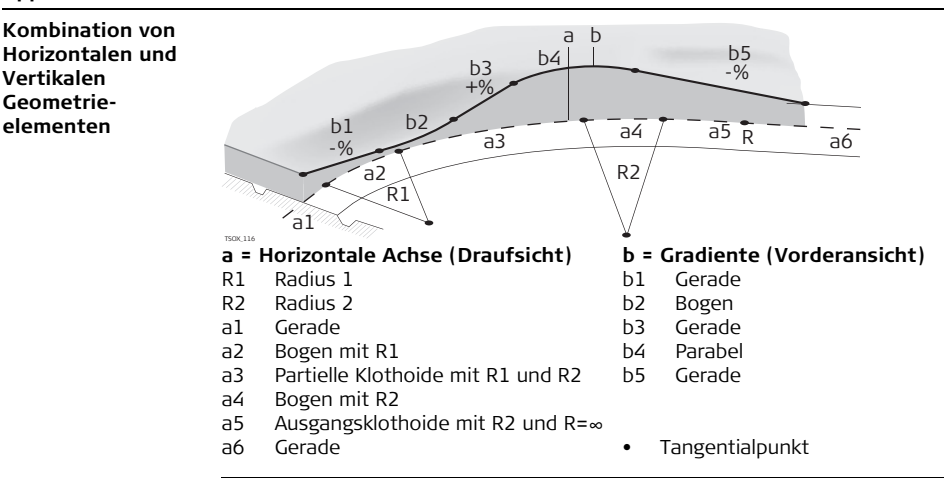

Start- und Endstationierung und Tangentialpunkte können für die horizontale Achse und die Gradiente unterschiedlich sein.

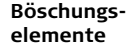

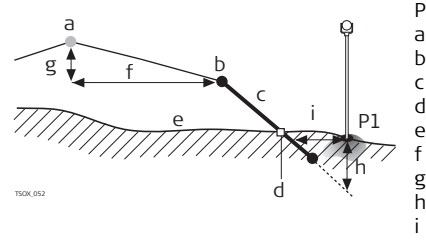

- P1 Messpunkt
- a Horizontale Achse
- b Referenzpunkt
- Böschung
- Durchstosspunkt
- Urgelände
- Definierter Abstand
- Definierter Höhenunterschied
- Abtrag für definierte Böschung
- Δ Quer Abstand zum Durchstosspunkt

Beschreibung der Böschungselemente:

- a) Horizontale Achse bei einer definierten Stationierung.
- b) **Referenzpunkt**, definiert durch eingegebenen Abstand links/rechts und Höhenunterschied.
- c) Neigung = Verhältnis.
- d) **Durchstosspunkt**, Schnittpunkt zwischen Böschung und Urgelände. Sowohl der Referenz- als auch der Durchstosspunkt liegen auf der Böschung.
- e) Urgelände, das ursprüngliche Gelände, vor dem Trassenbau.

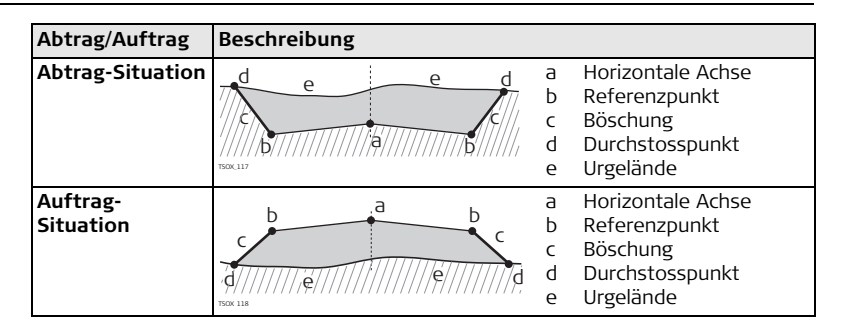

# 9.13.3 Trassendefinitionen Erstellen oder Hochladen

Beschreibung Horizontale Achsen und Gradienten können mit FlexOffice Road Line Editor erstellt werden und mit Hilfe des Data Exchange Manager auf das Instrument geladen werden.

Alternativ können horizontale Achsen und Gradienten auf dem Instrument erstellt werden.

Zugriff

- 1. Wählen Sie Program aus dem MENÜ.
- 2. Wählen Sie Roadworks 3D aus dem Menü PROGRAMME.
- 3. Führen Sie die Applikations Voreinstellungen aus. Siehe Kapitel "8 Applikationen - Erste Schritte".

### Trassen wählen

| Feld      | Beschreibung                                       |                                                                                                |
|-----------|----------------------------------------------------|------------------------------------------------------------------------------------------------|
| Hz Achse  | Liste der verfügbaren Horizontalen Achsen Dateien. |                                                                                                |
|           | (B)                                                | Es muss eine Horizontale Achse gewählt werden.                                                 |
| Gradiente | Liste der verfügbaren Gradienten Dateien.          |                                                                                                |
|           |                                                    | Es muss keine Gradiente verwendet werden. Alternativ kann eine Höhe manuell eingegeben werden. |

# Nächster Schritt

- Entweder **Neu** drücken, um eine neue Trassendatei zu erstellen.
- Oder OK drücken, um eine bestehende Trassendatei auszuwählen und zum Dialog Werte f. Absteck/Aufmass/Bösch. weiter zu kommen.

| Werte für        |
|------------------|
| Absteckung/      |
| Aufmass/Böschung |
| definieren       |

| Werte f. Abstck | /Aufmass/Bösch.    | ABSTECK                                |
|-----------------|--------------------|----------------------------------------|
| Abst.Links :    | 0.250 m            | Startet das Unterprogramm <b>3D</b>    |
| Abst.Rechts:    | 1.250 m            | TRASSE ABSTECK.                        |
| Höhen Diff.:    | -1.000 m           | AUFMASS                                |
| Def.Station:    | 10.000 m           | Startet das Unterprogramm <b>3D</b>    |
| Intervall :     | 40.000 m           | TRASSE AUFMASS.                        |
| Höhe : Ver      | w. Gradiente()     | ABST %                                 |
| Man. Höhe :     | ~~~~~ <sup>*</sup> | Startet das Unterprogramm <b>BÖSCH</b> |
| ABSTECK AUFMASS | ABST %. ↓          | ABSTECKUNG.                            |
|                 |                    | AUFM %                                 |
|                 |                    | Startet das Unterprogramm <b>BÖSCH</b> |

| Feld            | Beschreibung                                                                                                    |
|-----------------|----------------------------------------------------------------------------------------------------|
| Abst. Links     | Horizontal Abstand von der horizontalen Achse, nach links.                                                                                               |
| Abst.<br>Rechts | Horizontal Abstand von der horizontalen Achse, nach rechts.                                                                                              |
| Höhen<br>Diff.  | Vertikaler Abstand, nach oben oder unten, von der horizontalen Achse.                                                                                    |
| Def.Stat.       | Definierte Stationierung für die Absteckung.                                                                                                    |
| Intervali       | Wert, um den die definierte Stationierung in den Unterprogrammen<br>Absteckung und Böschungs-Absteckung inkrementiert oder<br>dekrementiert werden kann. |

AUFM. ZU REF.

| Feld      | Beschreibung       |                                                                                                    |
|-----------|--------------------|----------------------------------------------------------------------------------------------------|
| Höhe      | Manuelle<br>Höhe   | Der Höhenbezug für Höhenberechnungen wird manuell<br>eingegeben. Wenn ausgewählt, wird diese Höhe für alle<br>Unterprogramme verwendet. |
|           | Verw.<br>Gradiente | Der Höhenbezug für Höhenberechnungen ist die Gradiente.                                                                                 |
| Man. Höhe | Für Manuelle       | Höhe verwendete Höhe.                                                                                                    |

Eine Softkey Option **ABSTECK**, **AUFMASS**, **ABST** % oder **↓ AUFM** %, wählen, um mit einem Unterprogramm fortzufahren.

# 9.13.4 Unterprogramm Absteckung

Beschreibung

Das Unterprogramm Absteckung wird verwendet, um Punkte in Bezug auf eine bestehende Trasse abzustecken. Der Höhenunterschied bezieht sich auf eine Gradiente oder eine manuell eingegebene Höhe.

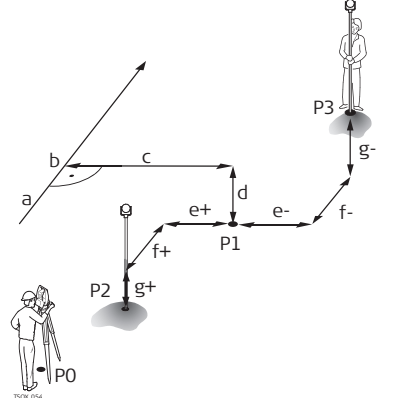

- P0 Instrumentenstandpunkt
- P1 Zielpunkt
- P2 Messpunkt
- P3 Gemessener Punkt
- a Horizontale Achse
- b Definierte Stationierung
- c Querabstand
- d Höhenunterschied
- e+ Δ Quer, positiv
- e- Δ Quer, negativ
- f+ Δ Station, positiv
- f- Δ Station, negativ
- g+ Δ Höhe, positiv
- g- Δ Höhe, negativ

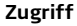

ABSTECK aus dem Dialog Werte f. Absteck/Aufmass/Bösch. drücken.

### 3D-TRASSE ABSTECK.

| 3D-                   | TRASSE A | BSTECK. | 1/3_🕀   |
|-----------------------|----------|---------|---------|
| PtNr                  |          | P4      | 104     |
| hr                    | :        | 1.50    | )0 m 💻  |
| Quer                  | :        | Ach     | se () 🖾 |
| Def.Stat              | ic       | 2.00    | 30 () P |
| ΔHz                   | +        | -0.002  | 9 g     |
| $\Delta \blacksquare$ | +        | -0.01   | 4 m _   |
| ΔHöhe                 | +        | -0.54   | 12 m I  |
| ALL                   | DIST     | REC     | EDM     |

| Feld      | Beschreibung                                                                          |
|-----------|---------------------------------------------------------------------------------------|
| Def.Stat. | Für die Absteckung gewählte Stationierung.                                            |
| ΔHz       | Richtungsunterschied: Positiv, wenn Absteckpunt rechts vom<br>Messpunkt liegt.        |
| Δ 🚄       | Horizontalunterschied: Positiv, wenn Absteckpunkt weiter weg liegt als der Messpunkt. |
| ΔHöhe     | Höhenunterschied: Positiv, wenn Absteckpunkt höher liegt als der<br>Messpunkt.        |
| ΔStation  | Längsabweichung: Positiv, wenn Absteckpunkt weiter weg liegt als der<br>Messpunkt.    |
| ΔQuer     | Querabweichung: Positiv, wenn Absteckpunt rechts vom Messpunkt<br>liegt.              |

| Feld      | Beschreibung                                   |
|-----------|------------------------------------------------|
| Def. Ost  | Berechnete Ost-Koordinate des Absteckpunktes.  |
| Def. Nord | Berechnete Nord-Koordinate des Absteckpunktes. |
| Def. Höhe | Berechnete Höhe des Absteckpunktes.            |

- Entweder **↓** ALL drücken, um einen Punkt aufzunehmen.
- Oder **ESC** drücken, um zum Dialog **Werte f. Absteck/Aufmass/Bösch.** zurückzukommen.

# 9.13.5 Unterprogramm Aufmass

Beschreibung

Das Unterprogramm Aufmass wird für Kontrollmessungen verwendet. Punkte können gemessen oder aus dem Speicher aufgerufen werden. Stationierungs- und Abstandswerte beziehen sich auf eine bestehende horizontale Achse und der Höhenunterschied ist in Bezug auf die Gradiente oder manuell eingegebene Höhe.

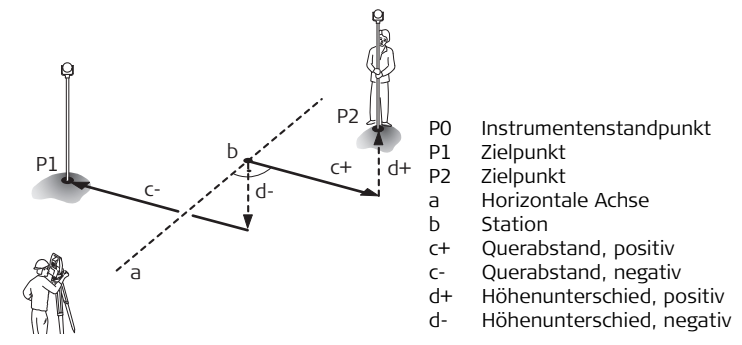

(B

Zugriff

Definierte Stationierungs- und Intervallwerte werden im Unterprogramm Aufmass nicht berücksichtigt.

AUFMASS aus dem Dialog Werte f. Absteck/Aufmass/Bösch. drücken.

Applikationen

#### 3D-TRASSE AUFMASS

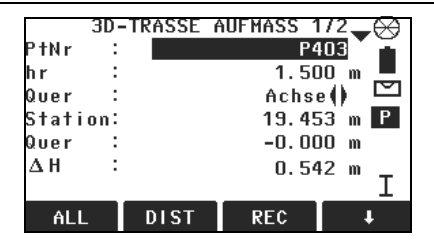

| Feld    | Beschreibung                                                                              |
|---------|-------------------------------------------------------------------------------------------|
| Quer    | Definierter horizontaler Achsabstand. Links, Rechts oder Achse.                           |
| Station | Aktuelle Stationierung des Messpunktes.                                                   |
| Quer    | Rechtwinkliger Abstand von der horizontalen Achse.                                        |
| ΔH      | Höhenunterschied zwischen dem Messpunkt und der definierten Höhe.                         |
| ΔOst    | Berechneter Ost-Koordinatenunterschied zwischen dem Messpunkt<br>und dem Trassenelement.  |
| ΔNord   | Berechneter Nord-Koordinatenunterschied zwischen dem Messpunkt<br>und dem Trassenelement. |

#### Nächster Schritt

- Entweder ALL drücken, um einen Punkt aufzunehmen.
- Oder ESC drücken, um zum Dialog Werte f. Absteck/Aufmass/Bösch. zurückzukommen.

# 9.13.6 Unterprogramm Böschungs-Absteckung

#### Beschreibung

Das Unterprogramm Böschungs-Absteckung wird verwendet, um den Durchstosspunkt der definierten Böschung mit dem Urgelände abzustecken. Die Böschung beginnt immer bei einem Referenzpunkt. Werden die Parameter Abstand links/rechts und Höhen Diff. nicht eingegeben, wird der Achspunkt an der definierten Stationierung als Referenzpunkt verwendet.

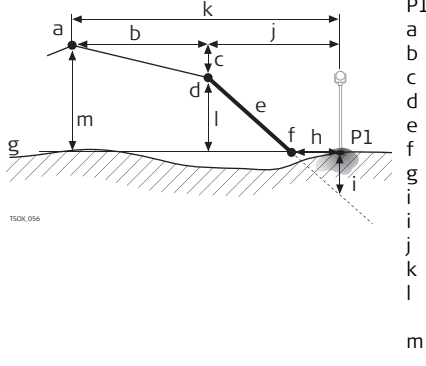

- P1 Messpunkt
  - Horizontale Achse
  - Definierter Abstand
  - Definierter Höhenunterschied
  - Referenzpunkt
  - Definierte Neigung
  - Durchstosspunkt
  - Urgelände
    - $\Delta$  Quer-Abstand zum Durchstosspunkt
    - Abtrag/Auftrag zum Durchstosspunkt
  - Abstand zum Durchstosspunkt
  - Abstand zur horizontalen Achse
  - Höhenunterschied zum Referenzpunkt
- m Höhenunterschied zur horizontalen Achse

# Applikationen

Zugriff

ABST % aus dem Dialog Werte f. Absteck/Aufmass/Bösch. drücken.

Böschung zur Absteckung Bestimmen

| Def.           | abzusteck  | ende   | Bösch         | ung!         |
|----------------|------------|--------|---------------|--------------|
| Quer           | :          |        | Ach           | se()         |
| Def.Station:   |            |        | 10.0          | 00()         |
| Typ<br>Neigung | : 4<br>1.0 | ibtrag | Rech<br>2.000 | nts()<br>h∶v |
| ZURÜCK         | RESET      |        |               | 0K           |

| Feld      | Beschreibung                                                                    |
|-----------|---------------------------------------------------------------------------------|
| Quer      | Horizontaler Abstand von der Horizontal Achse zum definierten<br>Referenzpunkt. |
| Def.Stat. | Definierte Stationierung für die Absteckung.                                    |
| Тур       | Böschungstyp. Siehe Kapitel "Böschungstyp".                                     |
| Neigung   | Neigungsverhältnis. Siehe Kapitel "Böschungsneigung".                           |

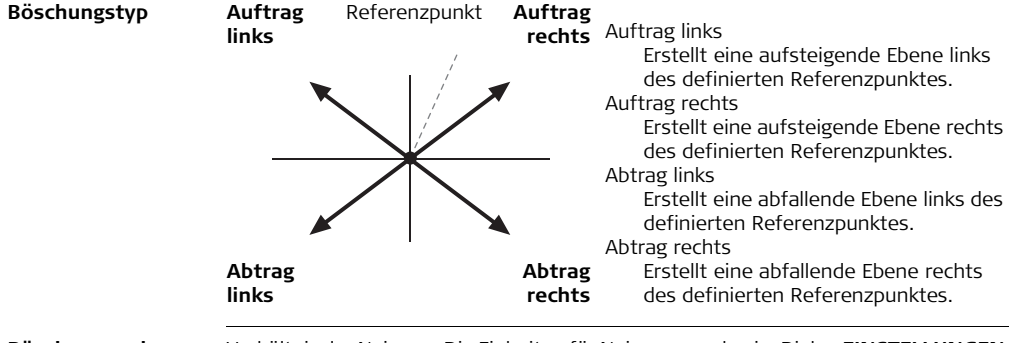

**Böschungsneigung** Verhältnis der Neigung. Die Einheiten für Neigung werden im Dialog **EINSTELLUNGEN** definiert. Siehe Kapitel "4.1 Allgemeine Einstellungen".

# Nächster Schritt

OK drücken um zum Dialog BÖSCH-ABSTECKUNG zu gelangen.

# BÖSCH-ABSTECKUNG

| BÖS             | SCH-ABST | ECKUNG 1 | /3 🛶 🕀 |
|-----------------|----------|----------|--------|
| PtNr            |          | P4       | 34 🎽 👗 |
| hr              | :        | 1.50     | 10 m 💻 |
| Def.Stat        | i        | 2.000    |        |
| $\Delta$ Statio | n 🕂 -    | -0.05    | 2 m P  |
| ΔQuer           | +        | 0.088    | 30 m   |
| Abtrag          |          | 0.044    | 10 m _ |
| Akt.Neig        | 1.000    | : 2.047  | h:v I  |
| ALL             | DIST     | REC      | Ŧ      |

| Feld               | Beschreibung                                                                                                    |
|--------------------|----------------------------------------------------------------------------------------------------|
| Def.Stat.          | Definierte Stationierung für die Absteckung.                                                                                                    |
| <b>∆Station</b>    | Unterschied zwischen der definierten und der gemessenen<br>Stationierung.                                                                                       |
| ΔQuer              | Horizontaler Abstand zwischen dem Durchstosspunkt der definierten<br>Böschung und dem Messpunkt.                                                                |
| Abtrag/<br>Auftrag | Vertikaler Abstand zwischen dem Durchstosspunkt der definierten<br>Böschung und dem Messpunkt. Abtrag ist über der Böschung, Auftrag<br>ist unter der Böschung. |
| Akt. Neig          | Gemessene Neigung von der Prismenposition zum Referenzpunkt.                                                                                                    |
| Quer REF           | Gemessener Abstand zur horizontalen Achse einschliesslich der<br>Querabstände rechts und links.                                                                 |

| Feld      | Beschreibung                                                                                                    |
|-----------|----------------------------------------------------------------------------------------------------|
| ΔHREF     | Höhenunterschied zum Referenzpunkt. Der vertikale Abstand<br>zwischen der definierten Höhe an der aktuellen Stationierung und der<br>gemessenen Position, einschliesslich des definierten Höhenunter-<br>schieds. |
| 🚄 REF     | Schrägdistanz vom Messpunkt zum Referenzpunkt.                                                                                                    |
| Höhe      | Höhe des Messpunktes.                                                                                                    |
| Akt. Stat | Gemessene Stationierung.                                                                                                    |
| Quer TRA  | Gemessener Abstand zur horizontalen Achse ohne die Querabstände rechts und links.                                                                                                    |
| ΔHTRA     | Höhenunterschied zur horizontalen Achse. Der vertikale Abstand<br>zwischen der definierten Höhe an der aktuellen Stationierung und der<br>gemessenen Position, ohne den definierten Höhenunterschied.             |
| 🚄 TRA     | Schrägdistanz vom Messpunkt zur Trasse.                                                                                                    |

## Applikationen

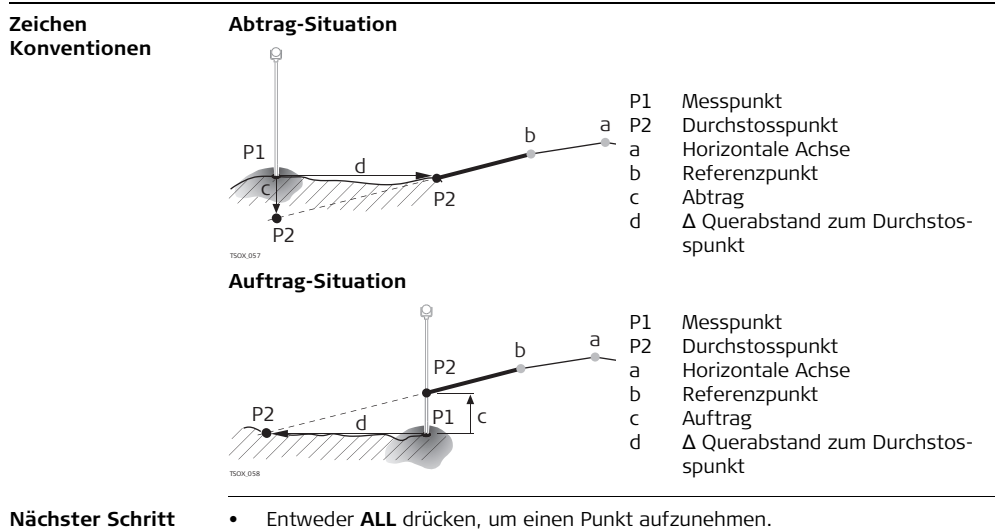

• Oder ESC drücken, um zum Dialog Werte f. Absteck/Aufmass/Bösch. zurückzukommen.

# 9.13.7 Unterprogram Böschungs-Aufmass

Beschreibung

Das Unterprogramm Böschungs-Aufmass wird zur Bestandsaufnahme und zur Erfassung von Böschungsinformationen, z.B. einer natürlichen Oberfläche, verwendet. Werden die Parameter Abstand links/rechts und Höhen Diff. nicht eingegeben, wird der Achspunkt als Referenzpunkt verwendet.

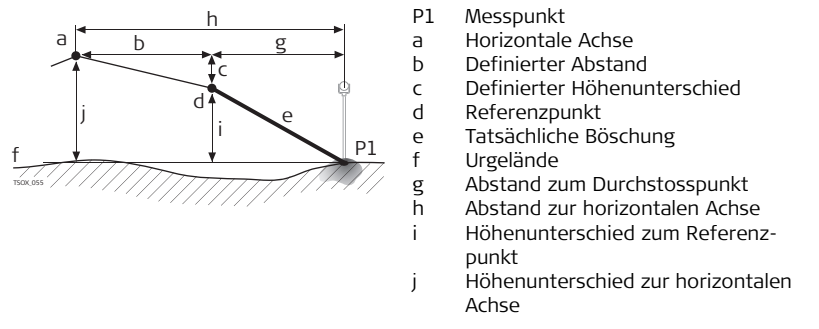

Ē

Definierte Stationierungs- und Intervallwerte werden im Unterprogramm Aufmass nicht berücksichtigt.

Zugriff

**↓** AUFM % aus dem Dialog Werte f. Absteck/Aufmass/Bösch. drücken.

Applikationen

# Applikationen

# Böschungs-Aufmass

| BOS      | CH-AUFI | 1.ZU REF.      | 1/3            |
|----------|---------|----------------|----------------|
| PtNr     | :       |                | P434 🎽 🗖       |
| hr       | :       | 1.             | 500 m 💻        |
| Quer     | :       | Ach            | se() 🗠         |
| Station  | :       | 12.            | 809 m P        |
| Quer REF | :       | -0.            | 000 m          |
| Δ HREF   | :       | -0.            | 832 m _        |
| Akt.Neig | : 1.00  | <u>0: 1.89</u> | <u>2 h:v I</u> |
| ALL      | DIST    | REC            | +              |

| Feld      | Beschreibung                                                                                                    |
|-----------|----------------------------------------------------------------------------------------------------|
| Quer      | Definierter horizontaler Achsabstand. Links, Rechts oder Achse.                                                                                                    |
| Station   | Aktuelle Stationierung des Messpunktes.                                                                                                    |
| Quer REF  | Querabstand zum Referenzpunkt. Gemessener Abstand zur horizontalen Achse einschliesslich der Querabstände rechts und links.                                                                                       |
| ΔHREF     | Höhenunterschied zum Referenzpunkt. Der vertikale Abstand<br>zwischen der definierten Höhe an der aktuellen Stationierung und der<br>gemessenen Position, einschliesslich des definierten Höhenunter-<br>schieds. |
| Akt. Neig | Das gemessene Neigungsverhältnis des Messpunktes zum<br>Referenzpunkt.                                                                                                    |
| 🚄 REF     | Schrägdistanz vom Messpunkt zum Referenzpunkt.                                                                                                    |

|                                                                                                    | Feld                                                                           | Beschreibung                                                                                                    |  |
|----------------------------------------------------------------------------------------------------|--------------------------------------------------------------------------------|----------------------------------------------------------------------------------------------------|--|
|                                                                                                    | Höhe Höhe des Messpunktes.                                                     |                                                                                                    |  |
|                                                                                                    | Quer TRA                                                                       | Gemessener Abstand zur horizontalen Achse ohne die Querabstände rechts und links.                                                                                                    |  |
|                                                                                                    | ΔHTRA                                                                          | Höhenunterschied zur horizontalen Achse. Der vertikale Abstand<br>zwischen der definierten Höhe an der aktuellen Stationierung und der<br>gemessenen Position, ohne den definierten Höhenunterschied. |  |
|                                                                                                    | 🚄 TRA                                                                          | Schrägdistanz vom Messpunkt zur Trasse.                                                                                                    |  |
| Nachster Schritt                                                                                                    | <ul> <li>Entweder</li> <li>Oder ESC<br/>zurückzul</li> <li>Oder mel</li> </ul> | r <b>ALL</b> drucken, um einen Punkt aufzunehmen.<br>2 drücken, um zum Dialog <b>Werte f. Absteck/Aufmass/Bösch.</b><br>kommen.<br>hrmals <b>ESC</b> drücken, um die Applikation zu beenden.          |  |
| 9.14                                                                                                    | Polygonz                                                                       | ugPRO                                                                                                    |  |
| 9.14.1                                                                                                    | Übersich                                                                       | t                                                                                                    |  |
| Verfügbarkeit                                                                                                    | TS02 -                                                                         | TS06 Optional TS09 ✓                                                                                                    |  |
| (Jan State State S | Das Programı<br>Testanwendu                                                    | m PolygonzugPRO lässt sich 15-mal zu Testzwecken starten. Nach 15<br>Ingen muss der Lizenzcode eingegeben werden.                                                                                     |  |

| Applikationen                        | FlexLine, 206                                                                                                    |
|--------------------------------------|----------------------------------------------------------------------------------------------------|
| Beschreibung                         | Die Applikation PolygonzugPRO wird verwendet, um Kontrollnetze aufzubauen oder<br>zu verdichten. Diese Netze können dann für andere Messanwendungen, wie topogra-<br>phische Flächenaufnahmen oder Punktabsteckungen verwendet werden.<br>Die PolygonzugPRO Methoden sind Helmert Transformation, Kompass und Transit.                               |
| 2D Helmert<br>Transformation         | Die Berechnung der Helmert Transformation basiert auf zwei Kontrollpunkten. Diese<br>müssen der Startpunkt und die End-Station sein. Verschiebung, Rotation und<br>Massstabfaktor werden berechnet und an den Polygonzug angebracht.<br>Bei Starten eines Polygonzuges ohne einen Rückblick wird automatisch eine Helmert<br>Transformation gemacht. |
| Kompass Regel                        | Die Fehler werden auf Grund der Polygonzugsabschnittlängen verteilt. Die Kompass<br>Regel nimmt an, dass die grössten Fehler aus den längsten Beobachtungen<br>resultieren. Diese Methode ist angebracht, wenn die Genauigkeiten der Winkel und<br>Strecken in etwa gleich sind.                                                                     |
| Transit Regel                        | Die Fehler werden auf Grund der Koordinatendifferenzen in Ost und Nord verteilt.<br>Diese Methode sollte verwendet werden, wenn die gemessenen Winkel eine höhere<br>Gernauigkeit haben als die Strecken.                                                                                                    |
| PolygonzugPRO<br>Schritt-für-Schritt | <ol> <li>PolygonzugPRO Starten und Konfigurieren.</li> <li>Stationsdaten eingeben.</li> <li>Methode wählen.</li> <li>Rückblick messen oder direkt mit Schritt 5. fortfahren.</li> <li>Vorblick messen.</li> <li>Für die angegebenen Anzahl Sätze wiederholen.</li> <li>Zur nächsten Station wechseln.</li> </ol>                                     |

PolygonzugPRO Optionen

- Es ist auch möglich, Polarpunkte und Kontrollpunkte während des Polygonzugs zu messen, Kontrollpunkte werden allerdings in der Ausgleichung nicht berücksichtigt.
- Am Ende des Polygonzuges werden die Ergebnisse angezeigt und eine Ausgleichung kann berechnet werden.

# PolygonzugPRO Starten und Konfigurieren

- 1. Wählen Sie Program aus dem MENÜ.
- 2. Wählen Sie TraversePRO aus dem Menü PROGRAMME.
- 3. Führen Sie die Applikations Voreinstellungen aus.
  - Setze Job:

Es ist nur ein Polygonzug pro Job erlaubt. Falls ein ausgeglichener oder beendeter Polygonzug bereits Teil des gewählten Jobs ist, einen anderen Job wählen. Siehe Kapitel "8 Applikationen - Erste Schritte".

Setze Toleranzen:

Verwende Tol.: Ja aktiviert die Verwendung von Toleranzen. Geben Sie Grenzwerte für die Horizontalrichtung (die Differenz zwischen gemessenen und berechneten Azimut zum Abschlusspunkt), für die Distanz (die Distanz zwischen bekannten und gemessenen Abschlusspunkt) und für Differenzen in Ost, in Nord und in der Höhe ein. Falls die Ergebniss der Ausgleich oder die Abweichung für einen Kontrollpunkt diese Grenzwerte überschreiten, erscheint ein Warndialog.

**OK** drücken, um die Werte zu speichern und zum Dialog **Vor-Einstellungen** zurück zu kehren.

4. Start wählen, um die Applikation zu beginnen.

9.14.2

Ē

Es wird nicht empfohlen, den Polygonzug mit einem fast vollen Speicher zu beginnen. Sonst kann es vorkommen, dass die Messungen des Polygonzuges und die Ergebnisse nicht gepeichert werden können. Ist weniger als 19% des Speichers noch frei, wird eine Meldung angezeigt.

### Polygonzug Konfiguration

| Feld             | Beschreib                                                                                                    | Beschreibung                                                                                                    |  |
|------------------|----------------------------------------------------------------------------------------------------|----------------------------------------------------------------------------------------------------|--|
| Polygon Nr.      | Name des                                                                                                    | Name des neuen Polygonzugs.                                                                                                    |  |
| Text             | Beschreibu                                                                                                    | ung, falls gewünscht.                                                                                                    |  |
| Beobachter       | Name des                                                                                                    | Beobachters, falls gewünscht.                                                                                                    |  |
| Methode          | R'V'V''R''                                                                                                    | Alle Punkte werden in Lage I gemessen und anschliessend<br>werden alle Punkte in umgekehrter Reihenfolge in Lage II<br>gemessen.                    |  |
|                  | R'R''V''V'                                                                                                    | Der Anschlusspunkt wird in Lage I und gleich<br>anschliessend in Lage II gemessen. Weitere Punkte<br>werden in alternierender Reihenfolge gemessen. |  |
|                  | R'V'                                                                                                    | Alle Punkte werden nur in Lage I gemessen.                                                                                                    |  |
| Anzahl Sätze     | Anzahl dei                                                                                                    | - Sätze. Limitiert auf 10.                                                                                                    |  |
| Verw.Lage<br>Tol | Wichtig bei Zweilagenmessungen. Kontrolle, ob beide Messungen<br>innerhalb eines definierten Grenzwertes liegen. Wird der Grenzwert<br>überschritten, wird eine Warnmitteilung angezeigt. |                                                                                                    |  |

| Feld     | Beschreibung                                                          |
|----------|-----------------------------------------------------------------------|
| Lage     | Der Grenzwert für die Differenz für die Ablesungen in Lage I und Lage |
| Toleranz | II.                                                                   |

**OK** drücken, um die Polygonzug Konfiguration zu bestätigen und zum Dialog **POLYGONZUG MESSEN** zu gelangen.

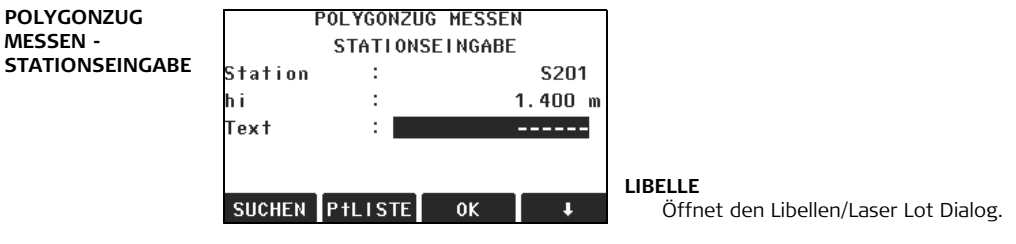

| Feld    | Beschreibung                               |
|---------|--------------------------------------------|
| Station | Name der Instrumentenstation.              |
| hi      | Die Instrumentenhöhe.                      |
| Text    | Beschreibung der Station, falls gewünscht. |

| Applikationen               | FlexLine, 210                                                                                                    |
|-----------------------------|----------------------------------------------------------------------------------------------------|
| ()                          | Jeder Polygonzug muss an einem bekannten Punkt beginnen.                                                                                                    |
|                             | Nächster Schritt<br>OK drücken, um die Stationsdaten zu bestätigen und zum Dialog STARTE<br>POLYGONZUG zu gelangen.                                                                                                    |
| 9.14.3                      | Messen des Polygonzugs                                                                                                    |
| Zugriff                     | <ul> <li>Aus dem Dialog STARTE POLYGONZUG wählen Sie eine Option:</li> <li>1. Ohne bekannten Anschluss: Beginnt den Polygonzug ohne einen bekannten<br/>Anschlusspunkt. Die Messungen beginnen mit einem Vorblick.</li> <li>2. Mit bekanntem Anschluss: Beginnt den Polygonzug mit einem bekannten<br/>Anschlusspunkt.</li> <li>3. Mit bekanntem Azimut: Beginnt den Polygonzug mit einem benutzerdefinierten<br/>Azimut.</li> </ul>                                                                                                    |
| Ohne bekannten<br>Anschluss | <ul> <li>Start eines Polygonzuges ohne einen bekannten Anschlusspunkt <ul> <li>Start auf einem bekannten Punkt ohne Messung zu einem bekannten<br/>Anschlusspunkt.</li> <li>Ende auf einem bekannten Punkt oder mit einem letzten Vorblick auf einen<br/>bekannten Abschlusspunkt.</li> </ul> </li> <li>Falls die Koordinaten der ersten Station unbekannt sind, kann die Stationierungs<br/>Applikation vor dem Polygonzug durchgeführt werden. Eine Helmert Transformation<br/>wird am Ende des Polygonzuges durchgeführt.</li> </ul> |

Wird der Polygonzug nicht abgeschlossen, basieren die Berechnungen auf dem Azimut im System.

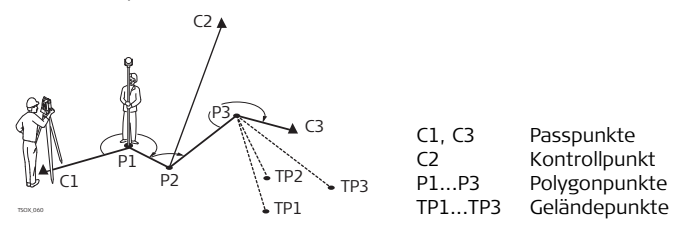

#### Mit bekanntem Anschluss

### Start eines Polygonzuges mit einem bekannten Anschlusspunkt

- Start auf einem bekannten Punkt mit Messung zu einem bekannten Anschlusspunkt.
- Enden auf einem bekannten Punkt mit optionaler Messung zu einem bekannten Abschlusspunkt.

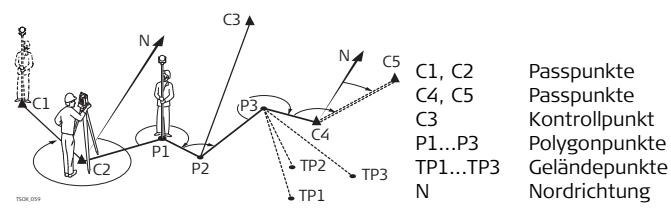

| Mit bekanntem<br>Azimut | <ul> <li>Start eines Polygonzuges mit einem bekannten Azimut <ul> <li>Start auf einem bekannten Punkt, einen markanten Punkt (z.B. Turmspitze) anzielen und als Referenzrichtung definieren. Diese Methode wird häufig verwendet, um eine Null-Richtung zu definieren.</li> <li>Der Polygonzug wird auf einem bekannten Punkt oder einem Polygonzugspunkt beendet und anschliessend zu einem bekannten Abschlusspunkt gemessen oder offen gelassen. Siehe Kapitel "9.14.5 Polygonzugabschluss".</li> </ul> </li> <li>Wenn der aktuelle System-Azimut, z.B. aus der Stationierungs Applikation, verwendet wird, einfach den vorgeschlagenen Hz-Wert im Dialog Setzen der Horizontal-richtung bestätigen.</li> </ul> |                               |  |  |
|-------------------------|----------------------------------------------------------------------------------------------------|-------------------------------|--|--|
| PolygonzugMessen        | Feld                                                                                                    | Beschreibung                  |  |  |
| bekannter               | AnschNr                                                                                                    | Punktnummer des Rückblicks.   |  |  |
| Anschluss               | Text                                                                                                    | Beschreibung des Rückblicks.  |  |  |
|                         | Station                                                                                                    | Name der Instrumentenstation. |  |  |
|                         | Code                                                                                                    | Punktcode, falls gewünscht.   |  |  |

Abhängig von der gewählten Methode, bleibt nach der Messung der Dialog **Rückblick messen** aktiv um den Rückblick in der zweiten Lage zu messen, oder der Dialog **Vorblick messen** erscheint, um den Vorblick zu messen.

| PolygonzugMessen<br>- Vorblick anzielen                | Nächster Schritt<br>Abhängig von der gewählten Methode, bleibt nach der Messung der Dialog Vorblick<br>messen aktiv um den Vorblick in der zweiten Lage zu messen, oder der Dialog<br>Rückblick messen erscheint, um den Rückblick zu messen.                          |                                                                                                    |  |
|--------------------------------------------------------|----------------------------------------------------------------------------------------------------|----------------------------------------------------------------------------------------------------|--|
| Satz unterbrechen                                      | Um einen Messsatz<br>Dialog zu beenden.                                                                                                    | zu unterbrechen, <b>ESC</b> drücken, um den Rückblick oder Vorblick<br>Das Fenster FORTFAHREN MIT erscheint.                                           |  |
| FORFAHREN MIT                                          | Feld                                                                                                    | Beschreibung                                                                                                    |  |
|                                                        | Letzte Messung<br>wiederholen                                                                                                    | Wiederholen der letzten Messung, dies kann entweder ein<br>Rückblick oder ein Vorblick sein. Die letzte Messung wird nicht<br>gespeichert.             |  |
|                                                        | Station neu<br>messen                                                                                                    | Kehrt zurück zum ersten Anzielen Dialog. Die Daten der letzten<br>Station werden nicht gespeichert.                                                    |  |
|                                                        | Polygonzug<br>beenden                                                                                                    | Kehrt zurück zum Menü <b>PROGRAMME</b> . Der Polygonzug bleibt aktiv und kann später fortgesetzt werden. Die Daten der letzten Station gehen verloren. |  |
|                                                        | ZURÜCK                                                                                                    | Kehrt zurück zu dem Dialog aus dem <b>ESC</b> gedrückt wurde.                                                                                          |  |
| Wiederholende<br>Messungen für die<br>Anzahl der Sätze | Mit den Dialogen für die Vorblick und Rückblick Messungen entsprechend der konfigu-<br>rierten Anzahl der Sätze fortfahren.<br>Die Anzahl der Sätze und die Lage wird in der oberen rechten Ecke des Dialogs<br>angezeigt. Zum Beispiel 1/I bedeutet Satz 1 in Lage I. |                                                                                                    |  |

# Applikationen

| 9.14.4                       | Nächste Station                                                                                                    |                                                                                                    |  |
|------------------------------|----------------------------------------------------------------------------------------------------|----------------------------------------------------------------------------------------------------|--|
| Anzahl Sätze ist<br>erreicht | Wenn die definierte Anzahl Sätze erreicht ist, erscheint automatisch der <b>POLYGONZUG</b> dialog. Die Genauigkeit der Satzmessungen wird überprüft. Der Satz kann angenommen oder wiederholt werden. |                                                                                                    |  |
| Nächste Station<br>messen    | Im <b>POLYGONZUG</b> Dialog, eine Mess-Option wählen oder <b>ESC</b> drücken, um die letzte Station zu wiederholen.                                                                                   |                                                                                                    |  |
|                              | Feld                                                                                                    | Beschreibung                                                                                                    |  |
|                              | Polarpunkt<br>Messen                                                                                                    | Ermöglicht die Messung von normalen Mess- und Gelände-<br>punkten. Die gemessenen Punkte werden mit einem<br>PolygonzugPRO Elag gespeichert. Wenn der Polygonzug am Ende |  |

| Feld                      | Beschreibung                                                                                                    |
|---------------------------|----------------------------------------------------------------------------------------------------|
| Nächste Station<br>messen | Zur nächsten Station wechseln. Das Instrument kann angelassen<br>oder ausgeschaltet werden. Wird das Instrument ausgeschaltet,<br>erscheint nach der Einschaltung die Meldung Letzter Polygonzug<br>nicht beendet oder berechnet! Wollen Sie fortfahren?<br>JA öffnet Polygonzug und fährt mit der nächsten Station fort.<br>Der Startdialog für die nächste Station ähnelt dem Dialog<br>STATIONSEINGABE. Die Punktnummer des Vorblicks der letzten<br>Station wird automatisch als Stationsnummer vorgeschlagen.<br>Führen Sie alle Rückblick- und Vorblick-Messungen aus, bis die<br>erforderliche Anzahl der Sätze erreicht ist.                 |
| Kontrollpunkt<br>messen   | <ul> <li>Durch Messung eines Kontrollpunktes kann überprüft werden, ob der Polygonzug noch innerhalb gewisser Toleranzen ist. Kontrollpunkte sind von der Polygonzugsberechnung und - ausgleichung ausgeschlossen, die Messdaten werden aber gespeichert.</li> <li>1. Den Namen des Kontrollpunktes und die Reflektorhöhe eingeben.</li> <li>2. OK drücken, um zum nächsten Dialog zu gelangen.</li> <li>3. Den Kontrollpunkt messen. Die Koordinatendifferenzen in Ost, Nord und Höhe werden angezeigt.</li> <li>Falls die in der PolygonzugPRO Konfiguration definierten Toleranzen überschritten werden, wird eine Warnung ausgegeben.</li> </ul> |

Den Polygonzug abschliessen durch drücken von **ABSCHL** im Dialog **Vorblick messen** vor der Messung zum Vorblick aber nach einer Rückblickmessung.
# 9.14.5 Polygonzugabschluss

 
 Zugriff
 Den Polygonzug abschliessen durch drücken von ABSCHL im Dialog Vorblick messen vor der Messung zum Vorblick aber nach einer Rückblickmessung.

### Polygonzugabschluss

|                            | F1      | F2     | F3          | F4      | F1-F4 Selektiert einen Menüpunkt. |
|----------------------------|---------|--------|-------------|---------|-----------------------------------|
|                            | F1      | F2     | F3          | F4      | F1-F4 Selektiert einen Menüpunkt. |
| 4                          | 0 f f e | n      |             |         |                                   |
| 3 Auf bekanntem Standpunkt |         |        |             |         |                                   |
| 2                          | Zu b    | ekanni | tem Abschlu | sspunkt |                                   |
|                            | zu b    | ekanni | tem Abschlu | sspunkt |                                   |
| 1                          | Auf     | bekanı | ntem Standp | unkt    |                                   |
|                            | AB      | SCHEUS | S PULYGUNZ  | UG      |                                   |

| Um den Polygonzug auf einem bekanntem Standpunkt zu einem |  |  |
|-----------------------------------------------------------|--|--|
| bekannten Abschlusspunkt zu schliessen.                   |  |  |
| Verwenden, wenn auf der Endstation aufgestellt und die    |  |  |
| ind.                                                      |  |  |
|                                                           |  |  |
|                                                           |  |  |
|                                                           |  |  |

| Feld                           | Beschreibung                                                                                                    |
|--------------------------------|----------------------------------------------------------------------------------------------------|
|                                | <ol> <li>Eingeben der Daten für beide Punkte.</li> <li>Messen zum Abschlusspunkt.</li> <li>Die Ergebnisse werden angezeigt.</li> </ol>                                                                                                    |
| Zu bekanntem<br>Abschlusspunkt | Um den Polygonzug zu einem bekannten Abschlusspunkt zu<br>schliessen.<br>Verwenden, wenn das Instrument auf einer unbekannten Station<br>steht und nur die Koordinaten des Abschlusspunktes bekannt<br>sind.<br>1. Eingeben der Daten für den Punkt.<br>2. Messen zum Abschlusspunkt.<br>3. Die Ergebnisse werden angezeigt. |
| Auf bekanntem<br>Standpunkt    | Um den Polygonzug nur auf einem bekannten Standpunkt zu<br>beenden.<br>Verwenden, wenn das Instrument auf der Abschlussstation steht<br>und diese Koordinaten bekannt sind.<br>1. Eingabe der Daten für die Abschlussstation.<br>2. Die Ergebnisse werden angezeigt.                                                         |
| Offen                          | Um den Polygonzug offen zu lassen. Es gibt keine letzte Polygon-<br>zugstation.<br>1. Die Ergebnisse werden angezeigt.                                                                                                    |

# Nächster Schritt Eine Option aus dem ABSCHLUSS POLYGONZUG Menü wählen, um zum POLYGONZUG ERGEBNISSE Dialog zu gelangen.

#### Polygonzugergebnisse

| PULYGUNZUG     | ERGEBNISSE 172  |
|----------------|-----------------|
| Polygon Nr. 🗄  | TRAV_2000       |
| Anf.Station :  | S201            |
| End Station :  | S201            |
| Anz.Stationen: | 3               |
| Ges. Distanz : | 23.920 m        |
| 1D Genauigk. : | 1/1.9753        |
| 2D Genauigk. : | 1/1.7042        |
| AUSGLCHZeigTo  | ol PolarPt ENDE |

### AUSGLCH

Zur Berechnung einer Ausgleichung. Nicht möglch, wenn der Polygonzug offen gelassen wurde.

### ZeigTol

Zeigt die Polygonzug Toleranzen an. PolarPt

Um einen Polarpunkt zu messen.

### ENDE

Speichert die Ergebnisse und beendet den Polygonzug.

| Feld           | Beschreibung                                                          |
|----------------|-----------------------------------------------------------------------|
| Polygon Nr.    | Name des Polygonzugs.                                                 |
| Anf. Station   | Punktnummer der Anfangsstation.                                       |
| End Station    | Punktnummer der Endstation.                                           |
| Anz. Stationen | Anzahl der Stationen in dem Polygonzug.                               |
| Ges.Distanz    | Gesamtlänge des Polygonzugs.                                          |
| 1D Genauigk.   | Genauigkeit in 1D. 1/(Länge des Polygonzugs<br>Höhen Abschlussfehler) |

| Feld               | Beschreibung                             |
|--------------------|------------------------------------------|
| 2D Genauigk.       | Genauigkeit in 2D. Länge des Polygonzugs |
|                    | I/( Lage Abschlussfehler )               |
| Längs Fehler       | Längen/Distanz Fehler.                   |
| Azimut Fehler      | Azimut Abschlussfehler.                  |
| ΔOst, ΔNord, ΔHöhe | Berechnete Koordinaten.                  |

### Nächster Schritt

**AUSGLCH** im Dialog **POLYGONZUG ERGEBNISSE** drücken, um die Ausgleichung zu berechnen.

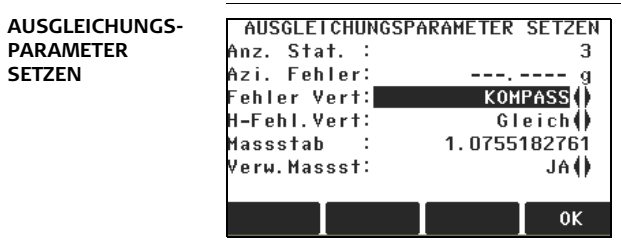

| Feld              | Beschreibung                                                                                                    |                                                                                           |  |
|-------------------|----------------------------------------------------------------------------------------------------|-------------------------------------------------------------------------------------------|--|
| Anz.<br>Stationen | Anzahl der Stationen in dem Polygonzug.                                                                                   |                                                                                           |  |
| Azi. Fehler       | Azimut Abschlussfehler.                                                                                                   |                                                                                           |  |
| Fehler Vert.      | Verteilung der Fehler.                                                                                                    |                                                                                           |  |
| ()                | Winkelabschlussfehler werden gleichmässig verteilt.                                                                       |                                                                                           |  |
|                   | KOMPASS                                                                                                    | Für Messkampagnen bei denen Winkel und Strecken mit gleicher Genauigkeit gemessen wurden. |  |
|                   | TRANSIT                                                                                                    | Für Messkampagnen bei denen Winkel eine höhere<br>Genauigkeit haben als Strecken.         |  |
| H-Fehl.Vert       | Der Höhenfehler kann gleichmässig, aufgrund der Distanz oder gar<br>nicht verteilt werden.                                |                                                                                           |  |
| Massstab          | Der PPM-Wert, definiert durch die berechnete Distanz zwischen<br>Start- und Endpunkt geteilt durch die gemessene Distanz. |                                                                                           |  |
| Verw.Massst       | Verwendung der Massstabskorrektur.                                                                                        |                                                                                           |  |

- Abhängig von der Anzahl der gemessenen Punkte kann die Berechnung einige Zeit beanspruchen. Während der Berechnung wird eine Mitteilung angezeigt.
- Ausgeglichene Punkte werden als Fixpunkte mit einem zusätzlichen Präfix gespeichert, zum Beispiel Punkt BS-154.B wird als CBS-154.B gespeichert.
- Nach der Ausgleichung wird das Programm PolygonzugPRO verlassen und das System kehrt zum **PROGRAMME** Menü zurück.

Meldungen

Die folgenden wichtigen Meldungen oder Warnungen können erscheinen.

| Meldungen                                                                                                 | Beschreibung                                                                                                    |
|----------------------------------------------------------------------------------------------------|----------------------------------------------------------------------------------------------------|
| Speicher ist fast voll.<br>Fortfahren?                                                                    | Diese Meldung erscheint, wenn weniger als 10%<br>des Speichers frei ist. Es wird nicht empfohlen,<br>den Polygonzug mit einem fast vollen Speicher<br>zu beginnen. Sonst kann es vorkommen, dass<br>die Messungen des Polygonzuges und die<br>Ergebnisse nicht gepeichert werden können. |
| Aktueller Job enthält einen<br>ausgeglichenen Polygonzug.<br>Wählen Sie einen anderen Job.                | Es ist nur ein Polygonzug pro Job erlaubt. Ein<br>anderer Job muss ausgewählt werden.                                                                                                    |
| Der letzte Polygonzug ist noch<br>nicht beendet oder bearbeitet<br>- fortfahren?                          | Das Programm PolygonzugPRO wurde beendet<br>ohne den Polygonzug abzuschliessen. Der<br>Polygonzug kann auf einer neuen Station<br>weitergeführt oder offen gelassen werden oder<br>ein neuer Polygonzug kann begonnen und der<br>alte überschrieben werden.                              |
| Wollen Sie wirklich einen<br>neuen Polygonzug starten?<br>Alle bestehenden Daten<br>werden überschrieben. | Bestätigung dieser Meldung beginnt einen neuen<br>Polygonzug. Die alten Daten werden<br>überschrieben.                                                                                                    |

| Meldungen                                                                                   | Beschreibung                                                                                                    |
|---------------------------------------------------------------------------------------------|----------------------------------------------------------------------------------------------------|
| Die letzte Station<br>wiederholen? Messungen auf<br>dieser Station werden<br>überschrieben. | Bestätigung dieser Meldung öffnet den ersten<br>Anzieldialog der letzten Station. Die Daten der<br>letzten Station werden nicht gespeichert.                      |
| Polygonzug verlassen?<br>Aktuelle Stationsdaten gehen<br>verloren.                          | Beendung der Applikation kehrt zum<br>PROGRAMME Menü zurück. Der Polygonzug<br>kann später fortgeführt werden aber die<br>aktuellen Stationsdaten gehen verloren. |
| Toleranzen überschritten.<br>Akzeptieren?                                                   | Die Toleranzen sind überschritten. Falls Sie nicht<br>akzeptieren, können die Berechnungen noch<br>einmal durchgeführt werden.                                    |
| Polygonpunkt werden neu<br>berechnet und gespeichert.                                       | Dies ist eine Informationsmeldung, die während der Ausgleichung angezeigt wird.                                                                                   |

### Nächster Schritt

- Entweder, nach Berechnung der Ausgleichung die Applikation PolygonzugPRO beenden.
- Oder ESC drücken, um die Applikation zu beenden.

### 9.15 Bezugsebene TS02 Optional TS06 ✓ тѕ09 ✓ Verfügbarkeit Beschreibung Die Applikation Bezugsebene wird verwendet, um Punkte relativ zu einer Bezugsebene zu messen. Sie kann für folgende Aufgabenstellungen verwendet werden. Messungen von Punkten, um den senkrechten Abstand zur Ebene zu berechnen und zu speichern. Berechnung der senkrechten Distanz vom Schnittpunkt zur lokalen X- und Z-٠ Achse. Der Schnittpunkt ist der Fusspunkt des gemessenen Punktes in der Ebene. Anzeige, Speichern und Abstecken der Koordinaten des Schnittpunktes. Eine Bezugsebene wird durch drei gemessene Punkte erstellt. Diese drei Punkte definieren ein lokales Koordinatensystem: Der erste Punkt ist der Ursprung eines lokalen Koordinatensystems. Der zweite Punkt definiert die Richtung der lokalen Z-Achse. Der dritte Punkt definiert die Ebene.

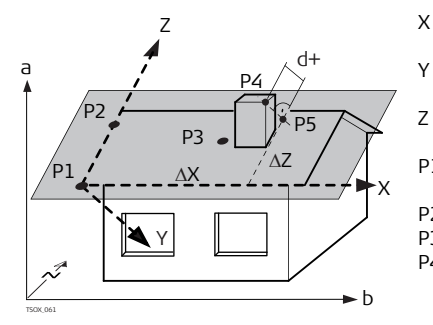

- X X-Achse des lokalen Koordinatensystems
  - Y-Achse des lokalen Koordinatensystems
  - Z-Achse des lokalen Koordinatensystems
- P1 Erster Punkt, Ursprung des lokalen Koordinatensystems
- P2 Zweiter Punkt
- P3 Dritter Punkt
- P4 Gemessener Punkt. Dieser Punkt muss sich nicht in der Ebene befinden.
- P5 Schnittpunkt des senkrechten Vektors des gemessenen Punktes P4 mit der Ebene. Dieser Punkt befindet sich definitiv auf der definierten Ebene.
- d+ Senkrechte Distanz von P4 zur Ebene
- ΔX Senkrechte Distanz von P5 zur lokalen Z-Achse
- ΔZ Senkrechte Distanz von P5 zur lokalen X-Achse

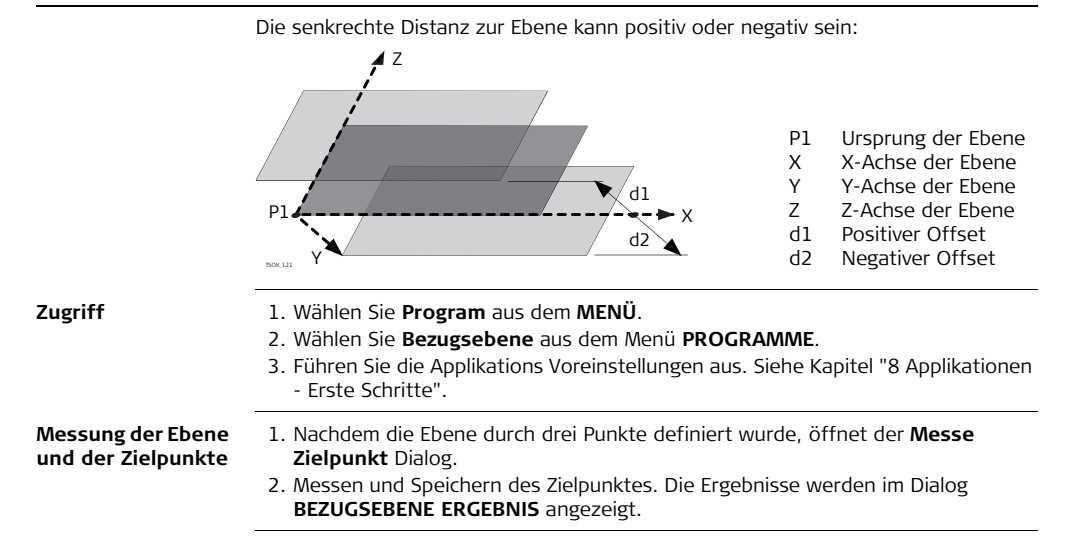

### BEZUGSEBENE ERGEBNIS

| BI      | EZUGSEBEN | NE ERGEBNIS   |
|---------|-----------|---------------|
| Schnitt | Pt:       | P441          |
| Quer    | :         | -17.082 m     |
| ΔΧ      | :         | -1.829 m      |
| ΔΖ      | :         | 38.217 m      |
| 0st     | :         | 40.083 m      |
| Nord    | :         | -0.035 m      |
| Höhe    | :         | 10.687 m      |
| NeuZie  | ABSTEC    | K NEU BEENDEN |

### NeuZiel

Speichert den Schnittpunkt und erlaubt die Messung eines weiteren Zielpunktes.

### ABSTECK

Zeigt die Absteck-Werte für den Schnittpunkt an.

### NEU

Zur Definition einer neuen Bezugsebene.

| Feld      | Beschreibung                                                                             |
|-----------|------------------------------------------------------------------------------------------|
| SchnittPt | Punktnummer des Schnittpunktes, die senkrechte Projektion des Zielpunktes auf die Ebene. |
| Quer      | Berechnete senkrechte Distanz zwischen dem Zielpunkt und der Ebene<br>(Schnittpunkt).    |
| ΔX        | Senkrechte Distanz vom Schnittpunkt zur lokalen Z-Achse.                                 |
| ΔZ        | Senkrechte Distanz vom Schnittpunkt zur lokalen X-Achse.                                 |
| Ost       | Ostwert des Schnittpunktes.                                                              |
| Nord      | Nordwert des Schnittpunktes.                                                             |
| Höhe      | Höhe des Schnittpunktes.                                                                 |

# 10 Daten Management

### 10.1 Datenmanager

Zugriff Wählen Sie Manage aus dem MENÜ.

**DATENMANAGER** Das Menü Datenmanager beinhaltet alle Funktionen, um Daten im Feld einzugeben, zu editieren, zu kontrollieren und zu löschen.

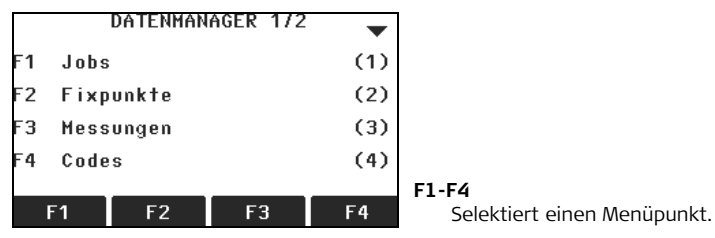

| Menüeintrag | Beschreibung                                                                                                    |
|-------------|----------------------------------------------------------------------------------------------------|
| Jobs        | Um Jobs anzusehen, zu erstellen und zu löschen. Jobs sind eine<br>Zusammenfassung von Daten verschiedener Typen, z.B.<br>Fixpunkte, Messungen oder Codes. Die Job-Definition besteht aus<br>dem Jobnamen und dem Beobachter. Zusätzlich wird vom System<br>die Uhrzeit und das Datum zum Zeitpunkt der Erstellung vergeben. |

| Menüeintrag         | Beschreibung                                                                                                    |
|---------------------|----------------------------------------------------------------------------------------------------|
| Fixpunkte           | Um Fixpunkte anzusehen, zu erstellen, zu editieren und zu<br>löschen. Gültige Fixpunkte enthalten mindestens die<br>Punktnummer und die Koordinaten Ost, Nord oder Höhe.                                                                                                    |
| Messungen           | Um Messdaten anzusehen, zu ändern und zu löschen. Im internen<br>Speicher verfügbare Messdaten können mit Hilfe einer speziellen<br>Punktsuche oder durch das Anschauen aller Punkte im Job gesucht<br>werden. PtNr, hr, Code und Code Informationen können geändert<br>werden. |
|                     | Wenn Punktinformationen geändert wurden,<br>verwenden neue Berechnungen die veränderten Punkt-<br>daten. Mit den ursprünglichen Koordinaten bereits<br>gespeicherte Berechnungen werden allerdings nicht<br>nachberechnet.                                                      |
| Codes               | Um Codes anzusehen, zu erstellen, zu editieren und zu löschen.<br>Zu jedem Code kann eine Beschreibung und maximal 8 Attribute<br>von bis zu 16 Zeichen zugeordnet werden.                                                                                                    |
| Formate             | Um Datenformatdateien anzusehen und zu löschen.                                                                                                    |
| Speicher<br>löschen | Um individuelle Jobs, Fixpunkte und Messungen von einem spezifischen Job oder von allen Jobs im Speicher zu löschen.                                                                                                    |

| Menüeintrag           | Beschrei                                                                       | ibung                                                                                                    |
|-----------------------|--------------------------------------------------------------------------------|----------------------------------------------------------------------------------------------------|
|                       | (B)                                                                            | Das Löschen des Speichers ist nicht widerrufbar. Nach<br>Bestätigen der Meldung sind die Daten endgültig<br>gelöscht.                                                                                                    |
| Speicher<br>Statistik | Zeigt die<br>Anzahl ge<br>Anzahl aı<br>Punkte o                                | für den Job spezifische Speicherinformation, wie die<br>espeicherter Stationen und Fixpunkte in einem Job, die<br>ufgezeichneter Datenblöcke, zum Beispiel gemessene<br>der Codes in einem Job und den belegten Speicherplatz.                                                                             |
| USB-Datei-<br>Manager | Um auf d<br>Dateien a<br>Nur verfü<br>Seitende<br>ist.<br>Siehe Kaj<br>"Anhang | em USB Memorystick gespeicherte Verzeichnisse und<br>anzusehen, zu löschen, umzubenennen und zu erstellen.<br>igbar, wenn das Instrument mit einem Kommunikations-<br>ckel ausgerüstet und ein USB Memorystick eingesteckt<br>pitel "10.4 Arbeiten mit dem USB Memorystick" und<br>B Verzeichnisstruktur". |

### Nächster Schritt

- Entweder eine Menüoption mit F1 F4 wählen.
- Oder ESC drücken, um zu MENÜ zurückzukehren.

### 10.2

### Exportieren von Daten

Beschreibung

Jobdaten, Formatdateien, Konfigurationssätze und Codelisten können vom internen Speicher des Instruments exportiert werden. Daten können exportiert werden über:

### Die serielle Schnittstelle RS232

Ein Empfänger, wie ein Laptop, ist mit dem RS232 Port verbunden. Der Empfänger benötigt FlexOffice oder eine Software eines anderen Herstellers.

Ist der Empfänger mit der Verarbeitung der Daten zu langsam, können Daten verloren gehen. Das Instrument wird bei dieser Art von Übermittlung nicht über das Leistungsvermögen des Empfängers informiert (kein Protokoll). Deshalb wird der Erfolg dieser Übertragungsart nicht kontrolliert.

### Den USB Geräteport

Für Instrumente, die mit einem Kommunikations-Seitendeckel ausgerüstet sind. Das USB Gerät kann mit dem USB Geräteport am Kommunikations-Seitendeckel verbunden werden. Das USB Gerät benötigt FlexOffice oder eine Software eines anderen Herstellers.

### **Einen USB Memorystick**

Für Instrumente, die mit einem Kommunikations-Seitendeckel ausgerüstet sind. Ein USB Memorystick kann in den USB Port im Kommunikations-Seitendeckel eingesteckt werden. Es wird keine zusätzliche Software für die Übertragung benötigt.

XML Export

Der Export von XML Daten hat ein paar Besonderheiten.

 XML Standards unterstützen keine Mischung aus US/Britischen (imperial) und metrischen Massen. Beim Export von XML Daten werden alle Daten in das für die Distanzeinheit konfigurierte System konvertiert. Ist z.B. die Distanzeinheit im metrischen System (Meter), werden die Einheiten für Druck und Temperatur ebenfalls in metrische Einheiten konvertiert, auch wenn sie am Instrument im imperischen System gesetzt sind.

- Die Winkeleinheit MIL wird von XML nicht unterstützt. Beim Export von XML Daten werden Messungen in dieser Einheit in dec.deg (Grad, dezimal) konvertiert.
- Die Distanzeinheit ft-in/16 wird von XML nicht unterstützt. Beim Export von XML Daten werden Messungen in dieser Einheit in Fuss konvertiert.
- XML unterstützt keine Punkte, die nur eine Höhenkoordinate haben. Diesen Punkten werden Ost und Nord Werte von 0 zugewiesen.

Zugriff

Daten Export

- 1. Wählen Sie Transfer aus dem MENÜ.
- 2. Wählen Sie Daten Export.

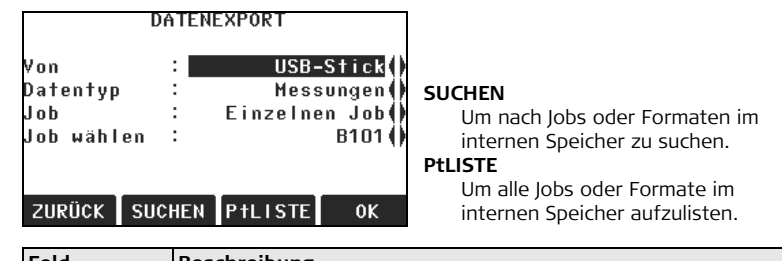

| Feld | Beschreibung                                       |
|------|----------------------------------------------------|
| Nach | USB Memorystick oder serielle Schnittstelle RS232. |

| Feld       | Beschreibung                                                                                                    |
|------------|----------------------------------------------------------------------------------------------------|
| Datentyp   | Der zu übertragene Datentyp.<br>Messungen, Fixpunkte, Mess. & Fixpunkte, Trassen-Daten,<br>Code, Format, Konfiguration oder Backup. |
| Job        | Wahl, ob Daten von allen Jobs oder nur von einem einzelnen Job<br>exportiert werden sollen.                                         |
| Job wählen | Zeigt den gewählten Job oder die Trassen Datei an                                                                                   |
| Format     | Bei <b>Datentyp: Format</b><br>Wahl, ob alle Formate oder ein einzelnes Format exportiert werden<br>soll.                           |
| Formatname | Bei <b>Format: Einzelnes Format</b><br>Name des zu übertragenen Formats.                                                            |

| Daten Export<br>Schritt-für-Schritt | <ol> <li>Nach Einstellung der Export Parameter, OK im Dialog DATA EXPORT drücken.</li> <li>Wird der Export auf einen USB Memorystick durchgeführt, den gewünschten<br/>Zielordner wählen und OK. drücken</li> </ol> |                                                                                                    |  |
|-------------------------------------|----------------------------------------------------------------------------------------------------|----------------------------------------------------------------------------------------------------|--|
|                                     | Datentyp                                                                                                    | Standard Verzeichnis auf dem USB Memorystick                                                                       |  |
|                                     | Jobdaten:                                                                                                    | Jobs                                                                                                    |  |
|                                     | Formatdateien:                                                                                                    | Formats                                                                                                    |  |
|                                     | Codes:                                                                                                    | Codes                                                                                                    |  |
|                                     | 3. Datenformat wähle<br>Datenformat ASCII                                                                                                    | n, den Dateinamen eingeben und OK drücken. Wird das gewählt, erscheint der Dialog <b>ASCII EXPORT DEFINITION</b> . |  |

Ì

ŝ

Ì

Weiter mit Schritt 4. Für alle anderen Datenformate wird eine Meldung angezeigt, die den erfolgreichen Datenexport bestätigt.

| ASCII EXPOR         | T DEFINITION   |
|---------------------|----------------|
| Trennzeichen:       | Komma()        |
| Datenfelder :       |                |
| PtNr () Ost()       | Nord() Höhe()  |
| Code () Info()      |                |
| Kopfzeile :         | NETN ()        |
| Beispiel :          |                |
| PtNr, Ost, Nord, Hö | he, Code, Info |
| RESET               | 0К             |

 Trennzeichen und Datenfelder der Datei definieren und OK drücken. Eine Meldung erscheint, die den erfolgreichen Datenexport bestätigt.

A '+', '-', '.' oder alphanumerische Zeichen sollten in ASCII Dateien nicht als Trennzeichen verwendet werden. Diese Zeichen können auch in Punktnummern und Koordinaten vorkommen und würden an diesen Stellen Fehler in der ASCII Datei erzeugen.

**Trassen-Daten**, **Format** und **Backup** Datentypen und das **ASCII** Datenformat sind nur für den Export auf einen USB Speicherstick verfügbar, nicht über die RS232 Schnittstelle.

Alle Jobs, Formate, Codelisten und Konfigurationen werden im Backup Verzeichnis auf dem USB Memorystick gespeichert. Die Jobdaten werden als individuelle Databank Dateien für jeden Job gespeichert, die dann wieder importiert werden können. Siehe Kapitel "10.3 Importieren von Daten".

### Datenformate für den Export von Jobs

Jobdaten können von einem Job im Dateityp dxf, gsi, csv und xml oder einem anderen benutzerdefinierten ASCII Format exportiert werden. Ein Format kann im FlexOffice Format Manager definiert werden. Siehe auch in der Online Hilfe von FlexOffice für Informationen über die Erstellung von Formatdateien.

### RS232 Beispiel für die Ausgabe von Jobdaten

In der **Datentyp** Einstellung **Messungen** könnte ein Datensatz folgendermassen aussehen:

| 11+00000D19   | 21022+16641826 | 22022+09635023 |
|---------------|----------------|----------------|
| 3100+00006649 | 5816+00000344  | 8100+00003342  |
| 8200-00005736 | 8300+00000091  | 8710+00001700  |

| GSI- | Numme | ern                 | GSI-Nu | mmer | n                       |
|------|-------|---------------------|--------|------|-------------------------|
| 11   | ≙     | PkNr                | 41-49  | ≙    | Code und Attribute      |
| 21   | ≙     | Horizontalrichtung  | 51     | ≙    | ppm [mm]                |
| 22   | ≙     | Vertikalwinkel      | 58     | ≙    | Prismenkonstante        |
| 25   | ≙     | Orientierung setzen | 81-83  | ≙    | (E, N, H) Zielpunkt     |
| 31   | ≙     | Schrägdistanz       | 84-86  | ≙    | (E, N, H) Stationspunkt |
| 32   | ≙     | Horizontaldistanz   | 87     | ≙    | Reflektorhöhe           |
| 33   | ≙     | Höhenunterschied    | 88     | ≙    | Instrumentenhöhe.       |

| 10.3                           | Importieren von Daten                                                                                                    |                                |                     |
|--------------------------------|----------------------------------------------------------------------------------------------------|--------------------------------|---------------------|
| Beschreibung                   | Für Instrumente, die mit einem Kommunikations-Seitendeckel ausgerüstet sind,<br>können Daten über einen USB Memorystick auf den internen Speicher des<br>Instruments importiert werden.    |                                |                     |
| Datenformate für<br>den Import | Wenn Daten importiert werden, speichert das Instrument die Datei automatisch in<br>das zur Dateierweiterung gehörende Verzeichnis. Die folgenden Datenformate<br>können importiert werden: |                                |                     |
|                                | Datentyp                                                                                                    | Dateierweiterung               | Erkannt als         |
|                                | GSI                                                                                                    | .gsi, .gsi (Trasse)            | Fixpunkte           |
|                                | DXF                                                                                                    | .dxf                           | Fixpunkte           |
|                                | LandXML                                                                                                    | .XML                           | Fixpunkte           |
|                                | ASCII                                                                                                    | jede ASCII Erweiterung, z.Btxt | Fixpunkte           |
|                                | Format                                                                                                    | .frt                           | Formatdatei         |
|                                | Codeliste                                                                                                    | .cls                           | Codelisten Datei    |
|                                | Konfiguration                                                                                                    | .cfg                           | Konfigurationsdatei |
|                                |                                                                                                    |                                |                     |

Zugriff

- 1. Wählen Sie **Transfer** aus dem **MENÜ**.
- 2. Wählen Sie **Daten Import**.

#### DATENIMPORT

|        | DATEN | IMPORT           |
|--------|-------|------------------|
| Von :  |       | USB-Stick        |
| Nach : |       | Instrument       |
| Datei: | E     | Einzelne Datei() |
|        |       |                  |
|        |       |                  |
|        |       |                  |
| ZURÜC  | к     | 0К               |

| Feld  | Beschreibung                                                        |
|-------|---------------------------------------------------------------------|
| Von   | USB-Stick                                                           |
| Nach  | Instrument                                                          |
| Datei | Importieren einer einzelnen Datei oder eines Backup Verzeichnisses. |

| Ē                                   | Beim Importieren eines Backup Verzeichnisses werden die Konfigurationsdatei und<br>Codelisten auf dem Instrument überschrieben und alle existierenden Formate und<br>Jobs werden gelöscht.                       |  |  |
|-------------------------------------|----------------------------------------------------------------------------------------------------|--|--|
| Daten Import<br>Schritt-für-Schritt | <ol> <li>OK im Dialog DATENIMPORT drücken, um mit der Verzeichnisstruktur des USB<br/>Memorysticks fortzufahren.</li> <li>Die Datei oder das Backup Verzeichnis auf dem USB Memorystick wählen und OK</li> </ol> |  |  |
|                                     | drücken.                                                                                                    |  |  |

3. Für eine Datei: Den Jobnamen für die importierte Datei und, falls erforderlich, die Dateidefinition und Ebenen definieren und OK drücken, um zu importieren. Existiert bereits ein Job mit demselben Namen im internen Speicher, erscheint eine Meldung mit den Optionen den Job zu überschreiben, dem bestehenden Job neue Punkte hinzuzufügen oder die zu importierende Datei umzubenennen. Werden dem bestehenden Job neue Punkte hinzugefügt und existieren bereits Punkte mit derselben Punktnummer in dem Job, bekommt die bestehende Punktnummer ein numerisches Suffix angehängt. Z.B. wird Punktnummer PointID23 in PointID23\_1 umbenannt. Das maximale Suffix ist 10, z.B. PointID23\_10.

Für ein Backup Verzeichnis: Auf die angezeigte Warnmeldung achten und **OK** drücken, um fortzufahren und das Verzeichnis zu importieren.

4. ASCIL IMPORT DEFINITION Startzeile 1 Komma () Trennzeichen: Datenfelder : - 0 Nord PtNr 0st() Höhe () Beispiel PtNr, Ost, Nord, Höhe ZEIGEN RESET 0K

Wird eine ASCII Datei importiert, erscheint der **ASCII IMPORT DEFINITION** Dialog. Trennzeichen und Datenfelder der Datei definieren und OK drücken, um fortzufahren.

5. Eine Meldung wird angezeigt, sobald die Datei oder das Backup Verzeichnis erfolgreich importiert wurde.

()

A '+', '-', '.' oder alphanumerische Zeichen sollten in ASCII Dateien nicht als Trennzeichen verwendet werden. Diese Zeichen können auch in Punktnummern und Koordinaten vorkommen und würden an diesen Stellen Fehler in der ASCII Datei erzeugen.

10.4

# Arbeiten mit dem USB Memorystick

Einstecken eines USB Memorysticks Schritt-für-Schrritt

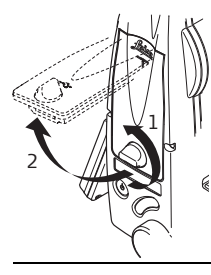

Die Abdeckung des Kommunikations-Seitendeckels öffnen.

Der USB Port befindet sich an der oberen Kante des Fachs.

Ì

ŝ

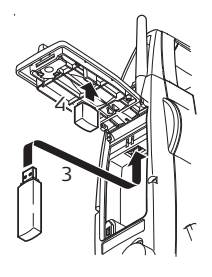

Den USB Memorystick in den USB Port einstecken.

Die Kappe eines Leica USB Memorysticks kann auf der Unterseite der Abdeckung aufbewahrt werden.

Die Abdeckung schliessen und den Knopf zum Verschliessen des Fachs drehen.

Vor dem Entfernen des USB Memorysticks immer erst zu **MENÜ** zurückkehren.

USB Memorysticks anderer Hersteller können zwar verwendet werden, Leica Geosystems empfiehlt aber, nur Leica industrial-grade USB Memorysticks zu verwenden und ist nicht verantwortlich für Datenverluste und andere Fehler, die bei der Verwendung von Karten anderer, nicht-Leica Hersteller auftreten.

- Den USB Memorystick vor Nässe schützen.
- Den USB Memorystick nur im vorgeschriebenen Temperaturbereich, -40°C bis +85°C (-40°F bis +185°F) verwenden.
- Den USB Memorystick vor direkten Stössen schützen. Bei Nichtbeachtung dieser Hinweise können Datenverlust und/oder dauerhafte Schäden des USB Memorysticks auftreten.

### Formatieren eines USB Memorysticks Schritt-für-Schritt

Eine Formatierung des USB Memorysticks ist vor dem Beginn der Datenspeicherung notwendig, wenn ein komplett neuer USB Memorystick verwendet wird oder alle bestehenden Daten gelöscht werden sollen.

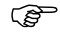

Die Formatierungsfunktion auf dem Instrument funktioniert nur bei Leica USB Memorysticks. Alle anderen USB Memorysticks sollten an einem Computer formatiert werden.

- 1. Wählen Sie Manage aus dem MENÜ.
- 2. Wählen Sie USB-Datei Manager aus dem Menü DATENMANAGER.
- 3. **J FORMAT** im Dialog **USB-Datei Manager** drücken.
- 4. Es erscheint eine Warnmeldung.

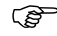

Durch eine Formatierung des Speichermediums gehen alle Daten verloren. Vor der Formatierung des USB Memorysticks sollte man überprüfen, ob alle wichtigen Daten von dem Memorystick gespeichert wurden.

5. JA drücken, um den USB Memorystick zu formatieren.

Es erscheint eine Meldung, sobald die Formatierung des USB Memorysticks abgeschlossen ist. **OK** drücken, um zum **USB-Datei Manager** zurückzukehren.

| 10.5                                                   | Arbeiten mit Bluetooth                                                                                                    |  |
|--------------------------------------------------------|----------------------------------------------------------------------------------------------------|--|
| Beschreibung                                           | Instrumente, die mit einem Kommunikations-Seitendeckel ausgerüstet sind, können<br>über eine Bluetooth Verbindung mit externen Geräten kommunizieren. Das Bluetooth<br>am Instrument ist nur ein "Slave". Das Bluetooth des externen Gerätes (Master)<br>kontrolliert die Verbindung und die Datenübertragung.                                                                                                    |  |
| Herstellen einer<br>Verbindung Schritt-<br>für-Schritt | <ol> <li>Stellen Sie sicher, dass die Kommunikationsparameter auf dem Instrument auf<br/>Bluetooth und Aktiv gesetzt sind. Siehe Kapitel "4.3 Kommunikationspa-<br/>rameter".</li> <li>Bluetooth auf dem externen Gerät aktivieren. Die nötigen Schritte hängen von<br/>dem Bluetooth Treiber und anderen gerätespezifischen Konfigurationen ab.<br/>Siehe die Gebrauchsanweisungen des Gerätes für Informationen, wie die<br/>Bluetooth Verbindung konfiguriert und wie nach ihr gesucht wird.<br/>Das Instrument erscheint auf dem externen Gerät als "TS0x_y_zzzzzz", wobei x =<br/>die FlexLine Serie (TS02, TS06 oder TS09), y = die Winkelgenauigkeit in<br/>Bogensekunden und z = die Seriennummer des Instruments ist. Zum Beispiel<br/>TS02_3_1234567.</li> <li>Einige Geräte fragen nach der Identifikationsnummer des Bluetooth Moduls. Die<br/>Standardnummer für ein FlexLine Bluetooth ist 0000. Dies kann geändert werden<br/>durch:<br/>a. Wählen Sie Einstell aus dem MENÜ.<br/>b. Wählen Sie COMM aus dem Menü EINSTELLUNGEN.<br/>c. Drücken Sie BT-PIN in der Anzeige KOMMUNIKATIONSPARAMETER.</li> </ol> |  |

|                                           | <ul> <li>d. Eine neue Bluetooth PIN Nummer in PIN-Code: eingeben</li> <li>e. OK drücken, um den neuen Bluetooth PIN zu bestätigen.</li> <li>4. Wenn das externe Bluetooth Gerät das Instrument zum ersten Mal erkennt, erscheint eine Meldung auf dem Instrument mit der Angabe des Namens des externen Gerätes und der Aufforderung zu bestätigen, dass die Verbindung zu diesem Gerät erlaubt werden soll.</li> <li>JA drücken, um diese Verbindung zu erlauben oder</li> <li>NEIN um diese Verbindung zu verbieten</li> <li>5. Das Bluetooth vom Instrument sendet den Instrumentennamen und die Seriennummer zum externen Bluetooth Gerät.</li> <li>6. Alle weiteren Schritte müssen in Übereinstimmung mit der Gebrauchsanweisung des externen Geräts erfolgen.</li> </ul> |
|-------------------------------------------|----------------------------------------------------------------------------------------------------|
| Übertragen von<br>Daten über<br>Bluetooth | Mit dem FlexOffice Datenaustausch Manager können über die Bluetooth Verbindung<br>Daten vom Instrument zu einem lokalen Verzeichnis übertragen werden. Die<br>Übertragung erfolgt durch den seriellen Port, der auf dem Computer als Bluetooth<br>Port konfiguriert ist. Für eine schnellere Datenübertragung empfehlen wir die<br>Verwendung der USB oder RS232 Verbindungen.<br>Für weitere Informationen über den FlexOffice Datenaustausch Manager siehe die<br>umfangreiche Online Hilfe.<br>Für die Datenübertragung mit anderen externen Geräten oder Softwareprogrammen<br>siehe die Gebrauchsanweisung des Gerätes oder der Software. Das FlexLine<br>Bluetooth stellt keine Datenübertragung her und verwaltet diese auch nicht.                                      |

| 10.6                               | Arbeiten mit Leica FlexOffice                                                                                                    |
|------------------------------------|----------------------------------------------------------------------------------------------------|
| Beschreibung                       | Das Programmpaket FlexOffice wird für den Datenaustausch zwischen dem<br>Instrument und einem Computer verwendet. Es beinhaltet verschiedene<br>Hilfsprogramme, um das Instrument zu unterstützen.                                                                |
| Installation auf<br>einem Computer | Das Installationsprogramm finden Sie auf der mitgelieferten CD-ROM. Legen Sie die<br>CD ein und folgen Sie den Anweisungen auf dem Bildschirm. FlexOffice kann nur auf<br>Computern mit den Betriebssystemen MS Windows 2000, XP und Vista installiert<br>werden. |
|                                    | Für weitere Informationen über FlexOffice siehe die ausführliche Online Hilfe.                                                                                                    |

| 11                          | Prüfen & Justieren                                                                                                    |
|-----------------------------|----------------------------------------------------------------------------------------------------|
| 11.1                        | Übersicht                                                                                                    |
| Beschreibung                | Leica Geosystems Instrumente werden nach höchsten Qualitätsansprüchen<br>hergestellt, montiert und justiert. Durch rasche Temperaturänderungen, Stösse oder<br>Vibrationen können Abweichungen von der Instrumentengenauigkeit auftreten.<br>Deshalb wird empfohlen das Instrument regelmässig zu überprüfen und zu justieren.<br>Im Gelände können dazu spezielle, geführte Messabläufe ausgeführt werden. Die<br>Bestimmung der entsprechenden Instrumentenfehler muss mit höchster Sorgfalt und<br>Präzision durchgeführt werden, wie in den nächsten Kapiteln beschrieben. Andere<br>Instrumentenfehler und -teile können mechanisch justiert werden. |
| Elektronische<br>Justierung | <ul> <li>Die folgenden Instrumentenfehler können elektronisch überprüft und justiert werden:</li> <li>Ziellinienfehler (Hz-Kollimation)</li> <li>Höhenindexfehler (V-Index) zusammen mit der elektronischen Libelle</li> <li>Kippachsfehler</li> </ul>                                                                                                    |
| (B)                         | Zur Bestimmung der Fehler muss in beiden Lagen gemessen werden. Es kann in jeder<br>Lage angefangen werden.                                                                                                    |
| Mechanische<br>Justierung   | <ul> <li>Die folgenden Instrumententeile können mechanisch justiert werden.</li> <li>Dosenlibelle am Instrument und Dreifuss.</li> <li>Laserlot</li> <li>Schrauben am Stativ.</li> </ul>                                                                                                    |

) B Bei der Herstellung werden die Instrumentenfehler äusserst sorgfältig bestimmt und auf Null gesetzt. Aus den bereits erwähnten Gründen können sich diese Fehler verändern. Deshalb wird empfohlen, die Bestimmung der Instrumentenfehler in den folgenden Situationen erneut durchzuführen:

- Vor der ersten Inbetriebnahme des Instrumentes.
- Vor jeder Präzisionsmessung.
- Nach harten oder langen Transportwegen.
- Nach längeren Arbeits- oder Lagerungszeiten.
- Falls der Temperaturunterschied zwischen der aktuellen Umgebungstemperatur und der Temperatur der letzen Kalibrierung mehr als 10 °C (18°F) beträgt.

## 11.2

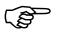

) B

### Vorbereitungen

Vor Bestimmung der Instrumentenfehler ist das Instrument gut mit der elektronischen Libelle zu horizontieren. Der **Libellen/Lot** Dialog erscheint als erster nach Einschalten des Instruments.

Der Dreifuss, das Stativ und der Untergrund sollten sehr stabil und ohne Vibrationen und Störeinflüsse sein.

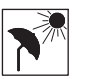

Um eine allgemeinen Überhitzung und eine einseitige Gehäuseerwärmung zu vermeiden, sollte das Instrument vor direkter Sonneneinstrahlung geschützt werden.

Bevor Sie zu Messen beginnen, sollte sich das Instrument an die Umgebungstemperatur angepasst haben. Rechnen Sie mit ungefähr 2 Minuten für 1 °C Temperaturunterschied zwischen Lager- und aktueller Umgebungstemperatur, aber mindestens mit 15 Minuten.

### 11.3 Justierung des Ziellinienfehlers und des Höhenindexfehlers

### Ziellinienfehler

2

Der Ziellinienfehler, oder die Hz-Kollimation, ist die Abweichung vom rechten Winkel zwischen Kippachse und Ziellinie. Der Einfluss des Ziellinienfehlers auf den Horizontalwinkel Hz wächst mit dem Höhenwinkel.

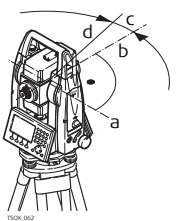

- a Kippachse
- b Linie rechtwinklig zur Kippachse
- c Ziellinienfehler ode Hz-Kollimation
- d Ziellinie

### Prüfen & Justieren

### Höhenindexfehler

Bei horizontaler Ziellinie muss die Vertikalkreisablesung exakt 90° (100 gon) betragen. Jede Abweichung von diesem Wert wird als Höhenindexfehler (V-Index) bezeichnet. Dieser Fehler ist konstant und beeinflusst alle Ablesungen des Vertikalwinkel.

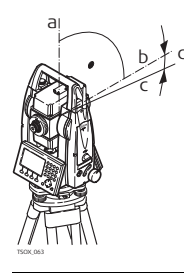

- a Mechanische Instrumenten-Stehachse
- b Achse rechtwinklig zur Stehachse Echte 90°
- c Vertikalwinkel zeigt 90° an
- d Höhenindexfehler/V-Index

(P

Mit der Bestimmung des Höhenindexfehlers wird automatisch die elektronische Libelle justiert.

Zugriff

- 1. Wählen Sie Tools aus dem MENÜ.
- 2. Wählen Sie Justier aus dem TOOLS MENÜ.
- Auswahl
  - Hz-Kollimation, oder
  - V-Index.

Die Abläufe und Bedingungen zur Korrektur des Ziellinienfehlers und des V-Index sind gleich und werden deshalb nur einmal beschrieben.

### Justierung Schrittfür-Schritt

1. Horizontieren Sie das Instrument mit der elektronischen Libelle. Siehe Kapitel "3 Bedienung", "Horizontierung mit der elektronischen Libelle Schritt für Schritt".

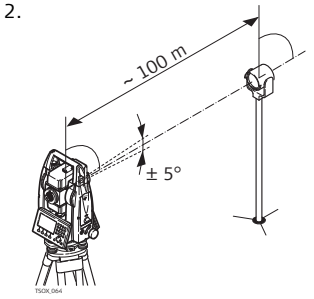

Einen Punkt in ca. 100 m Entfernung vom Instrument anzielen, der nicht mehr als ±5° von der Horizontallinie abweicht.

3. **REC** drücken, um den Zielpunkt zu messen.

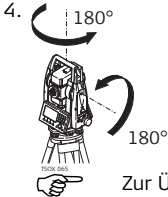

Das Fernrohr in die andere Lage schlagen und den Zielpunkt erneut anzielen.

Zur Überprüfung der horizontalen Zielung wird die Differenz in Hz und V angezeigt.

5. REC drücken, um den Zielpunkt zu messen.

Alte und neue berechnete Werte werden angezeigt.

- 6. Entweder:
  - WEITER drücken, um einen weiteren Satz zum selben Zielpunkt zu messen. Die entgültigen Justierwerte entsprechen dann dem Mittelwert der Messungen.
  - OK drücken um die neuen Justierwerte zu speichern, oder
  - ESC drücken, um abzubrechen ohne die neuen Justierwerte zu speichern.

Meldungen

Die folgenden wichtigen Meldungen oder Warnungen können erscheinen.

| Meldungen                                                     | Beschreibung                                                                                                    |
|---------------------------------------------------------------|----------------------------------------------------------------------------------------------------|
| V-Winkel für<br>Berechnung<br>unbrauchbar!                    | Der V-Winkel weicht von der benötigten<br>Hoirzontalen/Zielachse ab, oder in Lage II weicht der V-<br>Winkel um mehr als 5° vom Zielpunkt ab. Zielen Sie den<br>Zielpunkt mit einer Genauigkeit von min. 5° an, oder bei<br>Justierung der Kippachse 27° über oder unter der Horizon-<br>talebene. Bestätigung der Meldung erforderlich. |
| Toleranz<br>überschritten. Alte<br>Werte bleiben<br>erhalten! | Berechnete Werte sind ausserhalb der Toleranz. Alte Werte<br>bleiben erhalten. Die Messung sollte wiederholt werden.<br>Bestätigung der Meldung erforderlich.                                                                                                    |

| Meldungen                                              | Beschreibung                                                                                                    |
|--------------------------------------------------------|----------------------------------------------------------------------------------------------------|
| Hz-Winkel für<br>Berechnung<br>unbrauchbar!            | Horizontalwinkel weicht in Lage II um mehr als 5° vom<br>Zielpunkt ab. Zielen Sie den Zielpunkt mit einer Genauigkeit<br>von mindestens 5° an. Bestätigung der Meldung<br>erforderlich. |
| Messfehler.<br>Wiederholen!                            | Messfehler können auftreten, wenn z.B. die Aufstellung<br>instabil ist. Wiederholen Sie das Verfahren. Bestätigung der<br>Meldung erforderlich.                                         |
| Zeitlimit<br>überschritten!<br>Messung<br>wiederholen! | Die Zeit zwischen Messung und Speicherung ist länger als<br>15 Minuten. Wiederholen Sie das Verfahren. Bestätigung<br>der Meldung erforderlich.                                         |

| 11.4         | Justierung des Kippachsfehlers                                                                                                    |
|--------------|----------------------------------------------------------------------------------------------------|
| Beschreibung | Der Kippachsfehler ist die Abweichung zwischen mechanischer Kippachse und<br>Stehachse. Dieser Fehler beeinflusst den Horizontalwinkel. Um diesen Fehler zu<br>bestimmen, muss der Zielpunkt wesentlich über oder unter der Horizontalen liegen. |
|              | Der Ziellinienfehler/Hz-Kollimation muss vor der Bestimmung des Kippachsefehlers<br>ermittelt werden.                                                                                                    |

| Prüfen & Justieren                 | FlexLine, 252                                                                                                    |
|------------------------------------|----------------------------------------------------------------------------------------------------|
| Zugriff                            | 1. Wählen Sie <b>Tools</b> aus dem <b>MENÜ</b> .<br>2. Wählen Sie <b>Justier</b> aus dem <b>TOOLS MENÜ</b> .<br>3. Wählen Sie <b>Kippachse</b> .                                                                                                    |
| Justierung Schritt-<br>für-Schritt | <ul> <li>1. Horizontieren Sie das Instrument mit der elektronischen Libelle. Siehe Kapitel "3 Bedienung", "Horizontierung mit der elektronischen Libelle Schritt für Schritt".</li> <li>2. Einen Punkt etwa 100m vom Instrument entfernt anziehlen, der mindestens 27° (30 gon) über oder unter der Horizontalebene liegt.</li> </ul> |

3. **REC** drücken, um den Zielpunkt zu messen.

|| || U
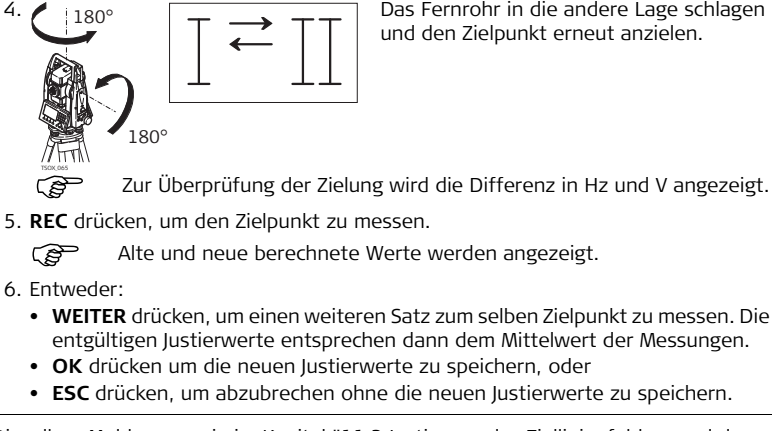

Das Fernrohr in die andere Lage schlagen und den Zielpunkt erneut anzielen.

Meldungen

Dieselben Meldungen wie im Kapitel "11.3 Justierung des Ziellinienfehlers und des Höhenindexfehlers" können erscheinen.

## Prüfen & Justieren

## 11.5 Justierung der Dosenlibelle am Instrument und Dreifuss

#### Justierung der Dosenlibelle Schritt-für-Schritt

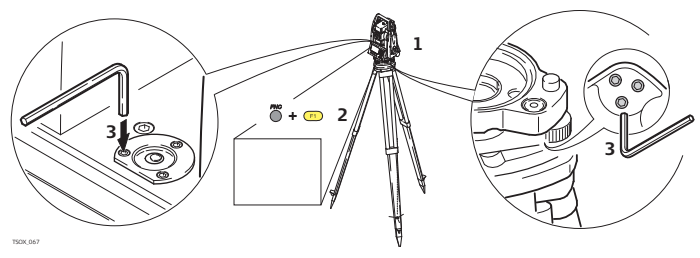

- 1. Den Dreifuss sicher auf dem Stativ befestigen und anschliessend das Instrument im Dreifuss befestigen.
- Mit den Dreifuss-Fussschrauben das Instrument mit der elektronischen Libelle sorgfälltig horizontieren. Um die elektronische Libelle zu aktivieren, das Instrument einschalten. Wenn für Neig. Messer 1- oder 2 Achsen konfiguriert ist, erscheint der Dialog Libelle/Lot automatisch. Alternativ aus jeder beliebigen Applikation heraus FNC drücken und Libelle/Lot auswählen.
- Die Libellenblasen der Instrumenten und Dreifuss Libellen m
  üssen mittig sein. Ist eine oder sind beide Blasen nicht mittig, wird die Justierung wie folgt durchgef
  ührt.

**Instrument**: Steht die Blase nicht innerhalb des Einstellkreises, kann sie mit Hilfe der Einstellschrauben und dem mitgelieferten Justierstift korrigiert werden.

**Dreifuss**: Steht die Blase nicht innerhalb des Einstellkreises, kann sie mit Hilfe der Einstellschrauben und dem mitgelieferten Justierstift korrigiert werden. Drehung der Justierschrauben:

- Nach links: die Libellenblase läuft zur Schraube hin.
- Nach rechts: die Libellenblase läuft von der Schraube weg.
- 4. Schritt 3. am Instrument und Dreifuss wiederholen, bis beide Libellenblasen mittig sind und keine weiteren Einstellungen notwendig sind.

Nach der Justierung, sollte keine Einstellschraube locker sein.

## Prüfung des Laserlotes am Instrument

Das Laserlot ist in der Stehachse des Instrumentes integriert. Eine Justierung des Laserlotes ist unter normalen Einsatzverhältnissen nicht notwendig. Sollte aufgrund äusserer Einwirkungen eine Justierung trotzdem einmal notwendig werden, muss diese durch eine autorisierte Leica Servicewerkstätte vorgenommen werden.

(B

11.6

(P

## Prüfen & Justieren

Laserlot

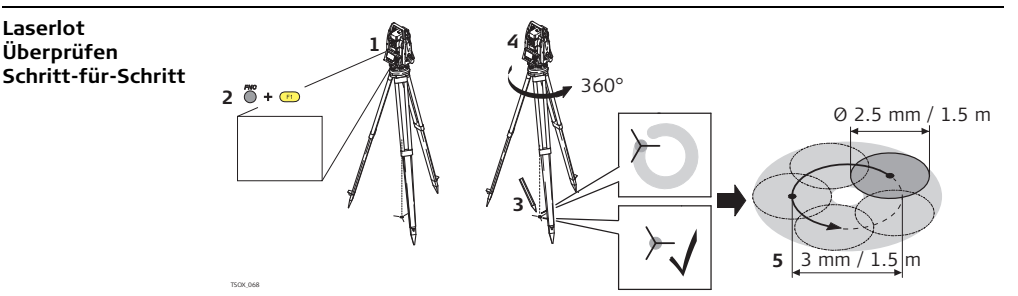

- 1. Das Instrument mit dem Stativ etwa 1.5 m über Boden aufstellen und horizontieren.
- 2. Um das Laserlot zu aktivieren, das Instrument einschalten. Wenn für Neig. Messer 1- oder 2 Achsen konfiguriert ist, erscheint der Dialog Libelle/Lot automatisch. Alternativ aus jeder beliebigen Applikation heraus FNC drücken und Libelle/Laserlot auswählen.

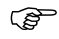

- Das Überprüfen des Laserlotes ist auf einer hellen, ebenen und horizontalen Oberfläche durchzuführen, z.B. einem Blatt Papier.
- 3. Markieren Sie die Mitte des roten Laserpunktes auf dem Boden.
- 4. Instrument langsam um 360° drehen und dabei den roten Laserpunkt verfolgen.

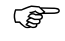

- Der maximale Rotationsdurchmesser des Laserpunktzentrums sollte bei einer Instrumentenhöhe von 1.5 m den Wert von 3 mm nicht überschreiten.
- 5. Wenn die Mitte des Laserpunktes eine deutliche kreisförmige Bewegung beschreibt oder sich das Zentrum des Laserpunktes mehr als 3 mm vom erstmarkierten Punkt bewegt, ist eventuell eine Justierung notwendig. Wenden Sie sich an Ihre nächstgelegene Leica Service-Werkstatt.

Die Grösse des Laserpunktes kann je nach Helligkeit und Oberfläche variieren. Bei einer Höhe von 1.5 m ist ein Durchmesser von 2.5 mm zu erwarten.

## Prüfen & Justieren

## 11.7 Wartung des Stativs

Wartung des Stativs Schritt-für-Schritt

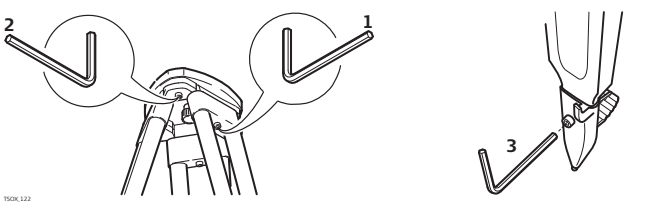

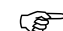

Die Verbindungen zwischen den Metall- und Holz-Elementen müssen immer fest sein.

- 1. Imbusschrauben an den Stativbein-Kappen mit dem mitgelieferten Imbusschlüssel mässig anziehen.
- 2. Die Gelenkschrauben am Stativkopf nur so fest anziehen, dass die Stativbeine offen bleiben wenn das Stativ angehoben wird.
- 3. Schrauben an den Stativbeinen anziehen.

# 12.1 Transport

| Transport im Feld               | <ul> <li>Achten Sie beim Transport Ihrer Ausrüstung im Feld immer darauf, dass Sie entwede</li> <li>das Produkt im Originaltransportbehälter transportieren,</li> <li>oder das Stativ mit aufgesetztem und angeschraubtem Produkt aufrecht<br/>zwischen den Stativbeinen über der Schulter tragen.</li> </ul> |  |
|---------------------------------|----------------------------------------------------------------------------------------------------|--|
| Transport im Auto               | Transportieren Sie das Produkt niemals lose im Auto. Das Produkt kann durch Schläg<br>und Vibrationen stark beeinträchtigt werden. Es muss daher immer im Transportbe<br>hälter transportiert und entsprechend gesichert werden.                                                                              |  |
| Versand                         | Verwenden Sie beim Versand per Bahn, Flugzeug oder Schiff immer die komplette<br>Leica Geosystems-Originalverpackung mit Transportbehälter und Versandkarton,<br>bzw. entsprechende Verpackungen.<br>Die Verpackung sichert das Produkt gegen Schläge und Vibrationen.                                        |  |
| Versand, Transport<br>Batterien | Beim Transport oder Versand von Batterien ist der Betreiber verantwortlich, die<br>nationalen und international geltenden Vorschriften und Bestimmungen einzuhalten.<br>Kontaktieren Sie vor dem Transport oder Versand ihr lokales Personen- oder<br>Frachttransportunternehmen.                             |  |
| Feldjustierung                  | Kontrollieren Sie nach längerem Transport Ihrer Ausrüstung vor Gebrauch die in dieser Gebrauchsanweisung angegebenen Feldjustierparameter.                                                                                                    |  |

| 12.2               | Lagerung                                                                                                    |  |  |
|--------------------|----------------------------------------------------------------------------------------------------|--|--|
| Produkt            | Lagertemperaturbereich bei der Lagerung Ihrer Ausrüstung beachten, speziell im<br>Sommer, wenn Sie Ihre Ausrüstung im Fahrzeuginnenraum aufbewahren. Siehe auch<br>"14 Technische Daten" für Informationen zum Lagertemperaturbereich.                                                                                                    |  |  |
| Feldjustierung     | Kontrollieren Sie nach längerer Lagerung Ihrer Ausrüstung vor Gebrauch die in dieser Gebrauchsanweisung angegebenen Feldjustierparameter.                                                                                                    |  |  |
| Li-Ionen Batterien | <ul> <li>Siehe auch "14.6 Allgemeine technische Daten des Instruments" für Information zum Lagertemperaturbereich.</li> <li>Batterien können in einem Temperaturbereich von -40 bis +55°C/-40°F bis +131°F gelagert werden, wir empfehlen jedoch eine Lagertemperaturbereich von -20°C bis +30°C/-4°F bis +86°F in trockener Umgebung, um die Selbstentladung zu minimieren.</li> <li>Batterien mit einer Ladekapazität von 10% bis 50% können im empfohlenen Temperaturbereich bis zu einem Jahr gelagert werden. Nach dieser Lagerdauer müssen die Batterien wieder geladen werden.</li> <li>Entfernen Sie zur Lagerung die Batterie aus dem Produkt bzw. aus dem Ladegerät.</li> <li>Nach Lagerung die Batterie vor Gebrauch laden.</li> <li>Vor Feuchtigkeit und Nässe schützen. Nasse oder feuchte Batterien vor der Lagerung bzw. Verwendung trocknen.</li> </ul> |  |  |

| 12.3                                | Reinigen und Trocknen                                                                                                    |  |  |
|-------------------------------------|----------------------------------------------------------------------------------------------------|--|--|
| Objektiv, Okular<br>und Reflektoren | <ul> <li>Staub von Linsen und Prismen wegblasen.</li> <li>Glas nicht mit den Fingern berühren.</li> <li>Nur mit einem sauberen und weichen Lappen reinigen. Wenn nötig mit Wasser<br/>oder reinem Alkohol etwas befeuchten. Keine anderen Flüssigkeiten verwenden,<br/>da diese die Kunststoffteile angreifen können.</li> </ul> |  |  |
| Beschlagene<br>Prismen              | Sind die Reflektoren kühler als die Umgebungstemperatur, so können sie beschlagen.<br>Ein Abwischen genügt nicht. Die Prismen sind unter der Kleidung oder im Fahrzeug<br>der Umgebungstemperatur anzugleichen.                                                                                                    |  |  |
| Nass gewordene<br>Produkte          | Produkt, Transportbehälter, Schaumstoffeinsätze und Zubehör bei höchstens 40° C /<br>104° F abtrocknen und reinigen. Ausrüstung erst wieder einpacken, wenn sie völlig<br>trocken ist. Schliessen Sie den Transportbehälter immer bei der Arbeit im Feld.                                                                        |  |  |
| Kabel und Stecker                   | Stecker dürfen nicht verschmutzen und sind vor Nässe zu schützen. Verschmutzte Stecker der Verbindungskabel ausblasen.                                                                                                    |  |  |
|                                     |                                                                                                    |  |  |

# 13 Sicherheitshinweise

## 13.1 Allgemein

## Beschreibung

Diese Hinweise sollen Betreiber und Benutzer in die Lage versetzen, allfällige Gebrauchsgefahren rechtzeitig zu erkennen, d.h. möglichst im voraus zu vermeiden.

Der Betreiber hat sicherzustellen, dass alle Benutzer diese Hinweise verstehen und befolgen.

## 13.2

#### Bestimmungsgemässe Verwendung

#### Sachwidrige Verwendung

## Verwendungszweck

- Messen von Horizontal- und Vertikalwinkeln.
- Messen von Distanzen.
- Registrierung von Messdaten.
- Visualisierung der Ziel- und Stehachse.
- Datenübertragung mit externen Geräten.
- Berechnungen mittels Software.
- Verwendung des Produkts ohne Instruktion.
- Verwendung ausserhalb der Einsatzgrenzen.
- Unwirksammachen von Sicherheitseinrichtungen.
- Entfernen von Hinweis- oder Warnschildern.

- Öffnen des Produktes mit Werkzeugen, z.B. Schraubenzieher, sofern nicht ausdrücklich für bestimmte Fälle erlaubt.
- Durchführung von Umbauten oder Veränderungen am Produkt.
- Inbetriebnahme nach Entwendung.
- Verwendung des Produkts mit offensichtlich erkennbaren Mängeln oder Schäden.
- Verwendung von Zubehör anderer Hersteller, das von Leica Geosystems nicht ausdrücklich genehmigt ist.
- Direktes Zielen in die Sonne.
- Ungenügende Absicherung des Messstandortes, z.B. bei Durchführungen von Messungen an Strassen.
- Absichtliche Blendung Dritter.
- Steuerung von Maschinen, bewegten Objekten usw. in Überwachungsanwendungen o.ä. ohne zusätzliche Überwachungs- und Sicherheitseinrichtungen.

WarnungMöglichkeit einer Verletzung, einer Fehlfunktion und Entstehung von Sachschaden<br/>bei sachwidriger Verwendung.<br/>Der Betreiber informiert den Benutzer über Gebrauchsgefahren des Produkts und<br/>schützende Gegenmassnahmen. Das Produkt darf erst dann in Betrieb genommen<br/>werden, wenn der Benutzer instruiert ist.

| 13.3                                                        | Einsatzgrenzen                                                                                                    |  |
|-------------------------------------------------------------|----------------------------------------------------------------------------------------------------|--|
| Umwelt                                                      | Für den Einsatz in dauernd von Menschen bewohnbarer Atmosphäre geeignet; nicht einsetzbar in aggressiver oder explosiver Umgebung.                                                                                                    |  |
| <u>∱</u> Gefahr                                             | Lokale Sicherheitsbehörde und Sicherheitsverantwortliche sind durch den Betreiber zu kontaktieren, bevor in gefährdeter Umgebung, in der Nähe von elektrischen Anlagen oder ähnlichen Situationen gearbeitet wird.                                                                        |  |
| 13.4                                                        | Verantwortungsbereiche                                                                                                    |  |
| Hersteller des<br>Produktes                                 | Leica Geosystems AG, CH-9435 Heerbrugg, kurz Leica Geosystems, ist verantwortlich für die sicherheitstechnisch einwandfreie Lieferung des Produktes inklusive Gebrauchsanweisung und Originalzubehör.                                                                                     |  |
| Hersteller von<br>nicht-Leica<br>Geosystems<br>Fremdzubehör | Hersteller von nicht-Leica Geosystems Fremdzubehör für das Produkt sind<br>verantwortlich für die Entwicklung, Umsetzung und Kommunikation von Sicherheits-<br>konzepten für ihre Produkte und deren Wirkung in Kombination mit dem Leica<br>Geosystems Produkt.                          |  |
| Betreiber                                                   | <ul> <li>Für den Betreiber gelten folgende Pflichten:</li> <li>Er versteht die Schutzinformationen auf dem Produkt und die Instruktionen in der<br/>Gebrauchsanweisung.</li> <li>Er kennt die ortsüblichen, betrieblichen Sicherheits- und Unfallverhütungsvor-<br/>schriften.</li> </ul> |  |

| • | Er benachrichtigt Leica Geosystems, sobald am Produkt und in dessen |
|---|---------------------------------------------------------------------|
|   | Anwendung Sicherheitsmängel auftreten.                              |

• Er stellt sicher, dass landesübliche Gesetze, Bestimmungen und Konditionen betreffend der Verwendung von Funksendern eingehalten werden.

Marnung Warnung

Der Betreiber ist verantwortlich für die bestimmungsgemässe Verwendung des Produkts, den Einsatz seiner Mitarbeiter, deren Instruktion und die Betriebssicherheit des Produkts.

# 13.5 Gebrauchsgefahren

WarnungFehlende oder unvollständige Instruktion können zu Fehlbedienung oder<br/>sachwidriger Verwendung führen. Dabei können Unfälle mit schweren Personen-,<br/>Sach-, Vermögens- und Umweltschäden entstehen.

## Gegenmaßnahmen:

Alle Benutzer befolgen die Sicherheitshinweise des Herstellers und die Weisungen des Betreibers.

A Vorsicht

Vorsicht vor fehlerhaften Messergebnissen beim Verwenden eines Produktes, nach einem Sturz oder anderen unerlaubten Beanspruchungen, Veränderungen des Produktes, längerer Lagerung oder Transport.

## Gegenmaßnahmen:

Führen Sie periodisch Kontrollmessungen und die in der Gebrauchsanweisung angegebenen Feldjustierungen durch. Besonders nach übermässiger Beanspruchung des Produktes, und vor und nach wichtigen Messaufgaben.

# A Gefahr

Beim Arbeiten mit dem Reflektorstock und dem Verlängerungsstück in unmittelbarer Umgebung von elektrischen Anlagen, z.B. Freileitungen oder elektrische Eisenbahnen, besteht aufgrund eines elektrischen Schlages akute Lebensgefahr.

#### Gegenmaßnahmen:

Halten Sie einen ausreichenden Sicherheitsabstand zu elektrischen Anlagen ein. Ist das Arbeiten in solchen Anlagen zwingend notwendig, so sind vor der Durchführung dieser Arbeiten die für diese Anlagen zuständigen Stellen oder Behörden zu benachrichtigen und deren Anweisungen zu befolgen.

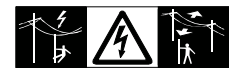

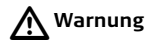

Wenn das Produkt mit Zubehör wie zum Beispiel Mast, Messlate oder Lotstock verwendet wird, erhöht sich die Gefahr von Blitzeinschlag.

## Gegenmaßnahmen:

Verwenden Sie das Produkt nicht bei Gewitter.

A Vorsicht

Vorsicht beim direkten Zielen in die Sonne mit dem Produkt. Das Fernrohr wirkt wie ein Brennglas und kann somit Ihre Augen schädigen oder das Geräteinnere beschädigen.

## Gegenmaßnahmen:

Mit dem Produkt nicht direkt in die Sonne zielen.

| Warnung | Bei dynamischen Anwendungen, z.B. bei der Zielabsteckung durch den Messgehilfen,<br>kann durch Ausser-Acht-Lassen der Umwelt, z.B. Hindernisse, Verkehr oder<br>Baugruben ein Unfall hervorgerufen werden.<br><b>Gegenmaßnahmen:</b><br>Der Betreiber instruiert den Messgehilfen und den Benutzer über diese mögliche<br>Gefahrenquelle.                                                            |  |
|---------|----------------------------------------------------------------------------------------------------|--|
| Warnung | Ungenügende Absicherung bzw. Markierung Ihres Messstandortes kann zu<br>gefährlichen Situationen im Strassenverkehr, Baustellen, Industrieanlagen, … führen.<br><b>Gegenmaßnahmen:</b><br>Achten Sie immer auf ausreichende Absicherung Ihres Messstandortes. Beachten Sie<br>die länderspezifischen gesetzlichen Sicherheits- und Unfallverhütungsvorschriften<br>und Strassenverkehrsverordnungen. |  |
| Warnung | Bei Verwendung von Computern, die nicht durch den Hersteller für den Einsatz im<br>Feld zugelassen sind, kann es zu Gefährdungen durch einen elektrischen Schlag<br>kommen.<br><b>Gegenmaßnahmen:</b><br>Achten Sie auf die herstellerspezifischen Angaben für den Einsatz im Feld in der<br>Systemanwendung mit dem Leica Geosystems Produkt.                                                       |  |

| Sichemensiiniweise |
|--------------------|
|--------------------|

| Vorsicht          | Bei nicht fachgerechter Anwendung des Produktes besteht die Möglichkeit, das<br>durch mechanische Einwirkungen, z.B. Sturz oder Schlag, oder durch nicht<br>fachgerechte Adaption von Zubehör Ihr Produkt beschädigt, Schutzvorrichtung<br>unwirksam oder Personen gefährdet werden.<br><b>Gegenmaßnahmen:</b><br>Stellen Sie bei Aufstellung des Produkts sicher, dass Zubehör richtig angepasst<br>eingebaut, gesichert und eingerastet ist.<br>Schützen Sie Ihr Produkt vor mechanischen Einwirkungen.                                                                                                    |  |
|-------------------|----------------------------------------------------------------------------------------------------|--|
| <b>A</b> Vorsicht | Beim Transport, Versand oder bei der Entsorgung von Batterien kann bei unsachge-<br>mässen, mechanischen Einwirkungen auf die Batterie Brandgefahr entstehen.<br><b>Gegenmaßnahmen:</b><br>Versenden oder entsorgen Sie Ihr Produkt nur mit entladenen Batterien. Betreiben<br>Sie dazu das Produkt, bis die Batterien entladen sind.<br>Beim Transport oder Versand von Batterien ist der Betreiber verantwortlich, die<br>nationalen und international geltenden Vorschriften und Bestimmungen einzuhalten.<br>Kontaktieren Sie vor dem Transport oder Versand ihr lokales Personen- oder<br>Frachttransportunternehmen. |  |
| A Warnung         | Bei der Verwendung von Ladegeräten, die von Leica Geosystems nicht empfohlen<br>sind, können Batterien beschädigt werden. Dies kann zu Brand- und Explosions-<br>gefahren führen.<br><b>Gegenmaßnahmen:</b><br>Verwenden Sie zum Laden der Batterien nur Ladegeräte, die von Leica Geosystems<br>empfohlen werden.                                                                                                    |  |

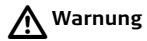

Starke mechanische Belastungen, hohe Umgebungstemperaturen oder das Eintauchen in Flüssigkeiten können zum Auslaufen, Brand oder zur Explosion der Batterien führen.

## Gegenmaßnahmen:

Schützen Sie die Batterien vor mechanischen Einwirkungen und hohen Umgebungstemperaturen. Batterien nicht in Flüssigkeiten werfen oder eintauchen.

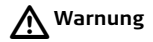

Beim Kurzschluss der Batteriekontakte, z.B. beim Aufbewahren und Transportieren von Batterien in der Tasche von Kleidungsstücken, wenn die Batteriekontakte mit Schmuck, Schlüssel, metallisiertem Papier oder anderen Metallgegenständen in Berührung kommen, können Batterien überhitzen und es besteht Verletzungs- oder Brandgefahr.

## Gegenmaßnahmen:

Stellen Sie sicher, dass die Batteriekontakte nicht mit metallischen Gegenständen in Berührung kommen.

## Sicherheitshinweise

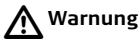

Bei unsachgemässer Entsorgung des Produktes kann Folgendes eintreten:

- Beim Verbrennen von Kunststoffteilen entstehen giftige Abgase, an denen Personen erkranken können.
- Batterien können explodieren und dabei Vergiftungen, Verbrennungen, Verätzungen oder Umweltverschmutzung verursachen, wenn sie beschädigt oder stark erwärmt werden.
- Bei leichtfertigem Entsorgen ermöglichen Sie unberechtigten Personen, das Produkt sachwidrig zu verwenden. Dabei können Sie sich und Dritte schwer verletzen sowie die Umwelt verschmutzen.
- Bei unsachgemässer Entsorgung von Silikonöl kann die Umwelt verschmutzt werden.

## Gegenmaßnahmen:

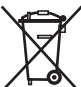

/ Das Produkt darf nicht im Hausmüll entsorgt werden.

Entsorgen Sie das Produkt sachgemäss. Befolgen Sie die länderspezifischen Entsorgungsvorschriften.

 Schützen Sie das Produkt jederzeit vor dem Zugriff unberechtigter Personen.

Produktspezifische Informationen zur Behandlung und Entsorgung stehen auf der Homepage von Leica Geosystems unter http://www.leica-

geosystems.com/treatment zum Download bereit oder können bei Ihrem Leica Geosystems Händler angefordert werden.

<u> Marnung</u> €

Nur von Leica Geosystems authorisierte Service Werkstätten dürfen diese Produkte reparieren.

# 13.6 Laserklassifizierung

# 13.6.1 Allgemein

## Allgemein

Die folgenden Hinweise (gemäss den internationalen Standards IEC 60825-1 (2007-03) und IEC TR 60825-14 (2004-02)) dienen als Anweisungen und Schulungsinformationen für die Produkt-verantwortliche Person und den entgültigen Bediener, um Betriebsgefahren zu vermeiden.

Der Betreiber hat sicherzustellen, dass alle Benutzer diese Hinweise verstehen und befolgen.

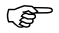

Produkte der Laserklassen 1, 2 und 3R benötigen keine(n):

- Lasersicherheitsbeauftragten,
- Schutzkleidung und -brille,
- Warnschilder im Laser-Arbeitsbereich

wenn die Produkte wie in dieser Gebrauchsanleitung beschrieben verwendet und eingesetzt werden, da die Augengefahrenstufe niedrig ist.

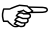

Produkte der Laserklassen 2 oder 3R können, vor allem bei Verwendung in schwachen Lichtverhältnissen, schillern, blenden und Nachbilder erzeugen.

## 13.6.2 Distanzmesser, Messungen mit Prismen

Allgemein

Der integrierte Distanzmesser im Produkt erzeugt einen sichtbaren Laserstrahl, der aus dem Fernrohrobjektiv austritt.

Das Produkt entspricht der Laserklasse 1 gemäss:

- IEC 60825-1 (2007-03): "Sicherheit von Laser-Einrichtungen"
- EN 60825-1 (2007-10): "Sicherheit von Laser-Einrichtungen"

Produkte mit Laserklasse 1 sind unter vernünftigerweise, vorhersehbaren Bedingungen und bei bestimmungsgemässer Verwendung und Instandhaltung sicher und für die Augen ungefährlich.

| Beschreibung                                  | Wert              |  |
|-----------------------------------------------|-------------------|--|
| Maximale durchschnittliche Strahlungsleistung | 0.33 mW           |  |
| Impulsdauer                                   | 800 ps            |  |
| Wiederholfrequenz                             | 100 MHz - 150 MHz |  |
| Wellenlänge                                   | 650 nm - 690 nm   |  |

## Beschilderung

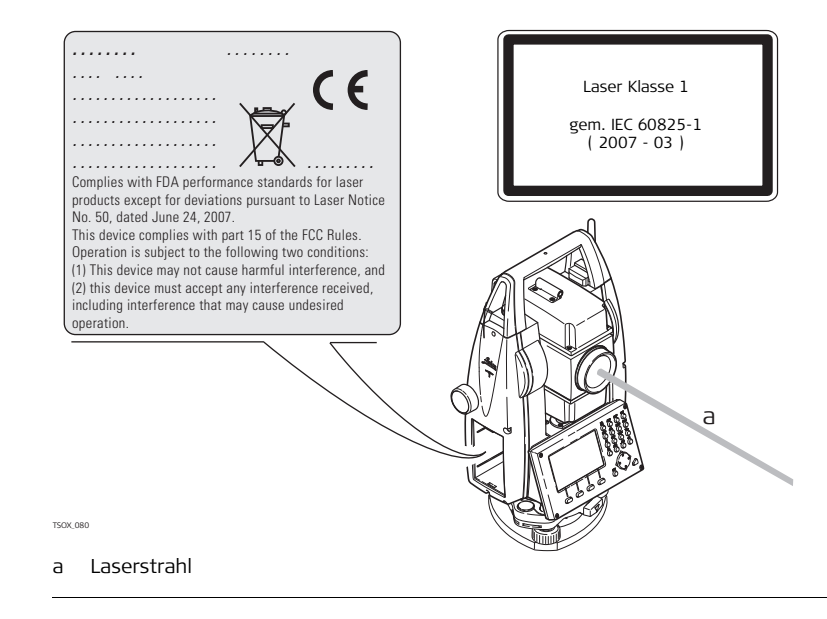

# 13.6.3 Distanzmesser, Messungen ohne Prisma (Nicht-Prisma Modus)

Allgemein Der integrierte Distanzmesser im Produkt erzeugt einen sichtbaren Laserstrahl, der aus dem Fernrohrobjektiv austritt.

Das Produkt entspricht der Laserklasse 3R gemäss:

- IEC 60825-1 (2007-03): "Sicherheit von Laser-Einrichtungen"
- EN 60825-1 (2007-10): "Sicherheit von Laser-Einrichtungen"

### Laserklasse 3R Produkte:

Der direkte Blick in den Laserstrahl kann gefährlich sein (niedrige Augengefahrenstufe), besonders bei absichtlicher Bestrahlung. Das Unfallrisiko bei Produkten der Laserklasse 3R ist eingeschränkt, da:

- unbeabsichtigte Bestrahlung selten dem schlimmsten Fall (z.B.) Ausrichtung des Strahls auf die Pupille, entsprechen würde,
- Schutz durch eingebaute Sicherheitsmarge in der maximal zulässigen Laserbestrahlung (MPE), natürliche Abneigung bei starker Belichtung im Fall von sichtbarem Strahl.

| Beschreibung                                  | Wert (R400/R1000) |
|-----------------------------------------------|-------------------|
| Maximale durchschnittliche Strahlungsleistung | 5.00 mW           |
| Impulsdauer                                   | 800 ps            |
| Wiederholfrequenz                             | 100 MHz - 150 MHz |

|         | Beschreibung                                                                                                    | Wert (R400/R1000)   |  |
|---------|----------------------------------------------------------------------------------------------------|---------------------|--|
|         | Wellenlänge                                                                                                    | 650 nm - 690 nm     |  |
|         | Strahldivergenz                                                                                                    | 0.2 mrad x 0.3 mrad |  |
|         | NOHD (Nominaler Okkularer Gefahrenabstand) @ 0.25s                                                                                                    | 80 m / 262 ft       |  |
| Warnung | Aus Sicherheitsgründen ist der direkte Blick in den Strahl immer als gefährlich<br>einzustufen.<br><b>Gegenmaßnahmen:</b><br>Nicht in den Strahl blicken und richten Sie den Strahl nicht auf andere Personen.<br>Diese Maßnahmen sind auch für den reflektierten Strahl zu beachten                                                                                                    |                     |  |
| Warnung | Mögliche Gefahren beziehen sich nicht nur auf den direkten Strahl sondern auch auf<br>reflektierte Strahlen die auf reflektierende Flächen wie Prismen, Fenster, Spiegel oder<br>metallische Oberflächen ausgerichtet sind.<br><b>Gegenmaßnahmen:</b><br>Zielen Sie keine Flächen an, die wie ein Spiegel reflektieren oder unbeabsichtigte<br>Reflexionen hervorrufen.<br>Bei eingeschaltetem Laser, Betriebsart Laserpointer oder Distanzmessung, nicht<br>durch oder neben dem Richtglas auf Prismen oder reflektierende Gegenstände<br>blicken. Zielen auf Prismen ist nur mit Blick durch das Fernrohr erlaubt. |                     |  |

## Sicherheitshinweise

## Beschilderung

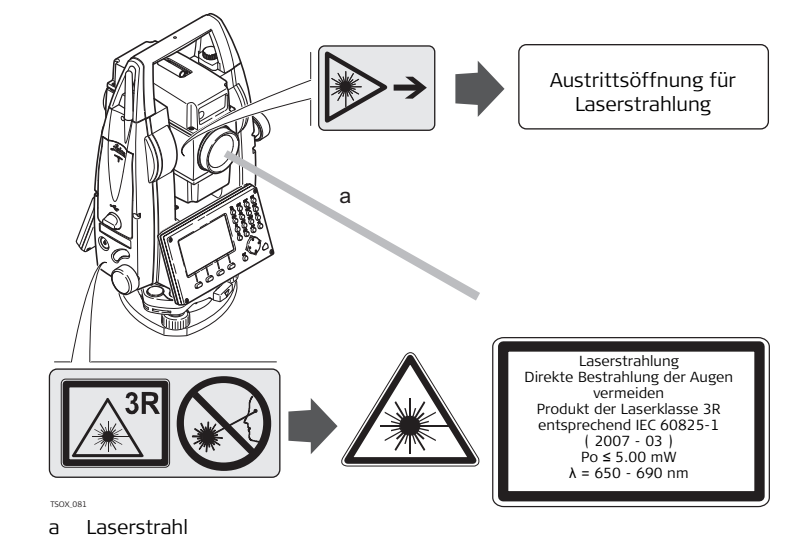

CE Complies with FDA performance standards for laser products except for deviations pursuant to Laser Notice No. 50, dated June 24, 2007. This device complies with part 15 of the FCC Rules. Operation is subject to the following two conditions: (1) This device may not cause harmful interference, and (2) this device must accept any interference received, including interference that may cause undesired operation. TSOX 082

## 13.6.4 Elektronische Zieleinweishilfe EGL

#### Allgemein

Die integrierte elektronische Zieleinweishilfe erzeugt einen sichtbaren LED-Lichtstrahl, der aus der Vorderseite des Fernrohres austritt. Abhängig vom Fernrohrtyp kann das EGL unterschiedlich gestaltet sein.

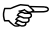

Das Produkt ist vom Umfang der Richtlinie IEC 60825-1 (2007-03): "Sicherheit von Laser-Einrichtungen" ausgeschlossen. Das Produkt ist nach IEC 62471 (2006-07) von der Laserklassifizierung befreit und stellt keine Gefahr da, sofern es bestimmungsmässig verwendet und Instand gehalten wird.

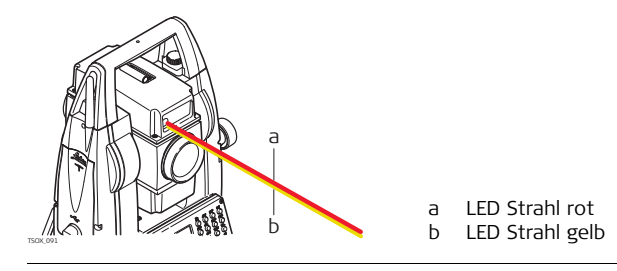

# 13.6.5 Laserlot

Das integrierte Laserlot erzeugt einen sichtbaren Laserstrahl, der aus der Geräteunterseite austritt.

Das Produkt entspricht der Laserklasse 2 gemäss:

- IEC 60825-1 (2007-03): "Sicherheit von Laser-Einrichtungen"
- EN 60825-1 (2007-10): "Sicherheit von Laser-Einrichtungen"

Laserklasse 2 Produkte:

Diese Produkte sind bei kurzzeitiger Bestrahlung ungefährlich könnnen aber bei absichtlichem Starren in den Strahl eine Gefahr darstellen.

| Beschreibung                                  | Wert            |  |  |
|-----------------------------------------------|-----------------|--|--|
| Maximale durchschnittliche Strahlungsleistung | 1.00 mW         |  |  |
| Impulsdauer                                   | 0-100%          |  |  |
| Wiederholfrequenz                             | 1 kHz           |  |  |
| Wellenlänge                                   | 620 nm - 690 nm |  |  |

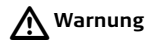

Allgemein

Der Blick in den Laserstrahl kann für das Auge gefährlich sein.

## Gegenmaßnahmen:

Blicken Sie nicht in den Laserstrahl und richten Sie ihn nicht unnötig auf andere Personen.

## Sicherheitshinweise

## Beschilderung

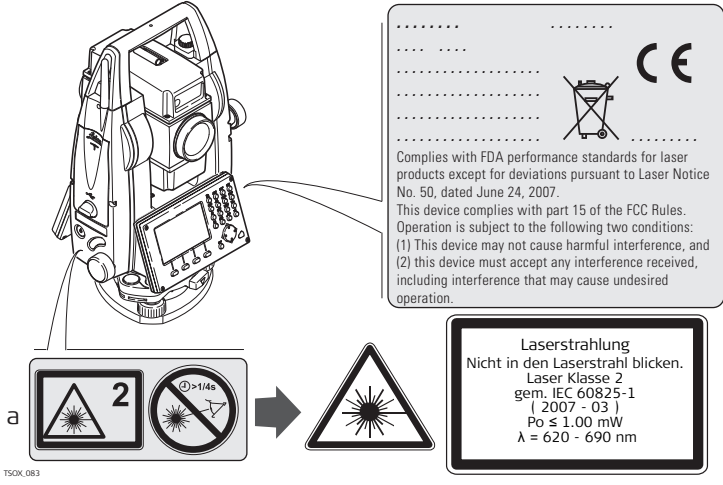

aWird ersetzt durch Klasse 3R Laserwarnschild, wenn zutreffend.

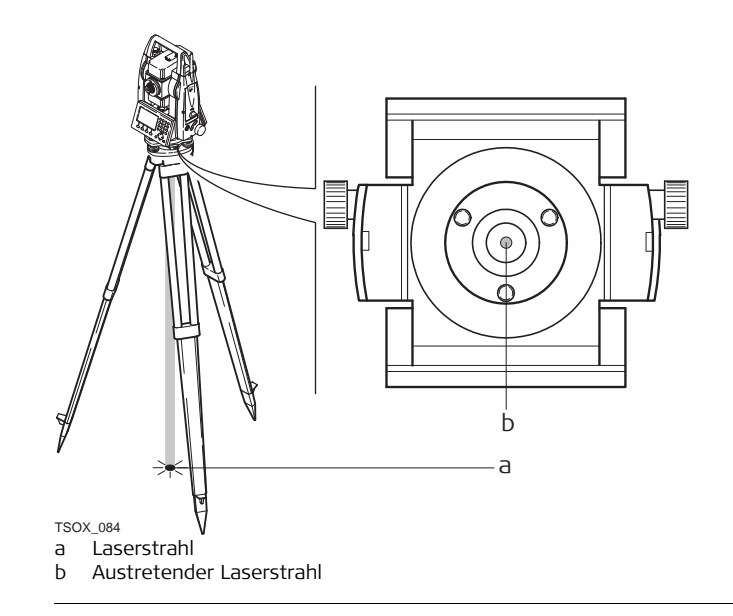

| 13.7              | Elektromagnetische Verträglichkeit EMV                                                                                                    |  |  |  |  |
|-------------------|----------------------------------------------------------------------------------------------------|--|--|--|--|
| Beschreibung      | Als elektromagnetische Verträglichkeit bezeichnen wir die Fähigkeit der Produkte, in<br>einem Umfeld mit elektromagnetischer Strahlung und elektrostatischer Entladung<br>einwandfrei zu funktionieren, ohne elektromagnetische Störungen in anderen<br>Geräten zu verursachen.                                                                                                    |  |  |  |  |
| Marnung Warnung   | Möglichkeit einer Störung anderer Geräte durch elektromagnetische Strahlung.<br>Obwohl die Produkte die strengen Anforderungen der einschlägigen Richtlinien und<br>Normen erfüllen, kann Leica Geosystems die Möglichkeit einer Störung anderer<br>Geräte nicht ganz ausschliessen.                                                                                                    |  |  |  |  |
| <b>A</b> Vorsicht | Möglichkeit einer Störung anderer Geräte, wenn Sie das Produkt in Kombination mit<br>Fremdgeräten verwenden, z.B. Feldcomputer, PC, Funkgeräte, diverse Kabel oder<br>externe Batterien.<br><b>Gegenmaßnahmen:</b><br>Verwenden Sie nur die von Leica Geosystems empfohlene Ausrüstung oder Zubehör.<br>Sie erfüllen in Kombination mit dem Produkt die strengen Anforderungen der<br>einschlägigen Richtlinien und Normen. Achten Sie bei Verwendung von Computern,<br>Funkgeräten auf die herstellerspezifischen Angaben über die elektromagnetische<br>Verträglichkeit. |  |  |  |  |

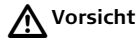

Möglichkeit von fehlerhaften Messergebnissen bei Störungen durch elektromagnetische Strahlung.

Obwohl das Produkt die strengen Anforderungen der einschlägigen Richtlinien und Normen erfüllt, kann Leica Geosystems die Möglichkeit nicht ganz ausschliessen, dass intensive elektromagnetische Strahlung das Produkt stört; z.B. die Strahlung in unmittelbarer Nähe von Rundfunksendern, Funksprechgeräten, Diesel-Generatoren usw.

### Gegenmaßnahmen:

Bei Messungen unter diesen Bedingungen, Messergebnisse auf Plausibilität überprüfen.

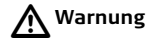

Bei Betreiben des Produktes mit einseitig eingestecktem Kabel, z.B. externes Versorgungskabel, Schnittstellenkabel, kann eine Überschreitung der zulässigen elektromagnetischen Strahlungswerte auftreten und dadurch andere Geräte gestört werden.

## Gegenmaßnahmen:

Während des Gebrauchs des Produktes müssen Kabel beidseitig eingesteckt sein, z.B. Gerät / externe Batterie, Gerät / Computer.

| Sicherheitshinweise | FlexLine, 284                                                                                                    |  |  |  |  |
|---------------------|----------------------------------------------------------------------------------------------------|--|--|--|--|
| Bluetooth           | Verwendung eines Produktes mit Bluetooth:                                                                                                    |  |  |  |  |
| Marnung Warnung     | Möglichkeit einer Störung anderer Geräte, medizinischer Geräte, zum Beispiel<br>Herzschrittmacher oder Hörgeräte, Flugzeugen und Anlagen beziehungsweise<br>Schädigung bei Mensch und Tier durch elektromagnetische Strahlung.                                                                                                    |  |  |  |  |
|                     | <b>Gegenmassnahmen:</b><br>Obwohl das Produkt in Kombination mit von Leica Geosystems empfohlenen<br>Funkgeräten oder Mobiltelefonen die strengen Anforderungen der einschlägigen<br>Richtlinien und Normen erfüllt, kann Leica Geosystems die Möglichkeit einer Störung<br>anderer Geräte beziehungsweise die Schädigung bei Mensch und Tier nicht ganz<br>ausschliessen.                 |  |  |  |  |
|                     | <ul> <li>Betreiben Sie das Produkt mit Funkgeräten oder Mobiltelefonen nicht in der Nähe von Tankstellen, chemischen Anlagen und Gebieten mit Explosionsgefahr.</li> <li>Betreiben Sie das Produkt mit Funkgeräten oder Mobiltelefonen nicht in der Nähe von medizinischen Geräten.</li> <li>Betreiben Sie das Produkt mit Funkgeräten oder Mobiltelefonen nicht in Flugzeugen.</li> </ul> |  |  |  |  |

# 13.8FCC Hinweis, gültig in USA

Gültigkeit

Der graue Paragraph unten ist für FlexLine Instrumente ohne Bluetooth gültig.

A Warnung

Dieses Produkt hat in Tests die Grenzwerte eingehalten, die in Abschnitt 15 der FCC-Bestimmungen für digitale Geräte der Klasse B festgeschrieben sind. Diese Grenzwerte sehen für die Installation in Wohngebieten einen ausreichenden Schutz vor störenden Abstrahlungen vor. Geräte dieser Art erzeugen und verwenden Hochfrequenzen und können diese auch ausstrahlen. Sie können daher, wenn sie nicht den Anweisungen entsprechend installiert und betrieben werden, Störungen des Rundfunkempfanges verursachen. Es kann aber nicht garantiert werden, dass bei bestimmten Installationen nicht doch Störungen auftreten können.

Falls dieses Gerät Störungen des Radio- oder Fernsehempfangs verursacht, was durch Aus- und Wiedereinschalten des Gerätes festgestellt werden kann, ist der Benutzer angehalten, die Störungen mit Hilfe folgender Massnahmen zu beheben:

- Die Empfangsantenne neu ausrichten oder versetzen.
- Den Abstand zwischen Gerät und Empfänger vergrössern.
- Das Gerät an die Steckdose eines Stromkreises anschliessen, der unterschiedlich ist zu dem des Empfängers.
- Lassen Sie sich von Ihrem Händler oder einem erfahrenen Radio- und Fernsehtechniker beraten.

<u> Marnung</u> €

Änderungen oder Modifikationen, die nicht ausdrücklich von Leica Geosystems erlaubt wurden, kann das Recht des Anwenders einschränken, das Gerät in Betrieb zu nehmen.

## Sicherheitshinweise

#### Beschilderung der FlexLine Instrumente

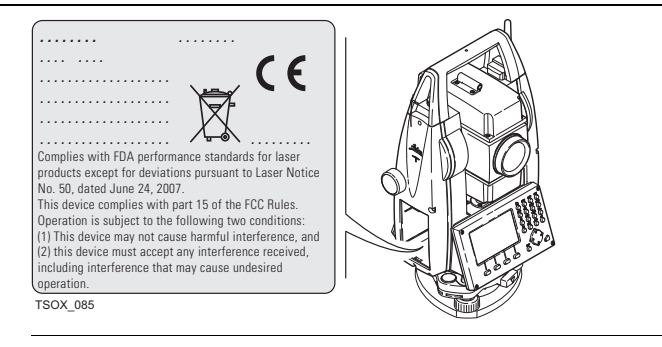

## Beschilderung interne Batterie GEB211, GEB221

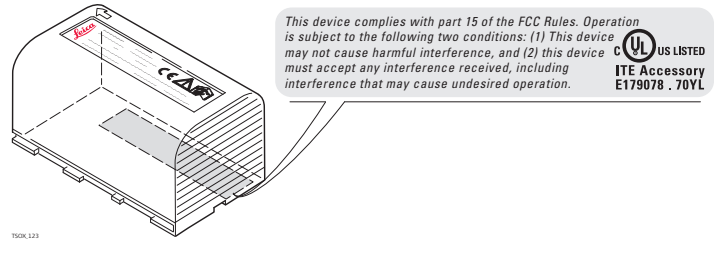

# 14 Technische Daten

# 14.1 Winkelmessung

## Genauigkeit

| Verfügbare<br>Winkelgenauig-<br>keiten | Standard-<br>abweichung Hz, V,<br>ISO 17123-3 | Anzeigenauflösung |        |        |       |  |
|----------------------------------------|-----------------------------------------------|-------------------|--------|--------|-------|--|
| ["]                                    | [mgon]                                        | ["]               | [°]    | [mgon] | [mil] |  |
| 1                                      | 0.3                                           | 0.1               | 0.0001 | 0.1    | 0.01  |  |
| 2                                      | 0.6                                           | 1                 | 0.0001 | 0.1    | 0.01  |  |
| 3                                      | 1.0                                           | 1                 | 0.0001 | 0.1    | 0.01  |  |
| 5                                      | 1.5                                           | 1                 | 0.0001 | 0.1    | 0.01  |  |
| 7                                      | 2                                             | 1                 | 0.0001 | 0.1    | 0.01  |  |

## Eigenschaften

Absolut, kontinuierlich, diametral. Nachführzeit 0.1 bis 0.3 s.

#### **Distanzmessung auf Prismen** 14.2

## Reichweite

| Reichweite                    | Prismen                      |                                                                                                    | Reichweite A |      | Reichweite B |       | Reichweite C |       |
|-------------------------------|------------------------------|----------------------------------------------------------------------------------------------------|--------------|------|--------------|-------|--------------|-------|
|                               |                              |                                                                                                    | [m]          | [ft] | [m]          | [ft]  | [m]          | [ft]  |
|                               | Standardprism                | Standardprisma (GPR1)                                                                                   |              | 6000 | 3000         | 10000 | 3500         | 12000 |
|                               | 3 Prismen (GPF               | (GPR1)                                                                                                  |              | 7500 | 4500         | 14700 | 5400         | 17700 |
|                               | 360° Prisma (C               | 360° Prisma (GPZ4, GPZ122)                                                                              |              |      | 1500         | 5000  | 2000         | 7000  |
|                               | Reflexfolie<br>60 mm x 60 mm |                                                                                                    | 150          | 500  | 250          | 800   | 250          | 800   |
|                               | Miniprisma (GN               | Miniprisma (GMP101)                                                                                     |              | 2600 | 1200         | 4000  | 2000         | 7000  |
|                               | 360° Miniprisma (GRZ101)     |                                                                                                    | 450          | 1500 | 800          | 2600  | 1000         | 3300  |
|                               | Kürzeste Messdistanz:        |                                                                                                    |              |      | ı            |       |              |       |
| Atmosphärische<br>Bedingungen | Reichweite A:                | <ul> <li>stark dunstig, Sichtweite 5 km, oder intensiv sonnig, mit starkem<br/>Hitzeflimmern</li> </ul> |              |      |              |       |              |       |
|                               | Reichweite B:                | leicht dunstig, Sichtweite 20 km oder teilweise sonnig, mit<br>schwachem Luftflimmern                   |              |      |              |       |              |       |
|                               | Reichweite C:                | bedeckt, dunstfrei, Sichtweite 40 km, kein Luftflimmern                                                 |              |      |              |       |              |       |
| Genauigkeit | Genauigkeit bei Messungen a | auf Standardprismen. |
|-------------|-----------------------------|----------------------|
|-------------|-----------------------------|----------------------|

| EDM Mess-Modus  | Standardabweichung ISO 17123-4 |                | typische Messzeit, |
|-----------------|--------------------------------|----------------|--------------------|
|                 | TS02 /TS06                     | T509           | [Sek.]             |
| Prisma Standard | 1.5 mm + 2 ppm                 | 1 mm + 1.5 ppm | 2.4                |
| Prisma Schnell  | 3 mm + 2 ppm                   | 3 mm + 1.5 ppm | 0.8                |
| Prisma Tracking | 3 mm + 2 ppm                   | 3 mm + 1.5 ppm | < 0.15             |
| Folie           | 5 mm + 2 ppm                   | 5 mm + 1.5 ppm | 2.4                |

Strahlunterbruch, starkes Hitzeflimmern und bewegte Objekte im Strahlengang können zu Abweichungen der spezifizierten Genauigkeit führen.

| Eigenschaften | Prinzip:           | Phasenmessung                            |
|---------------|--------------------|------------------------------------------|
|               | Тур:               | Koaxial, sichtbarer Rotlaser             |
|               | Trägerwellenlänge: | 658 nm                                   |
|               | Messsystem:        | Systemanalysator Basis 100 MHz - 150 MHz |
|               |                    |                                          |

### 14.3 Distanzmessung ohne Reflektoren (NP Modus)

Reichweite

#### Power PinPoint R400 (ohne Reflektor)

| Kodak Karte Grau             | Reichweite D |      | Reichweite E |      | Reichweite F |       |
|------------------------------|--------------|------|--------------|------|--------------|-------|
|                              | [m]          | [ft] | [m]          | [ft] | [m]          | [ft]  |
| weisse Seite, 90 % Reflexion | 200          | 660  | 300          | 990  | >400         | >1310 |
| graue Seite, 18 % Reflexion  | 100          | 330  | 150          | 490  | >200         | >660  |

#### Ultra PinPoint R1000 (ohne Reflektor)

| Kodak Karte Grau             | Reichweite D |      | Reichweite E |      | Reichweite F |       |
|------------------------------|--------------|------|--------------|------|--------------|-------|
|                              | [m]          | [ft] | [m]          | [ft] | [m]          | [ft]  |
| weisse Seite, 90 % Reflexion | 600          | 1970 | 800          | 2630 | >1000        | >3280 |
| graue Seite, 18 % Reflexion  | 300          | 990  | 400          | 1310 | >500         | >1640 |

| Messbereich Distanzmessung:            | 1.5 m bis 1200 m |
|----------------------------------------|------------------|
| Messbereich, FlexPoint:                | 1.5 m bis 30 m   |
| Eindeutigkeit der angezeigten Messung: | bis 1200 m       |

| Atmosphärische | Reichweite D: | Objekt stark sonnenbeschienen, starkes Hitzeflimmern |
|----------------|---------------|------------------------------------------------------|
| Bedingungen    | Reichweite E: | Objekt in Schatten oder bei bedecktem Himmel         |
|                | Reichweite F: | Tagsüber, nachts oder unter Tage                     |

| C     |      |      |
|-------|------|------|
| (.ona | IIIσ |      |
| uena  | uizi | NCIL |
|       |      |      |

| Standard<br>Messung | Standardabweichung<br>ISO 17123-4 | typische<br>Messzeit, [Sek.] | maximale<br>Messzeit [Sek.] |
|---------------------|-----------------------------------|------------------------------|-----------------------------|
| 0 m - 500 m         | 2 mm + 2 ppm                      | 3 - 6                        | 12                          |
| >500 m              | 4 mm + 2 ppm                      | 3 - 6                        | 12                          |

Strahlunterbruch, starkes Hitzeflimmern und bewegte Objekte im Strahlengang können zu Abweichungen der spezifizierten Genauigkeit führen.

| Tracking Messung* | Standardabweichung | typische Messzeit, [Sek.] |
|-------------------|--------------------|---------------------------|
| Tracking          | 5 mm + 3 ppm       | 0.25                      |

\* Genauigkeit und Messzeit hängen von den atmosphärischen Bedingungen, dem Zielobjekt und der Beobachtungssituation ab.

| Eigenschaften | Тур:               | Koaxial, sichtbarer Rotlaser             |
|---------------|--------------------|------------------------------------------|
|               | Trägerwellenlänge: | 658 nm                                   |
|               | Messsystem:        | Systemanalysator Basis 100 MHz - 150 MHz |

#### Laser Punktgrösse

| e | Entfernung [m] | Laser Punktgrösse, näherungsweise [mm] |
|---|----------------|----------------------------------------|
|   | bei 30         | 7 x 10                                 |
|   | bei 50         | 8 x 20                                 |

| 14.4                                                                                                    | Distanzmessung Prisma (>3.5 km)                                                                           |                                                                                       |              |            |              |            |              |         |
|----------------------------------------------------------------------------------------------------|----------------------------------------------------------------------------------------------------|---------------------------------------------------------------------------------------|--------------|------------|--------------|------------|--------------|---------|
| Reichweite                                                                                                    | Ultra&Power (mit                                                                                          |                                                                                       | Reichweite A |            | Reichweite B |            | Reichweite C |         |
|                                                                                                    | Prisma)                                                                                                   |                                                                                       | [m]          | [ft]       | [m]          | [ft]       | [m]          | [ft]    |
|                                                                                                    | Standardprisma (GPR)                                                                                      |                                                                                       | 2200         | 7300       | 7500         | 24600      | >10000       | > 33000 |
|                                                                                                    | Reflexfolie<br>60 mm x 60 mm                                                                              |                                                                                       | 600          | 2000       | 1000         | 3300       | 1300         | 4200    |
|                                                                                                    | Messbereich Distanzmessung: Von 1000 m bis 12000 m<br>Eindeutigkeit der angezeigten<br>Messung: Bis 12 km |                                                                                       |              |            |              |            |              |         |
| Atmosphärische         Reichweite A:         stark dunstig, Sichtweite 5 km, oder internet           Bedingungen         Hitzeflimmern |                                                                                                    |                                                                                       |              | er intensi | v sonnig, m  | it starkem |              |         |
|                                                                                                    | Reichweite B:                                                                                             | leicht dunstig, Sichtweite 20 km oder teilweise sonnig, mit<br>schwachem Luftflimmern |              |            |              | , mit      |              |         |
|                                                                                                    | Reichweite C:                                                                                             | bedeckt, dunstfrei, Sichtweite 40 km, kein Luftflimmern                               |              |            |              | rn         |              |         |

| Genauigkeit   | Standard<br>Messung                                                             | Standardab-<br>weichung<br>ISO 17123-4                          | typische<br>Messzeit, [Sek.]                  | maximale<br>Messzeit [Sek.] |
|---------------|---------------------------------------------------------------------------------|-----------------------------------------------------------------|-----------------------------------------------|-----------------------------|
|               | Long Range                                                                      | 5 mm + 2 ppm                                                    | 2.5                                           | 12                          |
|               | -<br>Strahlunterbruch, starkes Hitzeflimm<br>können zu Abweichungen der spezifi |                                                                 | d bewegte Objekte ir<br>1 Genauigkeit führen. | m Strahlengang              |
| Eigenschaften | Prinzip:<br>Typ:<br>Trägerwellenlänge:<br>Messsystem:                           | Phasenmessung<br>Koaxial, sichtbar<br>658 nm<br>Systemanalysate | g<br>rer Rotlaser<br>or Basis 100 MHz - 1     | 50 MHz                      |

### 14.5 Konformität zu nationalen Vorschriften

14.5.1 Produkte ohne Kommunikations-Seitendeckel

Konformität zu nationalen Vorschriften Hiermit erklärt Leica Geosystems AG, dass das Instrument die erforderlichen Ansprüche und relevanten Vorschriften gemäss den Europäischen Richtlinien bestimmungsgemäss erfüllt. Die Konformitätserklärung kann unter http://www.leica-geosystems.com/ce eingesehen werden.

#### Technische Daten

| 14.5.2                                       | Produkte mit Kommunikations-Seitendeckel                                                                                                    |                                                                                                    |  |
|----------------------------------------------|----------------------------------------------------------------------------------------------------|----------------------------------------------------------------------------------------------------|--|
| Konformität zu<br>nationalen<br>Vorschriften | <ul> <li>FCC Teil 15 (gült</li> <li>Hiermit erklärt,<br/>Seitendeckel die<br/>der Richtlinie 19<br/>kann unter http</li> <li>Geräte<br/>(R&amp;TTE<br/>vermar</li> <li>In Ländern mit r<br/>1999/5/EC oder<br/>Zulassungen für</li> </ul> | tig in USA)<br>Leica Geosystems AG, dass das Instrument mit Kommunikations-<br>e erforderlichen Ansprüche und relevanten Vorschriften gemäss<br>299/5/EC bestimmungsgemäss erfüllt. Die Konformitätserklärung<br>://www.leica-geosystems.com/ce eingesehen werden.<br>der Klasse 1 entsprechend der Europäischen Richtlinie 1999/5/EC<br>E) können ohne Einschränkung in jedem Mitgliedsstaat der EEA<br>ktet und in Betrieb genommen werden.<br>nationalen Vorschriften, die nicht mit der europäischen Richtlinie<br>FCC Teil 15 abgedeckt sind, sind die Bestimmungen und<br>• den Betrieb zu prüfen. |  |
| Frequenzband                                 | 2402 - 2480 MHz                                                                                                    |                                                                                                    |  |
| Ausgangsleistung                             | Bluetooth:                                                                                                    | 2.5 mW                                                                                                    |  |
| Antenne                                      | Typ:<br>Verstärkung:                                                                                                    | Mono Lotstock<br>+2 dBi                                                                                                    |  |

## 14.6 Allgemeine technische Daten des Instruments

| Vergrösserung:              | 30 x                       |
|-----------------------------|----------------------------|
| Freier Objektivdurchmesser: | 40 mm                      |
| Fokussierung:               | 1.7 m/5.6 ft bis unendlich |
| Fernrohrgesichtsfeld:       | 1°30'/1.66 gon.            |
| -                           | 2.7 m bis 100 m            |

#### Kompensation

Fernrohr

Vierfache Achs-Kompensation (2-Achs Kompensator mit Hz-Kollimation und V-Index).

| Winkel genauigkeit | Einspielgenauigkeit |        | Einspielbereic | h     |
|--------------------|---------------------|--------|----------------|-------|
| ["]                | ["]                 | [mgon] | [']            | [gon] |
| 1                  | 0.5                 | 0.2    | ±4             | 0.07  |
| 2                  | 0.5                 | 0.2    | ±4             | 0.07  |
| 3                  | 1                   | 0.3    | ±4             | 0.07  |
| 5                  | 1.5                 | 0.5    | ±4             | 0.07  |
| 7                  | 2                   | 0.7    | ±4             | 0.07  |

#### Libelle

| Empfindlichkeit der Dosenlibelle:     | 6' / 2 mm |
|---------------------------------------|-----------|
| Auflösung der elektronischen Libelle: | 2"        |

#### **Technische Daten**

| Bedieneinheit      | Amzeige:        | 280 x 160 Pixels, LCD, beleuchtbar, 8 Zeilen à 31 Zeichen,<br>heizbar (Temp. <-5°).                              |
|--------------------|-----------------|----------------------------------------------------------------------------------------------------|
| Instrumenten Ports | Name            | Beschreibung                                                                                                    |
|                    | RS232           | 5 pin LEMO-0 für Strom, Kommunikation, Datenübertragung.<br>Dieser Port befindet sich am Sockel des Instruments. |
|                    | USB Port        | Port für den USB Memorystick zur Datenübertragung.                                                               |
|                    | USB Geräteport* | Kabelverbindung von USB Geräten zur Kommunikation und zur<br>Datenübertragung.                                   |
|                    | Bluetooth*      | Bluetooth Verbindungen zur Kommunikation und zur Datenüber-<br>tragung.                                          |

\* Nur für Instrumente, die mit einem Kommunikations-Seitendeckel ausgerüstet sind.

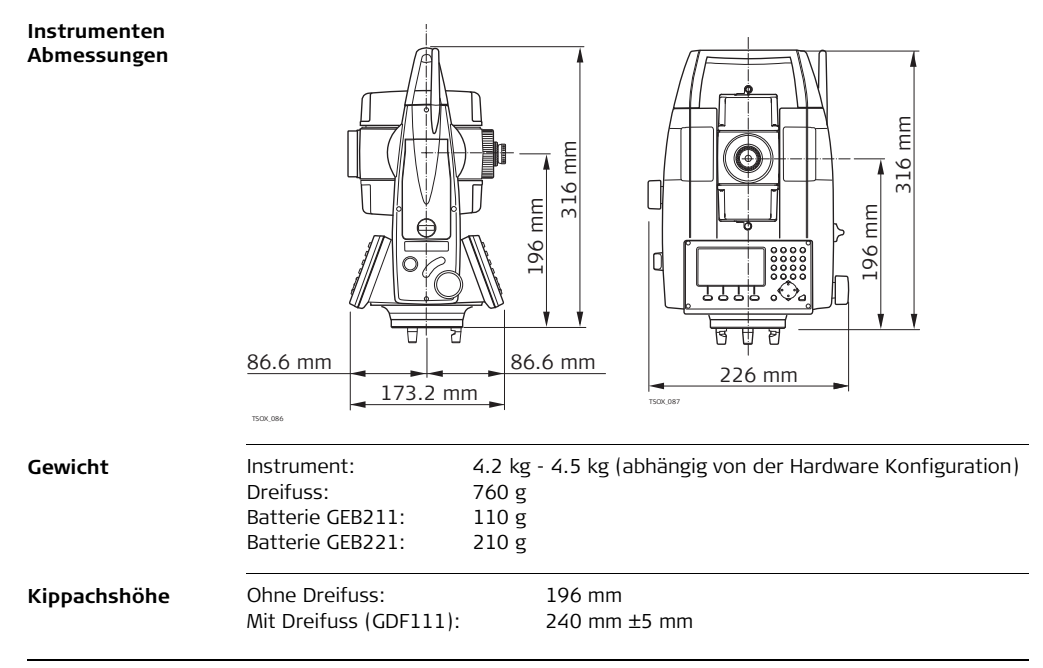

#### **Technische Daten**

| Desistaisaura   | ·                                                                                                    |                         |           |                                             | · · · · · · · · · · · · · · · · · · · |  |
|-----------------|----------------------------------------------------------------------------------------------------|-------------------------|-----------|---------------------------------------------|---------------------------------------|--|
| Registrierung   | Modell                                                                                                    | Speicherty              | P         | Kapazität [MB]                              | Anzahl der<br>Messungen               |  |
|                 | <b>TS</b> 02                                                                                                    | Interner Spe            | eicher    | 2                                           | 13,500                                |  |
|                 | TS06 /TS09                                                                                                    | Interner Spe            | eicher    | 10                                          | 60,000                                |  |
|                 |                                                                                                    |                         |           |                                             |                                       |  |
| Laserlot        | Тур:                                                                                                    |                         | sichtbar  | er roter Laser, Klass                       | e 2                                   |  |
|                 | Ort:                                                                                                    | ir                      |           | Imenten-Stehachse                           |                                       |  |
|                 | Genauigkeit                                                                                                    | Abweid                  |           | nung von der Lotlinie                       | :                                     |  |
|                 |                                                                                                    | 1.5 m                   |           | 1.5 mm (2 sigma) bei 1.5 m Instrumentenhöhe |                                       |  |
|                 | Dunktdurchmoscor                                                                                                    |                         | 1.5 11111 | 12 3151107 001 1.3 11                       | instrumentenione                      |  |
|                 | Puliktuurtimessei                                                                                                    |                         | 2 5       | Latin Fore trademonents                     |                                       |  |
|                 | Laserpunkt:                                                                                                    |                         | 2.5 mm    | Dei 1.5 m Instrumen                         | itennone                              |  |
| Stromversorgung | Externe Versorgung<br>(über serielle Schni                                                                                             | sspannung:<br>ttstelle) | Nominal   | 12.8 V DC, Bereich                          | 11.5 V-14 V                           |  |
| Batterie GEB211 | Tvd:                                                                                                    |                         | Li-lon    |                                             |                                       |  |
|                 | Spannung                                                                                                    |                         | 7 4 V     |                                             |                                       |  |
|                 | Vapazitäti                                                                                                    |                         | 7.4 V     |                                             |                                       |  |
|                 |                                                                                                    |                         | 2.2 AII   |                                             |                                       |  |
|                 | Betriebszeit*:                                                                                                    |                         | annaher   | nd 10 Stunden                               |                                       |  |
|                 | <ul> <li>* Basierend auf eine einzelne Messung alle 30 s bei 25°C. Die Be<br/>kürzer sein, wenn die Batterie nicht neu ist.</li> </ul> |                         |           | Die Betriebszeit kann                       |                                       |  |

#### Batterie GEB221

| Тур:           | Li-Ion               |
|----------------|----------------------|
| Spannung:      | 7.4 V                |
| Kapazität:     | 4.4 Ah               |
| Betriebszeit*: | annähernd 20 Stunden |

\* Basierend auf eine einzelne Messung alle 30 s bei 25°C. Die Betriebszeit kann kürzer sein, wenn die Batterie nicht neu ist.

#### Umweltspezifikationen

#### Temperatur

| Тур                     | Betriebstemperatur |              | Lagertemperat | tur          |
|-------------------------|--------------------|--------------|---------------|--------------|
|                         | [° <b>C</b> ]      | [°F]         | [°C]          | [°F]         |
| FlexLineIn-<br>strument | -20 bis +50        | -4 bis +122  | -40 bis +70   | -40 bis +158 |
| Batterie                | -20 bis +50        | -4 bis +122  | -40 bis +70   | -40 bis +158 |
| USB Memorystick         | -40 bis +85        | -40 bis +185 | -50 bis +95   | -58 bis +203 |

#### Wasser- und Staubschutz

| Тур                | Schutz           |
|--------------------|------------------|
| FlexLineInstrument | IP55 (IEC 60529) |

#### Feuchtigkeit:

|                                          | Тур                                                                                                  | Schutz                                                                                                    |
|------------------------------------------|----------------------------------------------------------------------------------------------------|----------------------------------------------------------------------------------------------------|
|                                          | FlexLineInstrument                                                                                   | Max 95 % nicht kondensierend<br>Den Auswirkungen von Kondensation sollte durch periodisches<br>Austrocknen des Instruments entgegengewirkt werden.                                                                                                    |
| Arctic Modell                            | Arbeitsbereich:                                                                                      | -35°C bis +50°C (-31°F bis +122°F)<br>Für die Arctic Option wird die Displayheizung<br>eingeschaltet und die externe Batterie angeschlossen,<br>um einen unvermeidbaren Rückgang der Displayleistung<br>zu minimieren. Eine kleine Aufwärmzeit muss eingeplant<br>werden. |
| Elektronische<br>Zieleinweishilfe<br>EGL | Arbeitsbereich:<br>Positionsgenauigkeit:                                                             | 5 m bis 150 m (15 ft bis 500 ft)<br>5 cm auf 100 m (1.97" auf 330 ft)                                                                                                    |
| Automatische<br>Korrekturen              | Die folgenden automa<br>• Ziellinienfehler<br>• Kippachsfehler<br>• Erdkrümmung<br>• Stehachsneigung | tischen Korrekturen werden berücksichtigt:<br>Höhenindexfehler<br>Refraktion<br>Kompensatorfehler<br>Kreisexzentrizität                                                                                                    |

## 14.7 Massstabskorrektur

| Verwendung einer<br>Massstabs-<br>korrektur | <ul> <li>Mit der Eingabe einer Massstabskorrektur können distanzproportionale Reduktionen berücksichtigt werden.</li> <li>Atmosphärische Korrektur</li> <li>Reduktion auf Meereshöhe</li> <li>Projektionsverzerrung</li> </ul>                                                                                        |
|---------------------------------------------|----------------------------------------------------------------------------------------------------|
| Atmosphärische<br>Korrektur                 | <ul> <li>Die angezeigte Schrägdistanz ist nur dann richtig, wenn die eingegebene Massstabs-<br/>korrektur in ppm (mm/km) den zur Messzeit herrschenden atmosphärischen<br/>Bedingungen entspricht.</li> <li>Die atmosphärische Korrektur berücksichtigt: <ul> <li>Luftdruck</li> <li>Luftdruck</li> </ul> </li> </ul> |
|                                             | <ul> <li>Für Distanzmessungen höchster Genauigkeit sollte die atmosphärische Korrektur bestimmt werden mit:</li> <li>Einer Genauigkeit von 1 ppm</li> <li>Lufttemperatur auf 1°C</li> <li>Luftdruck auf 3 mbar</li> </ul>                                                                                             |

AtmosphärischeAtmosphärische Korrektur in ppm mit Temperatur [°C], Luftdruck [mb] und Höhe [m]Korrektur °Cbei 60 % relativer Luftfeuchte.

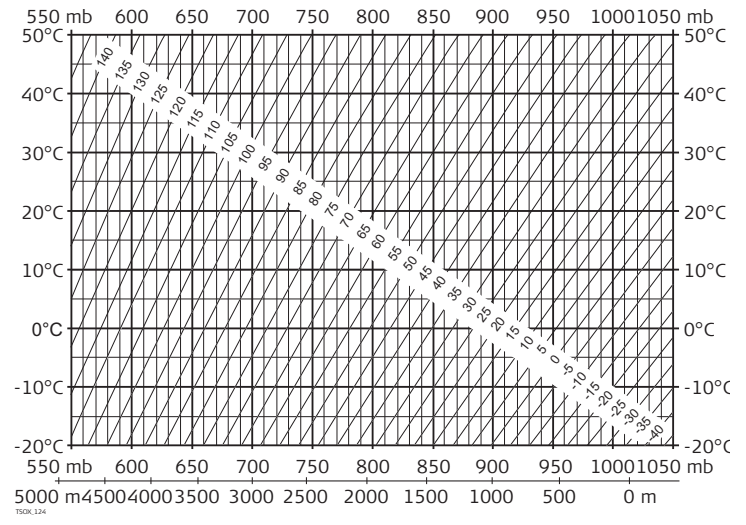

#### Atmosphärische Korrektur °F

Atmosphärische Korrekturen in ppm mit Temperatur [F], Luftdruck [inch Hg] und Höhe [ft] bei 60 % relativer Luftfeuchte.

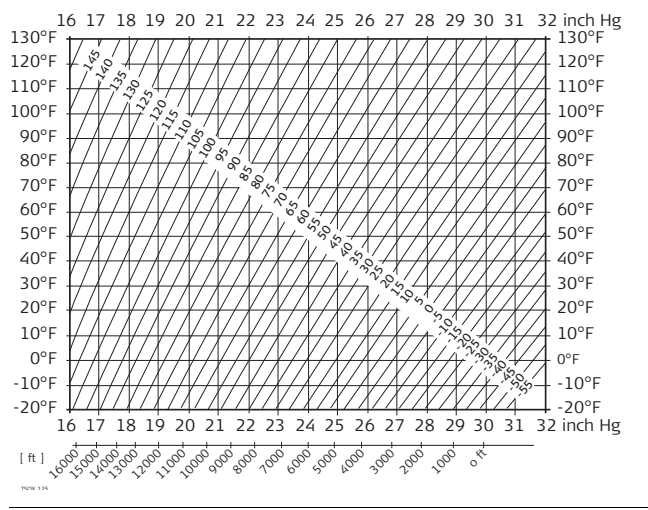

#### **Technische Daten**

### 14.8 Redu

Formeln

#### Reduktionsformeln

![](_page_303_Picture_5.jpeg)

Das Instrument berechnet die Schrägdistanz, die Horizontaldistanz und den Höhenunterschied nach den folgenden Formeln: Die Erdkrümmung (1/R) und der mittlere Refraktionskoeffizient (k = 0.13) werden automatisch berücksichtigt, wenn die Horizontaldistanz und der Höhenunterschied berechnet werden. Die berechnete Horizontaldistanz bezieht sich auf die Standpunkthöhe, nicht auf die Reflektorhöhe.

#### Schrägdistanz

$$= D_0 \cdot (1 + ppm \cdot 10^{-6}) + mm$$

#### Horizontaldistanz

$$\blacksquare = Y - A \cdot X \cdot Y$$

TSOX\_128

#### Höhenunterschied

$$= X + B \cdot Y^2$$

- angezeigte Schrägdistanz [m]
- D<sub>0</sub> unkorrigierte Distanz [m]
- ppm atmosphärische Massstabskorrektur [mm/km]
- mm Prismenkonstante [mm]
- Horizontaldistanz [m]
- Y 🛛 🚄 \* sinζ
- Χ 🛛 🚄 \* cosζ
  - $\zeta$  = Vertikalkreisablesung
- A  $(1 k / 2) / R = 1.47 * 10^{-7} [m^{-1}]$ k = 0.13 (mittlerer Refraktionskoeffizient) R = 6.378 \* 10<sup>6</sup> m (Erdradius)
- Höhenunterschied [m]
- Y 🛛 🚄 \* sinζ
- Χ 🛛 🚄 \* cosζ
  - ζ = Vertikalkreisablesung
- B  $(1 k) / 2R = 6.83 \times 10^{-8} [m^{-1}]$ 
  - k = 0.13 (mittlerer Refraktionskoeffizient)
  - $R = 6.378 * 10^6 m$  (Erdradius)

| 15                                   | Internationale Beschränkte Herstellergarantie,<br>Software Lizenzvertrag                                                                                                    |
|--------------------------------------|----------------------------------------------------------------------------------------------------|
| Internationale<br>Herstellergarantie | Dieses Produkt unterliegt den Geschäftsbedingungen der internationalen<br>beschränkten Herstellergarantie die auf der Leica Geosystems Homepage unter<br>http://www.leica-geosystems.com/internationalwarranty zum Download bereit steht<br>oder von Ihrem Leica Geosystems Händler angefordert werden kann.                                                                                                    |
|                                      | Die vorangehende Garantie gilt ausschliesslich und tritt anstelle aller anderen<br>Garantien und Geschäftsbedingungen, ob ausdrücklich oder stillschweigend,<br>tatsächlich oder kraft Gesetzes, statuarisch oder anderweitig, einschliesslich<br>Garantien, Geschäftsbedingungen, spezifische Gebrauchstauglichkeit, befriedigende<br>Qualität und nicht-Verletzung Rechte Dritter, die allesamt ausdrücklich abgelehnt<br>werden.                                                                                                    |
| Software-<br>Lizenzvertrag           | Zu diesem Produkt gehört Software, die entweder auf dem Produkt vorinstalliert ist,<br>oder auf einem separaten Datenträger zur Verfügung gestellt wird, oder auch, mit<br>vorheriger Genehmigung von Leica Geosystems, aus dem Internet heruntergeladen<br>werden kann. Diese ist sowohl urheberrechtlich als auch anderweitig gesetzlich<br>geschützt und ihr Gebrauch ist im Leica Geosystems Software-Lizenzvertrag definiert<br>und geregelt. Dieser Vertrag regelt beispielsweise, aber nicht abschliessend, Umfang<br>der Lizenz, Gewährleistung, geistiges Eigentum, Haftungsbeschränkung, Ausschluss<br>weitergehender Zusicherungen, anwendbares Recht und Gerichtsstand. Bitte stellen<br>Sie sicher, dass Sie sich jederzeit voll an die Bestimmungen dieses Leica Geosystems<br>Software-Lizenzvertrags halten. |

Der Vertrag wird mit den Produkten ausgeliefert und kann auch von der Leica Geosystems Homepage unter http://www.leica-geosystems.com/swlicense angeschaut und heruntergelanden oder bei Ihrem Leica Geosystems Händler angefordert werden.

Bitte installieren und benutzen Sie die Software erst, nachdem Sie den Leica Geosystems Software-Lizenzvertrag gelesen und die darin enthaltenen Bestimmungen akzeptiert haben. Die Installation oder der Gebrauch der Software oder eines Teils davon gilt als Zustimmung zu allen im Vertrag enthaltenen Bestimmungen. Sollten Sie mit den im Vertrag enthaltenen Bestimmungen oder einem Teil davon nicht einverstanden sein, dürfen Sie die Software nicht herunterladen, installieren oder verwenden. Bitte bringen Sie in diesem Fall die nicht benutzte Software und die dazugehörige Dokumentation zusammen mit dem Kaufbeleg innerhalb von 10 (zehn) Tagen zum Händler zurück, bei dem Sie die Software gekauft haben, und Sie erhalten den vollen Kaufpreis zurück.

#### Glossar

# 16 Glossar

![](_page_307_Figure_3.jpeg)

#### ZA = Zielachse /Kollimationsachse

Fernrohrachse = Linie durch Fadenkreuz und Objektivmittelpunkt.

#### SA = Stehachse

Vertikale Drehachse des Tachymeters.

#### KA = Kippachse

Horizontale Drehachse des Tachymeters.

#### V = Vertikalwinkel / Zenitwinkel

#### VK = Vertikalkreis

Mit kodierter Kreisteilung zur Ablesung des Vertikalwinkels.

Hz = Horizontalrichtung

#### HK = Horizontalkreis

Mit kodierter Kreisteilung zur Ablesung des Horizontalwinkels.

Lotlinie / Kompensator

![](_page_308_Picture_1.jpeg)

Richtung der Schwerkraft auf der Erde. Im Instrument definiert der Kompensator die Lotlinie.

#### Stehachsenschiefe

![](_page_308_Picture_4.jpeg)

TS0X 070

Winkel zwischen Lotlinie und Stehachse. Die Stehachsenschiefe ist kein Instrumentenfehler und wird durch Messen in beiden Fernrohrlagen nicht eliminiert. Mögliche Einflüsse auf die Horizontalrichtung oder den Vertikalwinkel werden durch den Zweiachskompensator eliminiert.

Punkt auf der Lotlinie über dem Beobachter.

Zenit

#### Glossar

# Strichplatte Glasplatte im Okular mit Fadenkreuz. TS0X 071 Ziellinienfehler Der Ziellinienfehler (c) ist die Abweichung vom rechten Winkel zwischen Kippachse und Ziellinie. Er wird durch Messen in beiden (Hz-Kollimation) Fernrohrlagen eliminiert. Höhenindexfehler Bei horizontaler Ziellinie soll die Vertikalkreisablesung exakt 90° (100 gon) betragen. Jede Abweichung von diesem Wert wird als Höhenindexfehler (i) bezeichnet.

Kippachsfehler

![](_page_310_Picture_1.jpeg)

Der Kippachsefehler ist die Abweichung der horizontalen Drehachse zwischen Messungen in zwei Lagen.

#### Beschreibung der angezeigten Daten

![](_page_310_Figure_4.jpeg)

- Angezeigte, meteorologisch korrigierte Schrägdistanz zwischen der Kippachse und dem Prismen Mittelpunkt/Laserpunkt.
- Angezeigte, meteorologisch korrigierte Horizontaldistanz.

 Höhendifferenz zwischen Stations- und Zielpunkt.

nr Reflektorhöhe

hi Instrumentenhöhe über dem Boden.

 $O_{0,} N_{0,} H_{0}$  Ost, Nord und Höhen Koordinaten der Station.

O, N, H Ost, Nord und Höhen Koordinaten des Zielpunktes.

# Anhang A Menübaum

![](_page_311_Picture_3.jpeg)

Abhängig von den Firmware Versionen können die Menüeinträge abweichen.

#### Menübaum

![](_page_311_Figure_6.jpeg)

![](_page_312_Figure_0.jpeg)

![](_page_313_Figure_2.jpeg)

# Anhang B Verzeichnisstruktur

#### Beschreibung

Die Dateien werden auf dem USB Memorystick in bestimmten Verzeichnissen abgelegt. Das folgende Diagramm zeigt die Standard Verzeichnisstruktur.

Verzeichnisstruktur

| CODES   | • Codelisten (*.cls)                                                                                                    |
|---------|----------------------------------------------------------------------------------------------------|
| FORMATE | Formatdateien (*.frt)                                                                                                    |
| —— JOBS | <ul> <li>GSI, DXF, ASCII und LandXML files (*.*)</li> <li>von Applikationen erstellte Messprotokolle</li> </ul>                                                                                   |
| SYSTEM  | <ul> <li>Firmware Dateien (FlexField.fw und FlexField_EDM.fw)</li> <li>Sprachdateien (FlexField_Lang_xx.fw)</li> <li>Lizenzcode Dateien (*.key)</li> <li>Konfigurationsdateien (*.cfg)</li> </ul> |

# Stichwortverzeichnis

#### Numerics

| 4-Achs Kompensation |  |
|---------------------|--|
|---------------------|--|

#### Α

| Abmessungen, Instrument      |            |
|------------------------------|------------|
| Absteckung, Applikation      | 113        |
| Abtrag-Situation, Böschungen | . 188, 202 |
| Anschluss-Kontrolle          | 90         |
| Anzeige                      | 22         |
| Anzeige, technische Details  |            |
| Anzeigenheizung, Einstellung | 54         |
| Applikationen                |            |
| ABSTECKUNG                   | 113        |
| Bauvermessung                | 161        |
| Berechnungen                 | 165        |
| Bezugsebene                  |            |
| Bezugselement                | .119,139   |
| Fläche (3D) und DGM-Volumen  | 151        |
| Indirekte Höhenbestimmung    | 159        |
| PolygonzugPRO                | 205        |
| Punktaufnahme                | 112        |
|                              |            |

| Roadworks 3D                          | 178      |
|---------------------------------------|----------|
| Spannmass                             | 148      |
| Stationierung                         | 103      |
| Trasse 2D                             | 172      |
| Applikationen - Erste Schritte        |          |
| Setze EDM                             | 161      |
| Setze Genauigkeit                     | 104      |
| Setze Job                             | 98       |
| Setze Toleranzen                      | 207      |
| Stationierung                         | 100      |
| Voreinstellungen für Applikationen    | 97       |
| Arctic Instrument                     |          |
| Atmosphärische Parameter, Einstellung | 63       |
| Auftrag-Situation, Böschungen         | 188, 202 |
| Auto Start, Startsequenz              | 69       |
| Auto-OFF, Einstellung                 | 56       |

| Basislinie                           | 120      |
|--------------------------------------|----------|
| Batterie                             |          |
| Beschilderung                        | 286      |
| Erstverwendung                       |          |
| Laden                                |          |
| Symbol                               | 23       |
| Technische Daten GEB211              | 298      |
| Technische Daten GEB221              | 299      |
| Wartung                              | 260      |
| Wechsel                              |          |
| Baudrate                             |          |
| Bauvermessung, Applikation           | 161      |
| Bedienung, Instrument                | 31       |
| Bedienungskonzept                    | 13       |
| Beep, Einstellung                    |          |
| Benutzeroberfläche                   | 20       |
| Berechnungen (COGO), Applikation     | 165      |
| Beschilderung                        | 280, 286 |
| Betriebstemperatur                   | 299      |
| Bezeichnung, Einstellung Speicherort | 55       |
| Bezugsbogen, Applikation             | 139      |
| Bezugsebene, Appliakation            | 224      |
|                                      |          |

#### Bluetooth

| Antenne                             | 294 |
|-------------------------------------|-----|
| Ausgangsleistung                    | 294 |
| Datenübertragung                    | 243 |
| Kommunikationsparameter             | 66  |
| Pin                                 | 65  |
| Sicherheitshinweise                 | 284 |
| Symbol                              | 24  |
| Verbindung                          | 242 |
| Böschungselemente, Beschreibung der | 187 |
| Böschungsneigung                    | 199 |
| Böschungstypen                      | 199 |
|                                     |     |

# **C**

| odierung              |     |
|-----------------------|-----|
| Daten Management      | 229 |
| Editieren / Erweitern | 94  |
| Frei Code             | 78  |
| GSI Codierung         | 92  |
| Quick Code            | 94  |
| Standard              | 92  |
|                       |     |

В

# D

| Dateierweiterungen                    |        |
|---------------------------------------|--------|
| Daten                                 |        |
| Lagerung                              | 39     |
| Transfer                              |        |
| Daten Management                      |        |
| Datenausgabe, Einstellung Speicherort | 53     |
| Datenbit                              |        |
| Datenformate                          |        |
| Datenmanager                          |        |
| Datum                                 | 70     |
| DGM Volumen, Applikation              | 151    |
| Displaybeleuchtung, Einstellung       | 54     |
| Distanz Dezimalstellen, Einstellung   |        |
| Distanzeinheit, Einstellung           | 51, 78 |
| Doppelte Punktnummer, Einstellung     |        |
| Dosenlibelle, Justierung der          |        |
| Druckeinheit, Einstellung             |        |
|                                       |        |

#### Ε

| Eingabefelder, Funktion von            | 27 |
|----------------------------------------|----|
| Einheiten, Einstellung                 |    |
| Einsatzgrenzen                         |    |
| Einstellungen, Konfiguration           | 45 |
| Elektromagnetische Verträglichkeit EMV |    |
|                                        |    |

| Elektronische Distanzmessung EDM                |     |
|-------------------------------------------------|-----|
| Einstellungen                                   | 58  |
| Laserpunkt                                      | 62  |
| NP Modus                                        | 290 |
| Prisma (>3.5km)                                 | 292 |
| Prismenkonstante                                | 61  |
| Prismenmodus                                    | 288 |
| Prismentyp                                      | 59  |
| Richtlinien für korrekte Ergebnisse             | 42  |
| Signalreflexion                                 | 64  |
| Symbole                                         | 23  |
| Tracking                                        | 90  |
| Elektronische Justierung                        | 245 |
| Elektronische Libelle, Instrument horizontieren | 34  |
| Elektronische Zieleinweishilfe EGL              |     |
| Sicherheitshinweise                             | 278 |
| Technische Daten                                | 300 |
| Zieleinweishilfe Einstellungen                  | 62  |
| Endmarke                                        | 66  |
| Exportieren von Daten                           | 230 |
| F                                               |     |
| Fadenkreuzbeleuchtung Finstellung               | 54  |
| FCC Hinweis                                     |     |

| Firmware Information71             |
|------------------------------------|
| Fixpunktdaten                      |
| Fläche (3D) & Volumen, Applikation |
| FlexField Firmware                 |
| FlexOffice                         |
| Beschreibung14                     |
| Format, Management                 |
| Formatieren                        |
| Interner Speicher71                |
| USB Stick                          |
| Freie Codierung92                  |
| Funktionen FNC                     |
| Beschreibung77                     |
| FNC-Taste                          |
| Zugriff77                          |
| c                                  |
| Cobraucheanwoidung Cültigkeit      |
| Gebrauchsanweisung, Guitigkeit     |
| Gebrauchsgerahlten                 |
| Genaugkeit                         |
| NP Modus                           |
| Prismenmodus                       |
| winkeimessung                      |

| in internet sound in |                  |     |
|----------------------|------------------|-----|
| Geradenverlängerung, | COGO Applikation | 172 |

| Gewicht<br>Glossar<br>Gradiente | 297<br>308<br>180 |
|---------------------------------|-------------------|
| GSI                             |                   |
| Ausgabeformat, Einstellung      | 53                |
| Ausgabemaske, Einstellung       | 54                |
| Codierung                       | 92                |
| н                               |                   |
| Hauptmenü                       | 39                |
| Höhenindex/Vertikal Index       |                   |
| Beschreibung                    | 310               |
| Höhenübertragung                | 78                |
| Horizontale Achse               | 180               |
| Horizontalrichtung, Einstellung | 48                |
| Hz Korrekturen, Einstellung     | 47                |
| Hz-Inkrem                       | 48                |
| 1                               |                   |
| Importionen von Daten           | 224               |

| Importieren von Daten                  | 236 |
|----------------------------------------|-----|
| Indirekte Höhenbestimmung, Applikation | 159 |
| Indirekter Punkt                       | 160 |
| Indiv. PPM, Einstellung                | 64  |
| Inhalt des Transportbehälters          | 15  |
|                                        |     |

#### Stichwortverzeichnis

| Instrument                  | Vertikal Index              | 247 |
|-----------------------------|-----------------------------|-----|
| Abmessungen                 | Vorbereitungen              | 246 |
| Bestandteile17              | Ziellinie                   | 247 |
| Einstellungen45             | V.                          |     |
| Horizontieren               | K .                         |     |
| Konfiguration45             | Kanalmessstab               | 85  |
| Ports                       | Kippachse, Beschreibung der |     |
| Setup                       | Kippachse, Justierung       | 251 |
| Sicherung mit PIN73         | Kollimationsachse           | 308 |
| Technische Daten            | Kommunikationsparameter     | 64  |
| Instrument Information      | Kommunikations-Seitendeckel |     |
|                             | Beschreibung                | 19  |
| J                           | Frequenzband                | 294 |
| Job, Management228          | Technische Daten            | 294 |
| Justierung                  | Kompensation                | 295 |
| Dosenlibelle am Dreifuss254 | Kompensator, Symbol         | 23  |
| Dosenlibelle am Instrument  | Konfiguration, Einstellung  | 45  |
| elektronisch245, 249        | Konstante, Prisma           | 61  |
| Fehler, aktuelle Ansicht68  | Kontrast, Einstellung       | 45  |
| Gemeinsame Justierung       | Kontrollmessung             | 88  |
| Justierungs-Erinnerung      | Korrekturen                 |     |
| Kippachse                   | Atmosphärische              |     |
| mechanisch                  | Automatisch                 |     |
| Überprüfen des Laserlotes   | Massstab                    | 301 |

#### L

| Laden des Lizenzschlüssels | 72  |
|----------------------------|-----|
| Laden Software             |     |
| Laden Sprachen             | 75  |
| Lage Finstelllung          | 50  |
| Lagertemperatur            | 200 |
|                            | 260 |
| Lagerung                   |     |
| Laser                      | (2  |
| Distanzmesser              |     |
| Klassification             | 271 |
| Laserlot                   |     |
| Anpassung der Intensität   |     |
| Sicherheitshinweise        | 279 |
| Technische Daten           | 298 |
| Überprüfen                 | 255 |
| Laserpunkt                 |     |
| Ein/Aus                    |     |
| Finstellung                | 62  |
| Letzten Block löschen      |     |
| Libollo                    | 205 |
| Libelle / Lagerlet Zugriff | 295 |
|                            |     |
| LIZENZSCHIUSSEI, EINGADE   |     |
| Lotlinie                   | 309 |
|                            |     |

#### Μ

| Massstab, Einstellung         | 64  |
|-------------------------------|-----|
| Mechanische Justierung        | 245 |
| Menübaum                      | 312 |
| Messauslöser                  |     |
| Beschreibung                  | 22  |
| Einstellung                   | 45  |
| Messdaten                     | 229 |
| Minimum Ablesung, Einstellung | 51  |

#### Ν

| Navigationstaste                    | .21 |
|-------------------------------------|-----|
| Neigungs- und Horizontalkorrekturen | .57 |
| Neigungseinheit, Einstellung        | .52 |
| Neigungsmesser, Einstellung         | .46 |
| NP-Messungen                        | .43 |

#### ο

| Orthogonale Berechnungen, |     |
|---------------------------|-----|
| COGO Applikation          | 170 |

#### Ρ

| Parität<br>Pin  | 66      |
|-----------------|---------|
| Bluetooth PIN . | 65, 242 |
| Instrument PIN  | 73      |

#### Stichwortverzeichnis

| Polarberechnungen, COGO Applikation |
|-------------------------------------|
| Polygonzug                          |
| Mit bekanntem Anschluss211          |
| Mit bekanntem Azimut212             |
| Ohne bekannten Anschluss            |
| PolygonzugPRO, Applikation          |
| Ports                               |
| Instrumenten Ports                  |
| Kommunikationsparameter65           |
| PPM, Einstellung64                  |
| Prisma                              |
| Absolute Konstante61                |
| Leica Konstante61                   |
| Symbole24                           |
| Тур59                               |
| Prisma-Messungen43                  |
| Prüfen & Justieren245               |
| PUK Code, Verwendung74              |
| Punktaufnahme, Applikation          |
| Punkte                              |
| Mehrere Punkte mit derselben Nummer |
| Punktsuche29                        |
| 0                                   |
| 0-CODE 95                           |
| Quick Coding Q4                     |
|                                     |

| Reduktionsformeln              | .304 |
|--------------------------------|------|
| Refraktionskoeffizient         | .305 |
| Reinigen und Trocknen          | .261 |
| Roadworks 3D, Applikation      | .178 |
| RS232, Kommunikationsparameter | 66   |
|                                |      |

### S

R

| Schnittberechnungen, COGO Applikation<br>Schnurgerüst, Applikation | 167<br>119 |
|--------------------------------------------------------------------|------------|
| Sektor Beep, Einstellung                                           | 47         |
| Serielle Schnittstelle, Steckerbelegung                            | 67         |
| Setup                                                              |            |
| İnstrument                                                         | 31         |
| Stativ                                                             | 32         |
| Setze Job                                                          | 98         |
| Setze Toleranzen                                                   | 207        |
| Sicherheitshinweise                                                |            |
| Softkeys                                                           | 25         |
| Software                                                           |            |
| Laden                                                              | 75         |
| Software Information                                               |            |
| Applikation Information                                            | 71         |
| Firmwaredetails                                                    | 71         |
| Spannmass, Applikation                                             | 148        |
| Speicher löschen                                                   | 229        |
| -                                                                  |            |

| Speicher Statistik, Management   | 230 |
|----------------------------------|-----|
| Speichern des Codes, Einstellung | 54  |
| Sperren des Instruments          | 74  |
| Sprache                          |     |
| Auswahl der                      |     |
| Einstellung                      | 50  |
| Einstellung Dialog               | 50  |
| Laden von Sprache                | 75  |
| Löschen                          | 45  |
| Stablänge                        |     |
| Startsequenz, Auto Start         | 69  |
| Stationierung                    | 100 |
| Stationierung, Applikation       | 103 |
| Stativ                           |     |
| Setup                            |     |
| Wartung                          | 258 |
| Stehachse                        | 309 |
| Stopbits                         | 67  |
| Strichplatte                     | 310 |
| Suche                            |     |
| Symbole                          |     |
| ,                                |     |

| Т                              |     |
|--------------------------------|-----|
| Tastatur                       | 20  |
| Tasten                         | 20  |
| Technische Daten               | 287 |
| Temperatur                     |     |
| Batterie                       | 299 |
| Instrument                     | 299 |
| USB Stick                      | 299 |
| Temperatureinheit, Einstellung | 52  |
| Terminologie                   | 308 |
| Tools                          |     |
| Auto Start                     | 69  |
| Justierung                     | 68  |
| Laden von Software             | 75  |
| Lizenzschlüssel                | 72  |
| System Information             | 70  |
| Tracking, EDM                  | 90  |
| Transport                      | 259 |
| Trasse 2D, Applikation         | 172 |
| Trassen                        |     |
| Beschreibung                   | 180 |
| Erstellen oder Hochladen       | 188 |
| Trassenprojekt, Elemente eines | 180 |

#### Stichwortverzeichnis

#### U

| Umschalten NP<=>Prisma  | 77  |
|-------------------------|-----|
| USB                     |     |
| Date-Manager            |     |
| Einstecken              |     |
| Formatieren             | 241 |
| Symbol                  | 24  |
| <br>Verzeichnisstruktur |     |
| USER Taste, Einstellung |     |
|                         |     |

#### v

| V nach DIST             |     |
|-------------------------|-----|
| Verantwortungsbereiche  |     |
| Verbinden von Bluetooth |     |
| Vertikal Index          |     |
| Justierung              | 247 |
| Vertikalwinkel          |     |
| Beschreibung            |     |
| Einstellung             |     |
| Verwendete Symbole      | 3   |
| Verwendungszweck        |     |
| Verzeichnisstruktur     |     |

#### w

| Wartung                    | 259    |
|----------------------------|--------|
| Wartung, Ablaufdatum       | 71     |
| Wildcard-Suche             |        |
| Winkeleinheit, Einstellung | 50, 78 |
| Winkelmessung              |        |

#### z

| Zeit                       | 70  |
|----------------------------|-----|
| Zenit                      |     |
| Zenitwinkel                |     |
| Zielexzentrizität          | 79  |
| Zielexzentrizität Zylinder | 81  |
| Ziellinie                  | 310 |
| Justierung                 | 247 |
## Total Quality Management: Unser Engagement für totale Kundenzufriedenheit.

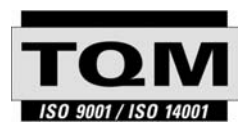

Gemäss SQS-Zertifikat verfügt Leica Geosystems AG Heerbrugg, über ein Qualitäts-System, das den internationalen Standards für Qualitäts-Management und Qualitäts-Systeme (ISO 9001) und Umweltmanagementsysteme (ISO 14001) entspricht.

Mehr Informationen über unser TQM Programm erhalten Sie bei Ihrem lokalen Leica Vertreter.

## Leica Geosystems AG

Heinrich-Wild-Strasse CH-9435 Heerbrugg Switzerland Phone +41 71 727 31 31

www.leica-geosystems.com

- when it has to be **right** 

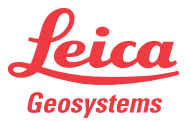